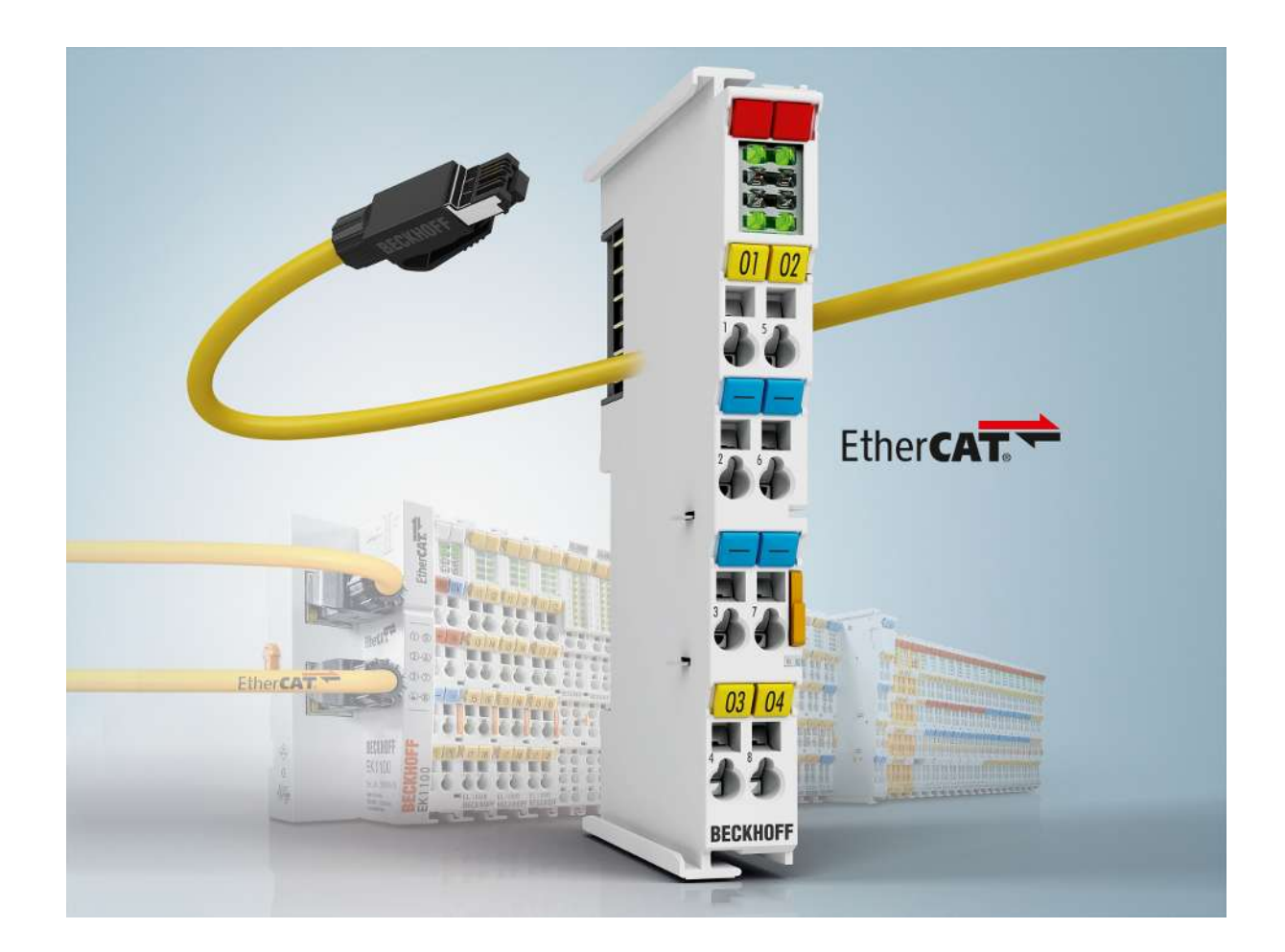

Documentation

# EL600x, EL602x

**Serial Interface Terminals** 

Version: 4.6 Date: 2018-09-24

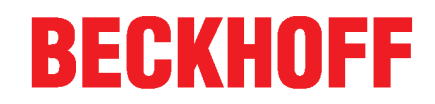

# Table of contents

| 1 | Fore                                                        | eword                                                                                                    | 5                          |
|---|-------------------------------------------------------------|----------------------------------------------------------------------------------------------------|----------------------------|
|   | 1.1                                                         | Overview Serial Interface Terminals                                                                                                    | 5                          |
|   | 1.2                                                         | Notes on the documentation                                                                                                    | 5                          |
|   | 1.3                                                         | Safety instructions                                                                                                    | 7                          |
|   | 1.4                                                         | Documentation Issue Status                                                                                                    | 8                          |
|   | 1.5                                                         | Version identification of EtherCAT devices                                                                                                    | 9                          |
| 2 | Prod                                                        | duct overview                                                                                                    | 14                         |
|   | 2.1                                                         | EL6001, EL6021                                                                                                    | 18                         |
|   |                                                             | 2.1.1 Introduction                                                                                                    | 18                         |
|   |                                                             | 2.1.2 Technical data                                                                                                    | 19                         |
|   | 2.2                                                         | EL6002, EL6022                                                                                                    | 20                         |
|   |                                                             | 2.2.1 Introduction                                                                                                    | 20                         |
|   |                                                             | 2.2.2 Technical data                                                                                                    | 21                         |
|   | 2.3                                                         | Start up                                                                                                    | 21                         |
| 3 | Basi                                                        | ics communication                                                                                                    | 22                         |
|   | 3.1                                                         | EtherCAT basics                                                                                                    | 22                         |
|   | 3.2                                                         | EtherCAT cabling – wire-bound                                                                                                    | 22                         |
|   | 3.3                                                         | General notes for setting the watchdog                                                                                                    | 23                         |
|   | 3.4                                                         | EtherCAT State Machine                                                                                                    | 25                         |
|   | 3.5                                                         | CoE Interface                                                                                                    | 27                         |
|   | 3.6                                                         | Distributed Clock                                                                                                    | 32                         |
| 4 | Mour                                                        | inting and Wiring                                                                                                    | 33                         |
|   | 4.1                                                         | Instructions for ESD protection                                                                                                    | 33                         |
|   | 4.2                                                         | EL6001, EL6021                                                                                                    | 33                         |
|   |                                                             | 4.2.1 Installation on mounting rails                                                                                                    | 33                         |
|   |                                                             | 4.2.2 Connection                                                                                                    | 36                         |
|   |                                                             | 4.2.3 Positioning of passive Terminals                                                                                                    | 40                         |
|   |                                                             | 4.2.4 LEDs and terminal connector assignments                                                                                                    |                            |
|   | 4.3                                                         |                                                                                                    |                            |
|   |                                                             | EL6002, EL6022                                                                                                    | 43                         |
|   |                                                             | EL6002, EL60224.3.1Mounting and demounting - terminals with front unlocking                                                                                                    | 43<br>43                   |
|   |                                                             | <ul><li>EL6002, EL6022</li><li>4.3.1 Mounting and demounting - terminals with front unlocking</li><li>4.3.2 Recommended mounting rails</li></ul>                                                                                                    | 43<br>43<br>45             |
|   |                                                             | <ul> <li>EL6002, EL6022</li> <li>4.3.1 Mounting and demounting - terminals with front unlocking</li> <li>4.3.2 Recommended mounting rails</li> <li>4.3.3 LEDs and pin assignment</li> </ul>                                                                                                    | 43<br>43<br>45<br>46       |
|   | 4.4                                                         | <ul> <li>EL6002, EL6022</li> <li>4.3.1 Mounting and demounting - terminals with front unlocking</li> <li>4.3.2 Recommended mounting rails</li> <li>4.3.3 LEDs and pin assignment</li> <li>Positioning of passive Terminals</li> </ul>                                                                                                    | 43<br>43<br>45<br>46<br>49 |
|   | 4.4<br>4.5                                                  | <ul> <li>EL6002, EL6022</li></ul>                                                                                                    |                            |
|   | 4.4<br>4.5<br>4.6                                           | <ul> <li>EL6002, EL6022</li></ul>                                                                                                    |                            |
|   | 4.4<br>4.5<br>4.6<br>4.7                                    | <ul> <li>EL6002, EL6022</li> <li>4.3.1 Mounting and demounting - terminals with front unlocking</li> <li>4.3.2 Recommended mounting rails</li></ul>                                                                                                    |                            |
|   | 4.4<br>4.5<br>4.6<br>4.7<br>4.8                             | <ul> <li>EL6002, EL6022</li></ul>                                                                                                    |                            |
|   | 4.4<br>4.5<br>4.6<br>4.7<br>4.8<br>4.9                      | EL6002, EL6022                                                                                                    |                            |
| 5 | 4.4<br>4.5<br>4.6<br>4.7<br>4.8<br>4.9<br><b>Com</b>        | EL6002, EL6022                                                                                                    |                            |
| 5 | 4.4<br>4.5<br>4.6<br>4.7<br>4.8<br>4.9<br><b>Com</b><br>5.1 | EL6002, EL6022                                                                                                    |                            |
| 5 | 4.4<br>4.5<br>4.6<br>4.7<br>4.8<br>4.9<br><b>Com</b><br>5.1 | EL6002, EL6022                                                                                                    |                            |
| 5 | 4.4<br>4.5<br>4.6<br>4.7<br>4.8<br>4.9<br><b>Com</b><br>5.1 | EL6002, EL6022.         4.3.1       Mounting and demounting - terminals with front unlocking.         4.3.2       Recommended mounting rails         4.3.3       LEDs and pin assignment.         Positioning of passive Terminals       Installation instructions for enhanced mechanical load capacity         Installation positions       UL notice         ATEX - Special conditions (extended temperature range)         ATEX Documentation         TwinCAT Quick Start         5.1.1       TwinCAT 2         5.1.2       TwinCAT 3 |                            |

|   |      | 5.2.1     | Installation of the TwinCAT real-time driver                        | 80  |
|---|------|-----------|---------------------------------------------------------------------|-----|
|   |      | 5.2.2     | Notes regarding ESI device description                              |     |
|   |      | 5.2.3     | TwinCAT ESI Updater                                                 | 90  |
|   |      | 5.2.4     | Distinction between Online and Offline                              | 90  |
|   |      | 5.2.5     | OFFLINE configuration creation                                      | 91  |
|   |      | 5.2.6     | ONLINE configuration creation                                       | 96  |
|   |      | 5.2.7     | EtherCAT subscriber configuration                                   | 104 |
|   | 5.3  | General   | Notes - EtherCAT Slave Application                                  | 114 |
|   | 5.4  | Operatin  | g modes and process data                                            | 122 |
|   | 5.5  | Hints reg | garding TcVirtualComDriver                                          | 129 |
|   | 5.6  | Commur    | nication features                                                   | 131 |
|   | 5.7  | LIN Mas   | ter Feature EL6001                                                  | 132 |
|   | 5.8  | Example   | programs                                                            | 136 |
|   |      | 5.8.1     | Sample program 1                                                    | 136 |
|   |      | 5.8.2     | Sample program 2                                                    | 139 |
|   |      | 5.8.3     | Sample program 3 (LIN)                                              | 141 |
| 6 | Over | view of C | oE objects EL6001. EL6021                                           | 144 |
|   | 6.1  | Object d  | escription and parameterization                                     | 144 |
|   |      | 6.1.1     | Objects for commissioning                                           | 144 |
|   |      | 6.1.2     | Standard objects (0x1000-0x1FFF)                                    | 146 |
|   |      | 6.1.3     | Profile-specific objects (0x6000-0xFFFF) [from hardware version 03] | 162 |
|   | 6.2  | Control a | and status word                                                     | 165 |
| 7 | Over | view CoE  | objects EL6002. EL6022                                              | 168 |
|   | 7.1  | Object d  | escription and parameterization                                     | 168 |
|   |      | 7.1.1     | Objects for commissioning                                           | 168 |
|   |      | 7.1.2     | Standard objects (0x1000-0x1FFF)                                    | 169 |
|   |      | 7.1.3     | Profile-specific objects (0x6000-0xFFFF) [from hardware version 03] | 181 |
|   | 7.2  | Control a | and status data                                                     | 184 |
| 8 | Anne | ndix      |                                                                     | 186 |
| Ŭ | 8.1  | EtherCA   | T AL Status Codes                                                   |     |
|   | 8.2  | Firmware  | e compatibility                                                     | 186 |
|   | 8.3  | Firmware  | e Update EL/ES/EM/EPxxxx                                            | 187 |
|   |      | 8.3.1     | Device description ESI file/XML                                     | 188 |
|   |      | 8.3.2     | Firmware explanation                                                | 191 |
|   |      | 8.3.3     | Updating controller firmware *.efw                                  | 192 |
|   |      | 8.3.4     | FPGA firmware *.rbf                                                 | 193 |
|   |      | 8.3.5     | Simultaneous updating of several EtherCAT devices                   | 197 |
|   | 8.4  | Restoring | g the delivery state                                                | 198 |
|   | 8.5  | Support   | and Service                                                         | 199 |

# 1 Foreword

## 1.1 **Overview Serial Interface Terminals**

EL6001 [▶ 18] (1 channel Serial Interface Terminal, RS232C)

EL6021 [18] (1 channel Serial Interface Terminal, RS422/RS485)

EL6002 [> 20] (2 channel Serial Interface Terminal, RS232C)

EL6022 [ 20] (2 channel Serial Interface Terminal, RS422/RS485)

## **1.2** Notes on the documentation

#### Intended audience

This description is only intended for the use of trained specialists in control and automation engineering who are familiar with the applicable national standards.

It is essential that the documentation and the following notes and explanations are followed when installing and commissioning these components.

It is the duty of the technical personnel to use the documentation published at the respective time of each installation and commissioning.

The responsible staff must ensure that the application or use of the products described satisfy all the requirements for safety, including all the relevant laws, regulations, guidelines and standards.

#### Disclaimer

The documentation has been prepared with care. The products described are, however, constantly under development.

We reserve the right to revise and change the documentation at any time and without prior announcement.

No claims for the modification of products that have already been supplied may be made on the basis of the data, diagrams and descriptions in this documentation.

#### Trademarks

Beckhoff<sup>®</sup>, TwinCAT<sup>®</sup>, EtherCAT<sup>®</sup>, EtherCAT P<sup>®</sup>, Safety over EtherCAT<sup>®</sup>, TwinSAFE<sup>®</sup>, XFC<sup>®</sup> and XTS<sup>®</sup> are registered trademarks of and licensed by Beckhoff Automation GmbH. Other designations used in this publication may be trademarks whose use by third parties for their own purposes could violate the rights of the owners.

#### Patent Pending

The EtherCAT Technology is covered, including but not limited to the following patent applications and patents: EP1590927, EP1789857, DE102004044764, DE102007017835 with corresponding applications or registrations in various other countries.

The TwinCAT Technology is covered, including but not limited to the following patent applications and patents: EP0851348, US6167425 with corresponding applications or registrations in various other countries.

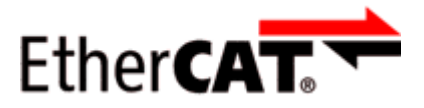

EtherCAT<sup>®</sup> is registered trademark and patented technology, licensed by Beckhoff Automation GmbH, Germany

### Copyright

© Beckhoff Automation GmbH & Co. KG, Germany.

The reproduction, distribution and utilization of this document as well as the communication of its contents to others without express authorization are prohibited.

Offenders will be held liable for the payment of damages. All rights reserved in the event of the grant of a patent, utility model or design.

## 1.3 Safety instructions

#### Safety regulations

Please note the following safety instructions and explanations! Product-specific safety instructions can be found on following pages or in the areas mounting, wiring, commissioning etc.

#### Exclusion of liability

All the components are supplied in particular hardware and software configurations appropriate for the application. Modifications to hardware or software configurations other than those described in the documentation are not permitted, and nullify the liability of Beckhoff Automation GmbH & Co. KG.

#### Personnel qualification

This description is only intended for trained specialists in control, automation and drive engineering who are familiar with the applicable national standards.

#### **Description of instructions**

In this documentation the following instructions are used. These instructions must be read carefully and followed without fail!

▲ DANGER

#### Serious risk of injury!

Failure to follow this safety instruction directly endangers the life and health of persons.

#### Risk of injury!

Failure to follow this safety instruction endangers the life and health of persons.

#### **Personal injuries!**

Failure to follow this safety instruction can lead to injuries to persons.

#### NOTE

#### Damage to environment/equipment or data loss

Failure to follow this instruction can lead to environmental damage, equipment damage or data loss.

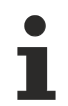

#### Tip or pointer

This symbol indicates information that contributes to better understanding.

# **1.4 Documentation Issue Status**

| Version | Comment                                                                                                    |
|---------|----------------------------------------------------------------------------------------------------|
| 4.6     | Correction RS232 level                                                                                                    |
|         | Update chapter "Technical data"                                                                                                    |
|         | Update structure                                                                                                    |
|         | Update revision status                                                                                                    |
| 4.5     | Update chapter "Commissioning"                                                                                                    |
|         | Update revision status                                                                                                    |
| 4.4     | Update chapter "Technical data"                                                                                                    |
|         | Update chapter "Operating modes and process data"                                                                                                    |
|         | Update chapter " Communication features"                                                                                                    |
|         | Update structure                                                                                                    |
|         | Update revision status                                                                                                    |
| 4.3     | Update chapter "Technical data"                                                                                                    |
|         | Addenda chapter "Instructions for ESD protection"                                                                                                    |
|         | <ul> <li>Chapter "ATEX - Special conditions" replaced with chapter "ATEX - Special conditions (extended temperature<br/>range)"</li> </ul>                                                      |
|         | Addenda chapter "TwinCAT Quickstart"                                                                                                    |
|         | Update revision status                                                                                                    |
| 4.2     | Update in section "LEDs and terminal connector assignments"                                                                                                    |
| 4.1     | Addenda in section "LEDs and pin assignment"                                                                                                    |
| 4.0     | Migration and revision                                                                                                    |
|         | <ul> <li>Section "Mounting and demounting" in section "EL6002, EL6022" in "Mounting and wiring" complemented with<br/>"Front unlocking"</li> </ul>                                              |
|         | <ul> <li>Section "Installation instructions for enhanced mechanical load capacity" moved from subsection "EL6001,<br/>EL6021" to section "Mounting and wiring"</li> </ul>                       |
|         | <ul> <li>Section "Installation positions" removed from subsection "EL6001, EL6021" (since already present in higher-level<br/>section)</li> </ul>                                               |
|         | <ul> <li>Section "Configuration with the TwinCAT System Manager" moved from section "Commissioning" to subsection<br/>"TwinCAT 2.1x"</li> </ul>                                                 |
|         | Section "LIN Feature EL6001" moved to section "Commissioning"                                                                                                    |
|         | <ul> <li>Sections "Sample program 1" and "Sample program 2" consolidated into new section "Sample programs"; new<br/>section "Sample programs" integrated in section "Commissioning"</li> </ul> |
|         | <ul> <li>Section "Sample program 3 (LIN)" added to section "Sample programs"</li> </ul>                                                                                                    |
| 3.8     | "Technical data" section updated                                                                                                    |
|         | "Installation instructions for enhanced mechanical load capacity" section supplemented                                                                                                    |
|         | Structural update                                                                                                    |
|         | Revision version updated                                                                                                    |
| 3.7     | Update LED description                                                                                                    |
|         | Update revision status                                                                                                    |
| 3.6     | Update revision status                                                                                                    |
|         | Update structure                                                                                                    |
| 3.5     | Update chapter "Technical data"                                                                                                    |
|         | Update chapter "Object description and parameterization"                                                                                                    |
|         | Update chapter "Communication features"                                                                                                    |
|         | Update chapter "Technology"                                                                                                    |
|         | Update chapter "Process data"                                                                                                    |
|         | Update structure                                                                                                    |

| Version | Comment                                                         |
|---------|-----------------------------------------------------------------|
| 3.4     | Update chapter "Technology"                                     |
| 3.3     | Update Technical data                                           |
| 3.2     | Update Technical data                                           |
| 3.1     | Addenda of notes and description of command mode                |
| 3.0     | Update chapter "Object description"                             |
| 2.9     | Addenda chapter "Communication features and TcVirtualComDriver" |
| 2.8     | Update Technical data                                           |
| 2.7     | Update Technical data                                           |
| 2.6     | Update chapter "Technology" and "Process data"                  |
| 2.5     | Update chapter "Technology"                                     |
| 2.4     | Object description and Technical notes added                    |
| 2.3     | Firmware compatibility notice, Technical notes added            |
| 2.2     | Addenda                                                         |
| 2.1     | Addenda                                                         |
| 2.0     | First public issue                                              |
| 0.3     | Addenda                                                         |
| 0.2     | Corrections and addenda                                         |
| 0.1     | Preliminary documentation for EL60xx                            |

#### Version identification of EtherCAT devices 1.5

#### Designation

A Beckhoff EtherCAT device has a 14-digit designation, made up of

- · family key
- type
- version
- revision

| Example          | Family                                                        | Туре                                   | Version                           | Revision |
|------------------|---------------------------------------------------------------|----------------------------------------|-----------------------------------|----------|
| EL3314-0000-0016 | EL terminal<br>(12 mm, non-<br>pluggable connection<br>level) | 3314 (4-channel thermocouple terminal) | 0000 (basic type)                 | 0016     |
| ES3602-0010-0017 | ES terminal<br>(12 mm, pluggable<br>connection level)         | 3602 (2-channel voltage measurement)   | 0010 (high-<br>precision version) | 0017     |
| CU2008-0000-0000 | CU device                                                     | 2008 (8-port fast ethernet switch)     | 0000 (basic type)                 | 0000     |

#### Notes

- The elements mentioned above result in the technical designation. EL3314-0000-0016 is used in the example below.
- EL3314-0000 is the order identifier, in the case of "-0000" usually abbreviated to EL3314. "-0016" is the EtherCAT revision.
- · The order identifier is made up of
  - family key (EL, EP, CU, ES, KL, CX, etc.)
  - type (3314)
  - version (-0000)
- The revision -0016 shows the technical progress, such as the extension of features with regard to the EtherCAT communication, and is managed by Beckhoff. In principle, a device with a higher revision can replace a device with a lower revision, unless specified otherwise, e.g. in the documentation. Associated and synonymous with each revision there is usually a description (ESI, EtherCAT Slave

Information) in the form of an XML file, which is available for download from the Beckhoff web site. From 2014/01 the revision is shown on the outside of the IP20 terminals, see Fig. *"EL5021 EL terminal, standard IP20 IO device with batch number and revision ID (since 2014/01)"*.

• The type, version and revision are read as decimal numbers, even if they are technically saved in hexadecimal.

#### Identification number

Beckhoff EtherCAT devices from the different lines have different kinds of identification numbers:

#### Production lot/batch number/serial number/date code/D number

The serial number for Beckhoff IO devices is usually the 8-digit number printed on the device or on a sticker. The serial number indicates the configuration in delivery state and therefore refers to a whole production batch, without distinguishing the individual modules of a batch.

Structure of the serial number: KK YY FF HH

KK - week of production (CW, calendar week) YY - year of production FF - firmware version HH - hardware version

Example with Ser. no.: 12063A02: 12 - production week 12 06 - production year 2006 3A - firmware version 3A 02 hardware version 02

Exceptions can occur in the **IP67 area**, where the following syntax can be used (see respective device documentation):

Syntax: D ww yy x y z u

D - prefix designation ww - calendar week

yy - year

x - firmware version of the bus PCB

y - hardware version of the bus PCB

z - firmware version of the I/O PCB

u - hardware version of the I/O PCB

Example: D.22081501 calendar week 22 of the year 2008 firmware version of bus PCB: 1 hardware version of bus PCB: 5 firmware version of I/O PCB: 0 (no firmware necessary for this PCB) hardware version of I/O PCB: 1

#### Unique serial number/ID, ID number

In addition, in some series each individual module has its own unique serial number.

See also the further documentation in the area

- IP67: <u>EtherCAT Box</u>
- Safety: TwinSafe
- Terminals with factory calibration certificate and other measuring terminals

#### **Examples of markings**

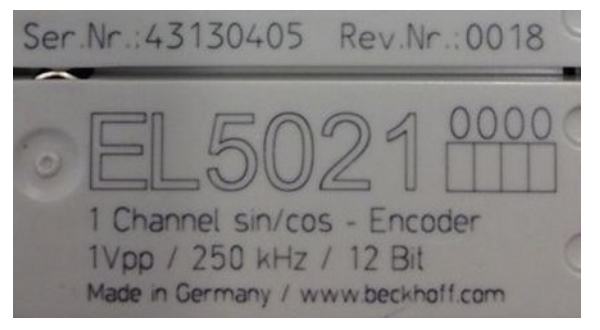

Fig. 1: EL5021 EL terminal, standard IP20 IO device with serial/ batch number and revision ID (since 2014/01)

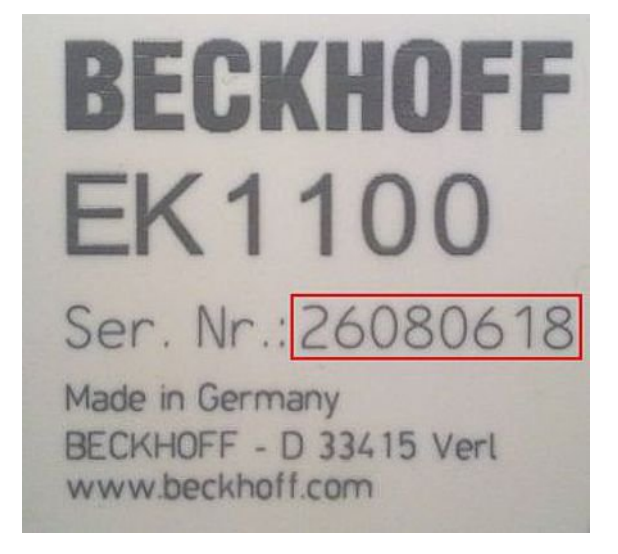

Fig. 2: EK1100 EtherCAT coupler, standard IP20 IO device with serial/ batch number

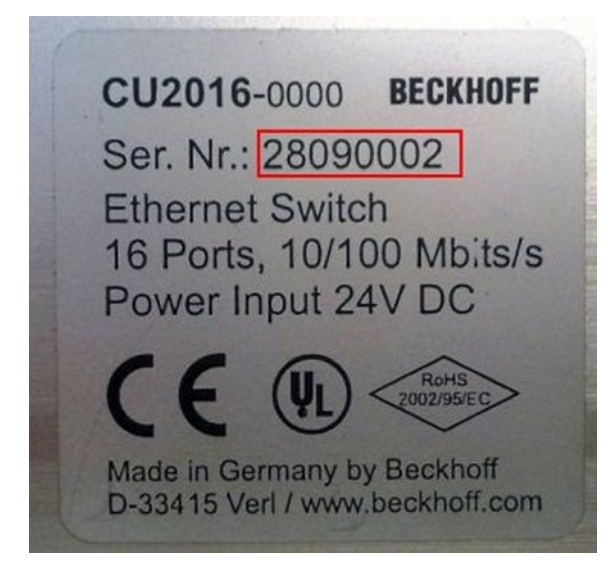

Fig. 3: CU2016 switch with serial/ batch number

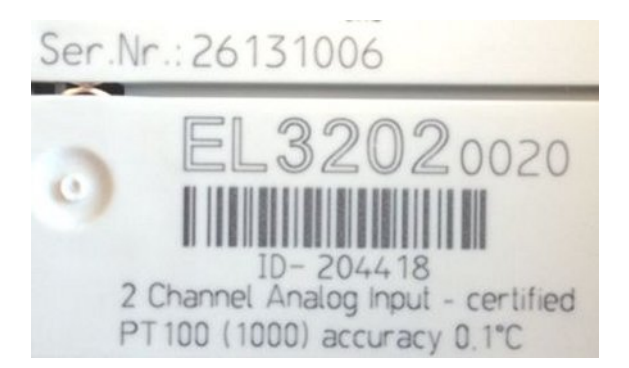

Fig. 4: EL3202-0020 with serial/ batch number 26131006 and unique ID-number 204418

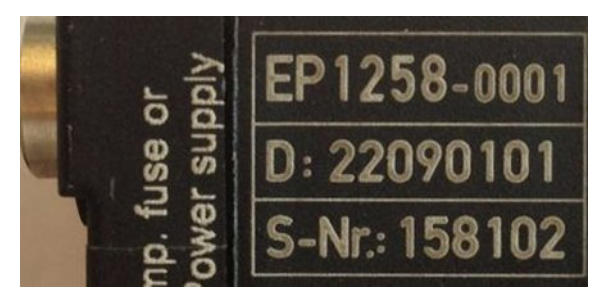

Fig. 5: EP1258-00001 IP67 EtherCAT Box with batch number/ date code 22090101 and unique serial number 158102

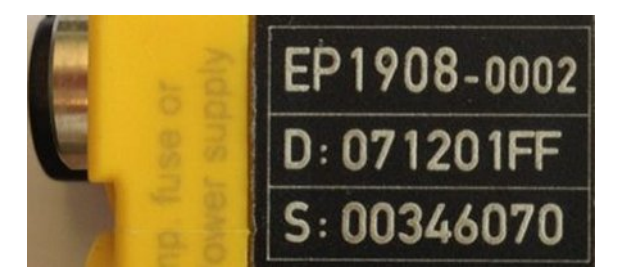

Fig. 6: EP1908-0002 IP67 EtherCAT Safety Box with batch number/ date code 071201FF and unique serial number 00346070

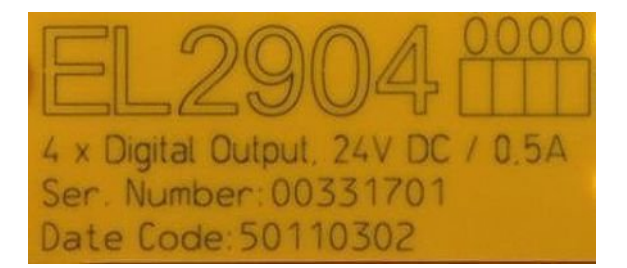

Fig. 7: EL2904 IP20 safety terminal with batch number/ date code 50110302 and unique serial number 00331701

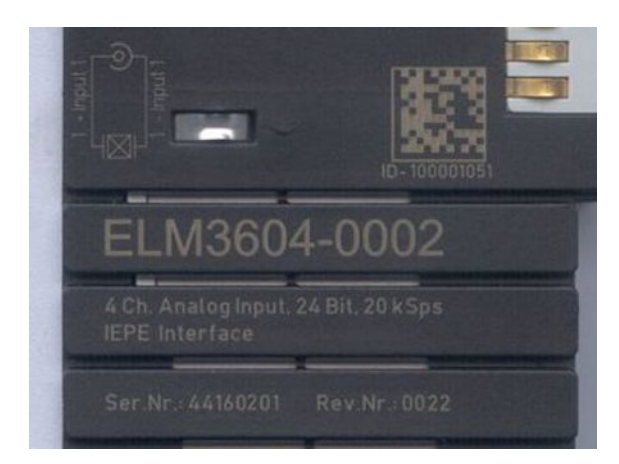

Fig. 8: ELM3604-0002 terminal with unique ID number (QR code) 100001051 and serial/ batch number 44160201

# 2 Product overview

#### Technology

The EL600x and EL602x serial interface terminals enable the connection of devices with an RS232 (or RS485 / RS422) interface. In the case of the EL600x, the data is exchanged with the controller in full duplex mode; in the case of the EL602x, half duplex mode is additionally possible. The terminal has one receive buffer an one transmit buffer per channel, see technical data. Data transfer between the terminal and the controller takes place via a handshake.

The factory setting of the terminals is:

- 9600 baud
- 8N1: 8 data bits, 1 stop bit, no parity
- in the EL600x the RTS/CTS control is active
- the EL602x operates in full duplex mode with deactivated point-to-point connection.

#### **Basic principles**

During transfer of several bytes of data, the data (x bytes or 8\*x bits in total) are sent in individual telegrams containing 7 or 8 bits, based on the coding specification (e.g. 7E2 or 8N1). A telegram consists of:

- Start bit
- Data bits (7 or 8, starting with the LSB [least significant bit])
- Optional: parity bit
  - "E" EVEN: The parity bit is set by the sender such that the parity is even
  - $\circ~$  "O" ODD: The parity bit is set by the sender such that the parity is odd
  - "N" NOT: no parity bit
  - "M" MARK: The parity bit is set to 1 by the sender
  - "S" SPACE: The parity bit is set to 0 by the sender
- Stop bit (1 or 2)

Accordingly, the coding specification 8N1 means: 8 data bits, no parity bit, 1 stop bit.

If 7-bit coding is selected, of each data byte that is transferred from the PLC to the terminal via the cyclic process data, only the lower 7 bits are sent. In other words, if 10 bytes of data (consisting of 8 bits) are sent to the EL60xx, 10 telegrams of 7 bits each are sent.

If 9-bit coding is selected, the 16-bit process data interface must be used. The terminal then expects the 9 useful bits in the lower 9 bits of the 16-bit word.

#### Frequency

The frequency of the data transfer must be known in the sender and receiver and match within a few percent, in order to ensure that the receiver can correctly detect any changes in level on the line.

#### Handshake

An additional handshake between the sender and the receiver can be used so that the receiver can indicate that it is ready to receive. The EL60xx supports two types of handshake:

- via special RTS/CTS data cables
  - This features must be activated in the CoE.
  - Only possible with EL6001/EL6002.
- via special data telegrams
  - This features must be activated in the CoE.

#### Level interfaces

The EL6001/6002 devices operate at an RS232 level with reference to GND, the EL6021/6022 devices with a differential RS485/422 level.

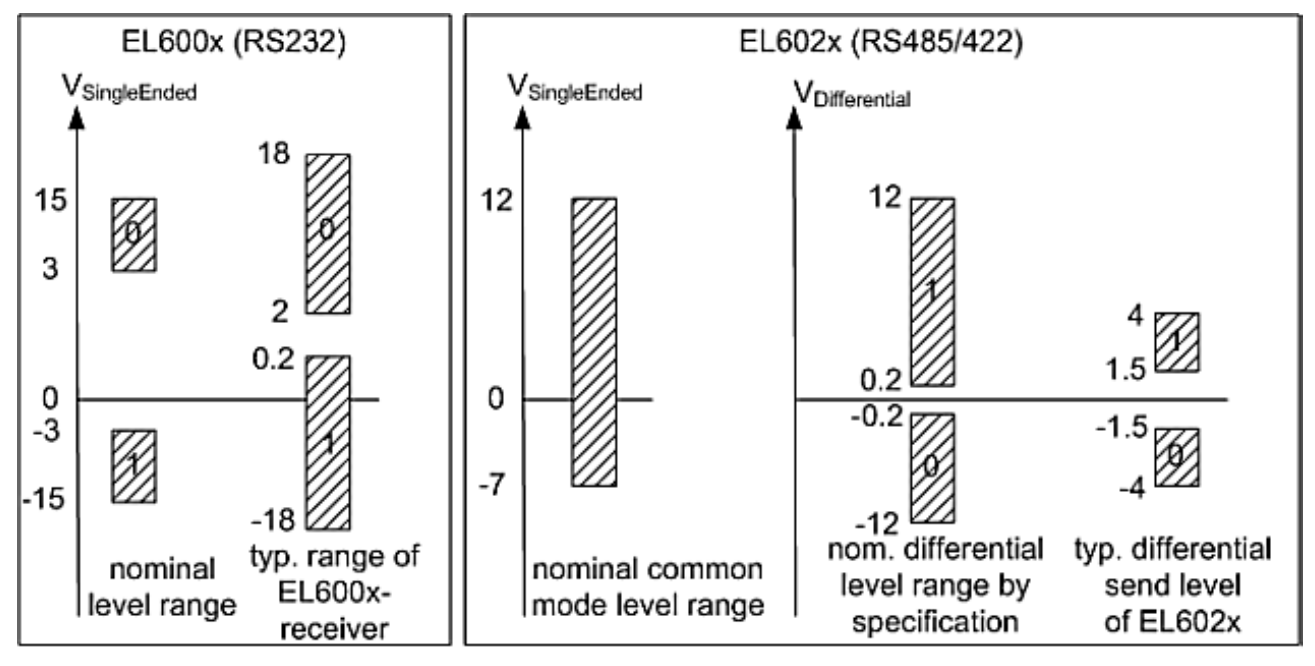

voltages on wire depends on load and cabling

Fig. 9: Level interfaces RS232, RS485/422

#### **Termination and topology**

The serial RS422 and RS485 communication technologies operate with voltage levels on a 2-wire line. Reflections at high-resistance line ends can lead to signal distortion. For this reason termination resistors are required at the receiver. For RS422/485 these are 120  $\Omega$  resistors, which together with the line resistance result in a voltage drop over the transmission link.

### Permitted cable length

The line resistance together with the termination resistor results in an overall voltage drop over the transmission link. An unacceptably high number of termination resistors would result in excessive attenuation of the signal.

The system design should ensure that the voltage does not drop below 200 mV at the receiver (see Fig. ), which is the minimum voltage required.

In RS422 mode each line must be terminated with 120  $\boldsymbol{\Omega}$  at the receiver.

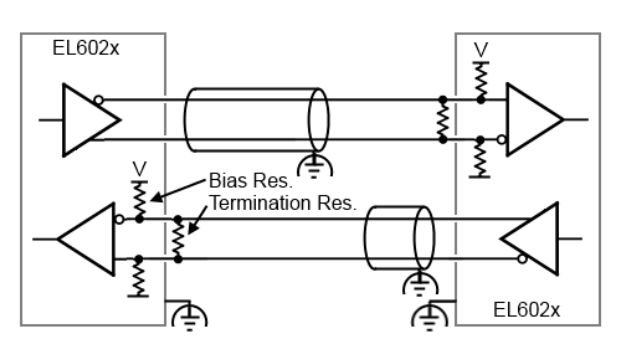

Fig. 10: RS422 termination

In RS485 mode with several devices, termination resistors are only used at the two end devices.

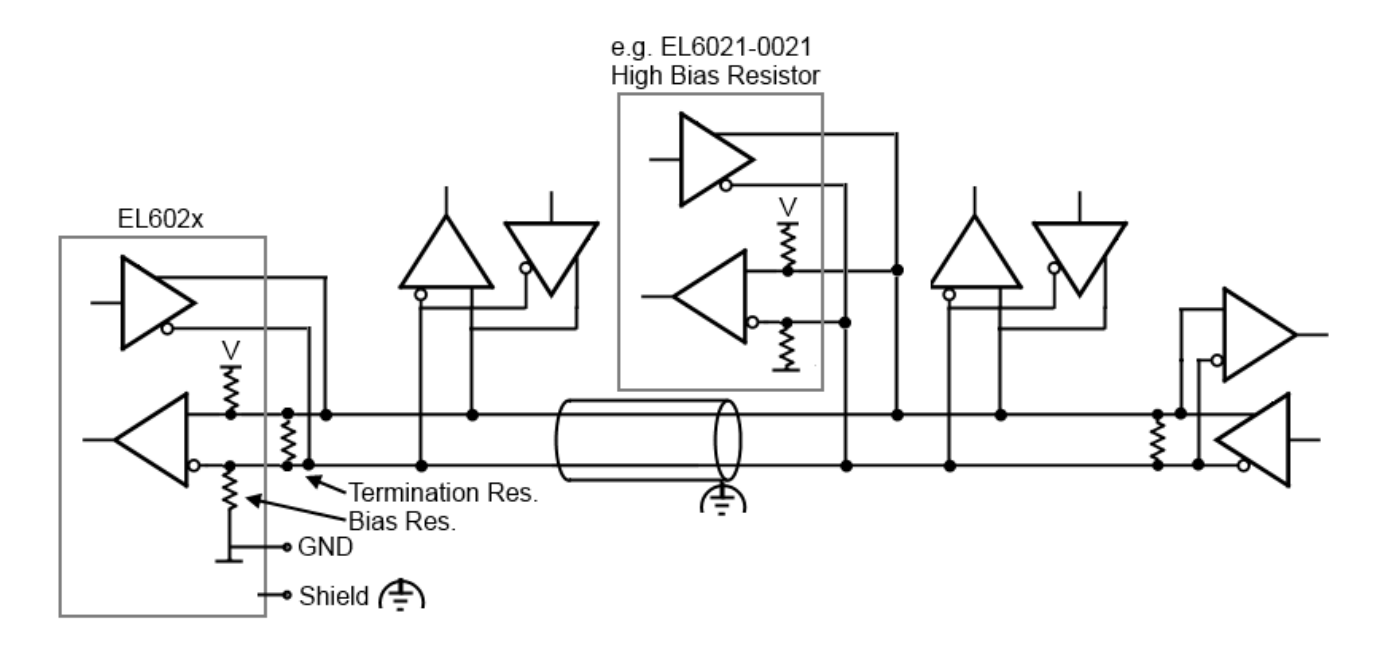

#### Fig. 11: RS485 termination

The background is the different design of RS422/EIA-422 and RS485/EIA-485:

- RS422: 1 Rx  $\rightarrow$  Tx n (maximum 10 receivers)
- RS485: n Rx  $\rightarrow$  Tx m (maximum 32/128 devices, depending on the resulting bus loading)

Components for RS485 usually have a higher input impedance, resulting in lower bus load.

Termination with EL602x and BIAS resistors

The EL602x devices do not have integrated termination resistors, in order to enable operation in bus mode. Any termination that may be required must be connected outside the terminal. The EL602x devices feature integrated bias resistors < 1 kOhm, which bring the bus lines to defined levels, even if the line is disconnected.

If several EL602x devices are connected in a bus, the parallel bias resistors may hamper the data communication. In this case the EL6021-0021, which has significantly higher bias resistors, should be used as an intermediate device.

#### Topology

The termination and the bias resistors generate a load on the bus. However, they are essential for unambiguous bus levels and therefore have to be positioned with diligence. Ideally the RS422/485 bus should be configured as a daisy chain or a simple chain, see <u>Fig. [> 17]</u> The following topologies may be problematic:

- Star topologies: each end point should ideally be terminated, but this can lead to excessive bus loading and ambiguous signal levels. Other potential issues are reflections and runtime variations.
- Intermeshed topologies: no clear end points, which means reflections and circulating currents are possible.

#### Shielding/shield

#### NOTE

Do not use functional earth for discharge of residual currents or potential differences!

The EL60xx units offer a shielded connection for discharging EMC interference via the cable shield (FE, functional earth). The shield must not be misused for discharging residual currents or potential differences.

The EL60xx units offer a shielded connection for discharging EMC interference via the cable shield (FE, functional earth). The shield must not be misused for discharging residual currents or potential differences.

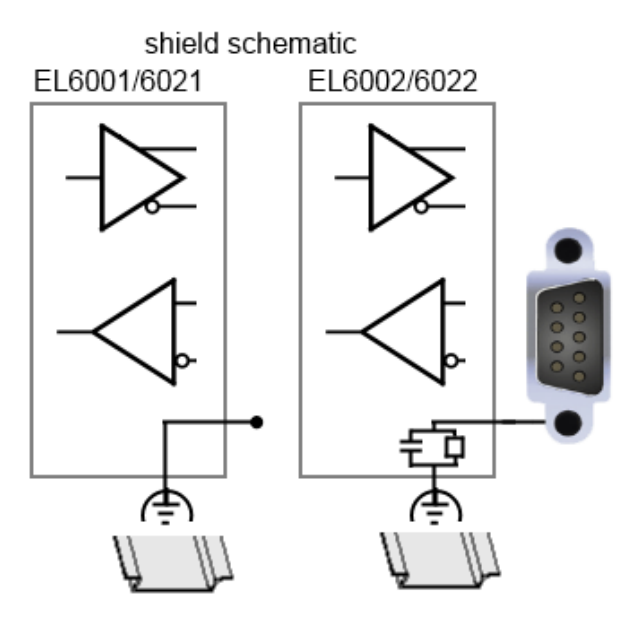

Fig. 12: EL60xx shield connection

In the 2-channel versions the D-Sub 9 shield is connected with the mounting rail via a high-resistance RC combination.

# 2.1 EL6001, EL6021

### 2.1.1 Introduction

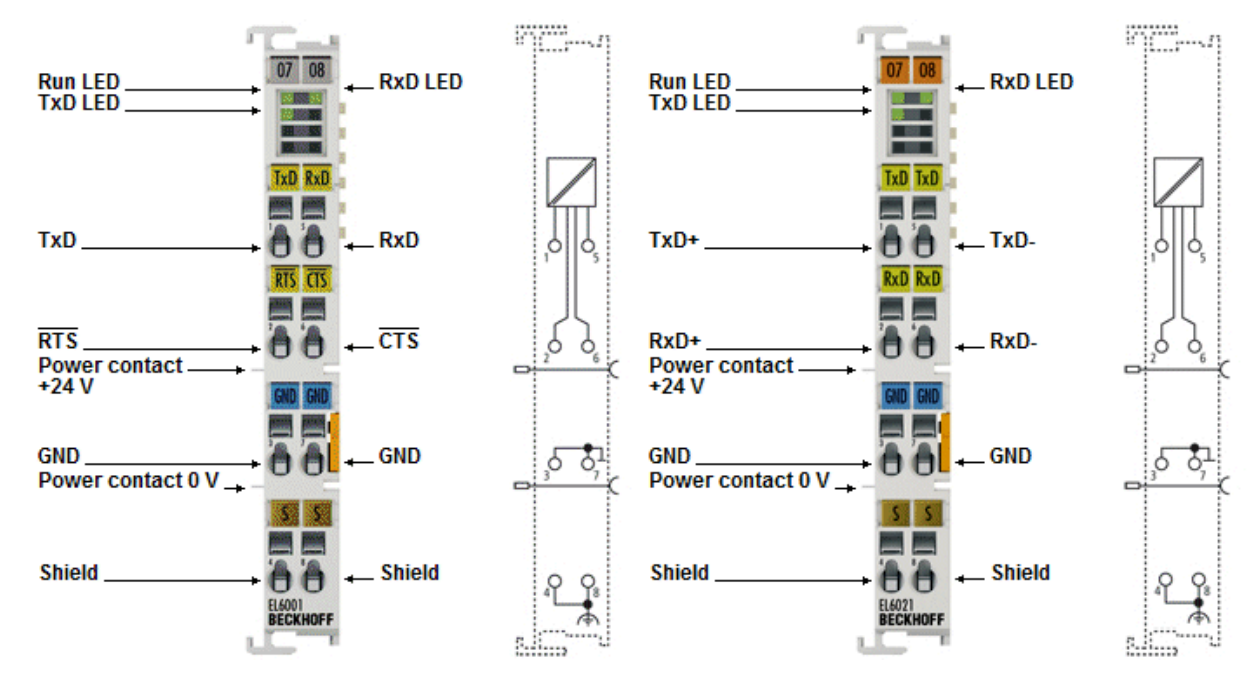

#### Serial Interface Terminal (RS232C/RS422/RS485), 1 channel

The EL6001 and EL6021 serial interfaces enable the connection of devices with RS-232 or RS422/RS485 interface. The EL6001 operates in conformity with the CCITT V.28/DIN 66 259-1 standards. The device connected to the EL6001 EtherCAT Terminal communicates with the automation device via the coupler. The active communication channel operates independently of the higher-level bus system in full

duplex mode or selectable half duplex mode (EL6021) at up to 115.2 kbaud.

The RS232 interface guarantees high immunity to interference through electrically isolated signals, which is additionally guaranteed for the EL6021 through differential signal transmission.

In conjunction with the TwinCAT Virtual Serial COM Driver (see TwinCAT Supplements – Communication) the EL6001/EL6021 can be used as a normal Windows COM interface.

#### **Quick links**

- EtherCAT basics [▶ 22]
- Technology Serial Interface Terminals [ 14]
- Commissioning [ 56]
- Process data, general notes [> 122]
- <u>CoE object description and parameterization EL60x1 [▶ 144]</u>
- <u>Control and status data EL60x1 [▶ 165]</u>

## 2.1.2 Technical data

| Technical data                                         | EL6001                                                                                                    | EL6021                                                                                            |  |
|--------------------------------------------------------|----------------------------------------------------------------------------------------------------|---------------------------------------------------------------------------------------------------|--|
| Data transfer channels                                 | TxD and RxD, full duplex                                                                                                    | TxD and RxD, full/half duplex                                                                     |  |
| Data transfer rate                                     | 2400115200 baud,<br>default: 9600 baud, 8 data bits,<br>no parity, 1 stop bit<br>from <u>firmware 07 [▶ 186]</u> :<br>also 12000 baud and<br>14400 baud<br>from firmware 11 [▶ 186]: | 2400115200 baud,<br>default: 9600 baud, 8 data bits,<br>no parity, 1 stop bit                     |  |
|                                                        | any integer baud rate 1000<br>115200 Baud                                                                                                    |                                                                                                   |  |
| Data buffer                                            | 864 byte receive buffer, 128 byte transmit buffer<br>EL6001 from FW08: 250 byte transmit buffer                                                                                      |                                                                                                   |  |
| Bit transfer                                           | -                                                                                                    | with differential signal                                                                          |  |
| Level interface                                        | RS232                                                                                                    | RS485/422                                                                                         |  |
| Bit distortion                                         | < 3 %                                                                                                    | -                                                                                                 |  |
| Cable length                                           | max. 15 m                                                                                                    | max. 1000 m (Twisted Pair)                                                                        |  |
| Line impedance                                         | -                                                                                                    | 120 Ω                                                                                             |  |
| Providing external supply                              | -                                                                                                    | -                                                                                                 |  |
| Diagnosis                                              | Status LEDs                                                                                                    |                                                                                                   |  |
| Power supply                                           | via the E-Bus                                                                                                    |                                                                                                   |  |
| Current consumption via E-bus                          | typ. 120 mA                                                                                                    | typ. 170 mA<br>(in case of short circuit: typ.<br>250 mA)                                         |  |
| Electrical isolation                                   | 500 V<br>(E-bus/RS232C)                                                                                                    | 500 V<br>(E-bus/RS422, E-bus/RS485)                                                               |  |
| Bit width in process image                             | 1 x 8 bit Control/Status, Inputs/O<br>1 x 8 bit Control/Status, Inputs/O<br>1 x 16 bit Control/Status, Inputs/O<br>(configurable)                                                    | utputs: 3 x 8 bit user data or<br>utputs: 5 x 8 bit user data or<br>Dutputs: 22 x 8 bit user data |  |
| Configuration                                          | no address setting required<br>configuration via TwinCAT System Manager                                                                                                    |                                                                                                   |  |
| Weight                                                 | approx. 55 g                                                                                                    |                                                                                                   |  |
| Permissible ambient temperature range during operation | -25°C +60°C (extended tempe                                                                                                    | rature range)                                                                                     |  |
| Permissible ambient temperature range during storage   | -40°C +85°C                                                                                                    |                                                                                                   |  |
| Permissible relative humidity                          | 95%, no condensation                                                                                                    |                                                                                                   |  |
| Dimensions (W x H x D)                                 | approx. 15 mm x 100 mm x 70 m                                                                                                    | m (width aligned: 12 mm)                                                                          |  |
| Mounting                                               | on 35 mm mounting rail conforms                                                                                                    | s to EN 60715                                                                                     |  |
| Vibration/shock resistance                             | conforms to EN 60068-2-6 / EN 60068-2-27,<br>see also installation instructions [> 50] for enhanced mechanical<br>load capacity                                                      |                                                                                                   |  |
| EMC immunity/emission                                  | conforms to EN 61000-6-2 / EN 6                                                                                                    | 61000-6-4                                                                                         |  |
| Protection class                                       | IP20                                                                                                    |                                                                                                   |  |
| Installation position                                  | variable                                                                                                    |                                                                                                   |  |
| Approval                                               | CE<br><u>ATEX [▶_54]</u><br><u>cULus [▶_53]</u>                                                                                                    | CE<br><u>ATEX [} 54]</u><br><u>cULus [} 53]</u><br>IECEx                                          |  |

# 2.2 EL6002, EL6022

### 2.2.1 Introduction

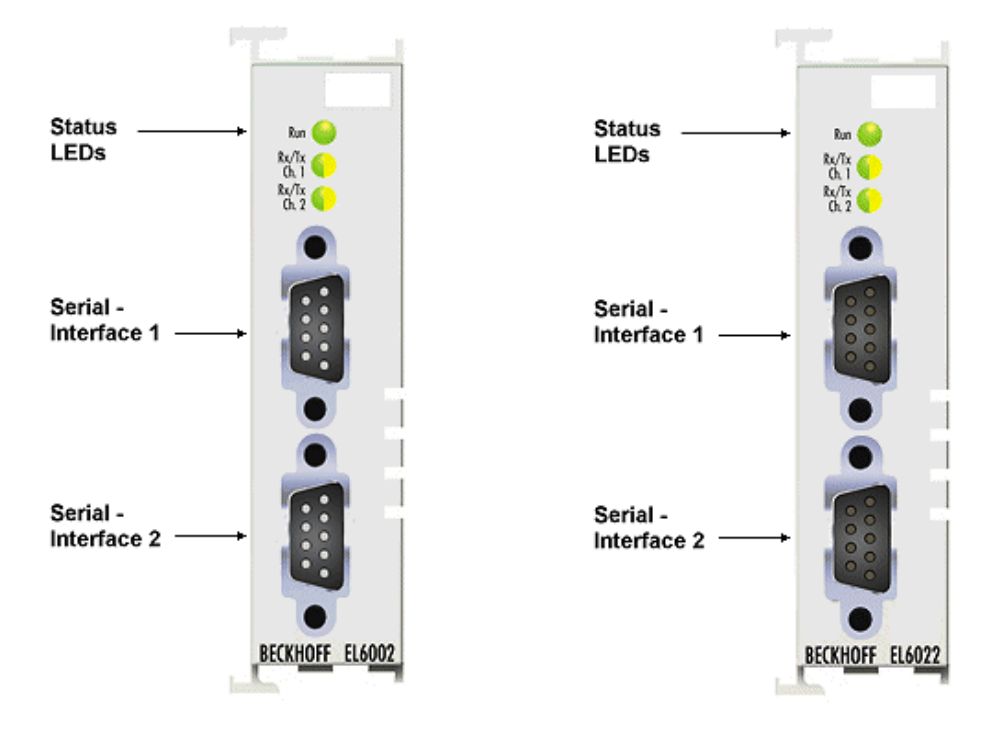

#### Serial Interface Terminal (RS232C/RS422/RS485), 2 channel

The EL6002 and EL6022 serial interfaces enable the connection of devices with two RS232 or two RS422/ RS485 interfaces each with one D-Sub connector (9 pin). The interfaces are electrically isolated from each other and from the EtherCAT.

The devices connected to the EL6002/EL6022 EtherCAT Terminals communicate with the automation device via the Coupler. The active communication channel operates independently of the higher-level EtherCAT system in full duplex mode with 300 baud up to 115.2 kbaud.

The RS232/RS422/RS485 interfaces guarantee high interference immunity through electrically isolated signals. The EL6022 can provide 2 x 5 V/20 mA from the E-bus supply (electrically isolated, short-circuit-proof) as supply for external devices.

In conjunction with the TwinCAT Virtual Serial COM Driver, the EL60xx can be used as a normal Windows COM interface.

#### **Quick links**

- EtherCAT basics [> 22]
- <u>Technology Serial Interface Terminals [▶ 14]</u>
- <u>Commissioning</u> [▶ <u>56</u>]
- Process data, general notes [▶ 122]
- CoE object description and parameterization EL60x1 [▶ 168]
- Control and status data EL60x1 [> 184]

### 2.2.2 Technical data

| Technical data                                         | EL6002                                                                   | EL6022                                                                                                  |  |
|--------------------------------------------------------|--------------------------------------------------------------------------|----------------------------------------------------------------------------------------------------|--|
| Data transfer channels                                 | 2, TxD and RxD, full duplex                                              | 2, TXD and RXD, full/half duplex                                                                        |  |
| Connection                                             | 2 x D-sub connector (DE9), 9-pin 2 x D-sub connector (DE9), 9-pin        |                                                                                                    |  |
| Data transfer rate                                     | 300115200 baud<br>default: 9600 baud, 8 data bits, no parity, 1 stop bit |                                                                                                    |  |
| Data buffer                                            | 864 byte receive buffer, 128 byte transmit buffer per channel            |                                                                                                    |  |
| Level interface                                        | RS232                                                                    | RS485/422                                                                                               |  |
| Cable length                                           | max. 15 m                                                                | max. 1000 m (Twisted Pair)                                                                              |  |
| Providing external supply                              | -                                                                        | 2x typ. 5V (± 20%),<br>from E-bus supply (electrically<br>isolated), max. 20 mA,<br>short-circuit-proof |  |
| Diagnosis                                              | Status LEDs                                                              |                                                                                                    |  |
| Power supply                                           | via the E-Bus                                                            |                                                                                                    |  |
| Current consumption via E-bus                          | typ. 170 mA                                                              | typ. 250 mA<br>(in case of short circuit: typ.<br>250 mA)                                               |  |
| Electrical isolation                                   | 500 V<br>(E-bus/RS232C)                                                  | 500 V<br>(E-bus/RS422, E-bus/RS485)                                                                     |  |
| Bit width in process image                             | 1 x 16 bit Control/Status, Inputs/O                                      | utputs: 22 x 8 bit user data                                                                            |  |
| Configuration                                          | no address setting required configuration via TwinCAT System Manager     |                                                                                                    |  |
| Permissible ambient temperature range during operation | -25°C +60°C (extended temperature range)                                 |                                                                                                    |  |
| Permissible ambient temperature range during storage   | e -40°C +85°C                                                            |                                                                                                    |  |
| Permissible relative humidity                          | 95%, no condensation                                                     |                                                                                                    |  |
| Weight                                                 | approx. 70 g                                                             |                                                                                                    |  |
| Dimensions (W x H x D)                                 | approx. 26 mm x 100 mm x 52 mm                                           | n (width aligned: 23 mm)                                                                                |  |
| Mounting [▶ 43]                                        | on 35 mm mounting rail conforms                                          | to EN 60715                                                                                             |  |
| Vibration/shock resistance                             | conforms to EN 60068-2-6 / EN 60                                         | 068-2-27                                                                                                |  |
| EMC immunity/emission                                  | conforms to EN 61000-6-2 / EN 61                                         | 000-6-4                                                                                                 |  |
| Protection class                                       | IP20                                                                     |                                                                                                    |  |
| Installation position                                  | variable                                                                 |                                                                                                    |  |
| Approval                                               | CE<br>ATEX [> 54]<br>cULus [> 53]                                        |                                                                                                    |  |

## 2.3 Start up

### Start

For commissioning:

- mount the EL600x / EL602x as described in the chapter  $\underline{Mounting} and wiring [ \ 33]$
- configure the EL600x / EL602x in TwinCAT as described in the chapter  $\underline{Commissioning}$  [ $\underbrace{56}$ ]

# 3 Basics communication

## 3.1 EtherCAT basics

Please refer to the chapter <u>EtherCAT System Documentation</u> for the EtherCAT fieldbus basics.

## 3.2 EtherCAT cabling – wire-bound

The cable length between two EtherCAT devices must not exceed 100 m. This results from the FastEthernet technology, which, above all for reasons of signal attenuation over the length of the cable, allows a maximum link length of 5 + 90 + 5 m if cables with appropriate properties are used. See also the <u>Design</u> recommendations for the infrastructure for EtherCAT/Ethernet.

#### Cables and connectors

For connecting EtherCAT devices only Ethernet connections (cables + plugs) that meet the requirements of at least category 5 (CAt5) according to EN 50173 or ISO/IEC 11801 should be used. EtherCAT uses 4 wires for signal transfer.

EtherCAT uses RJ45 plug connectors, for example. The pin assignment is compatible with the Ethernet standard (ISO/IEC 8802-3).

| Pin | Color of conductor | Signal | Description         |
|-----|--------------------|--------|---------------------|
| 1   | yellow             | TD +   | Transmission Data + |
| 2   | orange             | TD -   | Transmission Data - |
| 3   | white              | RD +   | Receiver Data +     |
| 6   | blue               | RD -   | Receiver Data -     |

Due to automatic cable detection (auto-crossing) symmetric (1:1) or cross-over cables can be used between EtherCAT devices from Beckhoff.

#### Recommended cables

Suitable cables for the connection of EtherCAT devices can be found on the Beckhoff website!

#### **E-Bus supply**

A bus coupler can supply the EL terminals added to it with the E-bus system voltage of 5 V; a coupler is thereby loadable up to 2 A as a rule (see details in respective device documentation). Information on how much current each EL terminal requires from the E-bus supply is available online and in the catalogue. If the added terminals require more current than the coupler can supply, then power feed terminals (e.g. <u>EL9410</u>) must be inserted at appropriate places in the terminal strand.

The pre-calculated theoretical maximum E-Bus current is displayed in the TwinCAT System Manager. A shortfall is marked by a negative total amount and an exclamation mark; a power feed terminal is to be placed before such a position.

| I/O Devices         | Number           | Box Name        | Add  | Туре        | In Si | Out | E-Bus (mA) |
|---------------------|------------------|-----------------|------|-------------|-------|-----|------------|
| Device 1 (EtherCAT) | ₿ 1              | Term 1 (EK1100) | 1001 | EK1100      |       |     |            |
| - Device 1-Image    | 1 2              | Term 2 (EL2008) | 1002 | EL2008      |       | 1.0 | 1890       |
|                     | ₹3               | Term 3 (EL2008) | 1003 | EL2008      |       | 1.0 | 1780       |
| ⊕ . AL Outputs      | ₹4               | Term 4 (EL2008) | 1004 | EL2008      |       | 1.0 | 1670       |
| B InfoData          | <sup>™</sup> ≣ 5 | Term 5 (EL6740  | 1005 | EL6740-0010 | 2.0   | 2.0 | 1220       |
| B I Term 1 (EK1100) | 16               | Term 6 (EL6740  | 1006 | EL6740-0010 | 2.0   | 2.0 | 770        |
| 🖶 😫 InfoData        | 1 7              | Term 7 (EL6740  | 1007 | EL6740-0010 | 2.0   | 2.0 | 320        |
| Term 2 (EL2008)     | *18              | Term 8 (EL6740  | 1008 | EL6740-0010 | 2.0   | 2.0 | -130 !     |
| Term 3 (EL2008)     | 9 9              | Term 9 (EL6740  | 1009 | EL6740-0010 | 2.0   | 2.0 | -580 !     |

Fig. 13: System manager current calculation

#### NOTE

#### Malfunction possible!

The same ground potential must be used for the E-Bus supply of all EtherCAT terminals in a terminal block!

### **3.3 General notes for setting the watchdog**

ELxxxx terminals are equipped with a safety feature (watchdog) that switches off the outputs after a specifiable time e.g. in the event of an interruption of the process data traffic, depending on the device and settings, e.g. in OFF state.

The EtherCAT slave controller (ESC) in the EL2xxx terminals features 2 watchdogs:

- SM watchdog (default: 100 ms)
- PDI watchdog (default: 100 ms)

#### SM watchdog (SyncManager Watchdog)

The SyncManager watchdog is reset after each successful EtherCAT process data communication with the terminal. If no EtherCAT process data communication takes place with the terminal for longer than the set and activated SM watchdog time, e.g. in the event of a line interruption, the watchdog is triggered and the outputs are set to FALSE. The OP state of the terminal is unaffected. The watchdog is only reset after a successful EtherCAT process data access. Set the monitoring time as described below.

The SyncManager watchdog monitors correct and timely process data communication with the ESC from the EtherCAT side.

#### PDI watchdog (Process Data Watchdog)

If no PDI communication with the EtherCAT slave controller (ESC) takes place for longer than the set and activated PDI watchdog time, this watchdog is triggered.

PDI (Process Data Interface) is the internal interface between the ESC and local processors in the EtherCAT slave, for example. The PDI watchdog can be used to monitor this communication for failure.

The PDI watchdog monitors correct and timely process data communication with the ESC from the application side.

The settings of the SM- and PDI-watchdog must be done for each slave separately in the TwinCAT System Manager.

| Advanced Settings                                                                                              |                                                                                                    | ×                                                                                                    |
|----------------------------------------------------------------------------------------------------|----------------------------------------------------------------------------------------------------|----------------------------------------------------------------------------------------------------|
| General     Behavior     Timeout Settings     FMMU / SM     Init Commands     Oistributed Clock     ESC Access | Behavior<br>Startup Checking<br>Check Vendor Id<br>Check Product Code<br>Check Revision Number<br>Check Serial Number                                                                                                    | State Machine         ✓ Auto Restore States         ✓ ReInit after Communication Error         ✓ Log Communication Changes         Final State         OP       C SAFEOP in Config Mode         ○ SAFEOP       C INIT |
|                                                                                                    | Process Data         □ Use LRD/LWR instead of LRW         ✓ Include WC State Bit(s)         General         □ No AutoInc - Use 2. Address         Watchdog         □ Set Multiplier (Reg. 400h):         □ Set PDI Watchdog (Reg. 410h):         ○ Set SM Watchdog (Reg. 420h): | Info Data<br>✓ Include State<br>1 Include Ads Address<br>1 Include AoE NetId<br>1 Include Drive Channels<br>2498<br>1000<br>1000<br>1000<br>Mrs: 100.000<br>0K<br>Cancel                                              |

Fig. 14: EtherCAT tab -> Advanced Settings -> Behavior -> Watchdog

Notes:

- the multiplier is valid for both watchdogs.
- each watchdog has its own timer setting, the outcome of this in summary with the multiplier is a resulting time.
- Important: the multiplier/timer setting is only loaded into the slave at the start up, if the checkbox is activated.

If the checkbox is not activated, nothing is downloaded and the ESC settings remain unchanged.

#### Multiplier

#### Multiplier

Both watchdogs receive their pulses from the local terminal cycle, divided by the watchdog multiplier:

1/25 MHz \* (watchdog multiplier + 2) = 100 µs (for default setting of 2498 for the multiplier)

The standard setting of 1000 for the SM watchdog corresponds to a release time of 100 ms.

The value in multiplier + 2 corresponds to the number of basic 40 ns ticks representing a watchdog tick. The multiplier can be modified in order to adjust the watchdog time over a larger range.

#### Example "Set SM watchdog"

This checkbox enables manual setting of the watchdog times. If the outputs are set and the EtherCAT communication is interrupted, the SM watchdog is triggered after the set time and the outputs are erased. This setting can be used for adapting a terminal to a slower EtherCAT master or long cycle times. The default SM watchdog setting is 100 ms. The setting range is 0..65535. Together with a multiplier with a range of 1..65535 this covers a watchdog period between 0..~170 seconds.

#### Calculation

Multiplier = 2498  $\rightarrow$  watchdog base time = 1 / 25 MHz \* (2498 + 2) = 0.0001 seconds = 100 µs SM watchdog = 10000  $\rightarrow$  10000 \* 100 µs = 1 second watchdog monitoring time

#### 

#### Undefined state possible!

The function for switching off of the SM watchdog via SM watchdog = 0 is only implemented in terminals from version -0016. In previous versions this operating mode should not be used.

#### 

#### Damage of devices and undefined state possible!

If the SM watchdog is activated and a value of 0 is entered the watchdog switches off completely. This is the deactivation of the watchdog! Set outputs are NOT set in a safe state, if the communication is interrupted.

## 3.4 EtherCAT State Machine

The state of the EtherCAT slave is controlled via the EtherCAT State Machine (ESM). Depending upon the state, different functions are accessible or executable in the EtherCAT slave. Specific commands must be sent by the EtherCAT master to the device in each state, particularly during the bootup of the slave.

A distinction is made between the following states:

- Init
- Pre-Operational
- · Safe-Operational and
- Operational
- Boot

The regular state of each EtherCAT slave after bootup is the OP state.

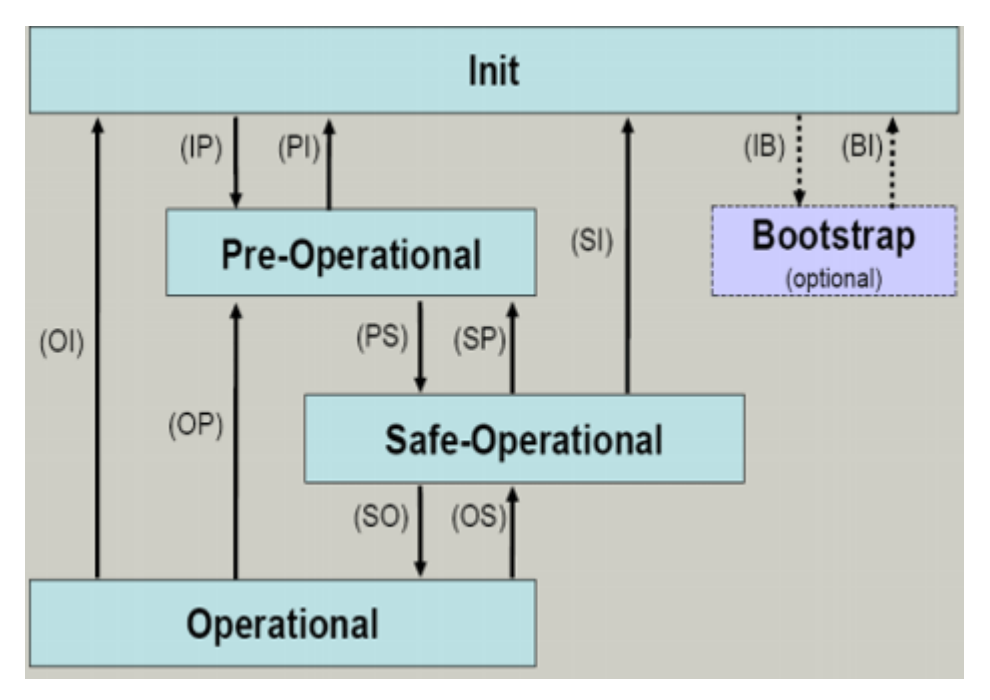

Fig. 15: States of the EtherCAT State Machine

#### Init

After switch-on the EtherCAT slave in the *Init* state. No mailbox or process data communication is possible. The EtherCAT master initializes sync manager channels 0 and 1 for mailbox communication.

#### **Pre-Operational (Pre-Op)**

During the transition between *Init* and *Pre-Op* the EtherCAT slave checks whether the mailbox was initialized correctly.

In *Pre-Op* state mailbox communication is possible, but not process data communication. The EtherCAT master initializes the sync manager channels for process data (from sync manager channel 2), the FMMU channels and, if the slave supports configurable mapping, PDO mapping or the sync manager PDO assignment. In this state the settings for the process data transfer and perhaps terminal-specific parameters that may differ from the default settings are also transferred.

#### Safe-Operational (Safe-Op)

During transition between *Pre-Op* and *Safe-Op* the EtherCAT slave checks whether the sync manager channels for process data communication and, if required, the distributed clocks settings are correct. Before it acknowledges the change of state, the EtherCAT slave copies current input data into the associated DP-RAM areas of the EtherCAT slave controller (ECSC).

In *Safe-Op* state mailbox and process data communication is possible, although the slave keeps its outputs in a safe state, while the input data are updated cyclically.

#### Outputs in SAFEOP state

The default set <u>watchdog</u> [▶ 23] monitoring sets the outputs of the module in a safe state - depending on the settings in SAFEOP and OP - e.g. in OFF state. If this is prevented by deactivation of the watchdog monitoring in the module, the outputs can be switched or set also in the SAFEOP state.

#### **Operational (Op)**

Before the EtherCAT master switches the EtherCAT slave from *Safe-Op* to *Op* it must transfer valid output data.

In the *Op* state the slave copies the output data of the masters to its outputs. Process data and mailbox communication is possible.

#### Boot

In the *Boot* state the slave firmware can be updated. The *Boot* state can only be reached via the *Init* state.

In the *Boot* state mailbox communication via the *file access over EtherCAT* (FoE) protocol is possible, but no other mailbox communication and no process data communication.

## 3.5 CoE Interface

#### **General description**

The CoE interface (CANopen over EtherCAT) is used for parameter management of EtherCAT devices. EtherCAT slaves or the EtherCAT master manage fixed (read only) or variable parameters which they require for operation, diagnostics or commissioning.

CoE parameters are arranged in a table hierarchy. In principle, the user has read access via the fieldbus. The EtherCAT master (TwinCAT System Manager) can access the local CoE lists of the slaves via EtherCAT in read or write mode, depending on the attributes.

Different CoE parameter types are possible, including string (text), integer numbers, Boolean values or larger byte fields. They can be used to describe a wide range of features. Examples of such parameters include manufacturer ID, serial number, process data settings, device name, calibration values for analog measurement or passwords.

The order is specified in 2 levels via hexadecimal numbering: (main)index, followed by subindex. The value ranges are

- Index: 0x0000 ...0xFFFF (0...65535<sub>dez</sub>)
- SubIndex: 0x00...0xFF (0...255<sub>dez</sub>)

A parameter localized in this way is normally written as 0x8010:07, with preceding "x" to identify the hexadecimal numerical range and a colon between index and subindex.

The relevant ranges for EtherCAT fieldbus users are:

- 0x1000: This is where fixed identity information for the device is stored, including name, manufacturer, serial number etc., plus information about the current and available process data configurations.
- 0x8000: This is where the operational and functional parameters for all channels are stored, such as filter settings or output frequency.

Other important ranges are:

- 0x4000: In some EtherCAT devices the channel parameters are stored here (as an alternative to the 0x8000 range).
- 0x6000: Input PDOs ("input" from the perspective of the EtherCAT master)
- 0x7000: Output PDOs ("output" from the perspective of the EtherCAT master)

#### Availability

Not every EtherCAT device must have a CoE list. Simple I/O modules without dedicated processor usually have no variable parameters and therefore no CoE list.

If a device has a CoE list, it is shown in the TwinCAT System Manager as a separate tab with a listing of the elements:

| General EtherCAT | Process Data Startup Co    | E - Online | Online                     |
|------------------|----------------------------|------------|----------------------------|
| Update Lis       | st 📃 🗖 Auto Update         | 🔽 Single   | Update 🔽 Show Offline Data |
| Advanced         |                            |            |                            |
| Add to Start     | Ip Offline Data            | - Mo       | dule OD (AoE Port):        |
| Index            | Name                       | Flags      | Value                      |
| 1000             | Device type                | RO         | 0x00FA1389 (16389001)      |
| 1008             | Device name                | RO         | EL2502-0000                |
| 1009             | Hardware version           | RO         |                            |
| 100A             | Software version           | RO         |                            |
| 😟 ··· 1011:0     | Restore default parameters | RO         | >1<                        |
| Ė~ 1018:0        | Identity                   | RO         | > 4 <                      |
| 1018:01          | Vendor ID                  | RO         | 0x0000002 (2)              |
| 1018:02          | Product code               | RO         | 0x09C63052 (163983442)     |
| 1018:03          | Revision                   | RO         | 0x00130000 (1245184)       |
| 1018:04          | Serial number              | RO         | 0x00000000 (0)             |
| 主 🗉 10F0:0       | Backup parameter handling  | RO         | >1<                        |
|                  | PWM RxPDO-Par Ch.1         | RO         | >6<                        |
|                  | PWM RxPDO-Par Ch.2         | RO         | >6<                        |
|                  | PWM RxPDO-Par h.1 Ch.1     | RO         | >6<                        |
|                  | PWM RxPDO-Par h.1 Ch.2     | RO         | >6<                        |
|                  | PWM RxPDO-Map Ch.1         | RO         | >1<                        |

#### Fig. 16: "CoE Online " tab

The figure above shows the CoE objects available in device "EL2502", ranging from 0x1000 to 0x1600. The subindices for 0x1018 are expanded.

#### Data management and function "NoCoeStorage"

Some parameters, particularly the setting parameters of the slave, are configurable and writeable. This can be done in write or read mode

- via the System Manager (Fig. "CoE Online " tab) by clicking This is useful for commissioning of the system/slaves. Click on the row of the index to be parameterised and enter a value in the "SetValue" dialog.
- from the control system/PLC via ADS, e.g. through blocks from the TcEtherCAT.lib library This is recommended for modifications while the system is running or if no System Manager or operating staff are available.

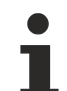

#### Data management

If slave CoE parameters are modified online, Beckhoff devices store any changes in a fail-safe manner in the EEPROM, i.e. the modified CoE parameters are still available after a restart. The situation may be different with other manufacturers.

An EEPROM is subject to a limited lifetime with respect to write operations. From typically 100,000 write operations onwards it can no longer be guaranteed that new (changed) data are reliably saved or are still readable. This is irrelevant for normal commissioning. However, if CoE parameters are continuously changed via ADS at machine runtime, it is quite possible for the lifetime limit to be reached. Support for the NoCoeStorage function, which suppresses the saving of changed CoE values, depends on the firmware version.

Please refer to the technical data in this documentation as to whether this applies to the respective device.

- If the function is supported: the function is activated by entering the code word 0x12345678 once in CoE 0xF008 and remains active as long as the code word is not changed. After switching the device on it is then inactive. Changed CoE values are not saved in the EEPROM and can thus be changed any number of times.
- Function is not supported: continuous changing of CoE values is not permissible in view of the lifetime limit.

### Startup list

Changes in the local CoE list of the terminal are lost if the terminal is replaced. If a terminal is replaced with a new Beckhoff terminal, it will have the default settings. It is therefore advisable to link all changes in the CoE list of an EtherCAT slave with the Startup list of the slave, which is processed whenever the EtherCAT fieldbus is started. In this way a replacement EtherCAT slave can automatically be parameterized with the specifications of the user.

If EtherCAT slaves are used which are unable to store local CoE values permanently, the Startup list must be used.

#### Recommended approach for manual modification of CoE parameters

- Make the required change in the System Manager The values are stored locally in the EtherCAT slave
- If the value is to be stored permanently, enter it in the Startup list. The order of the Startup entries is usually irrelevant.

| Transition  | Protocol | Index              | Data          | Comment                 |
|-------------|----------|--------------------|---------------|-------------------------|
| C <ps></ps> | CoE      | 0x1C12:00          | 0x00 (0)      | clear sm pdos (0x1C12)  |
| C <ps></ps> | CoE      | 0x1C13:00          | 0x00 (0)      | clear sm pdos (0x1C13)  |
| C <ps></ps> | CoE      | 0x1C12:01          | 0x1600 (5632) | download pdo 0x1C12:01  |
| C <ps></ps> | CoE      | 0x1C12:02          | 0x1601 (5633) | download pdo 0x1C12:02  |
| C <ps></ps> | CoE      | 0x1C12:00          | 0x02 (2)      | download pdo 0x1C12 cou |
|             |          | Insert<br>X Delete |               |                         |

Fig. 17: Startup list in the TwinCAT System Manager

Edit...

The Startup list may already contain values that were configured by the System Manager based on the ESI specifications. Additional application-specific entries can be created.

#### **Online/offline list**

While working with the TwinCAT System Manager, a distinction has to be made whether the EtherCAT device is "available", i.e. switched on and linked via EtherCAT and therefore **online**, or whether a configuration is created **offline** without connected slaves.

In both cases a CoE list as shown in Fig. "CoE online' tab" is displayed. The connectivity is shown as offline/ online.

- If the slave is offline
  - The offline list from the ESI file is displayed. In this case modifications are not meaningful or possible.
  - The configured status is shown under Identity.
  - No firmware or hardware version is displayed, since these are features of the physical device.
  - Offline is shown in red.

| General EtherCAT Process Data Startup CoE - Online Online |                            |                                                 |                        |  |  |
|-----------------------------------------------------------|----------------------------|-------------------------------------------------|------------------------|--|--|
| Update Li                                                 | st 📃 🗖 Auto Update         | Auto Update 🔽 Single Update 🔽 Show Offline Data |                        |  |  |
| Advanced                                                  |                            |                                                 |                        |  |  |
| Add to Start                                              | up Offline Data            | Module OD (AoE Port):                           |                        |  |  |
| Index                                                     | Name 🔨                     | Flags                                           | Value                  |  |  |
| 1000                                                      | Device type                | RO                                              | 0x00FA1389 (16389001)  |  |  |
| 1008                                                      | Device name 🛛 🗛 🔪          | RO                                              | EL2502-0000            |  |  |
| 1009                                                      | Hardware version           | RO                                              |                        |  |  |
| 100A                                                      | Software version           | RO                                              |                        |  |  |
|                                                           | Restore default parameters | RO                                              | >1<                    |  |  |
| i⊟ 1018:0                                                 | Identity                   | RO                                              | > 4 <                  |  |  |
| 1018:01                                                   | Vendor ID                  | RO                                              | 0x00000002 (2)         |  |  |
| 1018:02                                                   | Product code               | RO                                              | 0x09C63052 (163983442) |  |  |
| 1018:03                                                   | Revision                   | RO                                              | 0x00130000 (1245184)   |  |  |
| 1018:04                                                   | Serial number              | RO                                              | 0x00000000 (0)         |  |  |
|                                                           | Backup parameter handling  | RO                                              | >1<                    |  |  |
|                                                           | PWM RxPDO-Par Ch.1         | RO                                              | >6<                    |  |  |
|                                                           | PWM RxPDO-Par Ch.2         | RO                                              | > 6 <                  |  |  |
| . <b>1402:0</b>                                           | PWM RxPDO-Par h.1 Ch.1     | RO                                              | > 6 <                  |  |  |
| 主 ··· 1403:0                                              | PWM RxPDO-Par h.1 Ch.2     | RO                                              | > 6 <                  |  |  |
| · <b>1</b> 600:0                                          | PWM RxPDO-Map Ch.1         | RO                                              | >1<                    |  |  |

Fig. 18: Offline list

- · If the slave is online
  - The actual current slave list is read. This may take several seconds, depending on the size and cycle time.
  - The actual identity is displayed
  - The firmware and hardware version of the equipment according to the electronic information is displayed
  - **Online** is shown in green.

| General EtherCAT Process Data Startup CoE - Online Online     |              |                            |       |                        |  |  |
|---------------------------------------------------------------|--------------|----------------------------|-------|------------------------|--|--|
| Update List 📃 Auto Update 🔽 Single Update 🗔 Show Offline Data |              |                            |       |                        |  |  |
| Advanced                                                      |              |                            |       |                        |  |  |
| Add to Startup Online Data Module OD (AoE Port): 0            |              |                            |       |                        |  |  |
|                                                               | Index        | Name                       | Flags | Value                  |  |  |
|                                                               | 1000         | Device type                | RO    | 0x00FA1389 (16389001)  |  |  |
|                                                               | 1008         | Device name                | RO    | EL2502-0000            |  |  |
|                                                               | 1009         | Hardware version           | RO    | 02                     |  |  |
|                                                               | 100A         | Software version           | RO    | 07                     |  |  |
|                                                               | 吏 ··· 1011:0 | Restore default parameters | RO    | >1<                    |  |  |
|                                                               | 🖻 – 1018:0   | Identity                   | RO    | > 4 <                  |  |  |
|                                                               | 1018:01      | Vendor ID                  | RO    | 0x00000002 (2)         |  |  |
|                                                               | 1018:02      | Product code               | RO    | 0x09C63052 (163983442) |  |  |
|                                                               | 1018:03      | Revision                   | RO    | 0x00130000 (1245184)   |  |  |
|                                                               | 1018:04      | Serial number              | RO    | 0x00000000 (0)         |  |  |
|                                                               | 吏 10F0:0     | Backup parameter handling  | RO    | > 1 <                  |  |  |
|                                                               | 主 1400:0     | PWM RxPD0-Par Ch.1         | RO    | >6<                    |  |  |

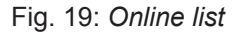

#### Channel-based order

The CoE list is available in EtherCAT devices that usually feature several functionally equivalent channels. For example, a 4-channel analog 0..10 V input terminal also has 4 logical channels and therefore 4 identical sets of parameter data for the channels. In order to avoid having to list each channel in the documentation, the placeholder "n" tends to be used for the individual channel numbers.

In the CoE system 16 indices, each with 255 subindices, are generally sufficient for representing all channel parameters. The channel-based order is therefore arranged in  $16_{dec}/10_{hex}$  steps. The parameter range 0x8000 exemplifies this:

- Channel 0: parameter range 0x8000:00 ... 0x800F:255
- Channel 1: parameter range 0x8010:00 ... 0x801F:255
- Channel 2: parameter range 0x8020:00 ... 0x802F:255
- ...

This is generally written as 0x80n0.

Detailed information on the CoE interface can be found in the <u>EtherCAT system documentation</u> on the Beckhoff website.

# 3.6 Distributed Clock

The distributed clock represents a local clock in the EtherCAT slave controller (ESC) with the following characteristics:

- Unit 1 ns
- Zero point 1.1.2000 00:00
- Size *64 bit* (sufficient for the next 584 years; however, some EtherCAT slaves only offer 32-bit support, i.e. the variable overflows after approx. 4.2 seconds)
- The EtherCAT master automatically synchronizes the local clock with the master clock in the EtherCAT bus with a precision of < 100 ns.

For detailed information please refer to the EtherCAT system description.

# 4 Mounting and Wiring

## 4.1 Instructions for ESD protection

#### NOTE

#### Destruction of the devices by electrostatic discharge possible!

The devices contain components at risk from electrostatic discharge caused by improper handling.

- ✓ Please ensure you are electrostatically discharged and avoid touching the contacts of the device directly.
- a) Avoid contact with highly insulating materials (synthetic fibers, plastic film etc.).
- b) Surroundings (working place, packaging and personnel) should by grounded probably, when handling with the devices.
- c) Each assembly must be terminated at the right hand end with an <u>EL9011</u> or <u>EL9012</u> bus end cap, to ensure the protection class and ESD protection.

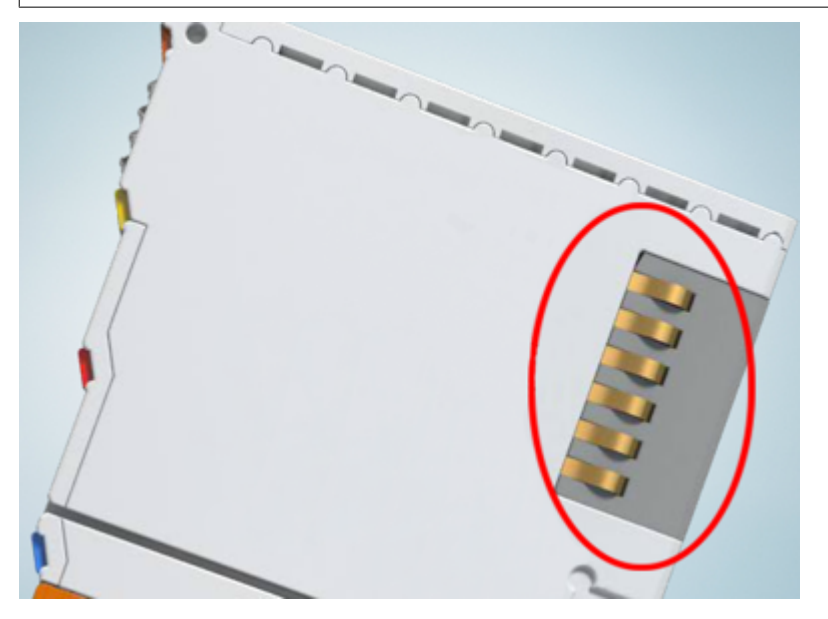

Fig. 20: Spring contacts of the Beckhoff I/O components

## 4.2 EL6001, EL6021

### 4.2.1 Installation on mounting rails

### **▲ WARNING**

#### Risk of electric shock and damage of device!

Bring the bus terminal system into a safe, powered down state before starting installation, disassembly or wiring of the bus terminals!

### Assembly

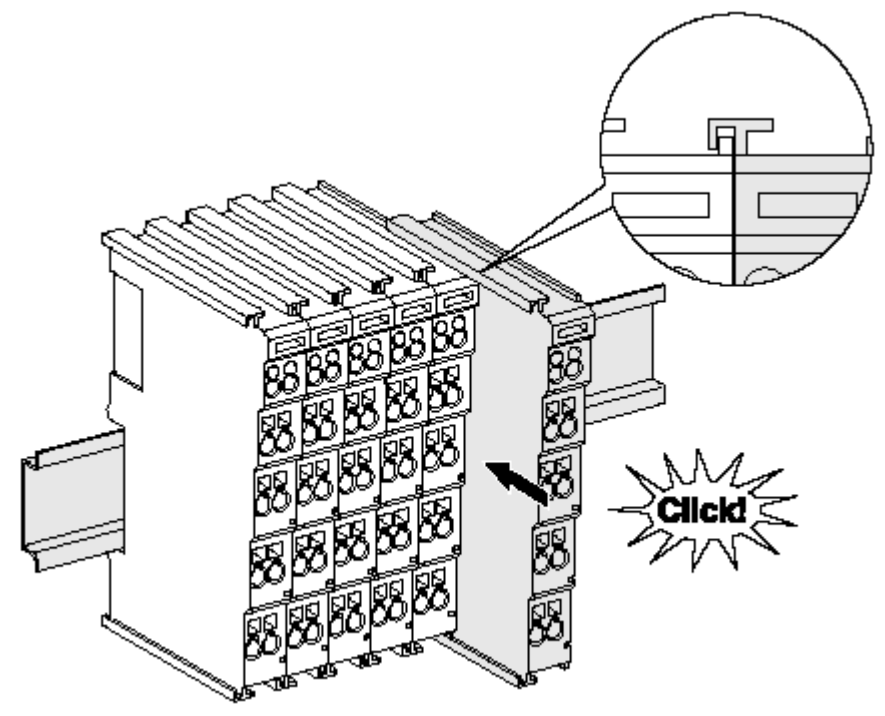

Fig. 21: Attaching on mounting rail

The bus coupler and bus terminals are attached to commercially available 35 mm mounting rails (DIN rails according to EN 60715) by applying slight pressure:

- 1. First attach the fieldbus coupler to the mounting rail.
- 2. The bus terminals are now attached on the right-hand side of the fieldbus coupler. Join the components with tongue and groove and push the terminals against the mounting rail, until the lock clicks onto the mounting rail.

If the terminals are clipped onto the mounting rail first and then pushed together without tongue and groove, the connection will not be operational! When correctly assembled, no significant gap should be visible between the housings.

### -

#### Fixing of mounting rails

The locking mechanism of the terminals and couplers extends to the profile of the mounting rail. At
the installation, the locking mechanism of the components must not come into conflict with the fixing bolts of the mounting rail. To mount the mounting rails with a height of 7.5 mm under the terminals and couplers, you should use flat mounting connections (e.g. countersunk screws or blind rivets).

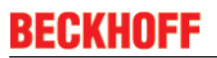

#### Disassembly

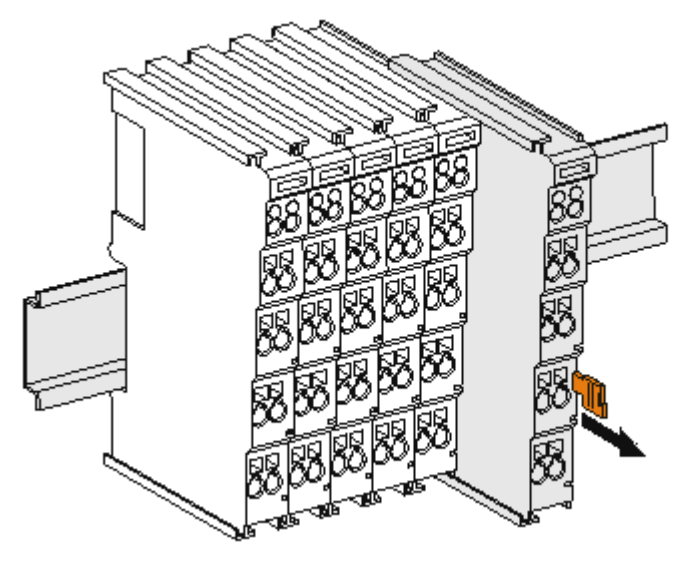

Fig. 22: Disassembling of terminal

Each terminal is secured by a lock on the mounting rail, which must be released for disassembly:

- 1. Pull the terminal by its orange-colored lugs approximately 1 cm away from the mounting rail. In doing so for this terminal the mounting rail lock is released automatically and you can pull the terminal out of the bus terminal block easily without excessive force.
- 2. Grasp the released terminal with thumb and index finger simultaneous at the upper and lower grooved housing surfaces and pull the terminal out of the bus terminal block.

#### Connections within a bus terminal block

The electric connections between the Bus Coupler and the Bus Terminals are automatically realized by joining the components:

- The six spring contacts of the K-Bus/E-Bus deal with the transfer of the data and the supply of the Bus Terminal electronics.
- The power contacts deal with the supply for the field electronics and thus represent a supply rail within the bus terminal block. The power contacts are supplied via terminals on the Bus Coupler (up to 24 V) or for higher voltages via power feed terminals.

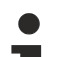

#### Power Contacts

During the design of a bus terminal block, the pin assignment of the individual Bus Terminals must be taken account of, since some types (e.g. analog Bus Terminals or digital 4-channel Bus Terminals) do not or not fully loop through the power contacts. Power Feed Terminals (KL91xx, KL92xx or EL91xx, EL92xx) interrupt the power contacts and thus represent the start of a new supply rail.

#### **PE power contact**

The power contact labeled PE can be used as a protective earth. For safety reasons this contact mates first when plugging together, and can ground short-circuit currents of up to 125 A.

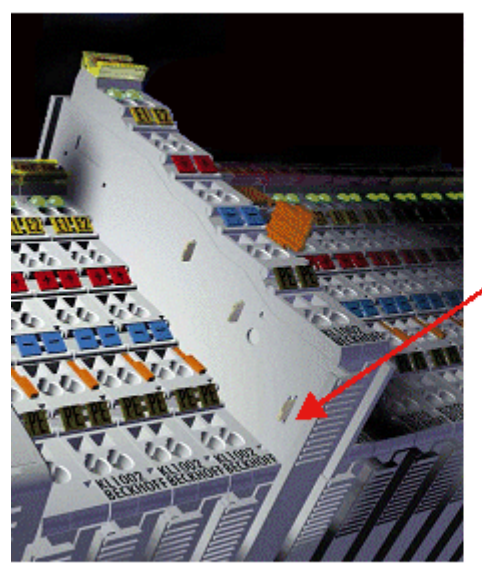

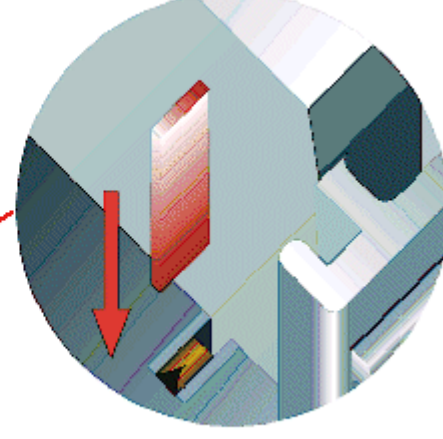

Fig. 23: Power contact on left side

#### NOTE

#### Possible damage of the device

Note that, for reasons of electromagnetic compatibility, the PE contacts are capacitatively coupled to the mounting rail. This may lead to incorrect results during insulation testing or to damage on the terminal (e.g. disruptive discharge to the PE line during insulation testing of a consumer with a nominal voltage of 230 V). For insulation testing, disconnect the PE supply line at the Bus Coupler or the Power Feed Terminal! In order to decouple further feed points for testing, these Power Feed Terminals can be released and pulled at least 10 mm from the group of terminals.

### **WARNING**

#### **Risk of electric shock!**

The PE power contact must not be used for other potentials!

### 4.2.2 Connection

### 4.2.2.1 Connection system

#### **WARNING**

#### Risk of electric shock and damage of device!

Bring the bus terminal system into a safe, powered down state before starting installation, disassembly or wiring of the bus terminals!

#### Overview

The Bus Terminal system offers different connection options for optimum adaptation to the respective application:

- The terminals of ELxxxx and KLxxxx series with standard wiring include electronics and connection level in a single enclosure.
- The terminals of ESxxxx and KSxxxx series feature a pluggable connection level and enable steady wiring while replacing.
- The High Density Terminals (HD Terminals) include electronics and connection level in a single enclosure and have advanced packaging density.
### Standard wiring (ELxxxx / KLxxxx)

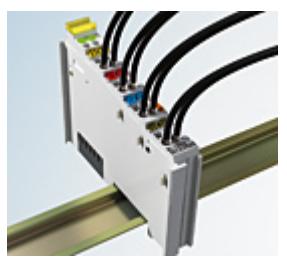

Fig. 24: Standard wiring

The terminals of ELxxxx and KLxxxx series have been tried and tested for years. They feature integrated screwless spring force technology for fast and simple assembly.

### Pluggable wiring (ESxxxx / KSxxxx)

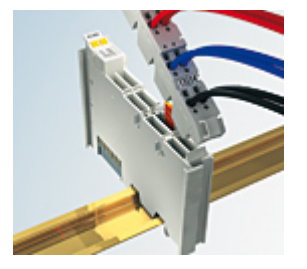

Fig. 25: Pluggable wiring

The terminals of ESxxxx and KSxxxx series feature a pluggable connection level.

The assembly and wiring procedure is the same as for the ELxxxx and KLxxxx series.

The pluggable connection level enables the complete wiring to be removed as a plug connector from the top of the housing for servicing.

The lower section can be removed from the terminal block by pulling the unlocking tab.

Insert the new component and plug in the connector with the wiring. This reduces the installation time and eliminates the risk of wires being mixed up.

The familiar dimensions of the terminal only had to be changed slightly. The new connector adds about 3 mm. The maximum height of the terminal remains unchanged.

A tab for strain relief of the cable simplifies assembly in many applications and prevents tangling of individual connection wires when the connector is removed.

Conductor cross sections between 0.08 mm<sup>2</sup> and 2.5 mm<sup>2</sup> can continue to be used with the proven spring force technology.

The overview and nomenclature of the product names for ESxxxx and KSxxxx series has been retained as known from ELxxxx and KLxxxx series.

### High Density Terminals (HD Terminals)

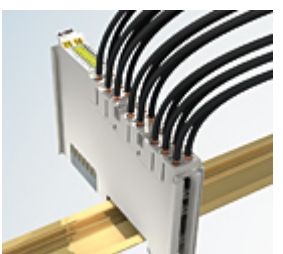

Fig. 26: *High Density Terminals* 

The Bus Terminals from these series with 16 terminal points are distinguished by a particularly compact design, as the packaging density is twice as large as that of the standard 12 mm Bus Terminals. Massive conductors and conductors with a wire end sleeve can be inserted directly into the spring loaded terminal point without tools.

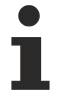

### Wiring HD Terminals

The High Density (HD) Terminals of the ELx8xx and KLx8xx series doesn't support pluggable wiring.

### Ultrasonically "bonded" (ultrasonically welded) conductors

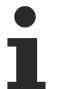

### Ultrasonically "bonded" conductors

It is also possible to connect the Standard and High Density Terminals with ultrasonically "bonded" (ultrasonically welded) conductors. In this case, please note the tables concerning the wire-size width below!

### 4.2.2.2 Wiring

### 

### Risk of electric shock and damage of device!

Bring the bus terminal system into a safe, powered down state before starting installation, disassembly or wiring of the Bus Terminals!

### Terminals for standard wiring ELxxxx/KLxxxx and for pluggable wiring ESxxxx/KSxxxx

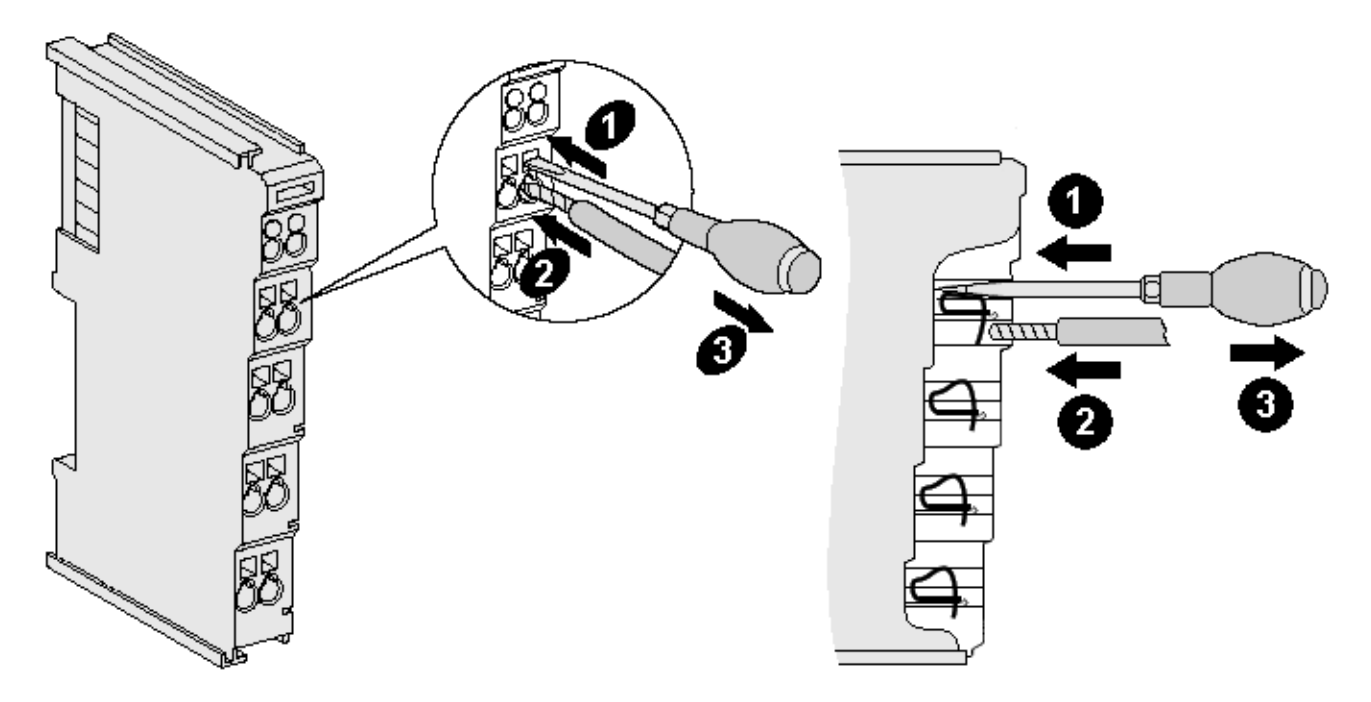

Fig. 27: Connecting a cable on a terminal point

Up to eight terminal points enable the connection of solid or finely stranded cables to the Bus Terminal. The terminal points are implemented in spring force technology. Connect the cables as follows:

- 1. Open a terminal point by pushing a screwdriver straight against the stop into the square opening above the terminal point. Do not turn the screwdriver or move it alternately (don't toggle).
- 2. The wire can now be inserted into the round terminal opening without any force.
- 3. The terminal point closes automatically when the pressure is released, holding the wire securely and permanently.

See the following table for the suitable wire size width.

| Terminal housing                                    | ELxxxx, KLxxxx           | ESxxxx, KSxxxx           |
|-----------------------------------------------------|--------------------------|--------------------------|
| Wire size width (single core wires)                 | 0.08 2.5 mm <sup>2</sup> | 0.08 2.5 mm <sup>2</sup> |
| Wire size width (fine-wire conductors)              | 0.08 2.5 mm <sup>2</sup> | 0,08 2.5 mm <sup>2</sup> |
| Wire size width (conductors with a wire end sleeve) | 0.14 1.5 mm <sup>2</sup> | 0.14 1.5 mm <sup>2</sup> |
| Wire stripping length                               | 8 9 mm                   | 9 10 mm                  |

### High Density Terminals (<u>HD Terminals</u> [▶ <u>37]</u>) with 16 terminal points

The conductors of the HD Terminals are connected without tools for single-wire conductors using the direct plug-in technique, i.e. after stripping the wire is simply plugged into the terminal point. The cables are released, as usual, using the contact release with the aid of a screwdriver. See the following table for the suitable wire size width.

| Terminal housing                                     | High Density Housing      |
|------------------------------------------------------|---------------------------|
| Wire size width (single core wires)                  | 0.08 1.5 mm <sup>2</sup>  |
| Wire size width (fine-wire conductors)               | 0.25 1.5 mm <sup>2</sup>  |
| Wire size width (conductors with a wire end sleeve)  | 0.14 0.75 mm <sup>2</sup> |
| Wire size width (ultrasonically "bonded" conductors) | only 1.5 mm <sup>2</sup>  |
| Wire stripping length                                | 8 9 mm                    |

### 4.2.2.3 Shielding

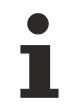

### Shielding

Encoder, analog sensors and actors should always be connected with shielded, twisted paired wires.

## 4.2.3 **Positioning of passive Terminals**

### Hint for positioning of passive terminals in the bus terminal block

EtherCAT Terminals (ELxxxx / ESxxxx), which do not take an active part in data transfer within the bus terminal block are so called passive terminals. The passive terminals have no current consumption out of the E-Bus.

To ensure an optimal data transfer, you must not directly string together more than 2 passive terminals!

Examples for positioning of passive terminals (highlighted)

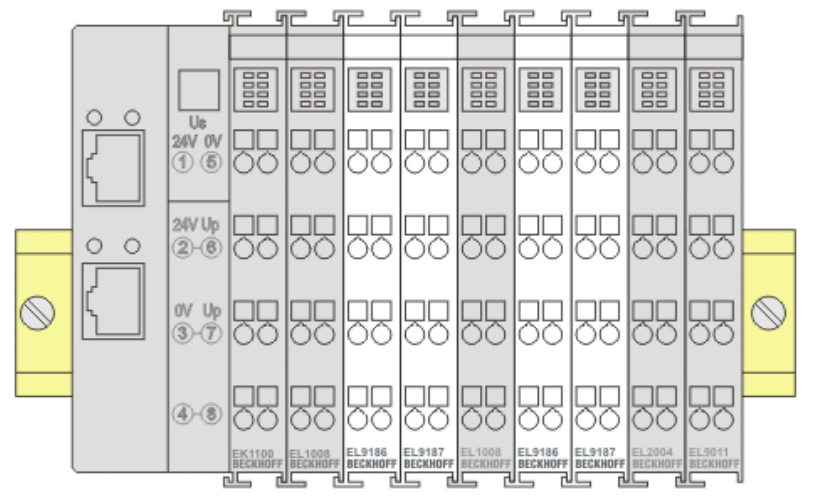

Fig. 28: Correct positioning

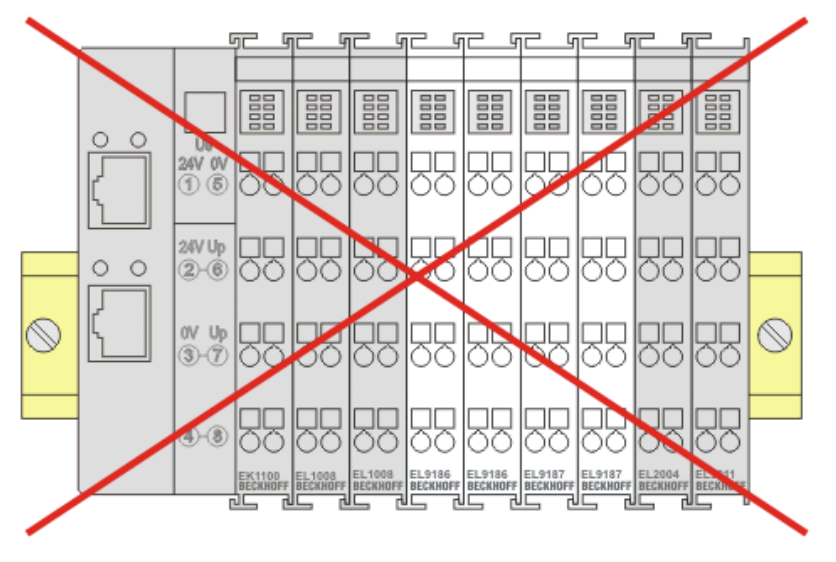

Fig. 29: Incorrect positioning

## 4.2.4 LEDs and terminal connector assignments

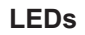

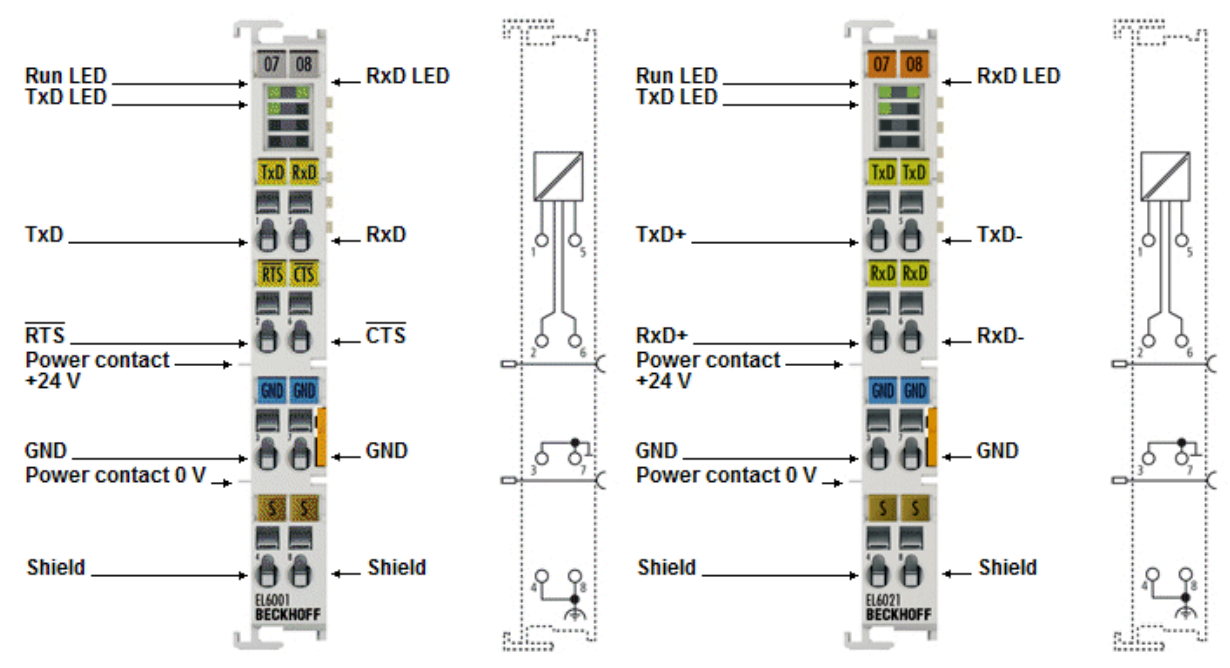

Fig. 30: EL6001, EL6021 - LEDs and Connection

| LED                                                                                                    | Color | Meaning                                                                                                    |                                                                                                    |  |
|----------------------------------------------------------------------------------------------------|-------|----------------------------------------------------------------------------------------------------|----------------------------------------------------------------------------------------------------|--|
| RUN                                                                                                    | Green | This LED ind                                                                                                    | dicates the terminal's operating state:                                                                                                    |  |
|                                                                                                    |       | Off State of the <u>EtherCAT State Machine</u> [> 25]: INIT = initializatio terminal or BOOTSTRAP = function for <u>firmware updates</u> [> 1 terminal |                                                                                                    |  |
| flashing State of the EtherCAT state machine: PREOP = function for n communication and variant standard settings |       | State of the EtherCAT state machine: PREOP = function for mailbox communication and variant standard settings                                          |                                                                                                    |  |
|                                                                                                    |       | Single flash                                                                                                    | State of the EtherCAT state machine: SAFEOP = verification of the <u>Sync</u><br><u>Manager [▶ 105]</u> channels and the distributed clocks.<br>Outputs remain in safe state |  |
|                                                                                                    |       | On                                                                                                    | State of the EtherCAT State Machine: OP = normal operating state;<br>mailbox and process data communication is possible                                                      |  |
| TxD                                                                                                    | Green |                                                                                                    | State of the transmit signal line (on: HI signal level on transmit line)                                                                                                    |  |
| RxD                                                                                                    | Green |                                                                                                    | State of the receive signal line (on: HI signal level on receive line)                                                                                                    |  |

### Connection

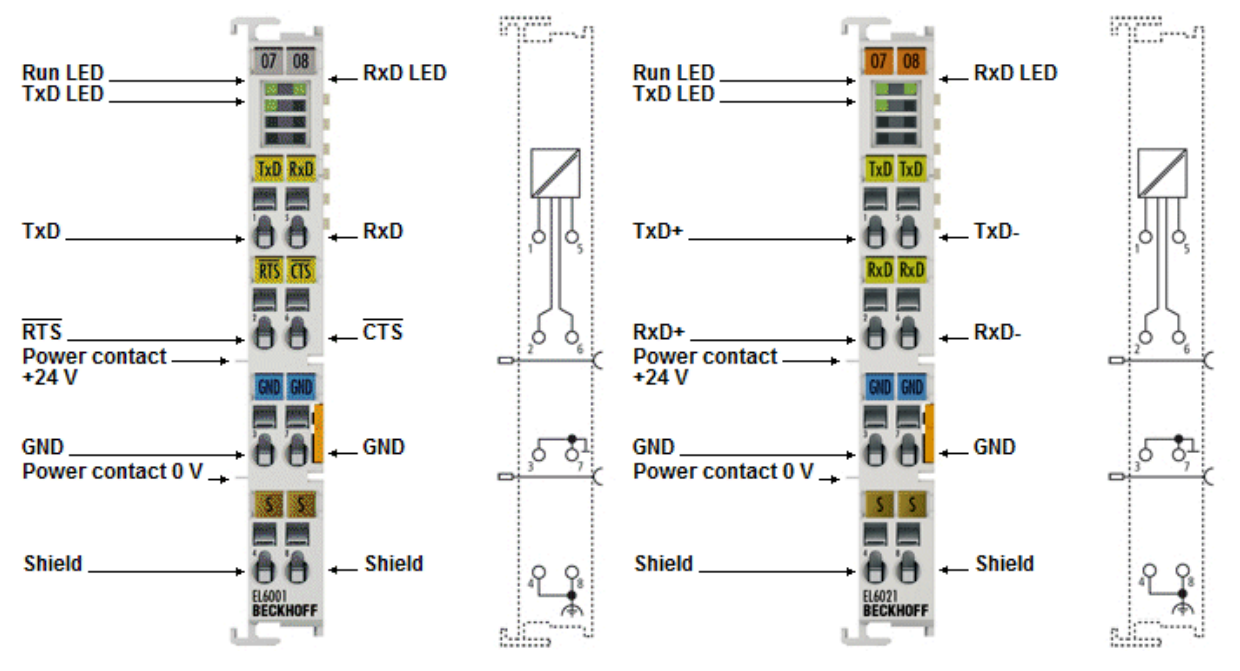

Fig. 31: EL6001, EL6021 - LEDs and Connection

### EL6001 terminal connector assignments

| Terminal point | Name   | Signal                                      |
|----------------|--------|---------------------------------------------|
| 1              | TxD    | Signal line (Transmit Data)                 |
| 5              | RxD    | Signal line (Receive Data)                  |
| 2              | RTS    | Control line (Request To Send)              |
| 6              | CTS    | Control line (Clear To Send)                |
| 3              | GND    | Ground (internally bridged with terminal 7) |
| 7              | GND    | Ground (internally bridged with terminal 3) |
| 4              | Shield | Shield (internally bridged with terminal 8) |
| 8              | Shield | Shield (internally bridged with terminal 4) |

### EL6021 terminal connector assignments

| Terminal point | Name   | Signal                                      |
|----------------|--------|---------------------------------------------|
| 1              | TxD+   | Signal line + (Transmit Data)               |
| 5              | TxD-   | Signal line - (Transmit Data)               |
| 2              | RxD+   | Signal line + (Receive Data)                |
| 6              | RxD-   | Signal line - (Receive Data)                |
| 3              | GND    | Ground (internally bridged with terminal 7) |
| 7              | GND    | Ground (internally bridged with terminal 3) |
| 4              | Shield | Shield (internally bridged with terminal 8) |
| 8              | Shield | Shield (internally bridged with terminal 4) |

### Connection for RS422 transfer

In RS422 mode, data can be transferred in full duplex mode. Only point to point connections can be established.

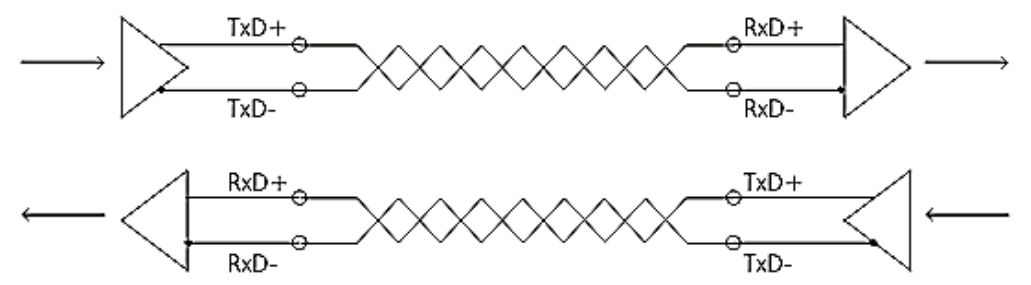

Fig. 32: Connection for RS422 transfer

### **Connection for RS485 transfer**

In RS485 mode, data are exchanged in half duplex mode. A bus structure can be created in this mode of operation.

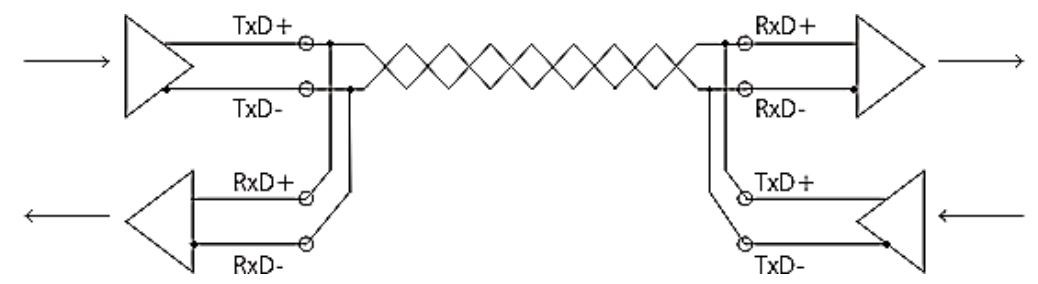

Fig. 33: Connection for RS485 transfer

The transmit and receive lines are connected to one another in RS485 operating mode. As a result, the terminal receives not only the data from other devices, but also its own transmitted data. This can be suppressed with the index 0x8000:06 "Enable half duplex" in the Settings object.

In operating mode RS485, the reception of new data is only possible if transmission is complete.

| "Enable half duplex" | "Enable point to<br>point connection<br>(RS422)" | Mode                                                                                |
|----------------------|--------------------------------------------------|-------------------------------------------------------------------------------------|
| 0                    | 0                                                | RS485:<br>The terminal receives its own data and the data from other<br>devices     |
| 0                    | 1                                                | RS422:<br>Normal operating mode; the terminal operates in full duplex<br>mode.      |
| 1                    | 0                                                | RS485:<br>The terminal only receives data from other devices                        |
| 1                    | 1                                                | RS422:<br>The receiver is only enabled after the last data has been<br>transmitted. |

## 4.3 EL6002, EL6022

### 4.3.1 Mounting and demounting - terminals with front unlocking

The terminal modules are fastened to the assembly surface with the aid of a 35 mm mounting rail (e.g. mounting rail TH 35-15).

### Fixing of mounting rails

The locking mechanism of the terminals and couplers extends to the profile of the mounting rail. At the installation, the locking mechanism of the components must not come into conflict with the fixing bolts of the mounting rail. To mount the recommended mounting rails under the terminals and couplers, you should use flat mounting connections (e.g. countersunk screws or blind rivets).

### **A WARNING**

### Risk of electric shock and damage of device!

Bring the bus terminal system into a safe, powered down state before starting installation, disassembly or wiring of the Bus Terminals!

### Mounting

• Fit the mounting rail to the planned assembly location.

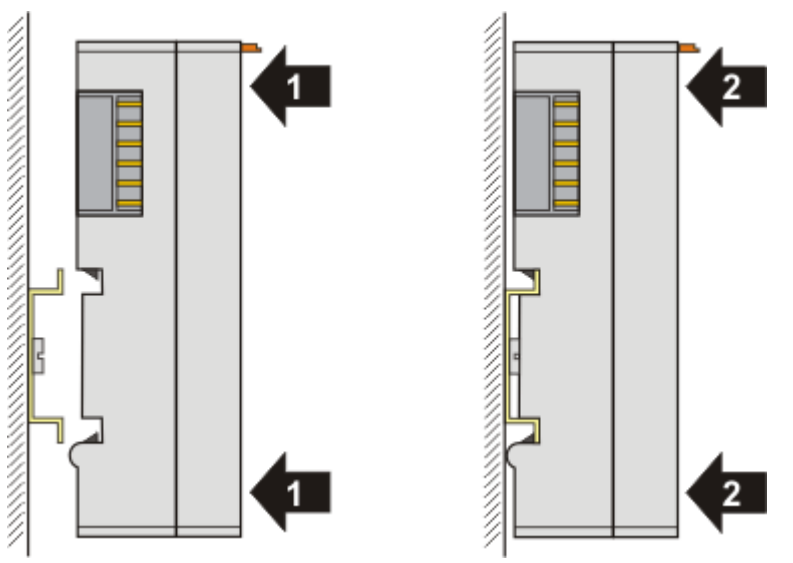

and press (1) the terminal module against the mounting rail until it latches in place on the mounting rail (2).

• Attach the cables.

### Demounting

- · Remove all the cables.
- Lever the unlatching hook back with thumb and forefinger (3). An internal mechanism pulls the two latching lugs (3a) from the top hat rail back into the terminal module.

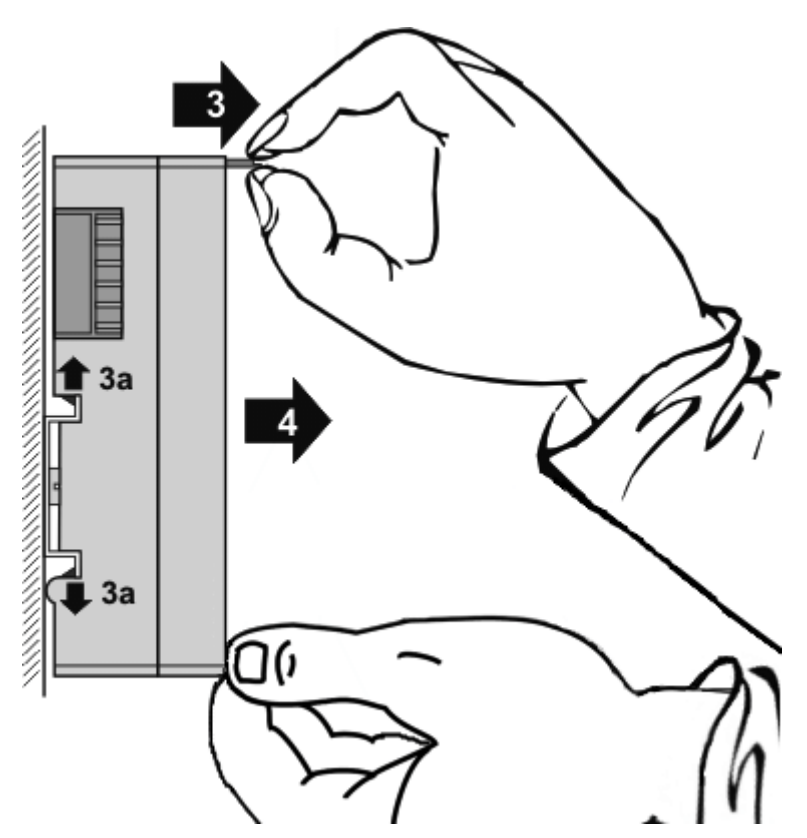

• Pull (4) the terminal module away from the mounting surface. Avoid canting of the module; you should stabilize the module with the other hand, if required.

### 4.3.2 Recommended mounting rails

Terminal Modules und EtherCAT Modules of KMxxxx and EMxxxx series, same as the terminals of the EL66xx and EL67xx series can be snapped onto the following recommended mounting rails:

DIN Rail TH 35-7.5 with 1 mm material thickness (according to EN 60715)

DIN Rail TH 35-15 with 1,5 mm material thickness

### Pay attention to the material thickness of the DIN Rail

Terminal Modules und EtherCAT Modules of KMxxxx and EMxxxx series, same as the terminals of the EL66xx and EL67xx series does not fit to the DIN Rail TH 35-15 with 2,2 to 2,5 mm material thickness (according to EN 60715)!

## 4.3.3 LEDs and pin assignment

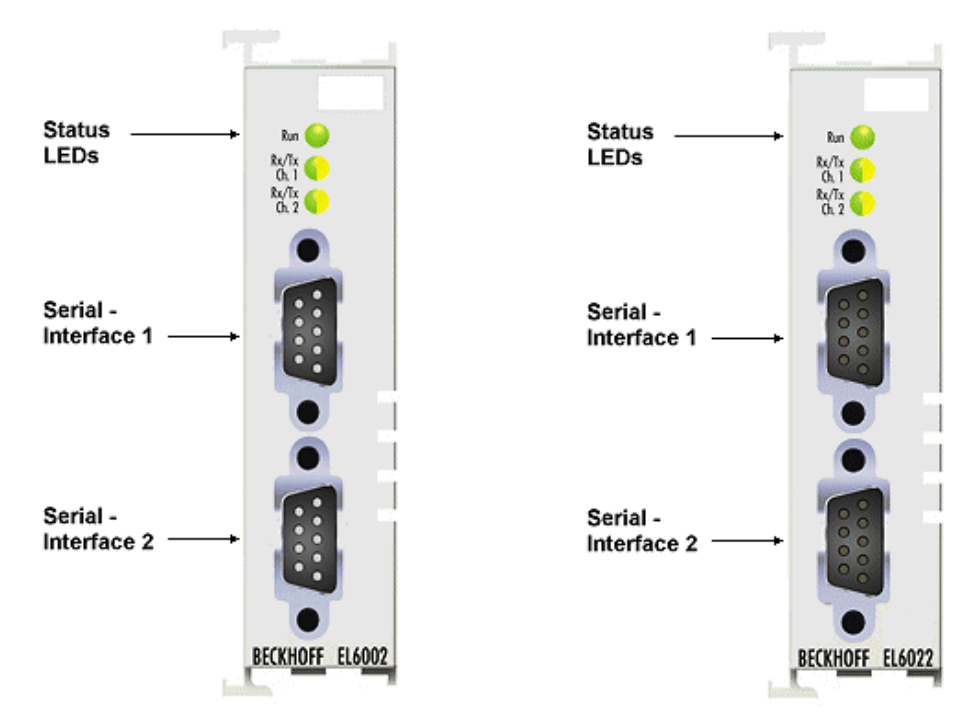

Fig. 34: EL6002, EL6022 - LEDs

### LEDs

| LED     | Color  | Meaning      |                                                                                                    |  |
|---------|--------|--------------|----------------------------------------------------------------------------------------------------|--|
| RUN     | Green  | This LED in  | dicates the terminal's operating state:                                                                                                    |  |
|         |        | Off          | State of the EtherCAT State Machine [ $\blacktriangleright$ 25]: INIT = initialization of the terminal or BOOTSTRAP = function for firmware updates [ $\blacktriangleright$ 187] of the |  |
|         |        |              | terminal                                                                                                    |  |
|         |        | flashing     | State of the EtherCAT State Machine: PREOP = function for mailbox communication and variant standard settings                                                                           |  |
|         |        | Single flash | State of the EtherCAT State Machine: SAFEOP = verification of the <u>Sync</u>                                                                                                    |  |
|         |        |              | <u>Manager [▶_105]</u> channels and the distributed clocks.<br>Outputs remain in safe state                                                                                             |  |
|         |        | On           | State of the EtherCAT State Machine: OP = normal operating state; mailbox and process data communication is possible                                                                    |  |
| TxCh. 1 | Orange |              | Serial port at this connection sends data (channel 1)                                                                                                    |  |
| RxCh. 1 | Green  |              | Serial port at this connection receives data (channel 1)                                                                                                    |  |
| TxCh. 2 | Orange |              | Serial port at this connection sends data (channel 2)                                                                                                    |  |
| RxCh. 2 | Green  |              | Serial port at this connection receives data (channel 2)                                                                                                    |  |

### EL6002 pin assignment

2 x D-Sub connector, male; 9-pin

| D-Sub connector, male<br>(plan view) | Pin assignment channel 1 |                                            | Pin a | ssignment channel 2                        |
|--------------------------------------|--------------------------|--------------------------------------------|-------|--------------------------------------------|
| Ch 1                                 | Pin                      | RS232                                      | Pin   | RS232                                      |
|                                      | 1                        | DCD (internally bridged with pins 4 and 6) | 1     | DCD (internally bridged with pins 4 and 6) |
| 6 • 1                                | 2                        | RxCH1                                      | 2     | RxCH2                                      |
| 7 . 3                                | 3                        | TxCH1                                      | 3     | TxCH2                                      |
| 9 <b>13</b> 4                        | 4                        | DTR (internally bridged with pins 1 and 6) | 4     | DTR (internally bridged with pins 1 and 6) |
|                                      | 5                        | GND                                        | 5     | GND                                        |
| Ch.2                                 | 6                        | DSR (internally bridged with pins 1 and 4) | 6     | DSR (internally bridged with pins 1 and 4) |
|                                      | 7                        | RTS CH1                                    | 7     | RTS CH2                                    |
| 6 6 2                                | 8                        | CTS CH1                                    | 8     | CTS CH2                                    |
|                                      | 9                        | -                                          | 9     |                                            |

### GND connections

GND for both channels is internally connected via a high-resistance RC combination

### EL6022 pin assignment

### 2 x D-Sub connection socket, 9-pin

| D-Sub connector, female<br>(plan view)    | nector, female Pin assignment channel 1 |             | Pin | assignment channel 2 |
|-------------------------------------------|-----------------------------------------|-------------|-----|----------------------|
| Ch 1                                      | Pin                                     | RS485/RS422 | Pin | RS485/RS422          |
|                                           | 1                                       | -           | 1   | -                    |
|                                           | 2                                       | Tx+ CH1     | 2   | Tx+ CH2              |
| 9 0 4                                     | 3                                       | Rx+ CH1     | 3   | Rx+ CH2              |
|                                           | 4                                       | -           | 4   | -                    |
| 6 0 1                                     | 5                                       | GND         | 5   | GND                  |
|                                           | 6                                       | +5 V        | 6   | +5 V                 |
|                                           | 7                                       | Tx- CH1     | 7   | Tx- CH2              |
| Ch.2                                      | 8                                       | Rx- CH1     | 8   | Rx- CH2              |
| 9<br>8<br>7<br>6<br>0<br>0<br>0<br>0<br>1 | 9                                       | -           | 9   | -                    |

### GND connections

GND for both channels is internally connected via a high-resistance RC combination

### Connection for RS422 transfer

In RS422 mode, data can be transferred in full duplex mode. Only point to point connections can be established.

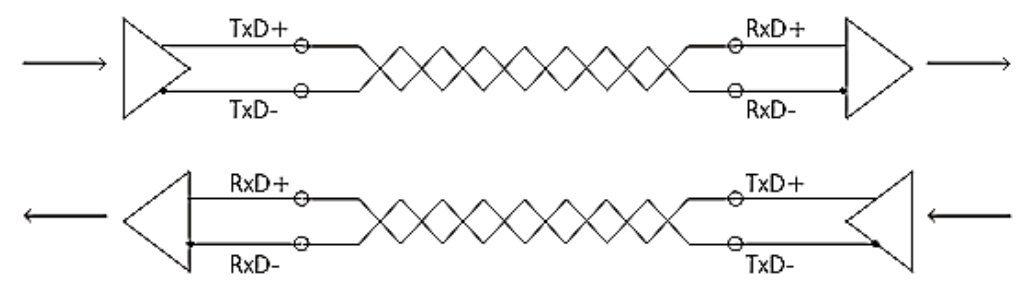

Fig. 35: Connection for RS422 transfer

### **Connection for RS485 transfer**

In RS485 mode, data are exchanged in half duplex mode. A bus structure can be created in this mode of operation.

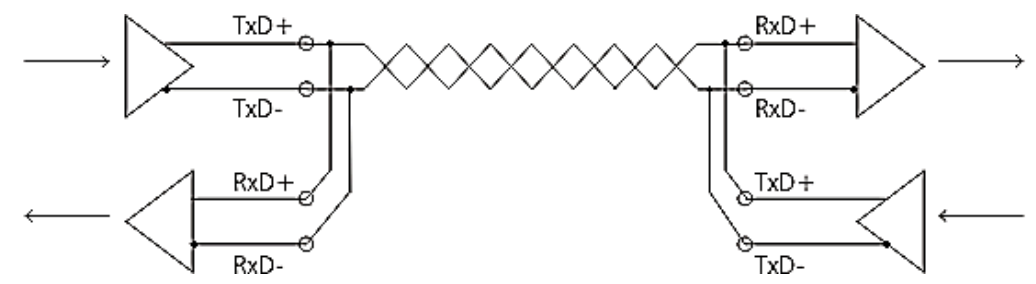

Fig. 36: Connection for RS485 transfer

The transmit and receive lines are connected to one another in RS485 operating mode. As a result, the terminal receives not only the data from other devices, but also its own transmitted data. This can be suppressed with the index 0x8000:06 "Enable half duplex" in the Settings object.

In operating mode RS485, the reception of new data is only possible if transmission is complete.

| "Enable half duplex" | "Enable point to<br>point connection<br>(RS422)" | Mode                                                                                |
|----------------------|--------------------------------------------------|-------------------------------------------------------------------------------------|
| 0                    | 0                                                | RS485:<br>The terminal receives its own data and the data from other<br>devices     |
| 0                    | 1                                                | RS422:<br>Normal operating mode; the terminal operates in full duplex<br>mode.      |
| 1                    | 0                                                | RS485:<br>The terminal only receives data from other devices                        |
| 1                    | 1                                                | RS422:<br>The receiver is only enabled after the last data has been<br>transmitted. |

## 4.4 Positioning of passive Terminals

### Hint for positioning of passive terminals in the bus terminal block

EtherCAT Terminals (ELxxxx / ESxxxx), which do not take an active part in data transfer within the bus terminal block are so called passive terminals. The passive terminals have no current consumption out of the E-Bus.

To ensure an optimal data transfer, you must not directly string together more than 2 passive terminals!

### Examples for positioning of passive terminals (highlighted)

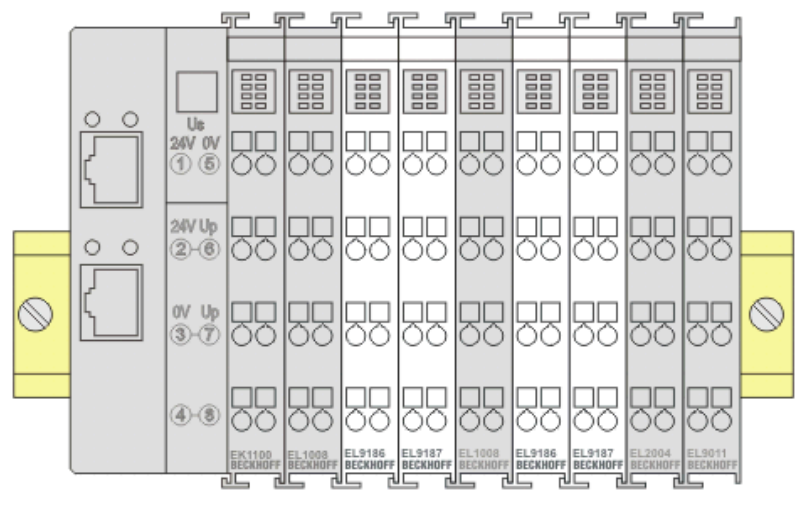

### Fig. 37: Correct positioning

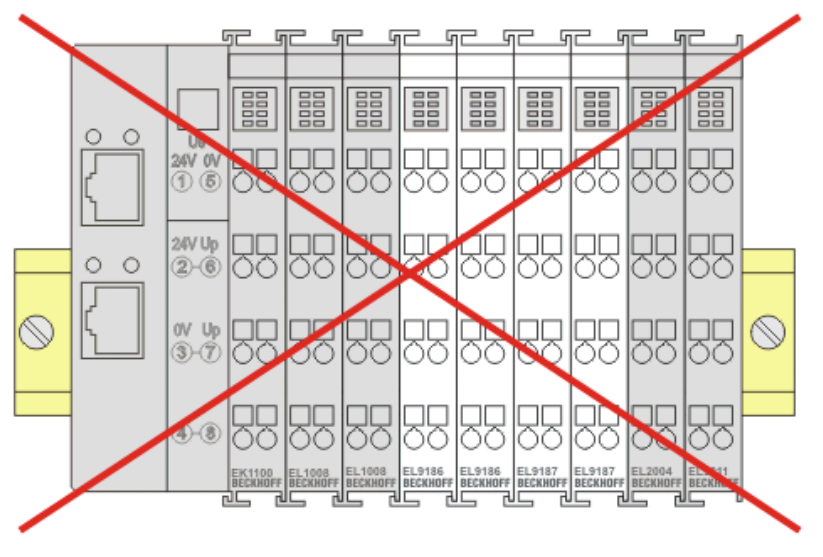

Fig. 38: Incorrect positioning

## 4.5 Installation instructions for enhanced mechanical load capacity

### **WARNING**

### Risk of injury through electric shock and damage to the device!

Bring the Bus Terminal system into a safe, de-energized state before starting mounting, disassembly or wiring of the Bus Terminals!

### Additional checks

The terminals have undergone the following additional tests:

| Verification | Explanation                                                  |  |  |
|--------------|--------------------------------------------------------------|--|--|
| Vibration    | 10 frequency runs in 3 axes                                  |  |  |
|              | 6 Hz < f < 60 Hz displacement 0.35 mm, constant amplitude    |  |  |
|              | 60.1 Hz < f < 500 Hz acceleration 5 $g$ , constant amplitude |  |  |
| Shocks       | 1000 shocks in each direction, in 3 axes                     |  |  |
|              | 25 g, 6 ms                                                   |  |  |

### Additional installation instructions

For terminals with enhanced mechanical load capacity, the following additional installation instructions apply:

- The enhanced mechanical load capacity is valid for all permissible installation positions
- Use a mounting rail according to EN 60715 TH35-15
- Fix the terminal segment on both sides of the mounting rail with a mechanical fixture, e.g. an earth terminal or reinforced end clamp
- The maximum total extension of the terminal segment (without coupler) is: 64 terminals (12 mm mounting with) or 32 terminals (24 mm mounting with)
- Avoid deformation, twisting, crushing and bending of the mounting rail during edging and installation of the rail
- The mounting points of the mounting rail must be set at 5 cm intervals
- · Use countersunk head screws to fasten the mounting rail
- The free length between the strain relief and the wire connection should be kept as short as possible. A distance of approx. 10 cm should be maintained to the cable duct.

## 4.6 Installation positions

### NOTE

### Constraints regarding installation position and operating temperature range

Please refer to the technical data for a terminal to ascertain whether any restrictions regarding the installation position and/or the operating temperature range have been specified. When installing high power dissipation terminals ensure that an adequate spacing is maintained between other components above and below the terminal in order to guarantee adequate ventilation!

### **Optimum installation position (standard)**

The optimum installation position requires the mounting rail to be installed horizontally and the connection surfaces of the EL/KL terminals to face forward (see Fig. *"Recommended distances for standard installation position"*). The terminals are ventilated from below, which enables optimum cooling of the electronics through convection. "From below" is relative to the acceleration of gravity.

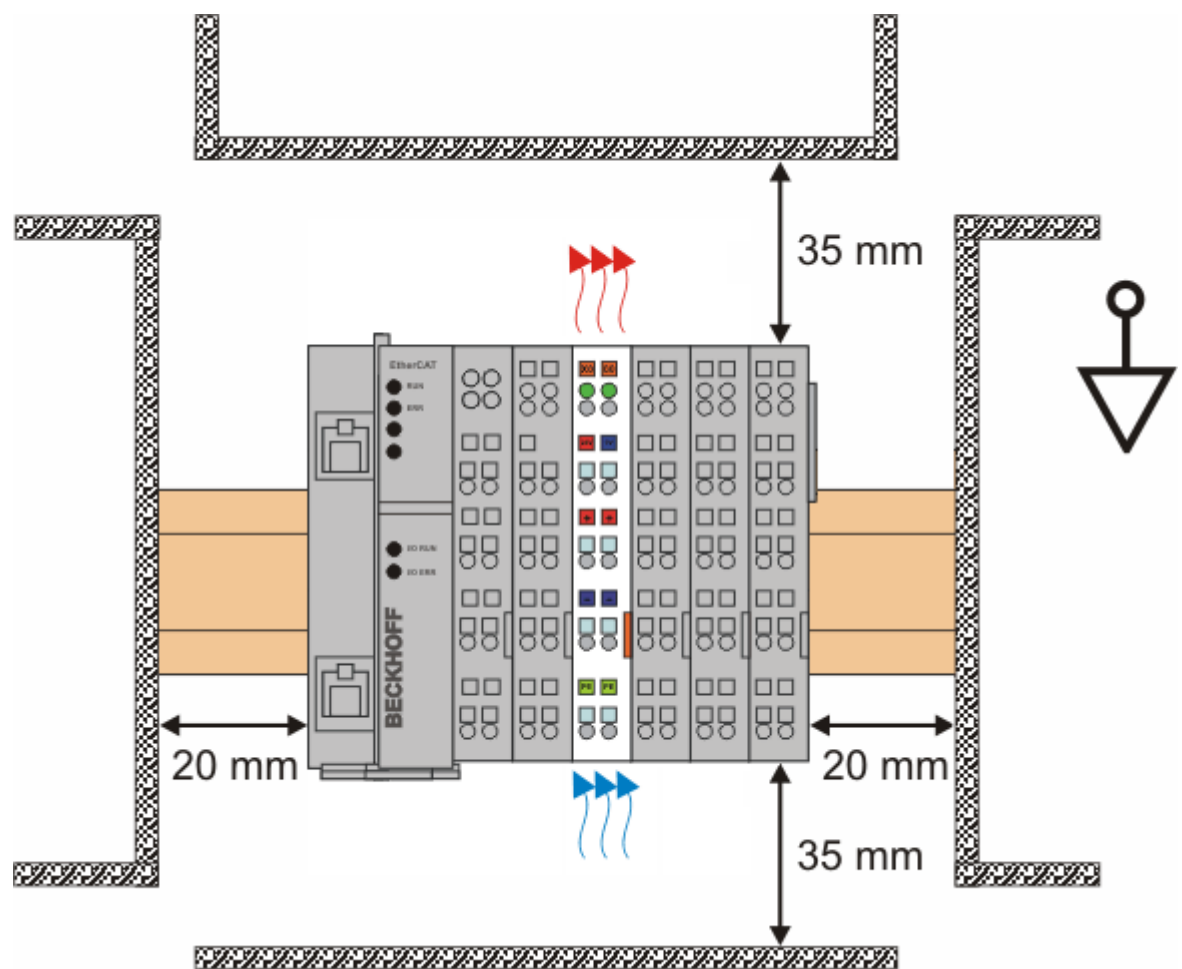

Fig. 39: Recommended distances for standard installation position

Compliance with the distances shown in Fig. *"Recommended distances for standard installation position"* is recommended.

### Other installation positions

All other installation positions are characterized by different spatial arrangement of the mounting rail - see Fig *"Other installation positions".* 

The minimum distances to ambient specified above also apply to these installation positions.

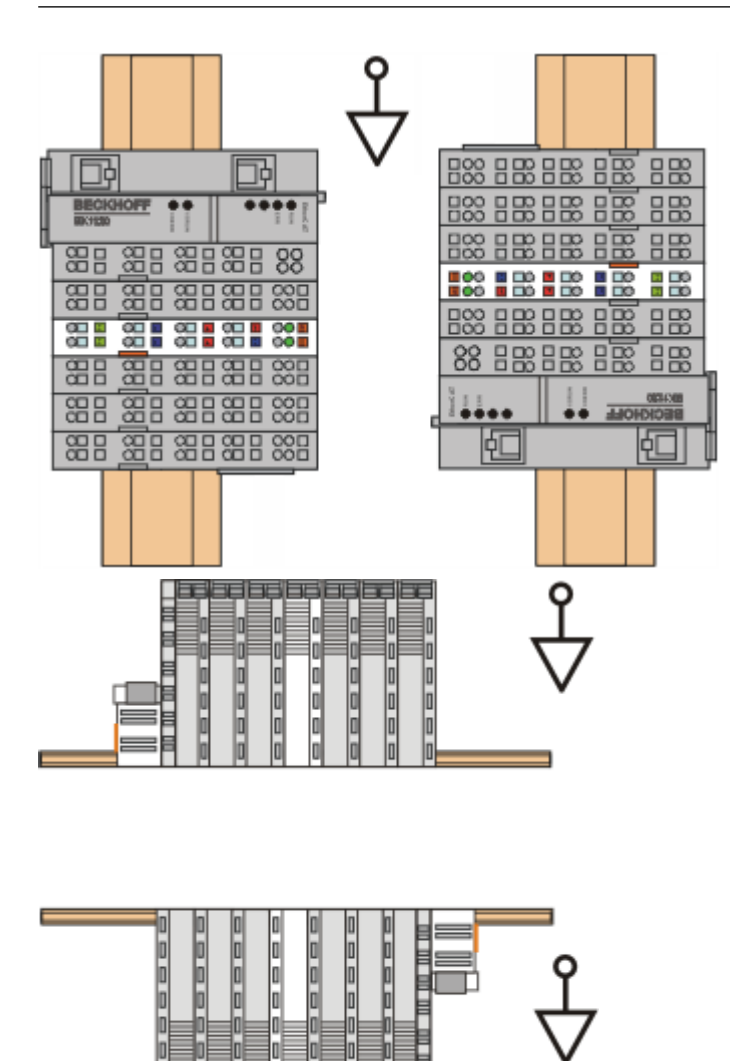

Fig. 40: Other installation positions

## 4.7 UL notice

| c UL US | Application<br>Beckhoff EtherCAT modules are intended for use with Beckhoff's UL Listed EtherCAT Sys-<br>tem only.                                                                      |
|---------|----------------------------------------------------------------------------------------------------|
| cUUus   | <b>Examination</b><br>For cULus examination, the Beckhoff I/O System has only been investigated for risk of fire and electrical shock (in accordance with UL508 and CSA C22.2 No. 142). |
| c UL us | For devices with Ethernet connectors<br>Not for connection to telecommunication circuits.                                                                                               |

### Basic principles

Two UL certificates are met in the Beckhoff EtherCAT product range, depending upon the components:

1. UL certification according to UL508. Devices with this kind of certification are marked by this sign:

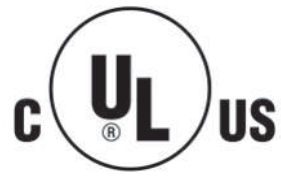

2. UL certification according to UL508 with limited power consumption. The current consumed by the device is limited to a max. possible current consumption of 4 A. Devices with this kind of certification are marked by this sign:

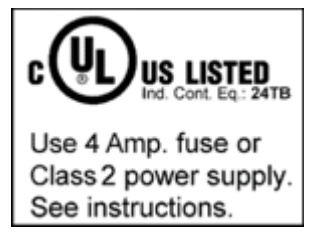

Almost all current EtherCAT products (as at 2010/05) are UL certified without restrictions.

### Application

If terminals certified with restrictions are used, then the current consumption at 24  $V_{DC}$  must be limited accordingly by means of supply

- from an isolated source protected by a fuse of max. 4 A (according to UL248) or
- from a voltage supply complying with NEC class 2.
   A voltage source complying with NEC class 2 may not be connected in series or parallel with another NEC class 2 compliant voltage supply!

These requirements apply to the supply of all EtherCAT bus couplers, power adaptor terminals, Bus Terminals and their power contacts.

# 4.8 ATEX - Special conditions (extended temperature range)

### **WARNING**

Observe the special conditions for the intended use of Beckhoff fieldbus components with extended temperature range (ET) in potentially explosive areas (directive 94/9/EU)!

- The certified components are to be installed in a suitable housing that guarantees a protection class of at least IP54 in accordance with EN 60529! The environmental conditions during use are thereby to be taken into account!
- If the temperatures during rated operation are higher than 70°C at the feed-in points of cables, lines or pipes, or higher than 80°C at the wire branching points, then cables must be selected whose temperature data correspond to the actual measured temperature values!
- Observe the permissible ambient temperature range of -25 to 60°C for the use of Beckhoff fieldbus components with extended temperature range (ET) in potentially explosive areas!
- Measures must be taken to protect against the rated operating voltage being exceeded by more than 40% due to short-term interference voltages!
- The individual terminals may only be unplugged or removed from the Bus Terminal system if the supply voltage has been switched off or if a non-explosive atmosphere is ensured!
- The connections of the certified components may only be connected or disconnected if the supply voltage has been switched off or if a non-explosive atmosphere is ensured!
- The fuses of the KL92xx/EL92xx power feed terminals may only be exchanged if the supply voltage has been switched off or if a non-explosive atmosphere is ensured!
- Address selectors and ID switches may only be adjusted if the supply voltage has been switched off or if a non-explosive atmosphere is ensured!

### Standards

The fundamental health and safety requirements are fulfilled by compliance with the following standards:

- EN 60079-0:2012+A11:2013
- EN 60079-15:2010

### Marking

The Beckhoff fieldbus components with extended temperature range (ET) certified for potentially explosive areas bear the following marking:

II 3G KEMA 10ATEX0075 X Ex nA IIC T4 Gc Ta: -25 ... 60°C

or

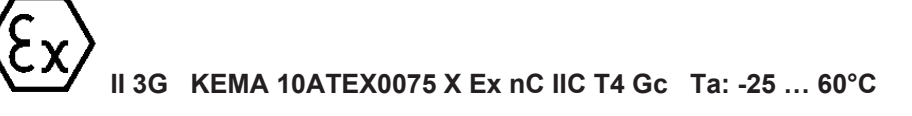

## 4.9 **ATEX Documentation**

Notes about operation of the Beckhoff terminal systems in potentially explosive areas (ATEX)

Pay also attention to the continuative documentation

Notes about operation of the Beckhoff terminal systems in potentially explosive areas (ATEX)

that is available in the download area of the Beckhoff homepage http://www.beckhoff.com!

## 5 Commissioning

## 5.1 TwinCAT Quick Start

TwinCAT is a development environment for real-time control including multi-PLC system, NC axis control, programming and operation. The whole system is mapped through this environment and enables access to a programming environment (including compilation) for the controller. Individual digital or analog inputs or outputs can also be read or written directly, in order to verify their functionality, for example.

For further information please refer to <u>http://infosys.beckhoff.com</u>:

- EtherCAT Systemmanual: Fieldbus Components → EtherCAT Terminals → EtherCAT System Documentation → Setup in the TwinCAT System Manager
- TwinCAT 2  $\rightarrow$  TwinCAT System Manager  $\rightarrow$  I/O Configuration
- In particular, TwinCAT driver installation: Fieldbus components → Fieldbus Cards and Switches → FC900x – PCI Cards for Ethernet → Installation

Devices contain the terminals for the actual configuration. All configuration data can be entered directly via editor functions (offline) or via the "Scan" function (online):

- **"offline"**: The configuration can be customized by adding and positioning individual components. These can be selected from a directory and configured.
  - The procedure for offline mode can be found under <u>http://infosys.beckhoff.com</u>: TwinCAT 2 → TwinCAT System Manager → IO - Configuration → Adding an I/O Device
- "online": The existing hardware configuration is read
  - See also <u>http://infosys.beckhoff.com</u>:
     Fieldbus components → Fieldbus cards and switches → FC900x PCI Cards for Ethernet → Installation → Searching for devices

The following relationship is envisaged from user PC to the individual control elements:

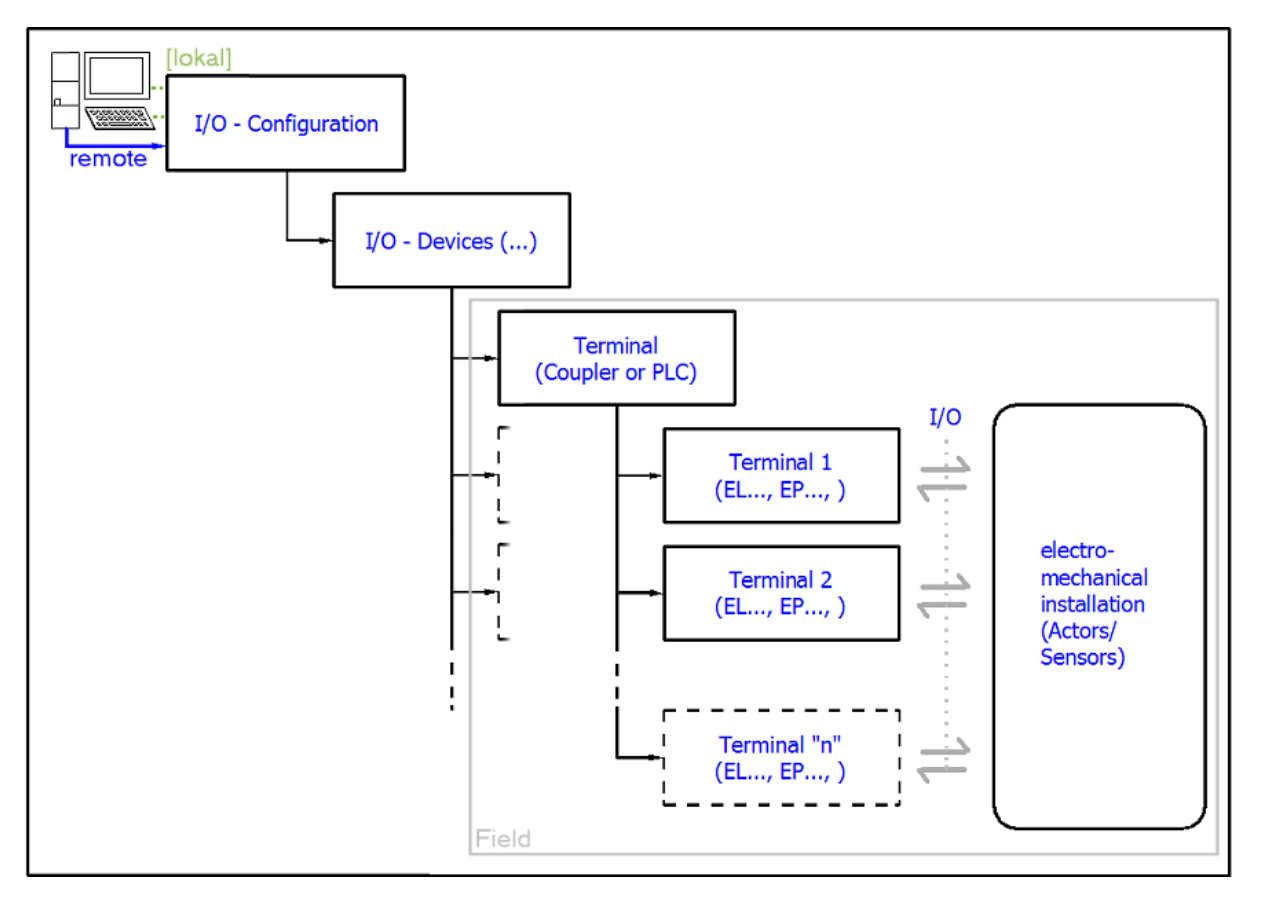

Fig. 41: Relationship between user side (commissioning) and installation

The user inserting of certain components (I/O device, terminal, box...) is the same in TwinCAT 2 and TwinCAT 3. The descriptions below relate to the online procedure.

### Sample configuration (actual configuration)

Based on the following sample configuration, the subsequent subsections describe the procedure for TwinCAT 2 and TwinCAT 3:

- Control system (PLC) CX2040 including CX2100-0004 power supply unit
- Connected to the CX2040 on the right (E-bus): EL1004 (4-channel analog input terminal -10...+10 V)
- · Linked via the X001 port (RJ-45): EK1100 EtherCAT Coupler
- Connected to the EK1100 EtherCAT coupler on the right (E-bus): EL2008 (8-channel digital output terminal 24 V DC; 0.5 A)
- (Optional via X000: a link to an external PC for the user interface)

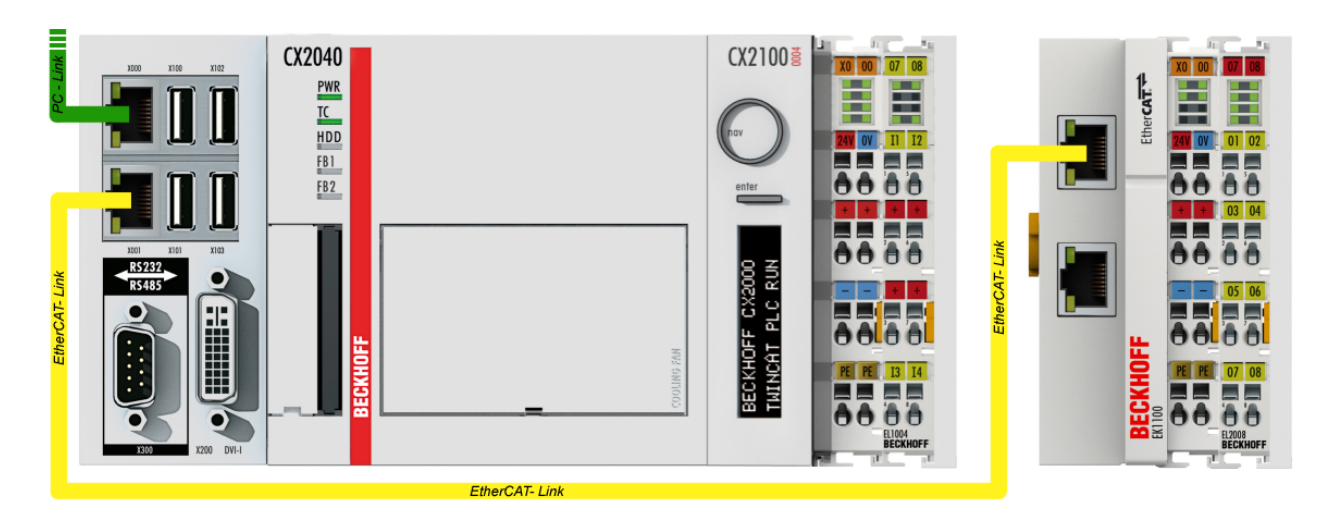

Fig. 42: Control configuration with Embedded PC, input (EL1004) and output (EL2008)

Note that all combinations of a configuration are possible; for example, the EL1004 terminal could also be connected after the coupler, or the EL2008 terminal could additionally be connected to the CX2040 on the right, in which case the EK1100 coupler wouldn't be necessary.

### 5.1.1 TwinCAT 2

### Startup

TwinCAT basically uses two user interfaces: the TwinCAT System Manager for communication with the electromechanical components and TwinCAT PLC Control for the development and compilation of a controller. The starting point is the TwinCAT System Manager.

After successful installation of the TwinCAT system on the PC to be used for development, the TwinCAT 2 System Manager displays the following user interface after startup:

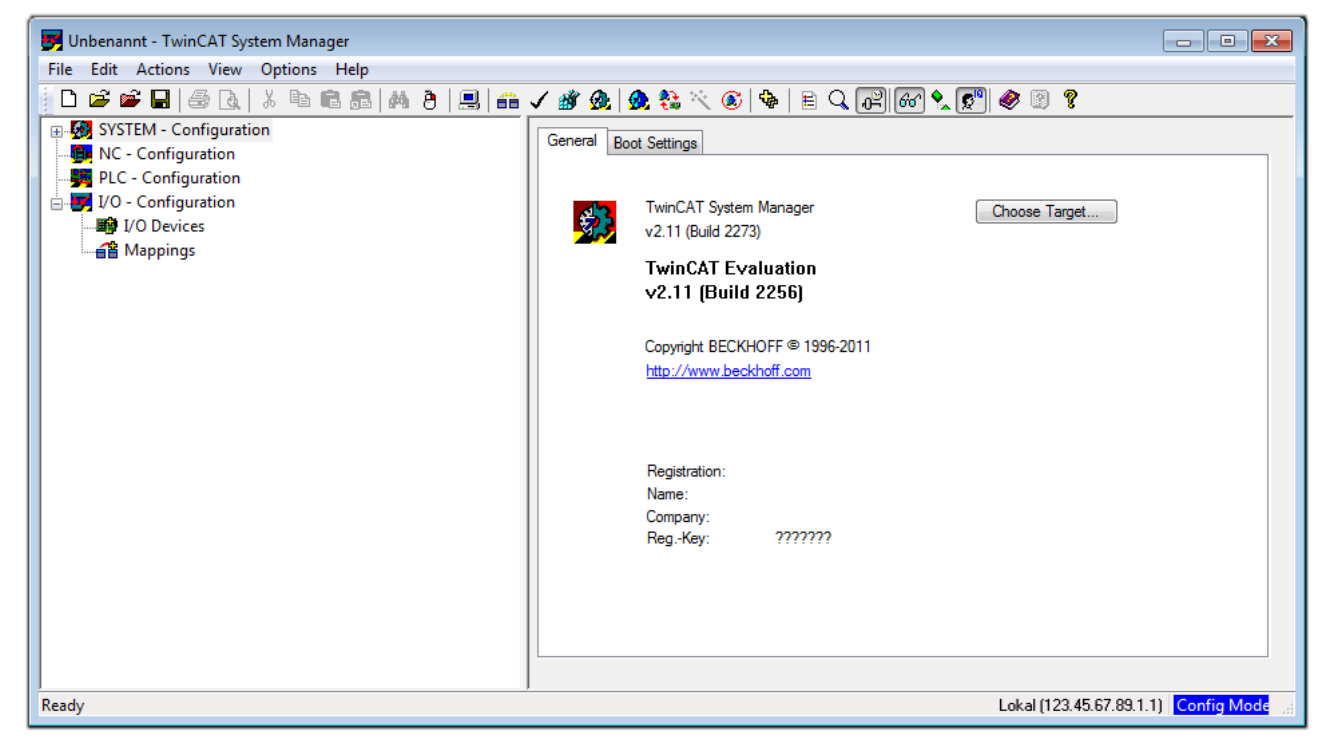

Fig. 43: Initial TwinCAT 2 user interface

Generally, TwinCAT can be used in local or remote mode. Once the TwinCAT system including the user interface (standard) is installed on the respective PLC, TwinCAT can be used in local mode and thereby the next step is "Insert Device [ $\blacktriangleright$  60]".

If the intention is to address the TwinCAT runtime environment installed on a PLC as development environment remotely from another system, the target system must be made known first. In the menu under

.

| "Actions" $\rightarrow$ "Choose Target Syster | ", via the symbol " 💾 " or the "F8" key, open the followi | ng window: |
|-----------------------------------------------|-----------------------------------------------------------|------------|
| Choose Target System                          |                                                           |            |
| ⊞-∰Local (123.45.67.89.1.1)                   | OK<br>Cancel                                              |            |
|                                               | Search (Ethernet)                                         |            |
|                                               | Set as Default                                            |            |
|                                               |                                                           |            |
| Connection Timeout (s): 5                     | × v                                                       |            |

Fig. 44: Selection of the target system

Use "Search (Ethernet)..." to enter the target system. Thus a next dialog opens to either:

- enter the known computer name after "Enter Host Name / IP:" (as shown in red)
- perform a "Broadcast Search" (if the exact computer name is not known)
- enter the known computer IP or AmsNetID.

| Add Route Dialog        |                    |          |                      | 23               |
|-------------------------|--------------------|----------|----------------------|------------------|
| Enter Host Name / IP:   |                    |          | Refresh Status       | Broadcast Search |
| Host Name C             | onnected Address A | MS NetId | TwinCAT OS V         | ersion Comment   |
| Enter destin            | nation computer n  | ame      |                      |                  |
| & activate '            | Enter Host Name    | / IP"    |                      |                  |
|                         |                    |          |                      |                  |
|                         |                    |          |                      |                  |
|                         |                    |          |                      |                  |
|                         |                    |          |                      |                  |
|                         |                    |          |                      |                  |
| Route Name (Target):    |                    |          | Route Name (Remote): | MY-PC            |
| AmsNetId:               |                    |          | Target Route         | Remote Route     |
| Transport Type:         | TCP/IP 🔹           |          | Project     Charling | None     Shake   |
| Address Info:           |                    |          | Static Temporary     | Static Temporary |
| ) Host Name 💿 IP /      | Address            |          |                      |                  |
| Connection Timeout (s): | 5                  |          |                      |                  |
|                         |                    |          | Add Route            | Close            |

Fig. 45: Specify the PLC for access by the TwinCAT System Manager: selection of the target system

Once the target system has been entered, it is available for selection as follows (a password may have to be entered):

After confirmation with "OK" the target system can be accessed via the System Manager.

### Adding devices

In the configuration tree of the TwinCAT 2 System Manager user interface on the left, select "I/O Devices" and then right-click to open a context menu and select "Scan Devices...", or start the action in the menu bar

via  $\checkmark$  . The TwinCAT System Manager may first have to be set to "Config mode" via  $\checkmark$  or via menu "Actions"  $\rightarrow$  "Set/Reset TwinCAT to Config Mode..." (Shift + F4).

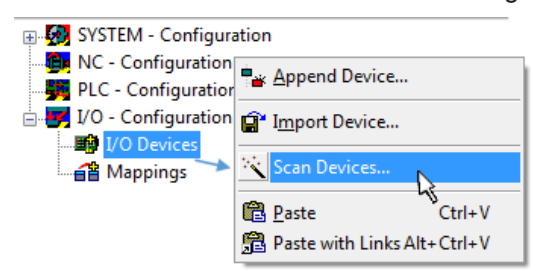

Fig. 46: Select "Scan Devices..."

Confirm the warning message, which follows, and select "EtherCAT" in the dialog:

| 4 new I/O devices found                                                                                                    | × |
|----------------------------------------------------------------------------------------------------|---|
| Oevice 1 (EtherCAT)     [Local Area Connection (TwinCAT-Intel PCI Ethernet A)     Device 2 (USB)     Device 4 (NOV/DP-RAM)     Select All     Unselect A |   |

Fig. 47: Automatic detection of I/O devices: selection the devices to be integrated

Confirm the message "Find new boxes", in order to determine the terminals connected to the devices. "Free Run" enables manipulation of input and output values in "Config mode" and should also be acknowledged.

Based on the <u>sample configuration [> 57]</u> described at the beginning of this section, the result is as follows:

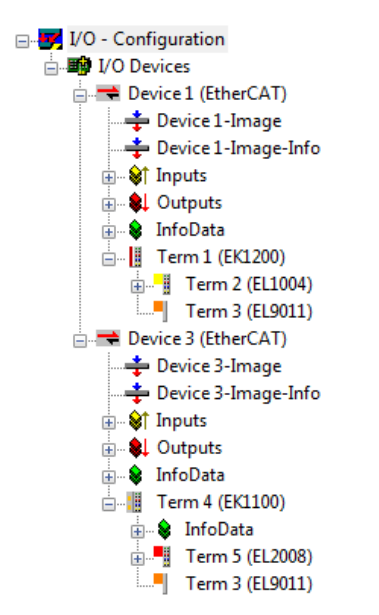

Fig. 48: Mapping of the configuration in the TwinCAT 2 System Manager

The whole process consists of two stages, which may be performed separately (first determine the devices, then determine the connected elements such as boxes, terminals, etc.). A scan can also be initiated by selecting "Device ..." from the context menu, which then reads the elements present in the configuration below:

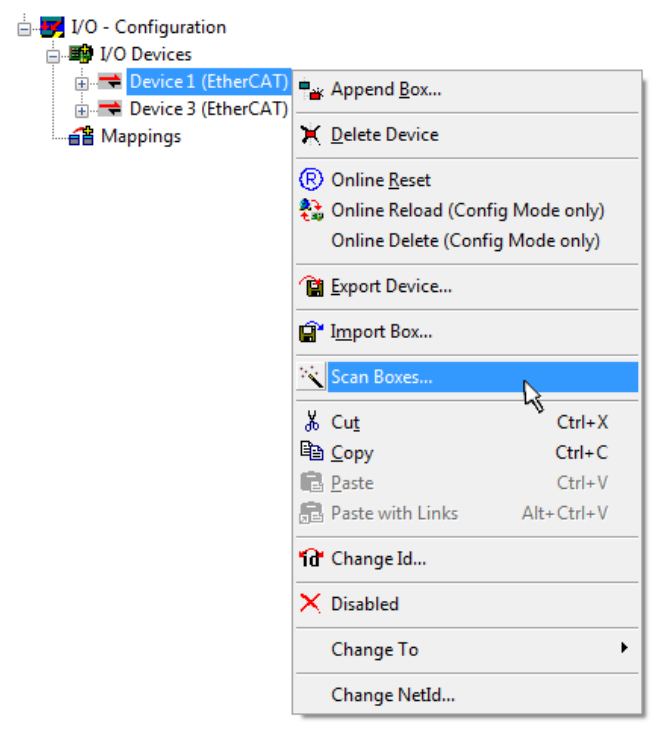

Fig. 49: Reading of individual terminals connected to a device

This functionality is useful if the actual configuration is modified at short notice.

### Programming and integrating the PLC

TwinCAT PLC Control is the development environment for the creation of the controller in different program environments: TwinCAT PLC Control supports all languages described in IEC 61131-3. There are two text-based languages and three graphical languages.

### Text-based languages

- Instruction List (IL)
- Structured Text (ST)

- Graphical languages
  - Function Block Diagram (FBD)
  - Ladder Diagram (LD)
  - The Continuous Function Chart Editor (CFC)
  - Sequential Function Chart (SFC)

The following section refers to Structured Text (ST).

After starting TwinCAT PLC Control, the following user interface is shown for an initial project:

| WinCAT PLC Control - (Untitled)* - [MAIN (PRG-ST)]   |                                                                                                    |
|------------------------------------------------------|----------------------------------------------------------------------------------------------------|
| 🥦 File Edit Project Insert Extras Online Window Help | _ 8 ×                                                                                                    |
| È≥∎ #® <b>≈</b> 48≥≥q × <b>è</b> €qq                 |                                                                                                    |
| POUS<br>Internet Main (PRG)                          | 0001 PROGRAM MAIN<br>0002 VAR<br>0003 END_VAR<br>0004<br>0006<br>0007<br>0008<br>0009<br>0009<br>0009<br>0009<br>0000<br>00000<br>0000<br>0000<br>0000<br>0000<br>0000<br>0000<br>0000<br>000 |
| POUs 📲 Data types 💭 Visualizations 💭 Resources       | Loading library 'C:\TwinCAT\PLC\LIB\STANDARD.LIB'                                                                                                    |
|                                                      | Target: Local (123.45.67.89.1.1), Run Time: 1 TwinCAT Config Mode Lin.: 3, Col.: 8 ONLINE OV READ                                                                                                    |

Fig. 50: TwinCAT PLC Control after startup

Sample variables and a sample program have been created and stored under the name "PLC\_example.pro":

| TwinCAT PLC Control - PLC example.pro - | IMAIN (PRG-ST)]                                                                                                    |                |
|-----------------------------------------|----------------------------------------------------------------------------------------------------|----------------|
| File Edit Project Insert Extras On      | line Window Help                                                                                                    | _ = ×          |
| È <b>≓</b> ₽ ₽ <b>0 %</b> +8 <b>≥ ≥</b> |                                                                                                    |                |
| POUs<br>(PRG)                           | 0001         PROGRAM MAIN           0002         VAR           0003         nSwitchCtrl         :=         BOOL :=         TRUE;           0004         nRotateUpper         :=         WORD :=16#8000;           0005         nRotateLower         :=         WORD :=16#01;           0006         END_VAR | •              |
|                                         | 0001 (* Program example *)<br>0002 IF bEL1004_Ch4 THEN<br>0003 IF nSwitchCtrl THEN<br><                                                                                                    | •<br>•<br>•    |
|                                         | Implementation of POU 'MAIN'<br>Implementation of task 'Standard'<br>Warning 1990: No 'VAR_CONFIG' for 'MAIN.bEL1004_Ch4'<br>Warning 1990: No 'VAR_CONFIG' for 'MAIN.nEL2008_value'<br>POU indices:51 (2%)                                                                                                  | *              |
| 📄 POUs 📲 Data 📴 Visu 💭 Res              | Size of used data: 45 of 1048576 bytes (0.00%)<br>Size of used retain data: 0 of 32768 bytes (0.00%)<br>0 Error(s), 2 Warning(s).                                                                                                    |                |
|                                         | Target: Local (123.45.67.89.1.1), Run Time: 1 TwinCAT Config Mode Lin.: 13, Col.: 7                                                                                                    | ONLINE OV READ |

Fig. 51: Sample program with variables after a compile process (without variable integration)

Warning 1990 (missing "VAR\_CONFIG") after a compile process indicates that the variables defined as external (with the ID "AT%I\*" or "AT%Q\*") have not been assigned. After successful compilation, TwinCAT PLC Control creates a "\*.tpy" file in the directory in which the project was stored. This file (\*.tpy) contains variable assignments and is not known to the System Manager, hence the warning. Once the System Manager has been notified, the warning no longer appears.

First, integrate the TwinCAT PLC Control project in the **System Manager** via the context menu of the PLC configuration; right-click and select "Append PLC Project...":

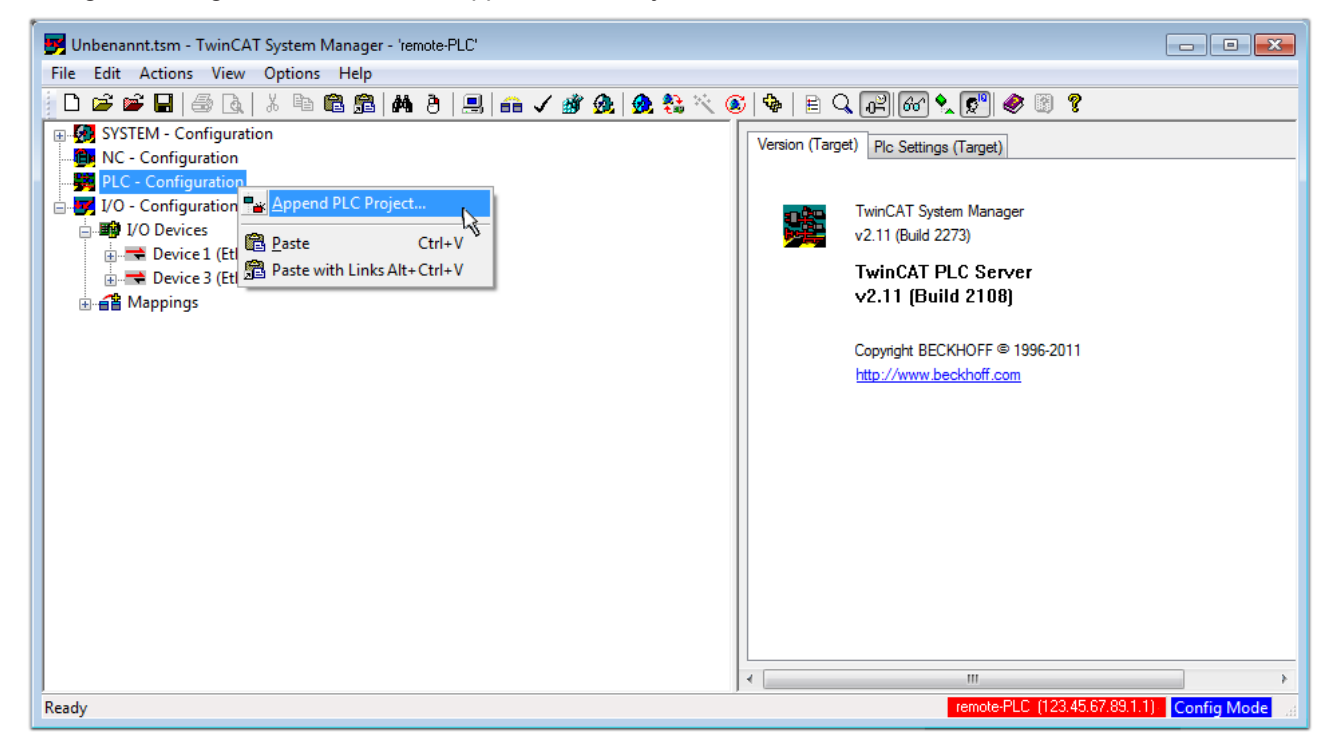

Fig. 52: Appending the TwinCAT PLC Control project

Select the PLC configuration "PLC\_example.tpy" in the browser window that opens. The project including the two variables identified with "AT" are then integrated in the configuration tree of the System Manager:

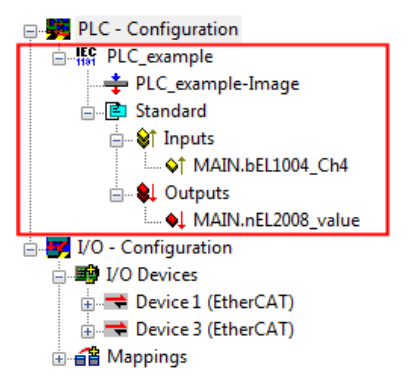

Fig. 53: PLC project integrated in the PLC configuration of the System Manager

The two variables "bEL1004\_Ch4" and "nEL2008\_value" can now be assigned to certain process objects of the I/O configuration.

### Assigning variables

Open a window for selecting a suitable process object (PDO) via the context menu of a variable of the integrated project "PLC\_example" and via "Modify Link..." "Standard":

| 🛃 Unbenannt.tsm - TwinCAT System Manager - 'remote-PLC'                                             |                                 |                 |                  |  |  |  |  |  |  |
|----------------------------------------------------------------------------------------------------|---------------------------------|-----------------|------------------|--|--|--|--|--|--|
| File Edit Actions View Options Help                                                                 |                                 |                 |                  |  |  |  |  |  |  |
| j D 🛎 📽 🖬   ﷺ (à,   ¾ 🖻   ≞   ♣ (à)   ≞   ⋒ 🗸 💥 🏨   ✿ (\$ 😵   ♥   ≌ Q, R    R 🛠 👷 (Ø) ♥             |                                 |                 |                  |  |  |  |  |  |  |
| 🕞 🧑 SYSTEM - Configuration                                                                          | Orling                          |                 | *                |  |  |  |  |  |  |
| - B NC - Configuration                                                                              | Unline                          |                 |                  |  |  |  |  |  |  |
| PLC - Configuration                                                                                 | MAIN.bEL1004_Ch4                |                 |                  |  |  |  |  |  |  |
| $\square$ $\square$ $\square$ $\square$ $\square$ $\square$ $\square$ $\square$ $\square$ $\square$ | -                               |                 |                  |  |  |  |  |  |  |
| PLC_example-Image                                                                                   | BUUL                            |                 |                  |  |  |  |  |  |  |
| Group:                                                                                              | nputs                           | Size:           | 0.1              |  |  |  |  |  |  |
| Address:                                                                                            | 0.0                             | User ID:        | 0                |  |  |  |  |  |  |
| Insert Variable                                                                                     |                                 | 000110.         |                  |  |  |  |  |  |  |
| E- Uutputs Linked to                                                                                |                                 |                 |                  |  |  |  |  |  |  |
|                                                                                                    | Variable of IEC1121 project "E  | C sussels"      | Indated with Tax |  |  |  |  |  |  |
| Move Address                                                                                        | valiable of IEC 1131 project in | LC_example .    | Dpualed with Tas |  |  |  |  |  |  |
| → → Devices →3 Online Write                                                                         |                                 |                 |                  |  |  |  |  |  |  |
| $\Rightarrow$ Device 3 (EtherCAT) $\Rightarrow$ Online Force                                        |                                 |                 |                  |  |  |  |  |  |  |
| A A A A A A A A A A A A A A A A A A A                                                               |                                 |                 |                  |  |  |  |  |  |  |
|                                                                                                    |                                 |                 |                  |  |  |  |  |  |  |
| 🔾 Add To Watch                                                                                      |                                 |                 |                  |  |  |  |  |  |  |
| 🕅 Remove From Watch                                                                                 |                                 |                 |                  |  |  |  |  |  |  |
|                                                                                                    |                                 |                 |                  |  |  |  |  |  |  |
|                                                                                                    | D-4.001 IC0.E021 IO#            | 0.0 1 1         |                  |  |  |  |  |  |  |
| ADS Info:                                                                                           | Port: 801, IGIP: UXPU21, IOITS: | uxu, Len: T     |                  |  |  |  |  |  |  |
|                                                                                                    |                                 |                 |                  |  |  |  |  |  |  |
|                                                                                                    |                                 |                 | +                |  |  |  |  |  |  |
|                                                                                                    | remote-PLC (12                  | 3.45.67.89.1.1) | Config Mode      |  |  |  |  |  |  |

Fig. 54: Creating the links between PLC variables and process objects

In the window that opens, the process object for the variable "bEL1004\_Ch4" of type BOOL can be selected from the PLC configuration tree:

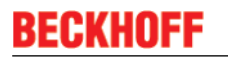

| Attach Variable MAIN.bEL1004_Ch4 (Input)                                                                                                    | <b>—</b>                                                                                                    |            |
|----------------------------------------------------------------------------------------------------|----------------------------------------------------------------------------------------------------|------------|
| I/0 - Configuration I/0 Devices Term 2 (EL1004) Input > IX 26.0, BIT [0.1] Input > IX 26.2, BIT [0.1] Input > IX 26.3, BIT [0.1] WcState > IX 1522.0, Input . Channel 4 . Term 2 Device 3 (EtherCAT) Term 5 (EL2008) WcState > IX 1522.0, BIT [0.1] | Show Variables  Ulused Used and unused Exclude disabled Exclude same Image Show Tooltips  (EL1004) . Device 1 (EtherCAT) . I Matching Type Matching Size All Types Array Mode Offsets Continuous Show Dialog Variable Name Hand over Take over Cancel OK | /O Devices |

Fig. 55: Selecting PDO of type BOOL

According to the default setting, certain PDO objects are now available for selection. In this sample the input of channel 4 of the EL1004 terminal is selected for linking. In contrast, the checkbox "All types" must be ticked for creating the link for the output variables, in order to allocate a set of eight separate output bits to a byte variable. The following diagram shows the whole process:

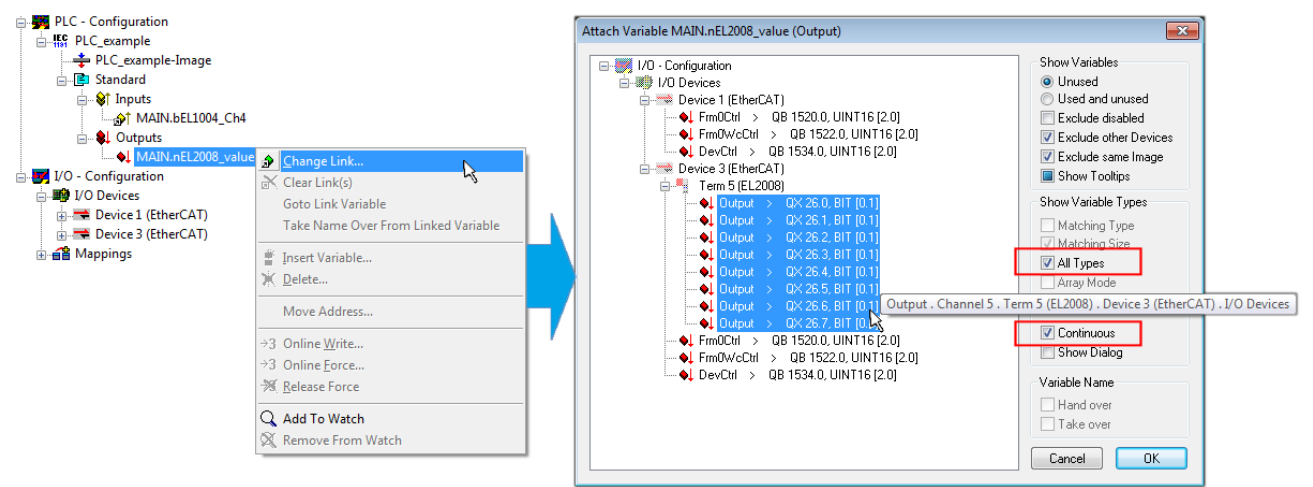

Fig. 56: Selecting several PDOs simultaneously: activate "Continuous" and "All types"

Note that the "Continuous" checkbox was also activated. This is designed to allocate the bits contained in the byte of the variable "nEL2008\_value" sequentially to all eight selected output bits of the EL2008 terminal. In this way it is possible to subsequently address all eight outputs of the terminal in the program with a byte

corresponding to bit 0 for channel 1 to bit 7 for channel 8 of the PLC. A special symbol ( I) at the yellow or red object of the variable indicates that a link exists. The links can also be checked by selecting a "Goto Link Variable" from the context menu of a variable. The object opposite, in this case the PDO, is automatically selected:

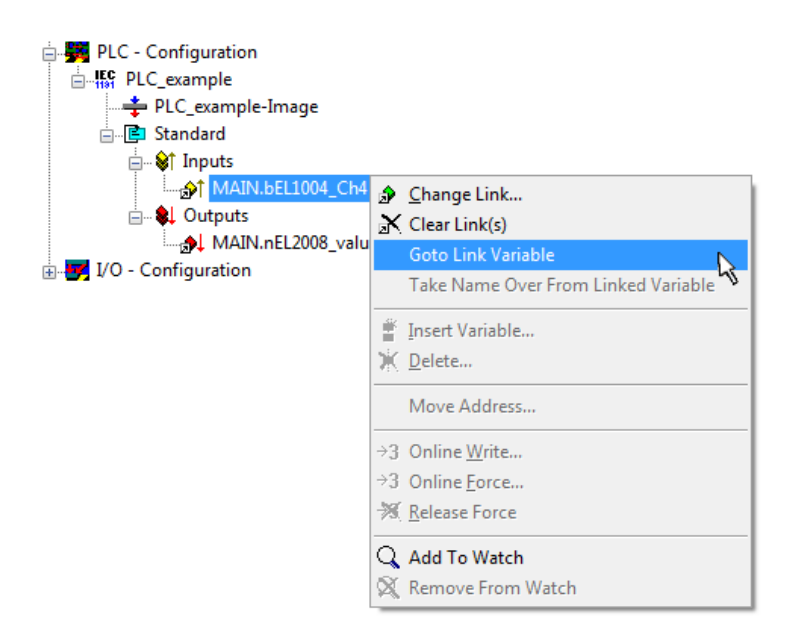

Fig. 57: Application of a "Goto Link" variable, using "MAIN.bEL1004\_Ch4" as a sample

The process of assigning variables to the PDO is completed via the menu selection "Actions"  $\rightarrow$  "Generate

Mappings", key Ctrl+M or by clicking on the symbol in the menu.

This can be visualized in the configuration:

| ⊡~ <b>≦</b> ≌ Ma | ppings                                       |
|------------------|----------------------------------------------|
| - 66             | PLC_example (Standard) - Device 1 (EtherCAT) |
|                  | PLC_example (Standard) - Device 3 (EtherCAT) |

The process of creating links can also take place in the opposite direction, i.e. starting with individual PDOs to variable. However, in this example it would then not be possible to select all output bits for the EL2008, since the terminal only makes individual digital outputs available. If a terminal has a byte, word, integer or similar PDO, it is possible to allocate this a set of bit-standardised variables (type "BOOL"). Here, too, a "Goto Link Variable" from the context menu of a PDO can be executed in the other direction, so that the respective PLC instance can then be selected.

### Activation of the configuration

The allocation of PDO to PLC variables has now established the connection from the controller to the inputs and outputs of the terminals. The configuration can now be activated. First, the configuration can be verified

via  $\checkmark$  (or via "Actions"  $\rightarrow$  "Check Configuration"). If no error is present, the configuration can be

activated via (or via "Actions"  $\rightarrow$  "Activate Configuration...") to transfer the System Manager settings to the runtime system. Confirm the messages "Old configurations are overwritten!" and "Restart TwinCAT system in Run mode" with "OK".

A few seconds later the real-time status **RTime 0%** is displayed at the bottom right in the System Manager. The PLC system can then be started as described below.

### Starting the controller

Starting from a remote system, the PLC control has to be linked with the Embedded PC over Ethernet via "Online"  $\rightarrow$  "Choose Run-Time System...":

| ne j                         |               |
|------------------------------|---------------|
| ogin                         | F11           |
| ogout                        | F12           |
| Download                     |               |
| Run                          | F5            |
| Stop                         | Shift+F8      |
| Reset                        |               |
| Reset All                    |               |
| Toggle Breakpoint            | F9            |
| Breakpoint Dialog            |               |
| Step over                    | F10           |
| Step in                      | F8            |
| Single Cycle                 | Ctrl+F5       |
| Write Values                 | Ctrl+F7       |
| Force Values                 | F7            |
| Release Force                | Shift+F7      |
| Write/Force-Dialog           | Ctrl+Shift+F7 |
| Show Call Stack              |               |
| Display Flow Control         | Ctrl+F11      |
| Simulation Mode              |               |
| Communication Parameters     |               |
| Sourcecode download          |               |
| Choose Run-Time System       |               |
| Create Bootproject           |               |
| Create Bootproject (offline) |               |
| Delete Bootproject           |               |

Fig. 58: Choose target system (remote)

In this sample "Runtime system 1 (port 801)" is selected and confirmed. Link the PLC with the real-time

system via menu option "Online"  $\rightarrow$  "Login", the F11 key or by clicking on the symbol  $\square$ . The control program can then be loaded for execution. This results in the message "No program on the controller! Should the new program be loaded?", which should be acknowledged with "Yes". The runtime environment is ready for the program start:

| WinCAT PLC Control - PLC_example.pro* | - [MAIN (PRG-ST)]                                                                                                    |                                                                                                    |                               |
|---------------------------------------|----------------------------------------------------------------------------------------------------|----------------------------------------------------------------------------------------------------|-------------------------------|
| 🥦 File Edit Project Insert Extras Or  | nline Window Help                                                                                                    |                                                                                                    | _ 8 ×                         |
| 12 🕞 🖬 🗐 🗫 🗐 🎥 🙀                      | * 🖻 🔁 🙀 🙀                                                                                                    |                                                                                                    |                               |
| POUS<br>MAIN (PRG)                    | 0001         nSwitchCtrl = TRUE           0002         nRotateUpper = 16#01080           0003         nRotateLower = 16#0100           0004         bEL1004_Ch4 (%IX0.0) = FALSE           0005         nEL2008_value (%QB0) = 16#80           0008         0009           0010         0011           0012         0013           0014         0014                                                                        |                                                                                                    |                               |
| POUs Pous Pota Pota                   | 0001 (* Program example *)           0002 IF bEL1004_Ch4 THEN           0003 IF nSwitchCrl THEN           0004 nSwitchCrl := FALSE;           0005 nRotateLower := ROL(nRotateLower, 2);           0006 nRotateUpper := ROR(nRotateUpper, 2);           0007 nEL2008_value := WORD_TO_BYTE(nRotate           0008 ELSE           0010 IF NOT nSwitchCtrl := TRUE;           0011 nSwitchCtrl := TRUE;           0012 END_IF | bEL1004_Ch4 = FALSE<br>nSwitchCtrl = TRUE<br>nSwitchCtrl = TRUE<br>nRotateLower = 16#0100<br>nRotateUpper = 16#0080<br>nEL2008_value = 16#80<br>nSwitchCtrl = TRUE<br>nSwitchCtrl = TRUE | nRotateLower = 16#0100        |
| ]                                     | Target: remote-PLC (123.45.67.89.1.1), Run Time: 1                                                                                                    | Lin.: 1, Col.: 18   ONLINE:   SI                                                                                                    | M RUN   BP  FORCE   OV   READ |

Fig. 59: PLC Control logged in, ready for program startup

The PLC can now be started via "Online"  $\rightarrow$  "Run", F5 key or

### 5.1.2 TwinCAT 3

### Startup

TwinCAT makes the development environment areas available together with Microsoft Visual Studio: after startup, the project folder explorer appears on the left in the general window area (cf. "TwinCAT System Manager" of TwinCAT 2) for communication with the electromechanical components.

After successful installation of the TwinCAT system on the PC to be used for development, TwinCAT 3 (shell) displays the following user interface after startup:

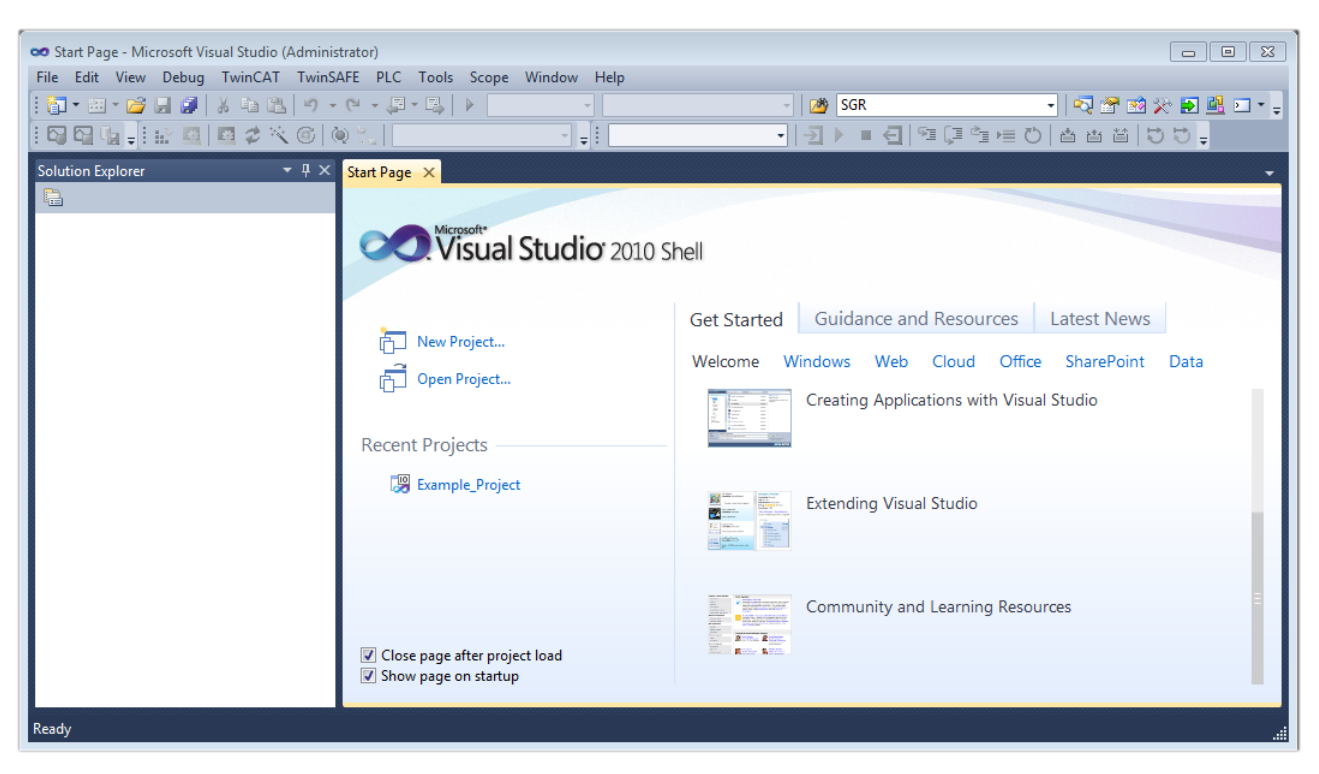

Fig. 60: Initial TwinCAT 3 user interface

First create a new project via following dialog make the corresponding entries as required (as shown in the diagram): New TwinCAT Project... (or under "File"—"New"— "Project..."). In the

| New Project                                                                               |                  |                                      | ? 💌                                         |  |
|-------------------------------------------------------------------------------------------|------------------|--------------------------------------|---------------------------------------------|--|
| Recent Templates                                                                          |                  | .NET Framework 4    Sort by: Default | 🔹 🔝 📰 Search Installed Tem 🔎                |  |
| Installed Templates                                                                       |                  | TwinCAT XAE Project (XML format)     | Type: TwinCAT Projects                      |  |
| <ul> <li>Other Project Types</li> <li>TwinCAT Measurement<br/>TwinCAT Projects</li> </ul> |                  |                                      | TwinCAT XAE System Manager<br>Configuration |  |
| Online Templates                                                                          |                  |                                      |                                             |  |
|                                                                                           |                  |                                      |                                             |  |
|                                                                                           |                  |                                      |                                             |  |
|                                                                                           |                  |                                      |                                             |  |
| Name:                                                                                     | Example_Project  |                                      |                                             |  |
| Location:                                                                                 | C:\my_tc3_proje  | cts\ •                               | Browse                                      |  |
| Solution:                                                                                 | Create new solut | ion 🔹                                |                                             |  |
| Solution name: Example_Project                                                            |                  |                                      | Create directory for solution               |  |
|                                                                                           |                  |                                      | Add to Source Control                       |  |
|                                                                                           |                  |                                      | OK Cancel                                   |  |

Fig. 61: Create new TwinCAT project

The new project is then available in the project folder explorer:

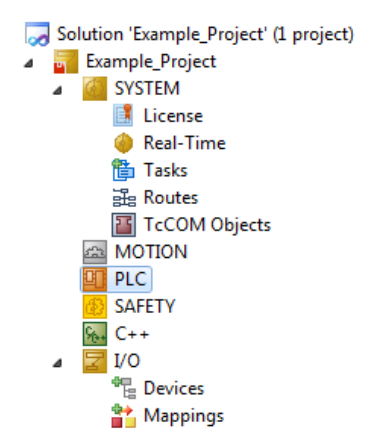

Fig. 62: New TwinCAT3 project in the project folder explorer

Generally, TwinCAT can be used in local or remote mode. Once the TwinCAT system including the user interface (standard) is installed on the respective PLC, TwinCAT can be used in local mode and thereby the next step is "Insert Device [▶ 71]".

If the intention is to address the TwinCAT runtime environment installed on a PLC as development environment remotely from another system, the target system must be made known first. Via the symbol in the menu bar:

| 🚥 Example_Project - Microsoft Visual Studio (Administrator) |        |        |         |       |       |          |                 |         |                |            |      |   |
|-------------------------------------------------------------|--------|--------|---------|-------|-------|----------|-----------------|---------|----------------|------------|------|---|
| File                                                        | Edit   | View   | Project | Build | Debug | TwinCAT  | TwinSAFE        | PLC Too | ls Scope       | Window     | Help |   |
| : 🎁                                                         | - :::  | - 🞽    | J 🧊 🗌   | X 🖻   | B 9   | - (4 - 4 | 2 • 🖳   🕨       | Release | - Tv           | inCAT RT ( | хб4) | • |
| : 🖓                                                         | 67 (   |        | 🔥 🖪     | 2     | 🔨 🎯   | 0 %      | <local></local> |         | <b>,</b> = ! [ |            |      | • |
| Solut                                                       | ion Ex | plorer |         |       | ▼ ₽ 3 | ×        |                 | C       | hoose Targ     | jet System |      |   |

expand the pull-down menu:

| <local></local>      | Ŧ |   |
|----------------------|---|---|
| <local></local>      |   |   |
| Choose Target System |   |   |
|                      |   | 5 |

and open the following window:

| Choose Target System                                 | X                 |
|------------------------------------------------------|-------------------|
| ⊡ <mark>44</mark> <local> (123.45.67.89.1.1)</local> | ОК                |
|                                                      | Cancel            |
|                                                      |                   |
|                                                      | Search (Ethernet) |
|                                                      | Search (Fieldbus) |
|                                                      |                   |
|                                                      | 🔲 Set as Default  |
|                                                      |                   |
| Connection Timeout (s): 5                            |                   |

Fig. 63: Selection dialog: Choose the target system

Use "Search (Ethernet)..." to enter the target system. Thus a next dialog opens to either:

- enter the known computer name after "Enter Host Name / IP:" (as shown in red)
- perform a "Broadcast Search" (if the exact computer name is not known)
- enter the known computer IP or AmsNetID.

| Add Route Dialog        |            |         |                   |                  |        | 8                                             |
|-------------------------|------------|---------|-------------------|------------------|--------|-----------------------------------------------|
| Enter Host Name / IP:   |            |         |                   | Refresh Statu    | IS     | Broadcast Search                              |
| Host Name               | Connected  | Address | AMS NetId         | TwinCAT          | OS Ve  | ersion Comment                                |
| Enter des               | tination   | compute | er name           |                  |        |                                               |
| & activate              | e "Enter   | Host Na | me / IP"          |                  |        |                                               |
|                         |            |         |                   |                  |        |                                               |
|                         |            |         |                   |                  |        |                                               |
|                         |            |         |                   |                  |        |                                               |
|                         |            |         |                   |                  |        |                                               |
| Route Name (Target):    |            |         | Пв                | oute Name (Rem   | iote): | MY-PC                                         |
| AmsNetId:               |            |         | ت <sub>ا</sub> (1 | arget Route      |        | Remote Route                                  |
| Transport Type:         | TCP/IP     |         | -                 | Project          |        | None                                          |
| Address Info:           |            |         |                   | Static Temporaru |        | <ul> <li>Static</li> <li>Temporaru</li> </ul> |
| 🖲 Host Name 🛛 🔘         | IP Address |         |                   | - remporary      |        | Chemporaly                                    |
|                         |            |         |                   |                  |        |                                               |
| Connection Timeout (s): | 5          |         | •                 |                  |        |                                               |

Fig. 64: Specify the PLC for access by the TwinCAT System Manager: selection of the target system

Once the target system has been entered, it is available for selection as follows (a password may have to be entered):

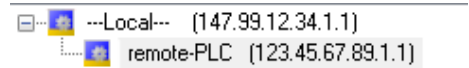

After confirmation with "OK" the target system can be accessed via the Visual Studio shell.

### Adding devices

In the project folder explorer of the Visual Studio shell user interface on the left, select "Devices" within

element "I/O", then right-click to open a context menu and select "Scan" or start the action via

in the

menu bar. The TwinCAT System Manager may first have to be set to "Config mode" via  $\overset{4}{\square}$  or via the menu "TwinCAT"  $\rightarrow$  "Restart TwinCAT (Config mode)".

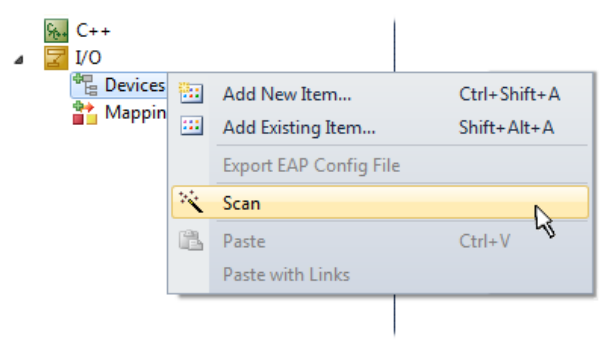

Fig. 65: Select "Scan"

Confirm the warning message, which follows, and select "EtherCAT" in the dialog:

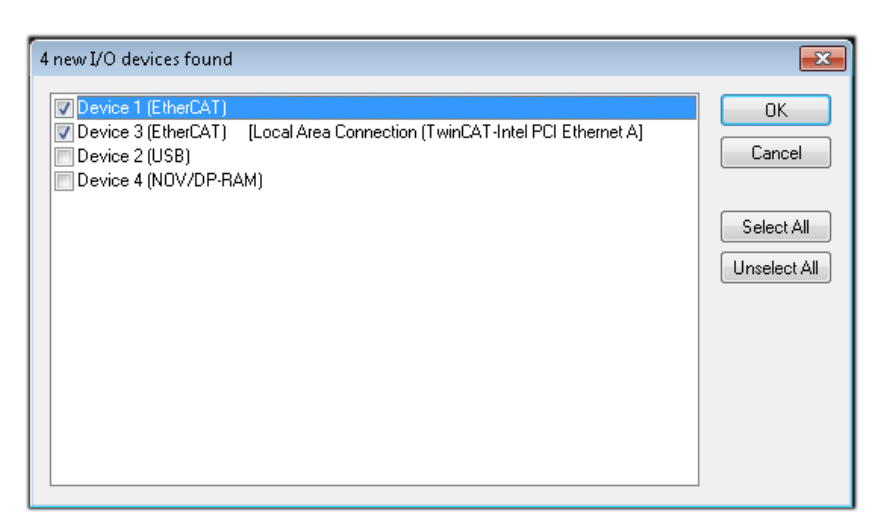

Fig. 66: Automatic detection of I/O devices: selection the devices to be integrated

Confirm the message "Find new boxes", in order to determine the terminals connected to the devices. "Free Run" enables manipulation of input and output values in "Config mode" and should also be acknowledged.

Based on the <u>sample configuration [> 57]</u> described at the beginning of this section, the result is as follows:

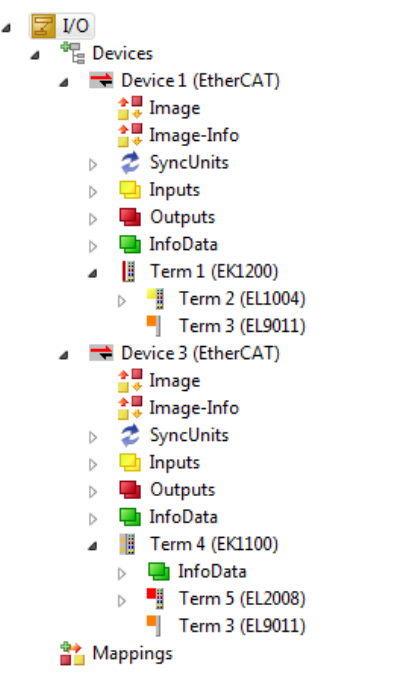

Fig. 67: Mapping of the configuration in VS shell of the TwinCAT3 environment

The whole process consists of two stages, which may be performed separately (first determine the devices, then determine the connected elements such as boxes, terminals, etc.). A scan can also be initiated by selecting "Device ..." from the context menu, which then reads the elements present in the configuration below:
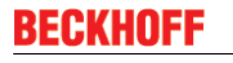

| I/O I/O Devices ► Device 1 (EtherCAT) ► Device 2 (EtherCAT) ► Mappings |   | Add New Item<br>Add Existing Item<br>Remove<br>Change NetId<br>Save Device 1 (EtherCAT) As<br>Append EtherCAT Cmd<br>Append Dynamic Container<br>Online Reset<br>Online Reload<br>Online Delete | Ctrl+Shift+A<br>Shift+Alt+A<br>Del |
|------------------------------------------------------------------------|---|----------------------------------------------------------------------------------------------------|------------------------------------|
| ſ                                                                      | 1 | Scan                                                                                                    | •                                  |
|                                                                        |   | Change Id<br>Change To                                                                                                    | 4                                  |
|                                                                        | Ð | Сору                                                                                                    | Ctrl+C                             |
|                                                                        | 8 | Cut                                                                                                    | Ctrl+X                             |
|                                                                        | ß | Paste                                                                                                    | Ctrl+V                             |
|                                                                        |   | Paste with Links                                                                                                    |                                    |
|                                                                        |   | Independent Project File                                                                                                    |                                    |
|                                                                        | • | Disable                                                                                                    |                                    |

Fig. 68: Reading of individual terminals connected to a device

This functionality is useful if the actual configuration is modified at short notice.

#### Programming the PLC

TwinCAT PLC Control is the development environment for the creation of the controller in different program environments: TwinCAT PLC Control supports all languages described in IEC 61131-3. There are two text-based languages and three graphical languages.

- Text-based languages
  - Instruction List (IL)
  - Structured Text (ST)
- Graphical languages
  - Function Block Diagram (FBD)
  - Ladder Diagram (LD)
  - The Continuous Function Chart Editor (CFC)
  - Sequential Function Chart (SFC)

The following section refers to Structured Text (ST).

In order to create a programming environment, a PLC subproject is added to the project sample via the context menu of "PLC" in the project folder explorer by selecting "Add New Item....":

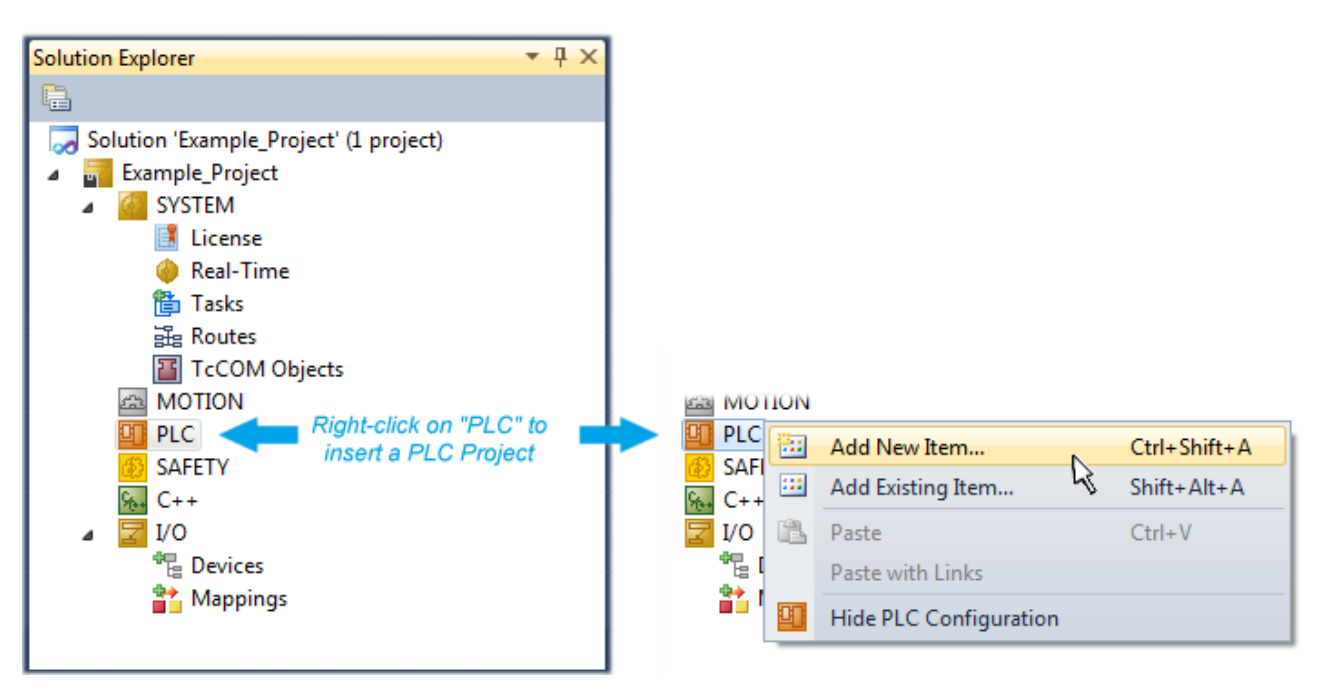

Fig. 69: Adding the programming environment in "PLC"

In the dialog that opens select "Standard PLC project" and enter "PLC\_example" as project name, for example, and select a corresponding directory:

| Add New Item - Exampl             | le_Project      |           |                           |                | 8 8                                                      |
|-----------------------------------|-----------------|-----------|---------------------------|----------------|----------------------------------------------------------|
| Installed Templates               |                 | Sort by:  | Default                   | <b>·</b> III 🔲 | Search Installed Templates                               |
| Plc Templates<br>Online Templates |                 |           | Standard PLC Project      | Plc Templates  | Type: Plc Templates<br>Creates a new TwinCAT PLC project |
|                                   |                 | ٦         | Empty PLC Project         | Plc Templates  | containing a task and a program.                         |
|                                   |                 |           |                           |                |                                                          |
|                                   |                 |           |                           |                |                                                          |
|                                   |                 |           |                           |                |                                                          |
|                                   |                 |           |                           |                |                                                          |
|                                   |                 |           |                           |                |                                                          |
| Name:                             | PLC_example     |           |                           |                |                                                          |
| Location:                         | C:\my_tc3_proje | cts\Examp | ble_Project\Example_Proje | ct\ •          | Browse                                                   |
|                                   |                 |           |                           |                | Add Cancel                                               |

Fig. 70: Specifying the name and directory for the PLC programming environment

The "Main" program, which already exists by selecting "Standard PLC project", can be opened by doubleclicking on "PLC\_example\_project" in "POUs". The following user interface is shown for an initial project:

| 👓 Example_Project - Microsoft Visual Studio (Adm                                                                                                    | inistrator)                                                                           |                   |
|----------------------------------------------------------------------------------------------------|---------------------------------------------------------------------------------------|-------------------|
| File Edit View Project Build Debug Twin                                                                                                    | CAT TwinSAFE PLC Tools Scope Window He                                                | elp               |
| 9 • (*   🕮 🖬 X   📓 🔜 * 🔟 * 📑                                                                                                    | 🕞 📲 🗝 🖳 🕨 Release 🔹 TwinCAT RT (x64)                                                  | 🖌 🏄 SGR 👻 🖓       |
| 🖸 🖓 🖕 🔛 🗳 🗖 🌾 🎯 👰                                                                                                    | 🔧 🛛 remote-PLC 🔹 🚽 🕴 PLC_example                                                      | -                 |
| Solution Explorer 🛛 👻 🕂 🔿                                                                                                    |                                                                                       | <b>.</b>          |
| <ul> <li>Solution 'Example_Project' (1 project)</li> <li>Example_Project</li> <li>SYSTEM</li> <li>MOTION</li> <li>PLC</li> <li>PLC_example</li> <li>PLC_example Project</li> <li>External Types</li> <li>External Types</li> <li>References</li> <li>DUTs</li> <li>GVLs</li> <li>POUs</li> <li>WAIN (PRG)</li> <li>VISUs</li> <li>PLC_example.tmc</li> <li>PLC_example.tmc</li> <li>PLC_example.tnc</li> <li>PLC_example.tnc</li> <li>MAIN</li> <li>PLC_example.tnce</li> <li>SAFETY</li> <li>C++</li> </ul> | 1       PROGRAM MAIN         2       VAR         3       END_VAR         4          1 |                   |
| ▶ ☑ I/O                                                                                                    |                                                                                       | Col 1 Cb 1 INS .: |

Fig. 71: Initial "Main" program of the standard PLC project

To continue, sample variables and a sample program have now been created:

| 🗢 Example_Project - Microsoft Visual Studio (Administr | ator)        |           |                                                               |
|--------------------------------------------------------|--------------|-----------|---------------------------------------------------------------|
| File Edit View Project Build Debug TwinCAT             | Twi          | inSAFE    | PLC Tools Scope Window Help                                   |
| 🛅 • 🗃 • 💕 🛃 🦪   👗 🖬 🛍   🔊 • (° • .                     | <b>F</b> - I | 3         | Release 👻 TwinCAT RT (x64) 🔹 🔯 SGR 🔹 🚆                        |
| i 🖸 🖓 🖕 i 🔛 🖪 🖪 🅏 🖄 🐻                                  | remo         | ote-PLC   | - , [: PLC_example - ] - → = =                                |
| Solution Explorer 👻 👎                                  | × м          | AIN 	imes | -                                                             |
|                                                        |              | 1         | PROGRAM MAIN                                                  |
| Solution 'Example Project' (1 project)                 | . 😑          | 2         | VAR                                                           |
| A Example Project                                      |              | 3         | nSwitchCtrl : BOOL := TRUE;                                   |
| SYSTEM                                                 |              | 4         | nRotateUpper : WORD :=16#8000;                                |
| MOTION                                                 |              | 5         | nRotateLower : WORD :=16#01;                                  |
|                                                        |              | 6         | =                                                             |
| PLC example                                            |              | 7         | bEL1004_Ch4 AT%I* : BOOL;                                     |
| PLC example Project                                    |              | 8         |                                                               |
| External Types                                         |              | 10        | NELZOUS_VAIUE AT&Q* : BITE;                                   |
| References                                             |              | 11        | LND_VAR                                                       |
| DUTs                                                   | -            |           | · · · · · · · · · · · · · · · · · · ·                         |
| GVLs                                                   |              | 1         | (* Program example *)                                         |
| a 🗁 POUs                                               |              | 2         | IF bEL1004_Ch4 THEN                                           |
| MAIN (PRG)                                             |              | 3         | IF nSwitchCtrl THEN                                           |
| VISUs                                                  |              | 4         | nSwitchCtrl := FALSE;                                         |
| PLC_example.tmc                                        |              | 5         | <pre>nRotateLower := ROL(nRotateLower, 2);</pre>              |
| PIcTask (PIcTask)                                      |              | 6         | <pre>nRotateUpper := ROR(nRotateUpper, 2);</pre>              |
| MAIN                                                   |              | 7         | nEL2008_value := WORD_TO_BYTE (nRotateLower OR nRotateOpper); |
| PLC_example Instance                                   |              | 8         | END_IF                                                        |
| PlcTask Inputs                                         |              | 10        | TE NOT nSwitchCtrl THEN                                       |
| MAIN.bEL1004_Ch4                                       | -            | 11        | nSwitchCtrl := TRUE:                                          |
| a 📮 PicTask Outputs                                    |              | 12        | END IF                                                        |
| MAIN.nEL2008_value                                     |              | 13        | END IF                                                        |
| SAFETY                                                 |              | 14        | -                                                             |
| 96. C++                                                | -            |           | · · · · · · · · · · · · · · · · · · ·                         |
| Ready                                                  |              |           |                                                               |

Fig. 72: Sample program with variables after a compile process (without variable integration)

The control program is now created as a project folder, followed by the compile process:

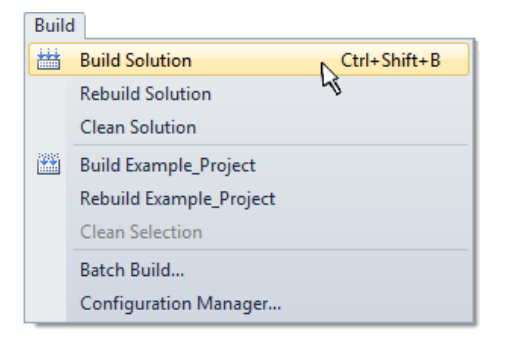

Fig. 73: Start program compilation

The following variables, identified in the ST/ PLC program with "AT%", are then available in under "Assignments" in the project folder explorer:

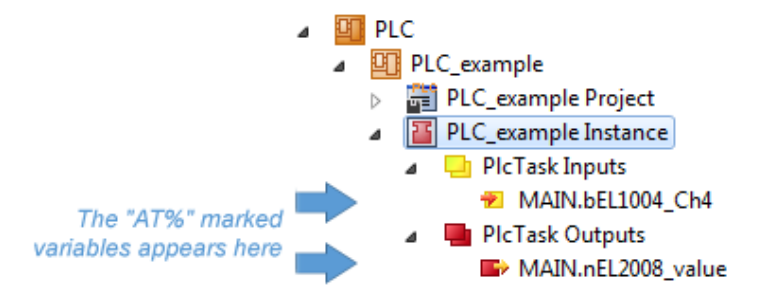

#### Assigning variables

Via the menu of an instance - variables in the "PLC" context, use the "Modify Link..." option to open a window for selecting a suitable process object (PDO) for linking:

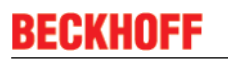

-

| <ul> <li>PLC</li> <li>PLC_example</li> <li>PLC_example Project</li> <li>PLC_example Instance</li> <li>PLC_example Instance</li> </ul> |                 |                                     |
|----------------------------------------------------------------------------------------------------|-----------------|-------------------------------------|
| MAIN.bEL1004_Ch4                                                                                                    |                 | Change Link                         |
| Pic Lask Outputs MAIN.nEL2008 value                                                                                                   | X               | Clear Link(s)                       |
| SAFETY                                                                                                    |                 | Goto Link Variable                  |
| 56+ C++                                                                                                    |                 | Take Name Over from linked Variable |
| ▷                                                                                                    |                 | Move Address                        |
|                                                                                                    |                 | Online Write '0'                    |
|                                                                                                    |                 | Online Write '1'                    |
|                                                                                                    | <b>→3</b>       | Online Write                        |
|                                                                                                    | $\rightarrow 3$ | Online Force                        |
|                                                                                                    | ->>             | Release Force                       |
|                                                                                                    | 9               | Add to Watch                        |
|                                                                                                    | ×               | Remove from Watch                   |

Fig. 74: Creating the links between PLC variables and process objects

In the window that opens, the process object for the variable "bEL1004\_Ch4" of type BOOL can be selected from the PLC configuration tree:

| Search: | Attach Variable MAIN.bEL1004_Ch4 (Input) | <b>—</b>                                                                                                    |
|---------|------------------------------------------|----------------------------------------------------------------------------------------------------|
|         | Search:                                  | Show Variables  Unused Used and unused Exclude disabled Exclude other Devices Exclude same Image Show Tooltips Sort by Address Show Variable Types Matching Type Matching Size All Types All Types Array Mode Offsets Continuous Show Dialog Variable Name Hand over Take over |

Fig. 75: Selecting PDO of type BOOL

According to the default setting, certain PDO objects are now available for selection. In this sample the input of channel 4 of the EL1004 terminal is selected for linking. In contrast, the checkbox "All types" must be ticked for creating the link for the output variables, in order to allocate a set of eight separate output bits to a byte variable. The following diagram shows the whole process:

|                                                                                                    |                          |                                                                                                   | Attach Variable MAIN.nEL2008_value (Output)                                                                                                    | <b>×</b>                                                                                                    |
|----------------------------------------------------------------------------------------------------|--------------------------|---------------------------------------------------------------------------------------------------|----------------------------------------------------------------------------------------------------|----------------------------------------------------------------------------------------------------|
| <ul> <li>PLC</li> <li>PLC_example</li> <li>PLC_example Project</li> <li>PLC_example Instance</li> <li>PLCask Inputs</li> <li>MAIN.bEL1004_Ch4</li> <li>PLCask Outputs</li> <li>PLCask Outputs</li> </ul> |                          | Channe Link                                                                                       | Search:                                                                                                    | Show Variables<br>Unused<br>Used and unused<br>Exclude disabled<br>Exclude other Devices<br>Exclude same Image<br>Soft but Addeene |
| SAFETY<br>Ban C++<br>▷ III I/O                                                                                                    | X                        | Clear Link(s)<br>Goto Link Variable<br>Take Name Over from linked Variable                        |                                                                                                    | Show Variable Types Matching Type Matching Size All Types                                                                          |
|                                                                                                    | →3<br>→3<br>★¥<br>♀<br>⋈ | Display Mode  Move Address Online Write Online Force Release Force Add to Watch Remove from Watch | Cutput > QX261, BIT [0.1]     Gutput > QX262, BIT [0.1]     Gutput > QX262, BIT [0.1]     Gutput > QX263, BIT [0.1]     Gutput > QX265, BIT [0.1]     Gutput > QX265, BIT [0.1]     Gutput > QX265, BIT [0.1]     Gutput > QX267, BIT [0.1]     Gutput > QX267, BIT [0.1] | Array Mode Offsets Continuous Show Dialog Variable Name Hand over Take over Cancel OK                                              |

Fig. 76: Selecting several PDOs simultaneously: activate "Continuous" and "All types"

Note that the "Continuous" checkbox was also activated. This is designed to allocate the bits contained in the byte of the variable "nEL2008\_value" sequentially to all eight selected output bits of the EL2008 terminal. In this way it is possible to subsequently address all eight outputs of the terminal in the program with a byte

corresponding to bit 0 for channel 1 to bit 7 for channel 8 of the PLC. A special symbol ( ) at the yellow or red object of the variable indicates that a link exists. The links can also be checked by selecting a "Goto Link Variable" from the context menu of a variable. The object opposite, in this case the PDO, is automatically selected:

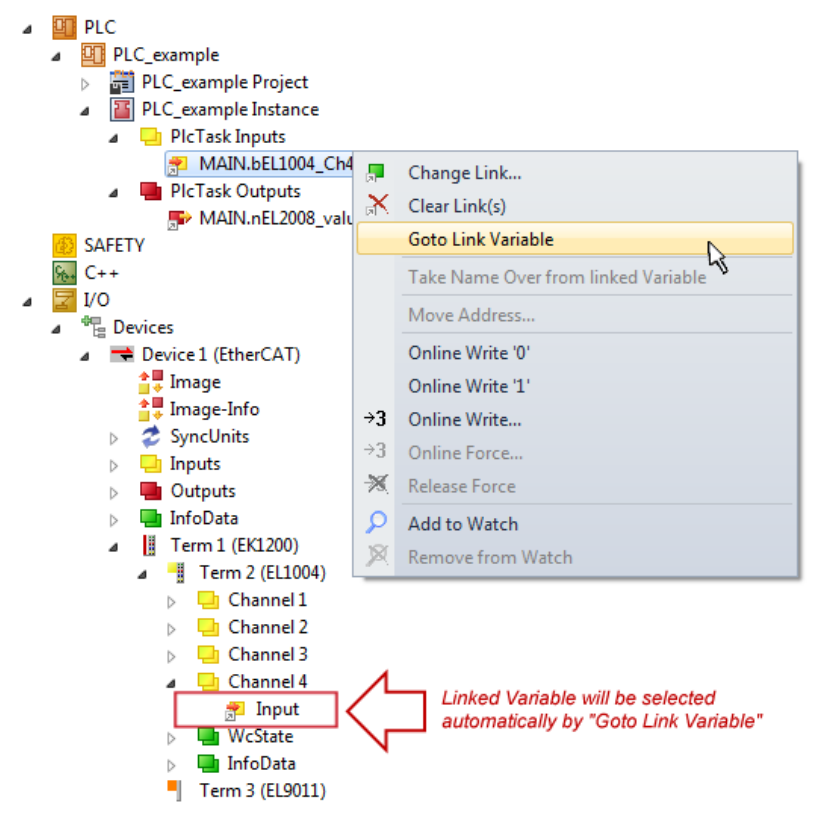

Fig. 77: Application of a "Goto Link" variable, using "MAIN.bEL1004\_Ch4" as a sample

The process of creating links can also take place in the opposite direction, i.e. starting with individual PDOs to variable. However, in this example it would then not be possible to select all output bits for the EL2008, since the terminal only makes individual digital outputs available. If a terminal has a byte, word, integer or similar PDO, it is possible to allocate this a set of bit-standardised variables (type "BOOL"). Here, too, a "Goto Link Variable" from the context menu of a PDO can be executed in the other direction, so that the respective PLC instance can then be selected.

#### Activation of the configuration

The allocation of PDO to PLC variables has now established the connection from the controller to the inputs

and outputs of the terminals. The configuration can now be activated with is or via the menu under "TwinCAT" in order to transfer settings of the development environment to the runtime system. Confirm the messages "Old configurations are overwritten!" and "Restart TwinCAT system in Run mode" with "OK". The corresponding assignments can be seen in the project folder explorer:

Mappings
 PLC\_example Instance - Device 3 (EtherCAT) 1
 PLC\_example Instance - Device 1 (EtherCAT) 1

A few seconds later the corresponding status of the Run mode is displayed in the form of a rotating symbol

at the bottom right of the VS shell development environment. The PLC system can then be started as described below.

#### Starting the controller

Select the menu option "PLC"  $\rightarrow$  "Login" or click on to link the PLC with the real-time system and load the control program for execution. This results in the message "No program on the controller! Should the new program be loaded?", which should be acknowledged with "Yes". The runtime environment is ready for

program start by click on symbol . , the "F5" key or via "PLC" in the menu selecting "Start". The started programming environment shows the runtime values of individual variables:

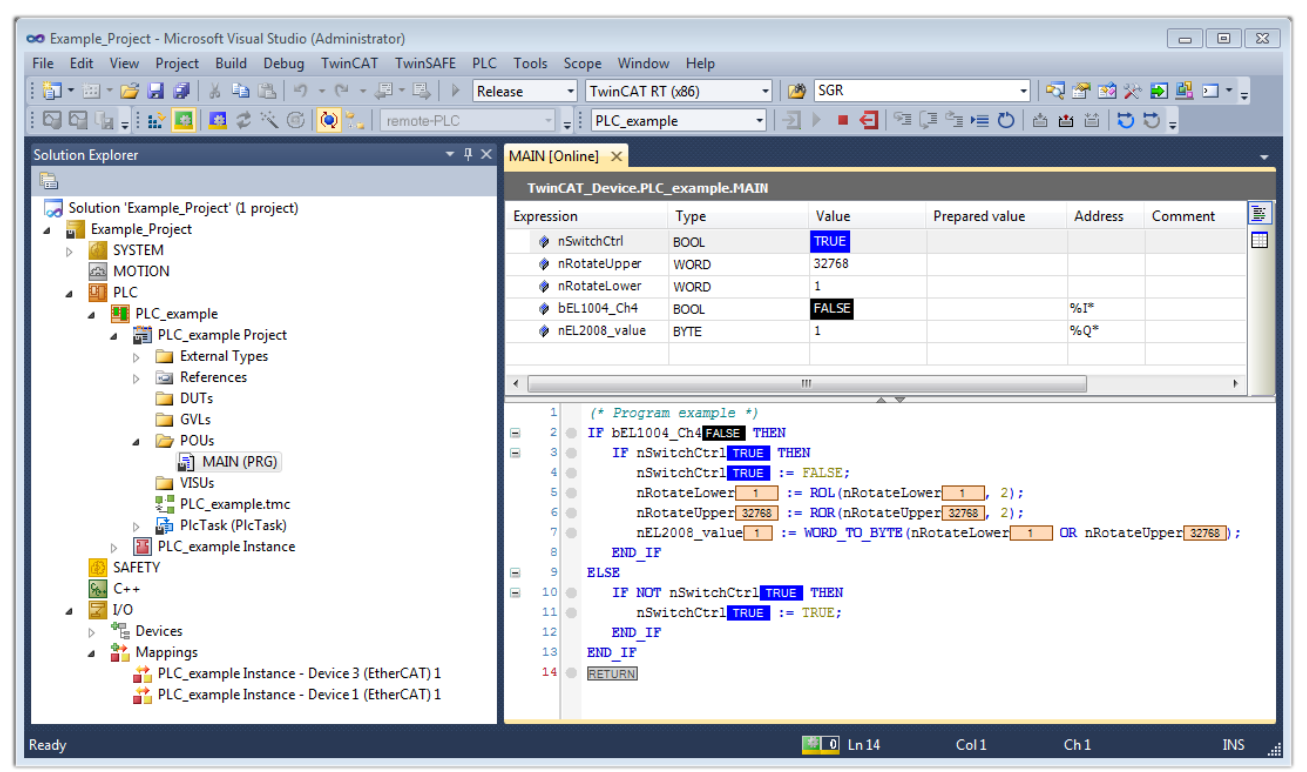

Fig. 78: TwinCAT development environment (VS shell): logged-in, after program startup

The two operator control elements for stopping and logout result in the required action (accordingly also for stop "Shift + F5", or both actions can be selected via the PLC menu).

# 5.2 TwinCAT Development Environment

The Software for automation TwinCAT (The Windows Control and Automation Technology) will be distinguished into:

- TwinCAT 2: System Manager (Configuration) & PLC Control (Programming)
- TwinCAT 3: Enhancement of TwinCAT 2 (Programming and Configuration takes place via a common Development Environment)

#### Details:

- TwinCAT 2:
  - Connects I/O devices to tasks in a variable-oriented manner
  - · Connects tasks to tasks in a variable-oriented manner
  - Supports units at the bit level
  - Supports synchronous or asynchronous relationships
  - · Exchange of consistent data areas and process images
  - Datalink on NT Programs by open Microsoft Standards (OLE, OCX, ActiveX, DCOM+, etc.)
  - Integration of IEC 61131-3-Software-SPS, Software- NC and Software-CNC within Windows NT/2000/XP/Vista, Windows 7, NT/XP Embedded, CE
  - Interconnection to all common fieldbusses
  - <u>More...</u>

#### Additional features:

- TwinCAT 3 (eXtended Automation):
  - Visual-Studio®-Integration
  - Choice of the programming language
  - Supports object orientated extension of IEC 61131-3
  - Usage of C/C++ as programming language for real time applications
  - Connection to MATLAB®/Simulink®
  - Open interface for expandability
  - Flexible run-time environment
  - · Active support of Multi-Core- und 64-Bit-Operatingsystem
  - Automatic code generation and project creation with the TwinCAT Automation Interface
  - <u>More...</u>

Within the following sections commissioning of the TwinCAT Development Environment on a PC System for the control and also the basically functions of unique control elements will be explained.

Please see further information to TwinCAT 2 and TwinCAT 3 at http://infosys.beckhoff.com.

#### 5.2.1 Installation of the TwinCAT real-time driver

In order to assign real-time capability to a standard Ethernet port of an IPC controller, the Beckhoff real-time driver has to be installed on this port under Windows.

This can be done in several ways. One option is described here.

In the System Manager call up the TwinCAT overview of the local network interfaces via Options  $\rightarrow$  Show Real Time Ethernet Compatible Devices.

| File E | dit Actions Vie | N | Options Help                               |
|--------|-----------------|---|--------------------------------------------|
| j 🗅 🖬  | ¥ 📽 日   🚳 [     | k | Show Real Time Ethernet Compatible Devices |

Fig. 79: System Manager "Options" (TwinCAT 2)

This have to be called up by the Menü "TwinCAT" within the TwinCAT 3 environment:

| 🚥 Example_Project - Microsoft Visual Studio ( | Administrator)                               |
|-----------------------------------------------|----------------------------------------------|
| File Edit View Project Build Debug            | TwinCAT TwinSAFE PLC Tools Scope Window Help |
| : 🛅 • 🖽 • 💕 🛃 🥥   🔏 🛍 🛍 🔊                     | Activate Configuration                       |
| i 🖸 🖓 🖕 i 🔐 🧧 🗖 🌮 🌀                           | Restart TwinCAT System                       |
|                                               | Restart TwinCA                               |
|                                               | Opulate Firmware/EEPROM                      |
|                                               | Show Realtime Ethernet Compatible Devices    |
|                                               | File Handling                                |
|                                               | EtherCAT Devices                             |
|                                               | About TwinCAT                                |

Fig. 80: Call up under VS Shell (TwinCAT 3)

The following dialog appears:

| Installation of TwinCAT RT-Ethernet Adapters                                                    |                 |
|-------------------------------------------------------------------------------------------------|-----------------|
| Ethernet Adapters                                                                               | Update List     |
| Installed and ready to use devices      LAN3 - TwinCAT-Intel PCI Ethernet Adapter (Gigabit)     | Install         |
| 100M - TwinCAT-Intel PCI Ethernet Adapter     16 - TwinCAT-Intel PCI Ethernet Adapter (Gigabit) | Bind            |
| Compatible devices                                                                              | Unbind          |
| Disabled devices                                                                                | Enable          |
|                                                                                                 | Disable         |
|                                                                                                 | 🗖 Show Bindings |

Fig. 81: Overview of network interfaces

Interfaces listed under "Compatible devices" can be assigned a driver via the "Install" button. A driver should only be installed on compatible devices.

A Windows warning regarding the unsigned driver can be ignored.

Alternatively an EtherCAT-device can be inserted first of all as described in chapter <u>Offline configuration</u> <u>creation, section "Creating the EtherCAT device"</u> [▶ 91] in order to view the compatible ethernet ports via its EtherCAT properties (tab "Adapter", button "Compatible Devices…"):

| SYSTEM - Configuration<br>NC - Configuration<br>PLC - Configuration<br>State Configuration | General Adapter Et | herCAT    Online    CoE - Onlin                            | ne                         |  |  |
|--------------------------------------------------------------------------------------------|--------------------|------------------------------------------------------------|----------------------------|--|--|
| I/O Devices                                                                                |                    | 💿 OS (NDIS) 💫 🔘 PI                                         | CI O DPRAM                 |  |  |
|                                                                                            | Description:       | 1G (Intel(R) PR0/1000 PM Network Connection - Packet Sched |                            |  |  |
|                                                                                            | Device Name:       | \DEVICE\{2E55A7C2-AF6                                      | 68-48A2-A9B8-7C0DE2A44BF0} |  |  |
|                                                                                            | PCI Bus/Slot:      |                                                            | Search                     |  |  |
|                                                                                            | MAC Address:       | 00 01 05 05 f9 54                                          | Compatible Devices         |  |  |
|                                                                                            | IP Address:        | 169.254.1.1 (255.255.0.0)                                  |                            |  |  |

Fig. 82: *EtherCAT device properties(TwinCAT 2): click on "Compatible Devices..." of tab "Adapter"* 

TwinCAT 3: the properties of the EtherCAT device can be opened by double click on "Device .. (EtherCAT)" within the Solution Explorer under "I/O":

| ⊿ | 2 | I/O              | 1                     |
|---|---|------------------|-----------------------|
|   | 4 | °C               | Devices               |
|   |   | $\triangleright$ | 🔫 Device 1 (EtherCAT) |
|   |   |                  | 4                     |

After the installation the driver appears activated in the Windows overview for the network interface (Windows Start  $\rightarrow$  System Properties  $\rightarrow$  Network)

| 👍 1G Properties                                                                                                    | ? 🔀 |
|----------------------------------------------------------------------------------------------------|-----|
| General Authentication Advanced                                                                                                    |     |
| Connect using:                                                                                                    |     |
| TwinCAT-Intel PCI Ethernet Adapter (                                                                                                    | ] כ |
| This connection uses the following items:                                                                                                    |     |
| <ul> <li>Client for Microsoft Networks</li> <li>Elie and Printer Sharing for Microsoft Networks</li> <li>QoS Packet Scheduler</li> </ul>     |     |
| TwinCAT Ethernet Protocol                                                                                                    |     |
| I <u>n</u> stall <u>U</u> ninstall <u>Properties</u>                                                                                         |     |
| Allows your computer to access resources on a Microsoft<br>network.                                                                          |     |
| <ul> <li>✓ Show icon in notification area when connected</li> <li>✓ Notify me when this connection has limited or no connectivity</li> </ul> |     |
| OK Canc                                                                                                    | el  |

Fig. 83: Windows properties of the network interface

A correct setting of the driver could be:

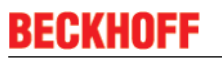

| Installation of TwinCAT RT-Ethernet Adapters                                                         | ×             |
|----------------------------------------------------------------------------------------------------|---------------|
| Ethernet Adapters                                                                                    | Update List   |
| Installed and ready to use devices     IAN-Verbindung - TwinCAT-Intel PCI Ethernet Adapter (Gigabit) | Install       |
| TwinCAT Ethernet Protocol                                                                            | Bind          |
|                                                                                                    | Unbind        |
| LAN-Verbindung 2 - Intel(R) 82579LM Gigabit Network Connection                                       | Enable        |
| Driver OK                                                                                            | Disable       |
|                                                                                                    | Show Bindings |

Fig. 84: Exemplary correct driver setting for the Ethernet port

Other possible settings have to be avoided:

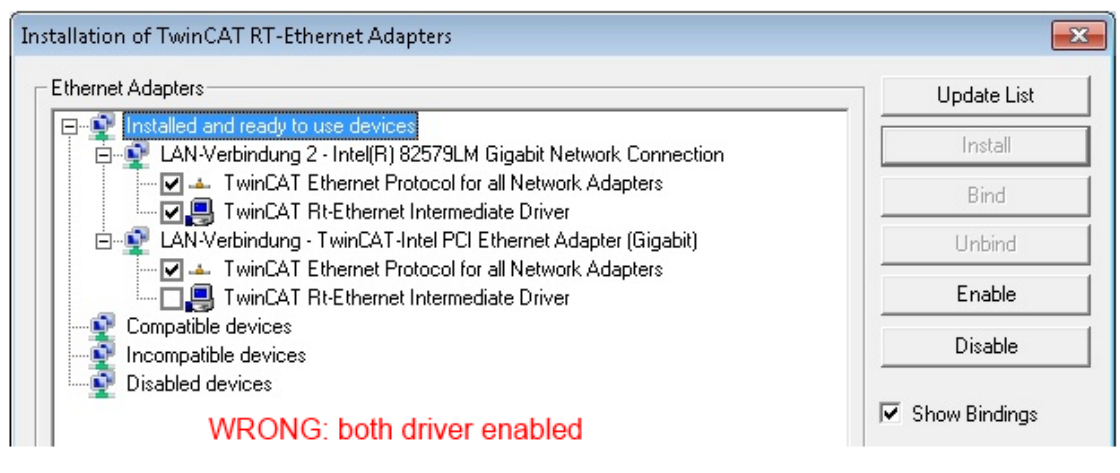

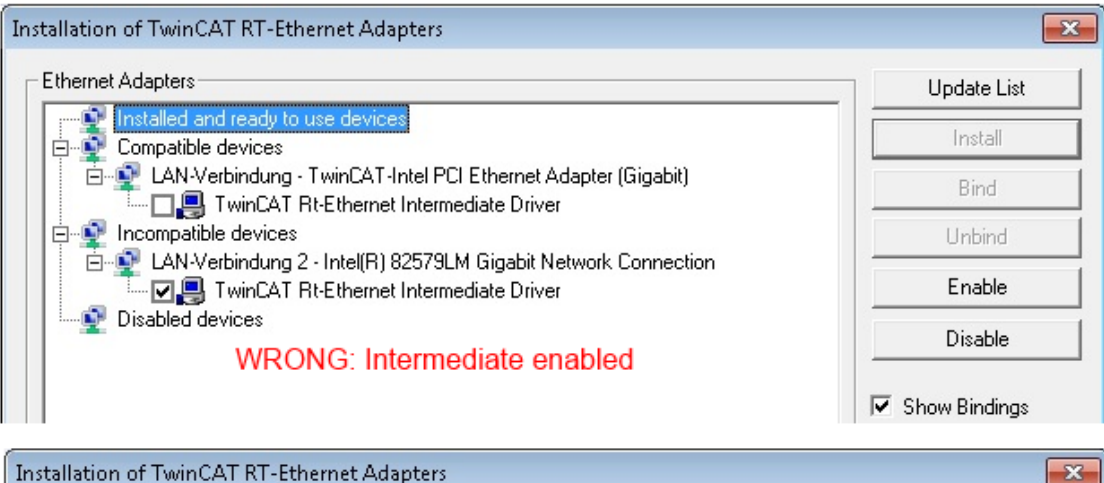

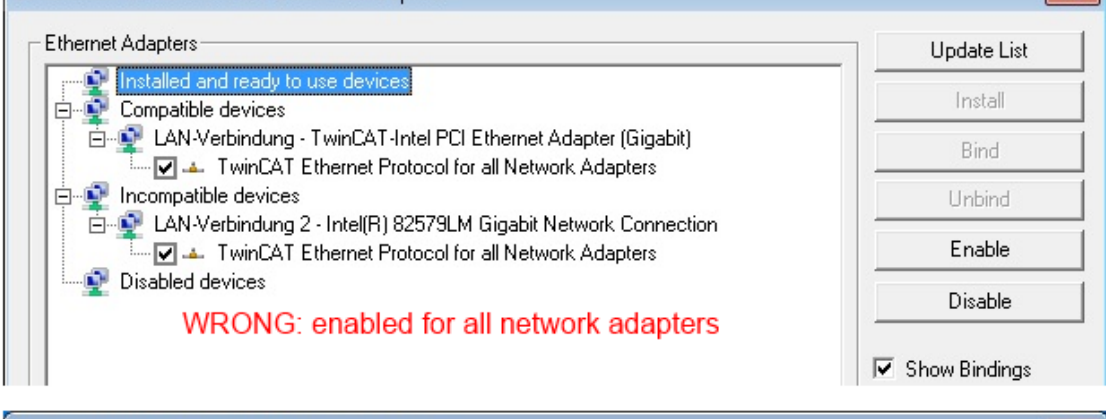

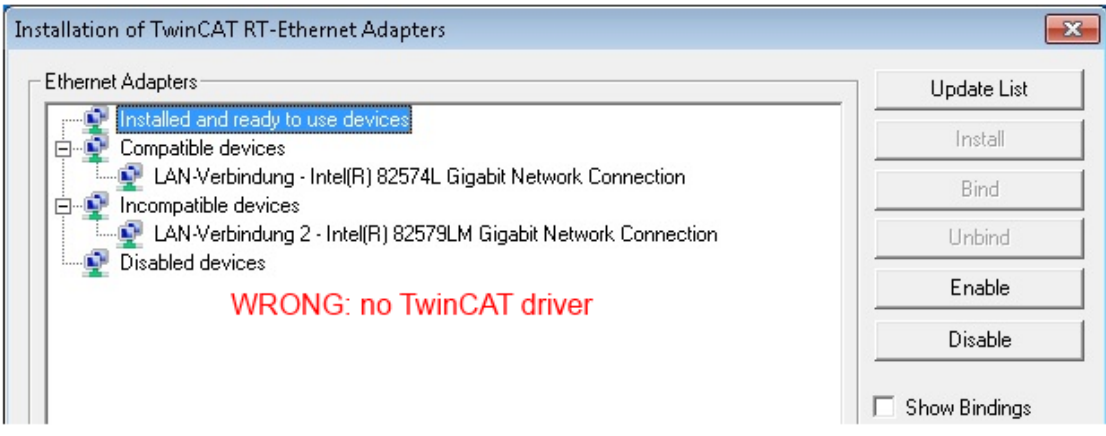

Fig. 85: Incorrect driver settings for the Ethernet port

#### IP address of the port used

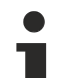

#### IP address/DHCP

In most cases an Ethernet port that is configured as an EtherCAT device will not transport general IP packets. For this reason and in cases where an EL6601 or similar devices are used it is useful to specify a fixed IP address for this port via the "Internet Protocol TCP/IP" driver setting and to disable DHCP. In this way the delay associated with the DHCP client for the Ethernet port assigning itself a default IP address in the absence of a DHCP server is avoided. A suitable address space is 192.168.x.x, for example.

| 🕹 1G Properties 🔹 😢 🔀                                                                                                    |
|----------------------------------------------------------------------------------------------------|
| General Authentication Advanced                                                                                                    |
| Connect using:                                                                                                    |
| TwinCAT-Intel PCI Ethernet Adapter (     Configure                                                                                                    |
| This connection uses the following items:                                                                                                    |
| 🗹 🚚 QoS Packet Scheduler 🛛 🔼                                                                                                    |
| V TwinCAT Ethernet Protocol                                                                                                    |
| ✓ % Internet Protocol (TCP/IP)                                                                                                    |
| < >                                                                                                    |
|                                                                                                    |
| Install Uninstall Properties                                                                                                    |
| Install Uninstall Properties Internet Protocol (TCP/IP) Properties                                                                                                    |
| Install Uninstall Properties Internet Protocol (TCP/IP) Properties General                                                                                                    |
| Install Uninstall Properties Internet Protocol (TCP/IP) Properties General                                                                                                    |
| Install Uninstall Properties Internet Protocol (TCP/IP) Properties General You can get IP settings assigned automatically if your network suppor this capability. Otherwise, you need to ask your network administrator the appropriate IP settings.                                                          |
| Install Uninstall Properties Internet Protocol (TCP/IP) Properties General You can get IP settings assigned automatically if your network suppor this capability. Otherwise, you need to ask your network administrator the appropriate IP settings. Obtain an IP address automatically                       |
| Install Uninstall Properties Internet Protocol (TEP/IP) Properties General You can get IP settings assigned automatically if your network suppor this capability. Otherwise, you need to ask your network administrator the appropriate IP settings. Obtain an IP address automatically Obtain an IP address: |

Fig. 86: TCP/IP setting for the Ethernet port

# 5.2.2 Notes regarding ESI device description

#### Installation of the latest ESI device description

The TwinCAT EtherCAT master/System Manager needs the device description files for the devices to be used in order to generate the configuration in online or offline mode. The device descriptions are contained in the so-called ESI files (EtherCAT Slave Information) in XML format. These files can be requested from the respective manufacturer and are made available for download. An \*.xml file may contain several device descriptions.

The ESI files for Beckhoff EtherCAT devices are available on the <u>Beckhoff website</u>.

The ESI files should be stored in the TwinCAT installation directory.

Default settings:

- TwinCAT 2: C:\TwinCAT\IO\EtherCAT
- TwinCAT 3: C:\TwinCAT\3.1\Config\lo\EtherCAT

The files are read (once) when a new System Manager window is opened, if they have changed since the last time the System Manager window was opened.

A TwinCAT installation includes the set of Beckhoff ESI files that was current at the time when the TwinCAT build was created.

For TwinCAT 2.11/TwinCAT 3 and higher, the ESI directory can be updated from the System Manager, if the programming PC is connected to the Internet; by

- TwinCAT 2: Option → "Update EtherCAT Device Descriptions"
- TwinCAT 3: TwinCAT → EtherCAT Devices → "Update Device Descriptions (via ETG Website)..."

The <u>TwinCAT ESI Updater</u> [▶ <u>90</u>] is available for this purpose.

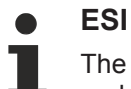

The \*.xml files are associated with \*.xsd files, which describe the structure of the ESI XML files. To update the ESI device descriptions, both file types should therefore be updated.

#### **Device differentiation**

EtherCAT devices/slaves are distinguished by four properties, which determine the full device identifier. For example, the device identifier EL2521-0025-1018 consists of:

- · family key "EL"
- name "2521"
- type "0025"
- and revision "1018"

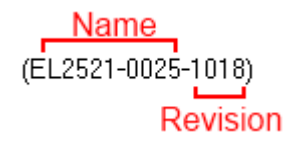

Fig. 87: Identifier structure

The order identifier consisting of name + type (here: EL2521-0010) describes the device function. The revision indicates the technical progress and is managed by Beckhoff. In principle, a device with a higher revision can replace a device with a lower revision, unless specified otherwise, e.g. in the documentation. Each revision has its own ESI description. See <u>further notes [ $\flat$  9].</u>

#### **Online description**

If the EtherCAT configuration is created online through scanning of real devices (see section Online setup) and no ESI descriptions are available for a slave (specified by name and revision) that was found, the System Manager asks whether the description stored in the device should be used. In any case, the System Manager needs this information for setting up the cyclic and acyclic communication with the slave correctly.

| TwinCAT System Manager                                                         |                                            |
|--------------------------------------------------------------------------------|--------------------------------------------|
| New device type found (EL2521-0024 - 'EL25<br>ProductRevision EL2521-0024-1016 | 521-0024 1K. Pulse Train 24V DC Ausgang'). |
| Use available online description instead                                       |                                            |
|                                                                                |                                            |
| Apply to all                                                                   | Yes No                                     |

Fig. 88: OnlineDescription information window (TwinCAT 2)

In TwinCAT 3 a similar window appears, which also offers the Web update:

| TwinCAT XAE                                                                                                    |                                                                    |  |  |  |
|----------------------------------------------------------------------------------------------------|--------------------------------------------------------------------|--|--|--|
| New device type found (EL2521-0024 - 'EL2521-0024 1K. Pulse Train 24V DC Ausgang').<br>ProductRevision EL2521-0024-1016 |                                                                    |  |  |  |
| Use available online description i                                                                                      | instead (YES) or try to load appropriate descriptions from the web |  |  |  |
| Apply to all                                                                                                    | Yes No Online ESI Update (Web access required)                     |  |  |  |

Fig. 89: Information window OnlineDescription (TwinCAT 3)

If possible, the Yes is to be rejected and the required ESI is to be requested from the device manufacturer. After installation of the XML/XSD file the configuration process should be repeated.

| NOTE                                                                                                    |
|----------------------------------------------------------------------------------------------------|
| Changing the 'usual' configuration through a scan                                                                                                    |
| ✓ If a scan discovers a device that is not yet known to TwinCAT, distinction has to be made between two cases. Taking the example here of the EL2521-0000 in the revision 1019                                                                                                    |
| a) no ESI is present for the EL2521-0000 device at all, either for the revision 1019 or for an older revision.<br>The ESI must then be requested from the manufacturer (in this case Beckhoff).                                                                                                    |
| b) an ESI is present for the EL2521-0000 device, but only in an older revision, e.g. 1018 or 1017.<br>In this case an in-house check should first be performed to determine whether the spare parts stock al-<br>lows the integration of the increased revision into the configuration at all. A new/higher revision usually<br>also brings along new features. If these are not to be used, work can continue without reservations with<br>the previous revision 1018 in the configuration. This is also stated by the Beckhoff compatibility rule. |

Refer in particular to the chapter '<u>General notes on the use of Beckhoff EtherCAT IO components</u>' and for manual configuration to the chapter '<u>Offline configuration creation'</u> [<u>91</u>].

If the OnlineDescription is used regardless, the System Manager reads a copy of the device description from the EEPROM in the EtherCAT slave. In complex slaves the size of the EEPROM may not be sufficient for the complete ESI, in which case the ESI would be *incomplete* in the configurator. Therefore it's recommended using an offline ESI file with priority in such a case.

The System Manager creates for online recorded device descriptions a new file "OnlineDescription0000...xml" in its ESI directory, which contains all ESI descriptions that were read online.

#### OnlineDescriptionCache00000002.xml

Fig. 90: File OnlineDescription.xml created by the System Manager

Is a slave desired to be added manually to the configuration at a later stage, online created slaves are indicated by a prepended symbol ">" in the selection list (see Figure "Indication of an online recorded ESI of *EL2521* as an example").

| Add Ether | CAT device at port B (E-Bus) | of Term 1                                                                                                    |            |            |          | 23                                                     |
|-----------|------------------------------|----------------------------------------------------------------------------------------------------|------------|------------|----------|--------------------------------------------------------|
| Search:   | el2                          | Name:                                                                                                    | Term 2     | Multiple:  | 1        | ОК                                                     |
| Туре:     | Beckhoff Automation          | GmbH & Co. KG<br>minals (EL2xxx)<br>Dig. Output 24V, 0,5A<br>Dig. Output 24V, 0,5A<br>Dig. Output 24V, 2A Diag<br>. Pulse Train Ausgang |            |            | 4        | Cancel<br>Port<br>B (E-Bus)<br>C (Ethernet)<br>X2 OUT' |
|           | Extended Information         | 📃 Show Hidde                                                                                                    | en Devices | 📝 Show Sut | o Groups |                                                        |
|           |                              |                                                                                                    |            |            |          |                                                        |

Fig. 91: Indication of an online recorded ESI of EL2521 as an example

If such ESI files are used and the manufacturer's files become available later, the file OnlineDescription.xml should be deleted as follows:

- close all System Manager windows
- restart TwinCAT in Config mode
- delete "OnlineDescription0000...xml"
- restart TwinCAT System Manager

This file should not be visible after this procedure, if necessary press <F5> to update

#### OnlineDescription for TwinCAT 3.x

In addition to the file described above "OnlineDescription0000...xml", a so called EtherCAT cache with new discovered devices is created by TwinCAT 3.x, e.g. under Windows 7:

C:\User\[USERNAME]\AppData\Roaming\Beckhoff\TwinCAT3\Components\Base\EtherCATCache.xml (Please note the language settings of the OS!) You have to delete this file, too.

#### Faulty ESI file

If an ESI file is faulty and the System Manager is unable to read it, the System Manager brings up an information window.

| TwinCAT  | System Manager                                                                                                    | Microsoft Visual Studio                                                                                                    | ×                             |
|----------|----------------------------------------------------------------------------------------------------|----------------------------------------------------------------------------------------------------|-------------------------------|
| <u>^</u> | Error parsing EtherCAT device description!<br>File 'C:\TwinCAT\lo\EtherCAT\Beckhoff EL9xx.xml'<br>Device 'EL9399'<br>PDO 'Status Us' is assigned to a not existing Sync Manager instance (0)<br>Description will be ignored. | Error parsing EtherCAT device description!<br>File 'C:\TwinCAT\Io\EtherCAT\Beckhoff EL9xx.><br>Device 'EL9999'<br>PDD 'Status Us' is assigned to a not existing Sym<br>Description will be ignored. | rm"<br>c Manager instance (0) |
|          | ОК                                                                                                    |                                                                                                    | ОК                            |

Fig. 92: Information window for faulty ESI file (left: TwinCAT 2; right: TwinCAT 3)

Reasons may include:

- Structure of the \*.xml does not correspond to the associated \*.xsd file  $\rightarrow$  check your schematics
- Contents cannot be translated into a device description  $\rightarrow$  contact the file manufacturer

# 5.2.3 TwinCAT ESI Updater

For TwinCAT 2.11 and higher, the System Manager can search for current Beckhoff ESI files automatically, if an online connection is available:

| File Edit Actions View | Options | Help                            |
|------------------------|---------|---------------------------------|
| 📄 🗅 🚅 📽 🔛   🍜 🖪        | Upda    | te EtherCAT Device Descriptions |

Fig. 93: Using the ESI Updater (>= TwinCAT 2.11)

The call up takes place under:

"Options"  $\rightarrow$  "Update EtherCAT Device Descriptions"

#### Selection under TwinCAT 3:

| 🗙 Example_Project - Microsoft Visual Studio | Administrator)                                     |                                              |
|---------------------------------------------|----------------------------------------------------|----------------------------------------------|
| File Edit View Project Build Debug          | TwinCAT TwinSAFE PLC Tools Scope Window He         | lp                                           |
| : 🛅 • 🕮 • 💕 🔙 🥔   🕉 🛍 🖄 🔊                   | Activate Configuration                             | 🕒 📲 😼 SGR 🔹 🗣 😒                              |
| i 🖸 🖓 🕼 📲 🔛 🧧 🖉 🖄 🎯                         | Restart TwinCAT System                             |                                              |
|                                             | Restart TwinCA                                     |                                              |
|                                             | Selected item                                      |                                              |
|                                             | EtherCAT Devices                                   | Update Device Descriptions (via ETG Website) |
|                                             | About TwinCAT                                      | Reload Device Descriptions                   |
| EtherCAT Slave Information (                | SI) Updater                                        | 23                                           |
| Vendor                                      | Loaded URL                                         |                                              |
| EECK<br>KOFF Beckhoff Automation Gmb        | 0 http://download.beckhoff.com/download/Config/Eth | erCAT/XML_Device_Description/Beckhoff_EtherC |
|                                             |                                                    |                                              |
| Target Path: C:\TwinCAT                     | 3.1\Config\Io\EtherCAT                             | OK Cancel                                    |

Fig. 94: Using the ESI Updater (TwinCAT 3)

The ESI Updater (TwinCAT 3) is a convenient option for automatic downloading of ESI data provided by EtherCAT manufacturers via the Internet into the TwinCAT directory (ESI = EtherCAT slave information). TwinCAT accesses the central ESI ULR directory list stored at ETG; the entries can then be viewed in the Updater dialog, although they cannot be changed there.

The call up takes place under:

"TwinCAT"  $\rightarrow$  "EtherCAT Devices"  $\rightarrow$  "Update Device Description (via ETG Website)...".

#### 5.2.4 Distinction between Online and Offline

The distinction between online and offline refers to the presence of the actual I/O environment (drives, terminals, EJ-modules). If the configuration is to be prepared in advance of the system configuration as a programming system, e.g. on a laptop, this is only possible in "Offline configuration" mode. In this case all components have to be entered manually in the configuration, e.g. based on the electrical design.

If the designed control system is already connected to the EtherCAT system and all components are energised and the infrastructure is ready for operation, the TwinCAT configuration can simply be generated through "scanning" from the runtime system. This is referred to as online configuration.

In any case, during each startup the EtherCAT master checks whether the slaves it finds match the configuration. This test can be parameterised in the extended slave settings. Refer to <u>note "Installation of the latest ESI-XML device description" [ $\blacktriangleright$  86].</u>

#### For preparation of a configuration:

- the real EtherCAT hardware (devices, couplers, drives) must be present and installed
- the devices/modules must be connected via EtherCAT cables or in the terminal/ module strand in the same way as they are intended to be used later

- · the devices/modules be connected to the power supply and ready for communication
- TwinCAT must be in CONFIG mode on the target system.

#### The online scan process consists of:

- detecting the EtherCAT device [ 96] (Ethernet port at the IPC)
- <u>detecting the connected EtherCAT devices [> 97]</u>. This step can be carried out independent of the preceding step
- troubleshooting [▶ 100]

The <u>scan with existing configuration [101]</u> can also be carried out for comparison.

#### 5.2.5 **OFFLINE** configuration creation

#### Creating the EtherCAT device

Create an EtherCAT device in an empty System Manager window.

| File Edit Actions View Options Help | ⊳   | C  | SYSTEM   | 8                    | Add New Item           | Ctrl+Shift+A |
|-------------------------------------|-----|----|----------|----------------------|------------------------|--------------|
|                                     |     | 22 |          | :::                  | Add Existing Item      | Shift+Alt+A  |
| W SYSTEM - Configuration            | - 0 | đ  | SAFETY   |                      | Export EAP Config File |              |
|                                     | 2.1 | 56 | C++      | $\mathbb{R}^{n}_{+}$ | Scan                   |              |
|                                     | 4   | H  | I/O      | PA.                  | Paste                  | Ctrl+V       |
| 🗃 Mappings 📴 Append Device          | 5   | ⊳  | Happings |                      | Paste with Links       |              |

Fig. 95: Append EtherCAT device (left: TwinCAT 2; right: TwinCAT 3)

Select type 'EtherCAT' for an EtherCAT I/O application with EtherCAT slaves. For the present publisher/ subscriber service in combination with an EL6601/EL6614 terminal select "EtherCAT Automation Protocol via EL6601".

| Insert Devi | ce |
|-------------|----|
| Туре:       |    |

Fig. 96: Selecting the EtherCAT connection (TwinCAT 2.11, TwinCAT 3)

Then assign a real Ethernet port to this virtual device in the runtime system.

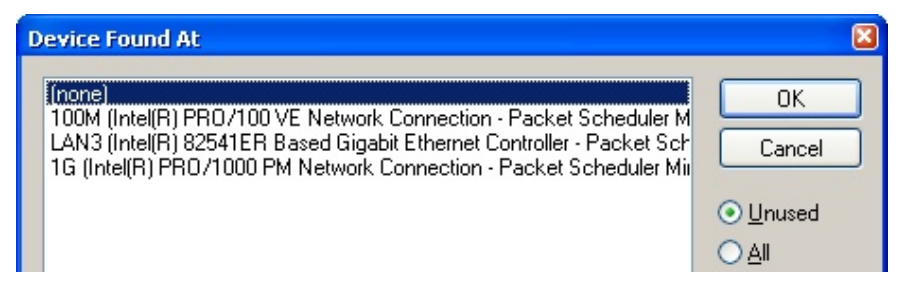

Fig. 97: Selecting the Ethernet port

This query may appear automatically when the EtherCAT device is created, or the assignment can be set/ modified later in the properties dialog; see Fig. *"EtherCAT device properties (TwinCAT 2)"*.

| SYSTEM - Configuration<br>NC - Configuration<br>PLC - Configuration<br>I/O - Configuration<br>I/O - Configuration<br>I/O Devices<br>Device 1 (EtherCAT)<br>Mappings | General Adapter Ett | er<br>ONINE CoE - Online<br>OS (NDIS) OPCI OPRAM<br>IG (Intel(R) PR0/1000 PM Network Connection - Packet Sched |
|----------------------------------------------------------------------------------------------------|---------------------|----------------------------------------------------------------------------------------------------|
|                                                                                                    | Device Name:        | \DEVICE\{2E55A7C2-AF68-48A2-A9B8-7C0DE2A44BF0}                                                                 |
|                                                                                                    | PCI Bus/Slot:       | Search                                                                                                    |
|                                                                                                    | MAC Address:        | 00 01 05 05 f9 54 Compatible Devices                                                                           |
|                                                                                                    | IP Address:         | 169.254.1.1 (255.255.0.0)                                                                                      |
|                                                                                                    |                     | Promiscuous Mode (use with Netmon/Wireshark only) Virtual Device Names                                         |
|                                                                                                    | O Adapter Referen   | nce                                                                                                    |
|                                                                                                    | Adapter:            | ✓                                                                                                    |
|                                                                                                    | Freerun Cycle (ms): | 4                                                                                                    |

Fig. 98: EtherCAT device properties (TwinCAT 2)

TwinCAT 3: the properties of the EtherCAT device can be opened by double click on "Device .. (EtherCAT)" within the Solution Explorer under "I/O":

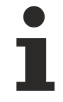

#### Selecting the Ethernet port

Ethernet ports can only be selected for EtherCAT devices for which the TwinCAT real-time driver is installed. This has to be done separately for each port. Please refer to the respective installation page [ $\triangleright$  80].

#### **Defining EtherCAT slaves**

Further devices can be appended by right-clicking on a device in the configuration tree.

| 🗄 🐺 I/O - Configuration |                    | 4    |   | Z 1/0      | D                   |          |                   |   |                 |
|-------------------------|--------------------|------|---|------------|---------------------|----------|-------------------|---|-----------------|
| 🚊 🏬 I/O Devices         |                    |      | - | <b>م 1</b> | Devices             |          |                   |   |                 |
| Device 1 (EtherCAT)     | Append <u>B</u> ox | - (i |   | ⊳          | Revice 1 (EtherCAT) | <b>1</b> | Add New Item      |   | Ctrl+Shift+A    |
|                         | X Delete Device    | - I  |   |            | Mappings            | :::      | Add Existing Item |   | Chiffer Aller A |
|                         |                    |      |   |            |                     | ×        | Remove            | 1 |                 |

Fig. 99: Appending EtherCAT devices (left: TwinCAT 2; right: TwinCAT 3)

The dialog for selecting a new device opens. Only devices for which ESI files are available are displayed.

Only devices are offered for selection that can be appended to the previously selected device. Therefore the physical layer available for this port is also displayed (Fig. *"Selection dialog for new EtherCAT device"*, A). In the case of cable-based Fast-Ethernet physical layer with PHY transfer, then also only cable-based devices are available, as shown in Fig. *"Selection dialog for new EtherCAT device"*. If the preceding device has several free ports (e.g. EK1122 or EK1100), the required port can be selected on the right-hand side (A).

Overview of physical layer

• "Ethernet": cable-based 100BASE-TX: EK couplers, EP boxes, devices with RJ45/M8/M12 connector

• "E-Bus": LVDS "terminal bus", "EJ-module": EL/ES terminals, various modular modules

The search field facilitates finding specific devices (since TwinCAT 2.11 or TwinCAT 3).

| Search: Name: Term 1 Multiple: 1 🖨 OK |
|---------------------------------------|
| Type:                                 |

Fig. 100: Selection dialog for new EtherCAT device

By default only the name/device type is used as selection criterion. For selecting a specific revision of the device the revision can be displayed as "Extended Information".

| Add Ether<br>Search: | CAT device at port B (E-Bus) of Term<br>el2521                                                                                                    | 1 (EK1100)<br>Name:                          | Term 2 | Multiple: 1 🚖 | DK |
|----------------------|----------------------------------------------------------------------------------------------------|----------------------------------------------|--------|---------------|----|
| Туре:                | Ecck Beckhoff Automation GmbH &     Digital Output Terminals (I     EL2521 1Ch. Pulse T     EL2521-0024 1Ch. Pu     EL2521-0025 1Ch. Pu     EL2521-0124 1Ch. Pu     EL2521-0124 1Ch. Pu     EL2521-011 1Ch. Pu | Cancel Port  B (E-Bus)  C (Ethernet) X2 OUT' |        |               |    |
|                      | Extended Information                                                                                                    | V Show Sub Groups                            |        |               |    |

Fig. 101: Display of device revision

In many cases several device revisions were created for historic or functional reasons, e.g. through technological advancement. For simplification purposes (see Fig. *"Selection dialog for new EtherCAT device"*) only the last (i.e. highest) revision and therefore the latest state of production is displayed in the selection dialog for Beckhoff devices. To show all device revisions available in the system as ESI descriptions tick the "Show Hidden Devices" check box, see Fig. *"Display of previous revisions"*.

| Add Ether | CAT device at port B (E-Bus) of                                                                                                    | Term 1 (EK1100)                                                                                                    |                                                                                                    |                                         |          | X                                            |
|-----------|----------------------------------------------------------------------------------------------------|----------------------------------------------------------------------------------------------------|----------------------------------------------------------------------------------------------------|-----------------------------------------|----------|----------------------------------------------|
| Search:   | el2521                                                                                                    | Name:                                                                                                    | Term 2                                                                                                    | Multiple:                               | 1 韋      | ОК                                           |
| Туре:     | Beckhoff Automation Gr     Digital Output Termi     EL2521 1Ch. Pr     EL2521 1Ch     EL2521 1Ch     EL252 | nbH & Co. KG<br>nals (EL2xxx)<br>Ilse Train Output NEL25<br>n. Pulse Train Output (E<br>n. Pulse Train Output (E<br>n. Pulse Train Output (E<br>n. Pulse Train Output (E<br>Ch. Pulse Train Output (E<br>Ch. Pulse Train 24V DC<br>Ch. Pulse Train 24V<br>Ch. Pulse Train 24V | i21-0000-1022)<br>iL2521-0000-0000)<br>iL2521-0000-1016)<br>iL2521-0000-1020)<br>iL2521-0000-1021)<br>Output (EL2521-0024-1<br>DC Output (EL2521-00<br>DC Output (EL2521-00<br>DC Output (EL2521-00<br>DC Output (EL2521-00 | 021)<br>24-1016)<br>24-1017)<br>Show Su | b Groups | Cancel Port  B (E-Bus)  C (Ethernet) X2 OUT' |
|           |                                                                                                    |                                                                                                    |                                                                                                    |                                         |          |                                              |

Fig. 102: Display of previous revisions

#### Device selection based on revision, compatibility

The ESI description also defines the process image, the communication type between master and slave/device and the device functions, if applicable. The physical device (firmware, if available) has to support the communication queries/settings of the master. This is backward compatible, i.e. newer devices (higher revision) should be supported if the EtherCAT master addresses them as an older revision. The following compatibility rule of thumb is to be assumed for Beckhoff EtherCAT Terminals/ Boxes/ EJ-modules:

#### device revision in the system >= device revision in the configuration

This also enables subsequent replacement of devices without changing the configuration (different specifications are possible for drives).

#### Example:

If an EL2521-0025-1018 is specified in the configuration, an EL2521-0025-1018 or higher (-1019, -1020) can be used in practice.

# EL2521-0025-1018)

#### Fig. 103: Name/revision of the terminal

If current ESI descriptions are available in the TwinCAT system, the last revision offered in the selection dialog matches the Beckhoff state of production. It is recommended to use the last device revision when creating a new configuration, if current Beckhoff devices are used in the real application. Older revisions should only be used if older devices from stock are to be used in the application.

In this case the process image of the device is shown in the configuration tree and can be parameterised as follows: linking with the task, CoE/DC settings, plug-in definition, startup settings, ...

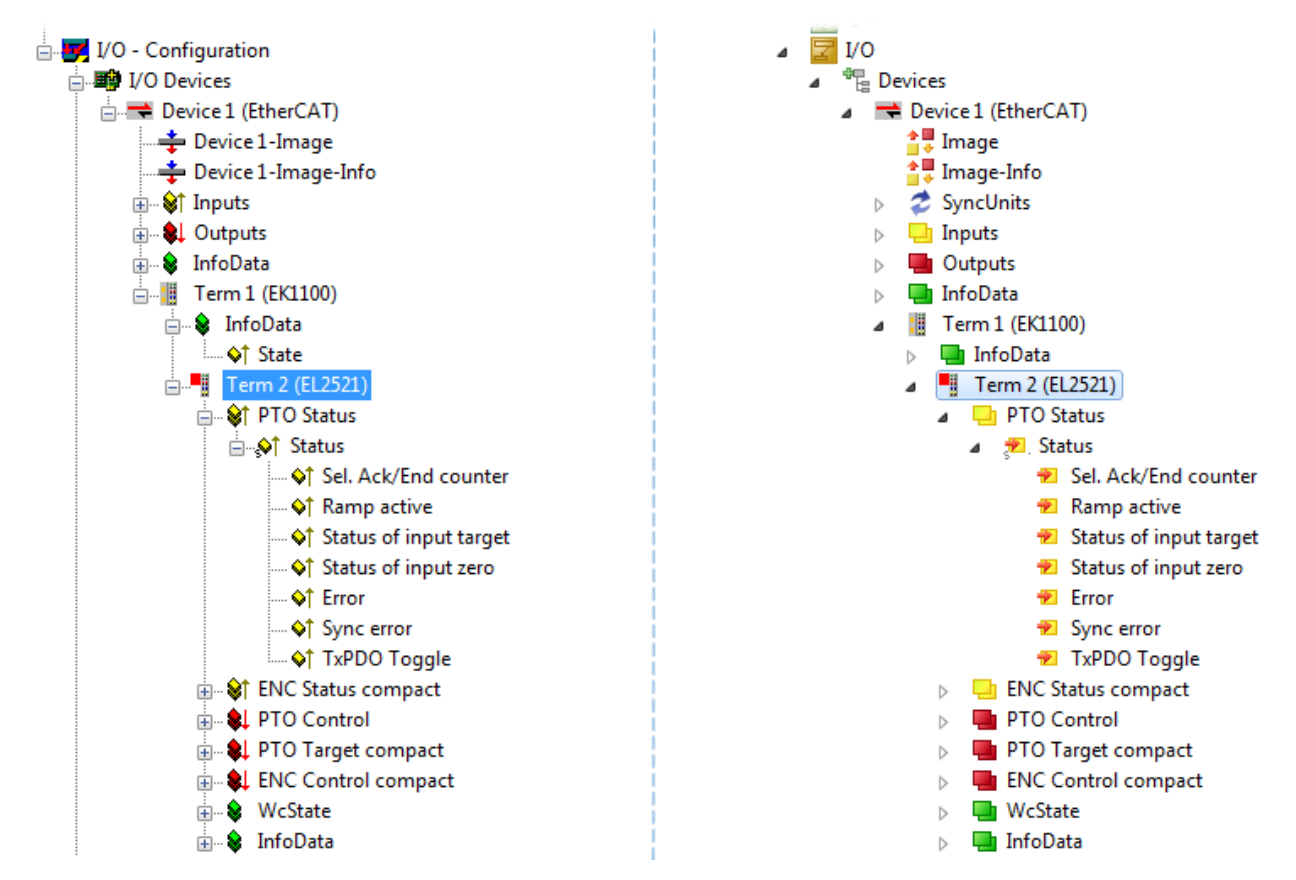

Fig. 104: EtherCAT terminal in the TwinCAT tree (left: TwinCAT 2; right: TwinCAT 3)

# 5.2.6 **ONLINE** configuration creation

#### Detecting/scanning of the EtherCAT device

The online device search can be used if the TwinCAT system is in CONFIG mode. This can be indicated by a symbol right below in the information bar:

- on TwinCAT 2 by a blue display "Config Mode" within the System Manager window: Config Mode .
- on TwinCAT 3 within the user interface of the development environment by a symbol 4.

TwinCAT can be set into this mode:

- TwinCAT 2: by selection of in the Menubar or by "Actions" → "Set/Reset TwinCAT to Config Mode…"
- TwinCAT 3: by selection of 🚨 in the Menubar or by "TwinCAT" → "Restart TwinCAT (Config Mode)"

#### Online scanning in Config mode

The online search is not available in RUN mode (production operation). Note the differentiation between TwinCAT programming system and TwinCAT target system.

The TwinCAT 2 icon ( 2) or TwinCAT 3 icon ( 2) within the Windows-Taskbar always shows the TwinCAT mode of the local IPC. Compared to that, the System Manager window of TwinCAT 2 or the user interface of TwinCAT 3 indicates the state of the target system.

| TwinCAT 2.x Systemmanager            | TwinCAT target system mode_ | TwinCAT | 3.x GUI             |
|--------------------------------------|-----------------------------|---------|---------------------|
| Local (192.168.0.20.1.1) Config Mode |                             |         | > 📵                 |
|                                      | ← Windows-Taskbar →         |         | 12:37<br>05.02.2015 |
|                                      | TwinCAT local system mode   |         |                     |

Fig. 105: Differentiation local/target system (left: TwinCAT 2; right: TwinCAT 3)

Right-clicking on "I/O Devices" in the configuration tree opens the search dialog.

| 🖶 🥵 SYSTEM - Configuration          | 4 | 7 | I/O         |                 |    |                        |              |  |  |
|-------------------------------------|---|---|-------------|-----------------|----|------------------------|--------------|--|--|
|                                     |   |   | 📲 De<br>🎦 M | evices<br>appin |    | Add New Item           | Ctrl+Shift+A |  |  |
| 🗄 🛒 I/O - Configura 💣 Import Device |   |   |             |                 |    | Add Existing Item      | Shift+Alt+A  |  |  |
| I/O Devices                         |   |   |             |                 |    | Export EAP Config File |              |  |  |
| 📲 Mappings 📉 Scan Devices           |   |   |             | (               | 22 | Com                    |              |  |  |
|                                     |   |   |             |                 | 1  | Scan                   |              |  |  |
| Paste Ctrl+V                        |   |   |             |                 |    | Paste                  | Ctrl+V       |  |  |
| Paste with Links Alt+Ctrl+V         |   |   |             |                 |    | Paste with Links       |              |  |  |

Fig. 106: Scan Devices (left: TwinCAT 2; right: TwinCAT 3)

This scan mode attempts to find not only EtherCAT devices (or Ethernet ports that are usable as such), but also NOVRAM, fieldbus cards, SMB etc. However, not all devices can be found automatically.

| TwinCAT System Manager                                    | Microsoft Visual Studio                                   |
|-----------------------------------------------------------|-----------------------------------------------------------|
| HINT: Not all types of devices can be found automatically | HINT: Not all types of devices can be found automatically |
| OK Cancel                                                 | OK Cancel                                                 |

Fig. 107: Note for automatic device scan (left: TwinCAT 2; right: TwinCAT 3)

Ethernet ports with installed TwinCAT real-time driver are shown as "RT Ethernet" devices. An EtherCAT frame is sent to these ports for testing purposes. If the scan agent detects from the response that an EtherCAT slave is connected, the port is immediately shown as an "EtherCAT Device".

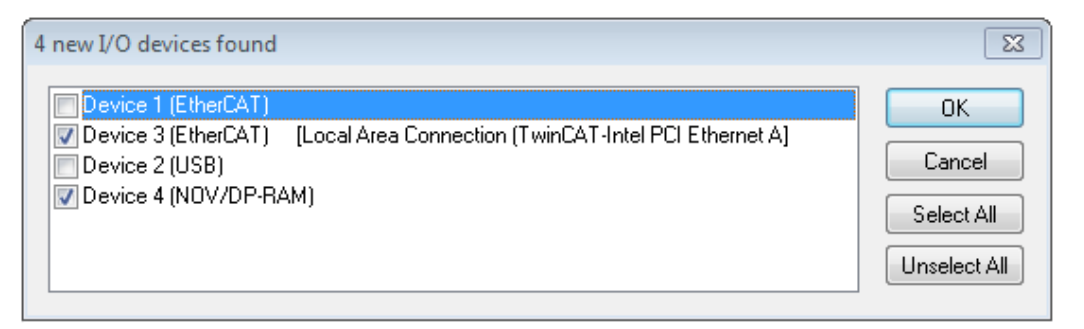

#### Fig. 108: Detected Ethernet devices

Via respective checkboxes devices can be selected (as illustrated in Fig. "*Detected Ethernet devices*" e.g. Device 3 and Device 4 were chosen). After confirmation with "OK" a device scan is suggested for all selected devices, see Fig.: "*Scan query after automatic creation of an EtherCAT device*".

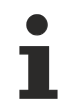

BECKHOFF

#### Selecting the Ethernet port

Ethernet ports can only be selected for EtherCAT devices for which the TwinCAT real-time driver is installed. This has to be done separately for each port. Please refer to the respective installation page [> 80].

#### Detecting/Scanning the EtherCAT devices

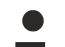

#### Online scan functionality

During a scan the master queries the identity information of the EtherCAT slaves from the slave EEPROM. The name and revision are used for determining the type. The respective devices are located in the stored ESI data and integrated in the configuration tree in the default state defined there.

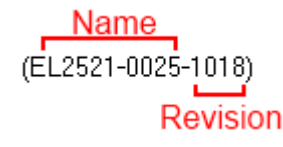

Fig. 109: Example default state

#### NOTE

#### Slave scanning in practice in series machine production

The scanning function should be used with care. It is a practical and fast tool for creating an initial configuration as a basis for commissioning. In series machine production or reproduction of the plant, however, the function should no longer be used for the creation of the configuration, but if necessary for <u>comparison</u>

[▶ <u>101</u>] with the defined initial configuration.Background: since Beckhoff occasionally increases the revision version of the delivered products for product maintenance reasons, a configuration can be created by such a scan which (with an identical machine construction) is identical according to the device list; however, the respective device revision may differ from the initial configuration.

#### Example:

Company A builds the prototype of a machine B, which is to be produced in series later on. To do this the prototype is built, a scan of the IO devices is performed in TwinCAT and the initial configuration 'B.tsm' is created. The EL2521-0025 EtherCAT terminal with the revision 1018 is located somewhere. It is thus built into the TwinCAT configuration in this way:

| General | EtherCAT   | DC    | Proces  | ss Data | Startup     | CoE - Online | Online   |
|---------|------------|-------|---------|---------|-------------|--------------|----------|
| Type:   |            | EL252 | 1-0025  | 1Ch. Pu | lse Train 2 | 4V DC Output | negative |
| Product | /Revision: | EL252 | 1-0025- | 1018 (0 | 9d93052 /   | 03fa0019)    |          |

Fig. 110: Installing EthetCAT terminal with revision -1018

Likewise, during the prototype test phase, the functions and properties of this terminal are tested by the programmers/commissioning engineers and used if necessary, i.e. addressed from the PLC 'B.pro' or the NC. (the same applies correspondingly to the TwinCAT 3 solution files).

The prototype development is now completed and series production of machine B starts, for which Beckhoff continues to supply the EL2521-0025-0018. If the commissioning engineers of the series machine production department always carry out a scan, a B configuration with the identical contents results again for each machine. Likewise, A might create spare parts stores worldwide for the coming series-produced machines with EL2521-0025-1018 terminals.

After some time Beckhoff extends the EL2521-0025 by a new feature C. Therefore the FW is changed, outwardly recognizable by a higher FW version and **a new revision -1019**. Nevertheless the new device naturally supports functions and interfaces of the predecessor version(s); an adaptation of 'B.tsm' or even 'B.pro' is therefore unnecessary. The series-produced machines can continue to be built with 'B.tsm' and 'B.pro'; it makes sense to perform a <u>comparative scan [> 101]</u> against the initial configuration 'B.tsm' in order to check the built machine.

However, if the series machine production department now doesn't use 'B.tsm', but instead carries out a scan to create the productive configuration, the revision **-1019** is automatically detected and built into the configuration:

| General | EtherCAT          | DC     | C Proces |              | a Startup      | CoE - Online |  |
|---------|-------------------|--------|----------|--------------|----------------|--------------|--|
| Type:   | EL252             | 1-0025 | 1Ch. P   | ulse Train 2 | 4V DC Output r |              |  |
| Product | Product/Revision: |        | 1-0025   | 03fb0019)    |                |              |  |

Fig. 111: Detection of EtherCAT terminal with revision -1019

This is usually not noticed by the commissioning engineers. TwinCAT cannot signal anything either, since virtually a new configuration is created. According to the compatibility rule, however, this means that no EL2521-0025-**1018** should be built into this machine as a spare part (even if this nevertheless works in the vast majority of cases).

In addition, it could be the case that, due to the development accompanying production in company A, the new feature C of the EL2521-0025-1019 (for example, an improved analog filter or an additional process data for the diagnosis) is discovered and used without in-house consultation. The previous stock of spare part devices are then no longer to be used for the new configuration 'B2.tsm' created in this way.b if series machine production is established, the scan should only be performed for informative purposes for comparison with a defined initial configuration. Changes are to be made with care!

If an EtherCAT device was created in the configuration (manually or through a scan), the I/O field can be scanned for devices/slaves.

| Microsoft Visual Studio       Image: Scan for boxes         Scan for boxes |
|----------------------------------------------------------------------------|
| Scan for boxes Scan for boxes                                              |
|                                                                            |

Fig. 112: Scan query after automatic creation of an EtherCAT device (left: TwinCAT 2; right: TwinCAT 3)

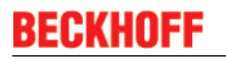

| , <b>7</b> | /O - Configuration<br>I/O Devices                                        |                     |        | 4 | 2 | I/O<br>℃ | Devices                                                                                    |               |                                                               |                                    |  |
|------------|--------------------------------------------------------------------------|---------------------|--------|---|---|----------|--------------------------------------------------------------------------------------------|---------------|---------------------------------------------------------------|------------------------------------|--|
|            | <mark>&gt; Device 1 (EtherCAT)</mark><br>Device 3 (EtherCAT)<br>Mappings | Append Box          | :      |   |   |          | <ul> <li>The Device 1 (EtherCAT)</li> <li>Device 2 (EtherCAT)</li> <li>Mappings</li> </ul> | ::<br>::<br>× | Add New Item<br>Add Existing Item.<br>Remove<br>Online Delete | Ctrl+Shift+A<br>Shift+Alt+A<br>Del |  |
|            |                                                                          | Cut<br>Change NetId | Ctrl+X |   |   |          |                                                                                            |               |                                                               |                                    |  |

Fig. 113: Manual triggering of a device scan on a specified EtherCAT device (left: TwinCAT 2; right: TwinCAT 3)

In the System Manager (TwinCAT 2) or the User Interface (TwinCAT 3) the scan process can be monitored via the progress bar at the bottom in the status bar.

| Scanning remote-PLC [123.45.67.891.1] Config Mode and |
|-------------------------------------------------------|
|-------------------------------------------------------|

Fig. 114: Scan progressexemplary by TwinCAT 2

The configuration is established and can then be switched to online state (OPERATIONAL).

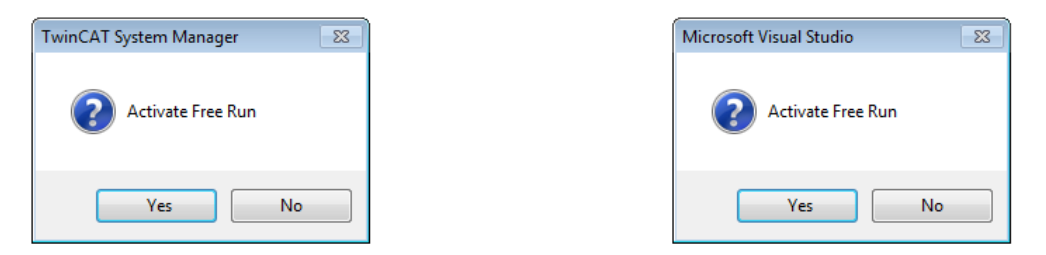

Fig. 115: Config/FreeRun query (left: TwinCAT 2; right: TwinCAT 3)

In Config/FreeRun mode the System Manager display alternates between blue and red, and the EtherCAT device continues to operate with the idling cycle time of 4 ms (default setting), even without active task (NC, PLC).

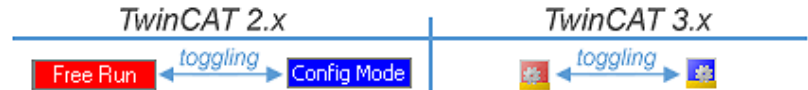

Fig. 116: Displaying of "Free Run" and "Config Mode" toggling right below in the status bar

| <u>&amp; % % % &amp; E Q @ 60 % %</u>           | : 🔝 🖪 🥔 🔧 🔞 🐁 🛛 <local> 🔹 🚽</local> |
|-------------------------------------------------|-------------------------------------|
|                                                 |                                     |
| General Etherca Toggle Free Run State (Ctrl-F5) | Toggle Free Run State               |

Fig. 117: TwinCAT can also be switched to this state by using a button (left: TwinCAT 2; right: TwinCAT 3)

The EtherCAT system should then be in a functional cyclic state, as shown in Fig. "Online display example".

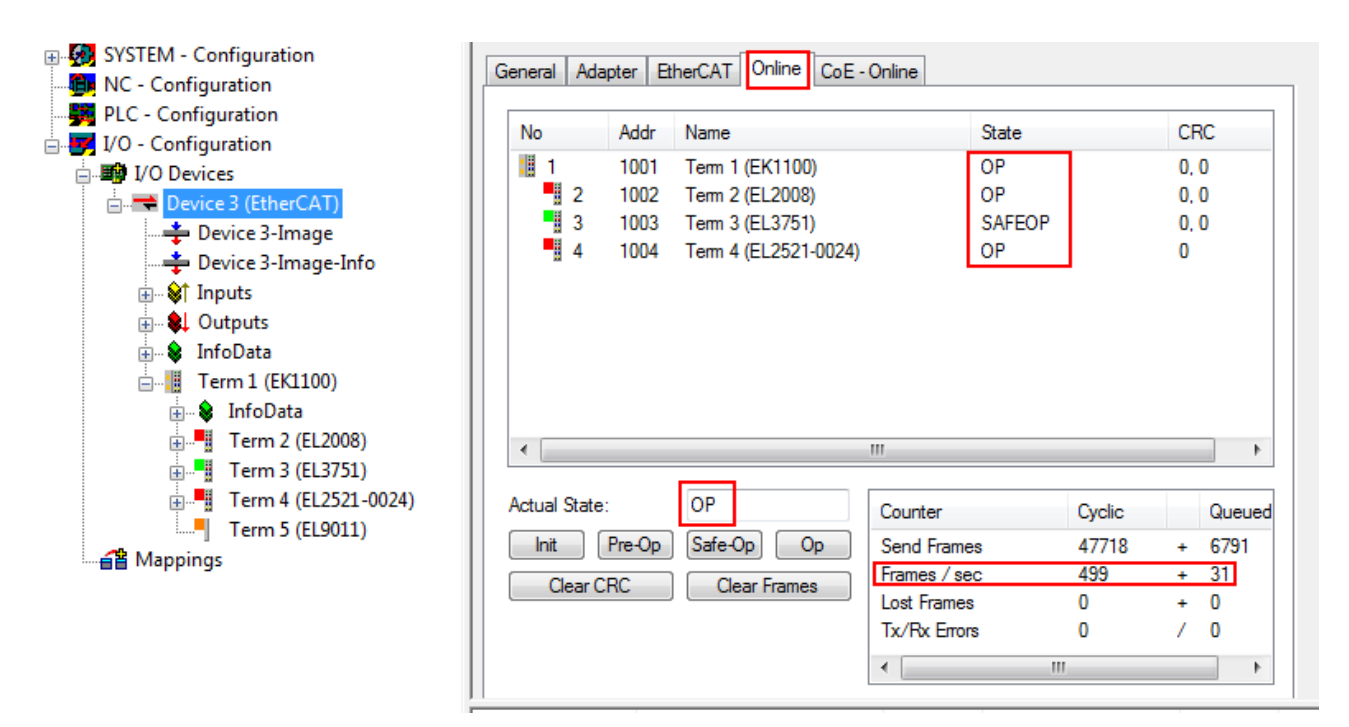

Fig. 118: Online display example

Please note:

- all slaves should be in OP state
- the EtherCAT master should be in "Actual State" OP
- "frames/sec" should match the cycle time taking into account the sent number of frames
- · no excessive "LostFrames" or CRC errors should occur

The configuration is now complete. It can be modified as described under manual procedure [> 91].

#### Troubleshooting

Various effects may occur during scanning.

- An unknown device is detected, i.e. an EtherCAT slave for which no ESI XML description is available. In this case the System Manager offers to read any ESI that may be stored in the device. This case is described in the chapter "Notes regarding ESI device description".
- Device are not detected properly

Possible reasons include:

- faulty data links, resulting in data loss during the scan
- slave has invalid device description

The connections and devices should be checked in a targeted manner, e.g. via the emergency scan. Then re-run the scan.

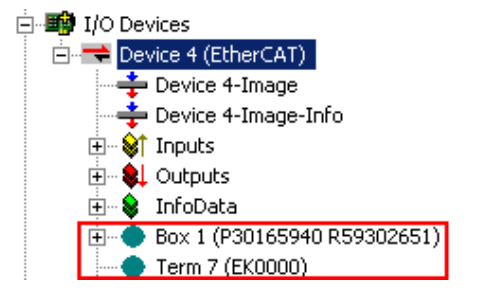

Fig. 119: Faulty identification

In the System Manager such devices may be set up as EK0000 or unknown devices. Operation is not possible or meaningful.

BECKHOF

#### Scan over existing Configuration

#### NOTE

#### Change of the configuration after comparison

With this scan (TwinCAT 2.11 or 3.1) only the device properties vendor (manufacturer), device name and revision are compared at present! A 'ChangeTo' or 'Copy' should only be carried out with care, taking into consideration the Beckhoff IO compatibility rule (see above). The device configuration is then replaced by the revision found; this can affect the supported process data and functions.

If a scan is initiated for an existing configuration, the actual I/O environment may match the configuration exactly or it may differ. This enables the configuration to be compared.

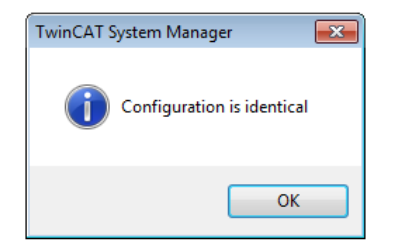

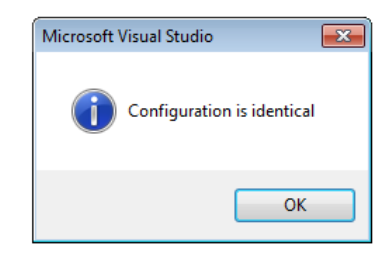

Fig. 120: Identical configuration (left: TwinCAT 2; right: TwinCAT 3)

If differences are detected, they are shown in the correction dialog, so that the user can modify the configuration as required.

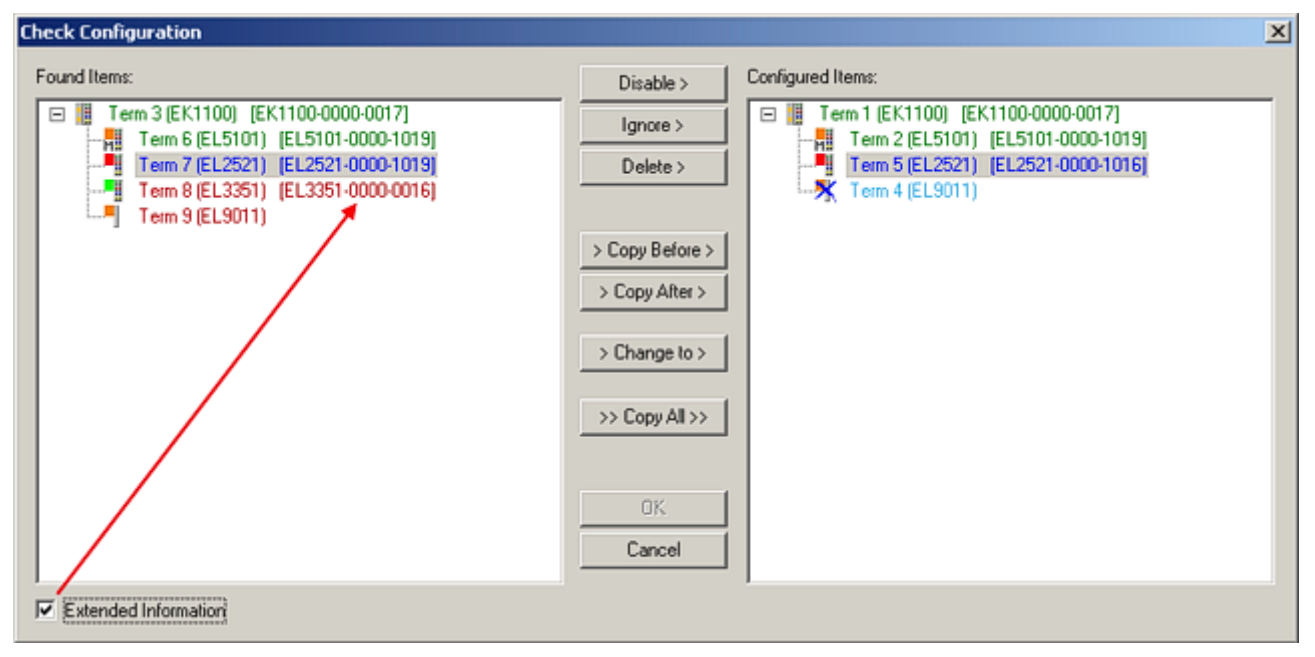

#### Fig. 121: Correction dialog

It is advisable to tick the "Extended Information" check box to reveal differences in the revision.

| Colour                                                                                                    | Explanation                                                                                                    |  |  |
|----------------------------------------------------------------------------------------------------|----------------------------------------------------------------------------------------------------|--|--|
| green                                                                                                    | This EtherCAT slave matches the entry on the other side. Both type and revision match.                                                                                                    |  |  |
| blue This EtherCAT slave is present on the other side, but in a different revision. This of revision can have other default values for the process data as well as other/addition functions.<br>If the found revision is higher than the configured revision, the slave may be used properties of the process data as well as other/addition functions. |                                                                                                    |  |  |
| If the found revision is lower than the configured revision, it is likely that the slave used. The found device may not support all functions that the master expects bas higher revision number.                                                                                                    |                                                                                                    |  |  |
| light blue                                                                                                    | This EtherCAT slave is ignored ("Ignore" button)                                                                                                    |  |  |
| red                                                                                                    | This EtherCAT slave is not present on the other side.                                                                                                    |  |  |
|                                                                                                    | <ul> <li>It is present, but in a different revision, which also differs in its properties from the one specified.</li> <li>The compatibility principle then also applies here: if the found revision is higher than the configured revision, use is possible provided compatibility issues are taken into account, since the successor devices should support the functions of the predecessor devices.</li> <li>If the found revision is lower than the configured revision, it is likely that the slave cannot be used. The found device may not support all functions that the master expects based on the higher revision number.</li> </ul> |  |  |

#### Device selection based on revision, compatibility

The ESI description also defines the process image, the communication type between master and slave/device and the device functions, if applicable. The physical device (firmware, if available) has to support the communication queries/settings of the master. This is backward compatible, i.e. newer devices (higher revision) should be supported if the EtherCAT master addresses them as an older revision. The following compatibility rule of thumb is to be assumed for Beckhoff EtherCAT Terminals/ Boxes/ EJ-modules:

#### device revision in the system >= device revision in the configuration

This also enables subsequent replacement of devices without changing the configuration (different specifications are possible for drives).

#### Example:

If an EL2521-0025-1018 is specified in the configuration, an EL2521-0025-1018 or higher (-1019, -1020) can be used in practice.

# EL2521-0025-1018) (EL2521-0025-1018)

Fig. 122: Name/revision of the terminal

If current ESI descriptions are available in the TwinCAT system, the last revision offered in the selection dialog matches the Beckhoff state of production. It is recommended to use the last device revision when creating a new configuration, if current Beckhoff devices are used in the real application. Older revisions should only be used if older devices from stock are to be used in the application.

In this case the process image of the device is shown in the configuration tree and can be parameterised as follows: linking with the task, CoE/DC settings, plug-in definition, startup settings, ...

| Check Configuration                                                                                                    |                                                                                            | ×                 |
|----------------------------------------------------------------------------------------------------|--------------------------------------------------------------------------------------------|-------------------|
| Found Items:  Term 3 [EK1100] [EK1100-0000-0017]  Term 6 [EL5101] [EL5101-0000-1019]  Term 7 [EL2521] [EL2521-0000-1019]  Term 8 (EL3351) [EL3351-0000-0016]  Term 9 (EL9011) | Disable > Ignore > Delete > Copy Before > Copy Alter > > Copy Alt >> Copy All >> OK Cancel | Configured Items: |
| Extended Information                                                                                                    |                                                                                            |                   |

Fig. 123: Correction dialog with modifications

Once all modifications have been saved or accepted, click "OK" to transfer them to the real \*.tsm configuration.

#### Change to Compatible Type

TwinCAT offers a function "Change to Compatible Type..." for the exchange of a device whilst retaining the links in the task.

| E Device 1 (EtherCAT)                  | 4 | :                | Device 1 (EtherCAT)        |   |                              |
|----------------------------------------|---|------------------|----------------------------|---|------------------------------|
|                                        | ⊳ | 4                | Drive 2 (AX5101-0000-0011) | - | Add New Item                 |
| □····································  |   | $\triangleright$ | 🕒 AT                       |   | Incert N                     |
| 👜 😵 AT 🛛 🖷 🙀 Append Box                |   | $\triangleright$ | MDT                        |   | inser.                       |
| H MDT Append Model                     | · | $\triangleright$ | 📑 WcState                  | • | uisable                      |
| 🗄 💀 😵 WcState                          |   | $\triangleright$ | 📑 InfoData                 |   | Change to Compatible Type    |
| 🕀 💀 InfoData Change to Compatible Type |   |                  |                            |   | Add to HotConnect group      |
| Add to Hot Connect Groups              |   |                  |                            |   | Delete from HotConnect group |

Fig. 124: Dialog "Change to Compatible Type..." (left: TwinCAT 2; right: TwinCAT 3)

This function is preferably to be used on AX5000 devices.

#### Change to Alternative Type

The TwinCAT System Manager offers a function for the exchange of a device: Change to Alternative Type

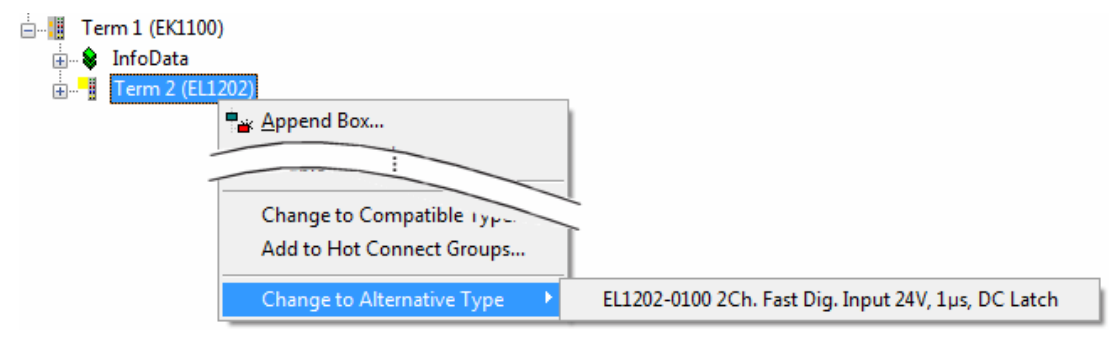

Fig. 125: TwinCAT 2 Dialog Change to Alternative Type

If called, the System Manager searches in the procured device ESI (in this example: EL1202-0000) for details of compatible devices contained there. The configuration is changed and the ESI-EEPROM is overwritten at the same time – therefore this process is possible only in the online state (ConfigMode).

### 5.2.7 EtherCAT subscriber configuration

In the left-hand window of the TwinCAT 2 System Manager or the Solution Explorer of the TwinCAT 3 Development Environment respectively, click on the element of the terminal within the tree you wish to configure (in the example: EL3751 Terminal 3).

| TwinCAT 2:                | TwinCAT 3:                                                                                  |   |
|---------------------------|---------------------------------------------------------------------------------------------|---|
| 🖃 📲 Term 3 (EL3751) < 🕶 🔺 | Term 3 (EL3751) - doubleclick on the terminals element opens properties with several tabs   |   |
| 👜 🛛 😂 🅈 PAI Status        | PAI Status                                                                                  |   |
| 🗄 🛛 😂 🎙 PAI Samples 1     | PAI Samples 1                                                                               |   |
| 🗄 🗝 😂 🕈 PAI Timestamp     | PAI Timestamp                                                                               | ٦ |
| 🗄 💀 😵 WcState             | WcState General EtherCAT Settings DC Process Data Startup CoE - Online Diag History Online. |   |
| 🗄 💀 😵 InfoData            | InfoData                                                                                    |   |

Fig. 126: Branch element as terminal EL3751

In the right-hand window of the TwinCAT System manager (TwinCAT 2) or the Development Environment (TwinCAT 3), various tabs are now available for configuring the terminal. And yet the dimension of complexity of a subscriber determines which tabs are provided. Thus as illustrated in the example above the terminal EL3751 provides many setup options and also a respective number of tabs are available. On the contrary by the terminal EL1004 for example the tabs "General", "EtherCAT", "Process Data" and "Online" are available only. Several terminals, as for instance the EL6695 provide special functions by a tab with its own terminal name, so "EL6695" in this case. A specific tab "Settings" by terminals with a wide range of setup options will be provided also (e.g. EL3751).

#### "General" tab

| Allgemein       | EtherCAT Prozessdaten Startup C | coE - Online Online |
|-----------------|---------------------------------|---------------------|
| <u>N</u> ame:   | Klemme 6 (EL5001)               | ld: 6               |
| Тур:            | EL5001 1K. SSI Encoder          |                     |
| <u>K</u> omment | ar:                             | ×                   |
|                 | Disabled                        | Symbole erzeugen 🗖  |

Fig. 127: "General" tab

| Name           | Name of the EtherCAT device                                                                  |
|----------------|----------------------------------------------------------------------------------------------|
| ld             | Number of the EtherCAT device                                                                |
| Туре           | EtherCAT device type                                                                         |
| Comment        | Here you can add a comment (e.g. regarding the system).                                      |
| Disabled       | Here you can deactivate the EtherCAT device.                                                 |
| Create symbols | Access to this EtherCAT slave via ADS is only<br>available if this control box is activated. |

#### "EtherCAT" tab

| Allgemein   | EtherCAT   | Prozessdaten Startup  | CoE - Online Online   |
|-------------|------------|-----------------------|-----------------------|
| Тур:        |            | EL5001 1K. SSI Encode | r                     |
| Produkt / R | evision:   | EL5001-0000-0000      |                       |
| Auto-Inc-A  | dresse:    | FFFB                  |                       |
| EtherCAT-A  | Adresse: 🗖 | 1006 🚊                | Weitere Einstellungen |
| Vorgänger-  | Port:      | Klemme 5 (EL5001) - B |                       |
|             |            |                       |                       |
|             |            |                       |                       |
|             |            |                       |                       |

#### Fig. 128: "EtherCAT" tab

| Туре              | EtherCAT device type                                                                                                    |
|-------------------|----------------------------------------------------------------------------------------------------|
| Product/Revision  | Product and revision number of the EtherCAT device                                                                                                    |
| Auto Inc Addr.    | Auto increment address of the EtherCAT device. The auto increment address can be used for addressing each EtherCAT device in the communication ring through its physical position. Auto increment addressing is used during the start-up phase when the EtherCAT master allocates addresses to the EtherCAT devices. With auto increment addressing the first EtherCAT slave in the ring has the address $0000_{hex}$ . For each further slave the address is decremented by 1 (FFFF <sub>hex</sub> , FFFE <sub>hex</sub> etc.). |
| EtherCAT Addr.    | Fixed address of an EtherCAT slave. This address is<br>allocated by the EtherCAT master during the start-up<br>phase. Tick the control box to the left of the input field<br>in order to modify the default value.                                                                                                    |
| Previous Port     | Name and port of the EtherCAT device to which this device is connected. If it is possible to connect this device with another one without changing the order of the EtherCAT devices in the communication ring, then this combination field is activated and the EtherCAT device to which this device is to be connected can be selected.                                                                                                    |
| Advanced Settings | This button opens the dialogs for advanced settings.                                                                                                    |

The link at the bottom of the tab points to the product page for this EtherCAT device on the web.

#### "Process Data" tab

Indicates the configuration of the process data. The input and output data of the EtherCAT slave are represented as CANopen process data objects (**P**rocess **D**ata **O**bjects, PDOs). The user can select a PDO via PDO assignment and modify the content of the individual PDO via this dialog, if the EtherCAT slave supports this function.

| Allgemein EtherCAT Prozessdaten                     | Startup CoE - Online Online                                                   |
|-----------------------------------------------------|-------------------------------------------------------------------------------|
| Sync-Manager:                                       | PDO-Liste:                                                                    |
| SMSizeTypeFlags0246MbxOut1246MbxIn20Outputs35Inputs | Index Size Name Flags SM SU<br>0x1A00 5.0 Channel 1 F 3 0                     |
| PDO-Zuordnung (0x1C13):                             | PD0-Inhalt (0x1A00):                                                          |
| <b>⊘</b> 0x1A00                                     | IndexSizeOffsNameType0x3101:011.00.0StatusBYTE0x3101:024.01.0ValueUDINT5.05.0 |
| Download<br>PDO-Zuordnung<br>PDO-Konfiguration      | Lade PDO-Info aus dem Gerät<br>Sync-Unit-Zuordnung                            |

#### Fig. 129: "Process Data" tab

The process data (PDOs) transferred by an EtherCAT slave during each cycle are user data which the application expects to be updated cyclically or which are sent to the slave. To this end the EtherCAT master (Beckhoff TwinCAT) parameterizes each EtherCAT slave during the start-up phase to define which process data (size in bits/bytes, source location, transmission type) it wants to transfer to or from this slave. Incorrect configuration can prevent successful start-up of the slave.

For Beckhoff EtherCAT EL, ES, EM, EJ and EP slaves the following applies in general:

- The input/output process data supported by the device are defined by the manufacturer in the ESI/XML description. The TwinCAT EtherCAT Master uses the ESI description to configure the slave correctly.
- The process data can be modified in the system manager. See the device documentation. Examples of modifications include: mask out a channel, displaying additional cyclic information, 16-bit display instead of 8-bit data size, etc.
- In so-called "intelligent" EtherCAT devices the process data information is also stored in the CoE directory. Any changes in the CoE directory that lead to different PDO settings prevent successful startup of the slave. It is not advisable to deviate from the designated process data, because the device firmware (if available) is adapted to these PDO combinations.

If the device documentation allows modification of process data, proceed as follows (see Figure "Configuring the process data").

- A: select the device to configure
- B: in the "Process Data" tab select Input or Output under SyncManager (C)
- D: the PDOs can be selected or deselected
- H: the new process data are visible as linkable variables in the system manager The new process data are active once the configuration has been activated and TwinCAT has been restarted (or the EtherCAT master has been restarted)
- E: if a slave supports this, Input and Output PDO can be modified simultaneously by selecting a socalled PDO record ("predefined PDO settings").

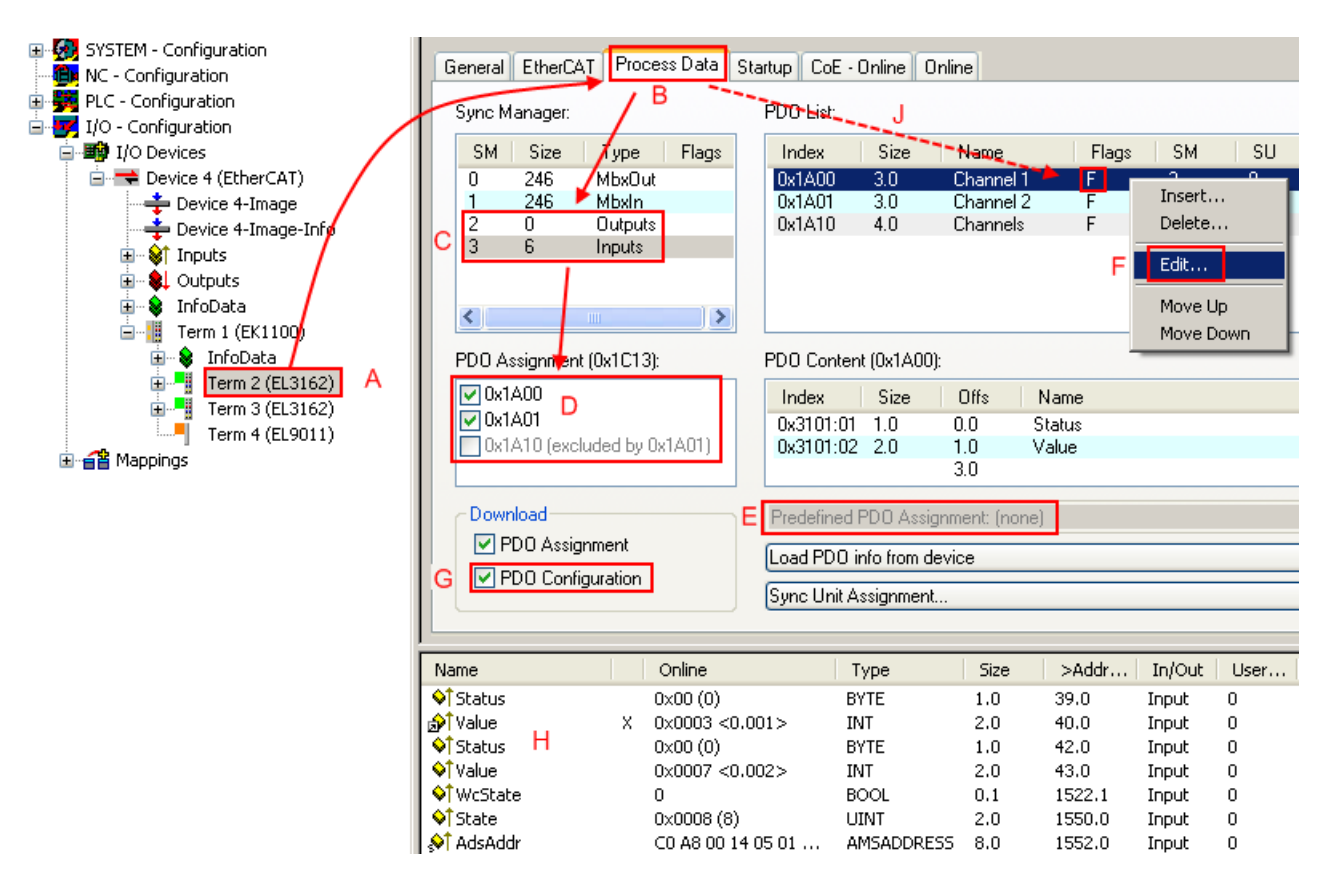

Fig. 130: Configuring the process data

#### Manual modification of the process data

According to the ESI description, a PDO can be identified as "fixed" with the flag "F" in the PDO overview (Fig. "*Configuring the process data*", J). The configuration of such PDOs cannot be changed, even if TwinCAT offers the associated dialog ("Edit"). In particular, CoE content cannot be displayed as cyclic process data. This generally also applies in cases where a device supports download of the PDO configuration, "G". In case of incorrect configuration the EtherCAT slave usually refuses to start and change to OP state. The System Manager displays an "invalid SM cfg" log-ger message: This error message ("invalid SM IN cfg" or "invalid SM OUT cfg") also indicates the reason for the failed start.

A <u>detailed description [ $\blacktriangleright$  112]</u> can be found at the end of this section.

#### "Startup" tab

The *Startup* tab is displayed if the EtherCAT slave has a mailbox and supports the *CANopen over EtherCAT* (CoE) or *Servo drive over EtherCAT* protocol. This tab indicates which download requests are sent to the mailbox during startup. It is also possible to add new mailbox requests to the list display. The download requests are sent to the slave in the same order as they are shown in the list.

| Allgemein 📔 | EtherCAT   | Prozessdaten | Startup (   | oE - Online Online                             |
|-------------|------------|--------------|-------------|------------------------------------------------|
|             |            |              | -           |                                                |
| Transitio   | n Protocol | Index        | Data        | Comment                                        |
| <ps></ps>   | CoE        | 0x1C12:00    | 0x00 (0)    | clear sm pdos (0x1C12)                         |
| <ps></ps>   | CoE        | 0x1C13:00    | 0x00 (0)    | clear sm.pdos (0x1C13)                         |
| <ps></ps>   | CoE        | 0x1C13:01    | 0x1A00 (665 | <ol><li>download pdo 0x1C13:01 index</li></ol> |
| <ps></ps>   | CoE        | 0x1C13:00    | 0x01 (1)    | download pdo 0x1C13 count                      |
|             |            |              |             |                                                |
|             |            |              |             |                                                |
|             |            |              |             |                                                |
|             |            |              |             |                                                |
| Move L      | Jp Mov     | e Down       | Ne          | u Löschen Edit                                 |
|             |            |              |             |                                                |

#### Fig. 131: "Startup" tab

| Column     | Description                                                                                                    |
|------------|----------------------------------------------------------------------------------------------------|
| Transition | Transition to which the request is sent. This can either be                                                                         |
|            | <ul> <li>the transition from pre-operational to safe-operational (PS), or</li> </ul>                                                |
|            | <ul> <li>the transition from safe-operational to operational (SO).</li> </ul>                                                       |
|            | If the transition is enclosed in "<>" (e.g. <ps>), the mailbox request is fixed and cannot be modified or deleted by the user.</ps> |
| Protocol   | Type of mailbox protocol                                                                                                    |
| Index      | Index of the object                                                                                                    |
| Data       | Date on which this object is to be downloaded.                                                                                      |
| Comment    | Description of the request to be sent to the mailbox                                                                                |
| Movelln    | This button moves the selected request up by one                                                                                    |

# Move UpThis button moves the selected request up by one<br/>position in the list.Move DownThis button moves the selected request down by one<br/>position in the list.NewThis button adds a new mailbox download request to<br/>be sent during startup.DeleteThis button deletes the selected entry.EditThis button edits an existing request.

#### "CoE – Online" tab

The additional *CoE* - *Online* tab is displayed if the EtherCAT slave supports the *CANopen over EtherCAT* (CoE) protocol. This dialog lists the content of the object list of the slave (SDO upload) and enables the user to modify the content of an object from this list. Details for the objects of the individual EtherCAT devices can be found in the device-specific object descriptions.
| Update List     Image: Auto Update       Advanced     All Objects |  |
|-------------------------------------------------------------------|--|
| Advanced All Objects                                              |  |
| Index Name Flags Wert                                             |  |
| many mage men                                                     |  |
| - 1000 Device type R0 0x00000000 (0)                              |  |
| 1008 Device name RO EL5001-0000                                   |  |
| 1009 Hardware version RO V00.01                                   |  |
| 100A Software version RO V00.07                                   |  |
| i⊟ 1011:0 Restore default parame RW > 1 <                         |  |
| 1011:01 Restore all RW 0                                          |  |
| ⊡ 1018:0 Identity object R0 > 4 <                                 |  |
| 1018:01 Vendorid RO 0x00000002 (2)                                |  |
| 1018:02 Product code R0 0x13893052 (327757906)                    |  |
| 1018:03 Revision number RO 0x00000000 (0)                         |  |
| 1018:04 Serial number RO 0x00000001 (1)                           |  |
| ⊡ 1A00:0 TxPD0 001 mapping R0 > 2 <                               |  |
| - 1A00:01 Subindex 001 RO 0x3101:01, 8                            |  |
| 1A00:02 Subindex 002 R0 0x3101:02, 32                             |  |
| É 1C00:0 SM type R0 > 4 <                                         |  |
| - 1C00:01 Subindex 001 RO 0x01 (1)                                |  |
| - 1C00:02 Subindex 002 R0 0x02 (2)                                |  |
| 1C00:03 Subindex 003 RO 0x03 (3)                                  |  |
| 1C00:04 Subindex 004 R0 0x04 (4)                                  |  |
| ⊡ 1C13:0 SM 3 PDO assign (inputs) RW > 1 <                        |  |
| 1C13:01 Subindex 001 RW 0x1A00 (6656)                             |  |
| ⊡ 3101:0 Inputs R0 P > 2 <                                        |  |
| - 3101:01 Status R0 P 0x41 (65)                                   |  |
| 3101:02 Value R0 P 0x00000000 (0)                                 |  |
| i⊟ 4061:0 Feature bits RW > 4 <                                   |  |
| 4061:01 disable frame error RW FALSE                              |  |
| 4061:02 enbale power failure Bit RW FALSE                         |  |
| 4061:03 enable inhibit time RW FALSE                              |  |
| 4061:04 enable test mode RW FALSE                                 |  |
| 4066 SSI-coding RW Gray code (1)                                  |  |
| 4067 SSI-baudrate RW 500 kBaud (3)                                |  |
| 4068 SSI-frame type RW Multiturn 25 bit (0)                       |  |
| 4069 SSI-frame size RW 0x0019 (25)                                |  |
| 406A Data length RW 0x0018 (24)                                   |  |
| <sup>i</sup> 406B Min. inhibit time[μs] RW 0x0000 (0)             |  |

## Fig. 132: "CoE – Online" tab

## Object list display

| Column | Description                       |                                                                              |
|--------|-----------------------------------|------------------------------------------------------------------------------|
| Index  | Index and sub-index of the object |                                                                              |
| Name   | Name of the object                |                                                                              |
| Flags  | RW                                | The object can be read, and data can be written to the object (read/write)   |
|        | RO                                | The object can be read, but no data can be written to the object (read only) |
|        | Р                                 | An additional P identifies the object as a process data object.              |
| Value  | Value of the object               |                                                                              |

| Commissioning     | BECKHOFF                                                                                                    |
|-------------------|----------------------------------------------------------------------------------------------------|
| Update List       | The <i>Update list</i> button updates all objects in the displayed list                                                             |
| Auto Update       | If this check box is selected, the content of the objects is updated automatically.                                                 |
| Advanced          | The <i>Advanced</i> button opens the <i>Advanced Settings</i> dialog. Here you can specify which objects are displayed in the list. |
| Advanced Settings | ×                                                                                                    |

| Dictionary | Dictionary                                                                                                |           |
|------------|----------------------------------------------------------------------------------------------------|-----------|
| backup     | Online - via SDO Information                                                                              |           |
|            | All Objects<br>Mappable Objects (RxPDO)<br>Mappable Objects (TxPDO)<br>Backup Objects<br>Settings Objects |           |
|            | ◯ Offline - via EDS File                                                                                  |           |
|            |                                                                                                    | Browse    |
| ,          | OK                                                                                                    | Abbrechen |

Fig. 133: Dialog "Advanced settings"

| Online - via SDO Information | If this option button is selected, the list of the objects<br>included in the object list of the slave is uploaded<br>from the slave via SDO information. The list below<br>can be used to specify which object types are to be<br>uploaded. |
|------------------------------|----------------------------------------------------------------------------------------------------|
| Offline - via EDS File       | If this option button is selected, the list of the objects included in the object list is read from an EDS file provided by the user.                                                                                                    |

## "Online" tab

| Allgemein Ethe                                                                       | erCAT Prozessdaten Sta<br>hine<br>Bootstrap<br>Safe-Op<br>Fehler löschen                      | artup CoE - Online Online aktueller Status: OP angeforderter Status: OP |
|--------------------------------------------------------------------------------------|-----------------------------------------------------------------------------------------------|-------------------------------------------------------------------------|
| DLL-Status<br>Port A:<br>Port B:<br>Port C:<br>Port D:<br>File access of<br>Download | Carrier / Open<br>Carrier / Open<br>No Carrier / Closed<br>No Carrier / Open<br>over EtherCAT |                                                                         |

## Fig. 134: "Online" tab

| State Machine   |                                                                                                    |
|-----------------|----------------------------------------------------------------------------------------------------|
| Init            | This button attempts to set the EtherCAT device to the <i>Init</i> state.                                                                                                    |
| Pre-Op          | This button attempts to set the EtherCAT device to the pre-operational state.                                                                                                    |
| Ор              | This button attempts to set the EtherCAT device to the operational state.                                                                                                    |
| Bootstrap       | This button attempts to set the EtherCAT device to the <i>Bootstrap</i> state.                                                                                                    |
| Safe-Op         | This button attempts to set the EtherCAT device to the safe-operational state.                                                                                                    |
| Clear Error     | This button attempts to delete the fault display. If an EtherCAT slave fails during change of state it sets an error flag.                                                                                                    |
|                 | Example: An EtherCAT slave is in PREOP state (pre-<br>operational). The master now requests the SAFEOP<br>state (safe-operational). If the slave fails during<br>change of state it sets the error flag. The current state<br>is now displayed as ERR PREOP. When the <i>Clear</i><br><i>Error</i> button is pressed the error flag is cleared, and<br>the current state is displayed as PREOP again. |
| Current State   | Indicates the current state of the EtherCAT device.                                                                                                    |
| Requested State | Indicates the state requested for the EtherCAT device.                                                                                                    |

## **DLL Status**

Indicates the DLL status (data link layer status) of the individual ports of the EtherCAT slave. The DLL status can have four different states:

| Status              | Description                                                         |
|---------------------|---------------------------------------------------------------------|
| No Carrier / Open   | No carrier signal is available at the port, but the port is open.   |
| No Carrier / Closed | No carrier signal is available at the port, and the port is closed. |
| Carrier / Open      | A carrier signal is available at the port, and the port is open.    |
| Carrier / Closed    | A carrier signal is available at the port, but the port is closed.  |

## File Access over EtherCAT

| Download |
|----------|
|----------|

Upload

With this button a file can be written to the EtherCAT device.

With this button a file can be read from the EtherCAT device.

## "DC" tab (Distributed Clocks)

| Operation Mode: DC-Synchron (input based) Advanced Settings | General EtherCAT Settings | C Process Data Startup CoE - Online Diag History Online |
|-------------------------------------------------------------|---------------------------|---------------------------------------------------------|
| Advanced Settings                                           | Operation Mode:           | DC-Synchron (input based)                               |
|                                                             |                           | Advanced Settings                                       |
|                                                             |                           |                                                         |
|                                                             |                           |                                                         |

Fig. 135: "DC" tab (Distributed Clocks)

| Operation Mode    | Options (optional):                                                               |
|-------------------|-----------------------------------------------------------------------------------|
|                   | FreeRun                                                                           |
|                   | SM-Synchron                                                                       |
|                   | <ul> <li>DC-Synchron (Input based)</li> </ul>                                     |
|                   | DC-Synchron                                                                       |
| Advanced Settings | Advanced settings for readjustment of the real time determinant TwinCAT-<br>clock |

Detailed information to Distributed Clocks are specified on http://infosys.beckhoff.com:

 $\label{eq:Fieldbus Components} \rightarrow \mbox{EtherCAT Terminals} \rightarrow \mbox{EtherCAT System documentation} \rightarrow \mbox{EtherCAT basics} \rightarrow \mbox{Distributed Clocks}$ 

## 5.2.7.1 Detailed description of Process Data tab

### Sync Manager

Lists the configuration of the Sync Manager (SM).

If the EtherCAT device has a mailbox, SM0 is used for the mailbox output (MbxOut) and SM1 for the mailbox input (MbxIn).

SM2 is used for the output process data (outputs) and SM3 (inputs) for the input process data.

If an input is selected, the corresponding PDO assignment is displayed in the PDO Assignment list below.

### PDO Assignment

PDO assignment of the selected Sync Manager. All PDOs defined for this Sync Manager type are listed here:

- If the output Sync Manager (outputs) is selected in the Sync Manager list, all RxPDOs are displayed.
- If the input Sync Manager (inputs) is selected in the Sync Manager list, all TxPDOs are displayed.

The selected entries are the PDOs involved in the process data transfer. In the tree diagram of the System Manager these PDOs are displayed as variables of the EtherCAT device. The name of the variable is identical to the *Name* parameter of the PDO, as displayed in the PDO list. If an entry in the PDO assignment list is deactivated (not selected and greyed out), this indicates that the input is excluded from the PDO assignment. In order to be able to select a greyed out PDO, the currently selected PDO has to be deselected first.

## Activation of PDO assignment

- ✓ If you have changed the PDO assignment, in order to activate the new PDO assignment,
- a) the EtherCAT slave has to run through the PS status transition cycle (from pre-operational to safe-operational) once (see <u>Online tab [> 111]</u>),

b) and the System Manager has to reload the EtherCAT slaves

( 🚨 button for TwinCAT 2 or 🧉 button for TwinCAT 3)

#### PDO list

List of all PDOs supported by this EtherCAT device. The content of the selected PDOs is displayed in the *PDO Content* list. The PDO configuration can be modified by double-clicking on an entry.

| Column | Description                                                                                                    |                                                                                                    |  |
|--------|----------------------------------------------------------------------------------------------------|----------------------------------------------------------------------------------------------------|--|
| Index  | PDO index.                                                                                                    |                                                                                                    |  |
| Size   | Size of the PDO in bytes.                                                                                                    |                                                                                                    |  |
| Name   | Name of the PDO.<br>If this PDO is assigned to a Sync Manager, it appears as a variable of the slave with this<br>parameter as the name. |                                                                                                    |  |
| Flags  | F                                                                                                    | Fixed content: The content of this PDO is fixed and cannot be changed by the System Manager.                                                                        |  |
|        | Μ                                                                                                    | Mandatory PDO. This PDO is mandatory and must therefore be assigned to a Sync Manager! Consequently, this PDO cannot be deleted from the <i>PDO Assignment</i> list |  |
| SM     | Sync Manager to which this PDO is assigned. If this entry is empty, this PDO does not take part in the process data traffic.             |                                                                                                    |  |
| SU     | Sync unit to which this PDO is assigned.                                                                                                 |                                                                                                    |  |

#### PDO Content

Indicates the content of the PDO. If flag F (fixed content) of the PDO is not set the content can be modified.

#### Download

If the device is intelligent and has a mailbox, the configuration of the PDO and the PDO assignments can be downloaded to the device. This is an optional feature that is not supported by all EtherCAT slaves.

#### **PDO Assignment**

If this check box is selected, the PDO assignment that is configured in the PDO Assignment list is downloaded to the device on startup. The required commands to be sent to the device can be viewed in the <u>Startup [b 107]</u> tab.

### PDO Configuration

If this check box is selected, the configuration of the respective PDOs (as shown in the PDO list and the PDO Content display) is downloaded to the EtherCAT slave.

## 5.3 General Notes - EtherCAT Slave Application

This summary briefly deals with a number of aspects of EtherCAT Slave operation under TwinCAT. More detailed information on this may be found in the corresponding sections of, for instance, the <u>EtherCAT</u> <u>System Documentation</u>.

## Diagnosis in real time: WorkingCounter, EtherCAT State and Status

Generally speaking an EtherCAT Slave provides a variety of diagnostic information that can be used by the controlling task.

This diagnostic information relates to differing levels of communication. It therefore has a variety of sources, and is also updated at various times.

Any application that relies on I/O data from a fieldbus being correct and up to date must make diagnostic access to the corresponding underlying layers. EtherCAT and the TwinCAT System Manager offer comprehensive diagnostic elements of this kind. Those diagnostic elements that are helpful to the controlling task for diagnosis that is accurate for the current cycle when in operation (not during commissioning) are discussed below.

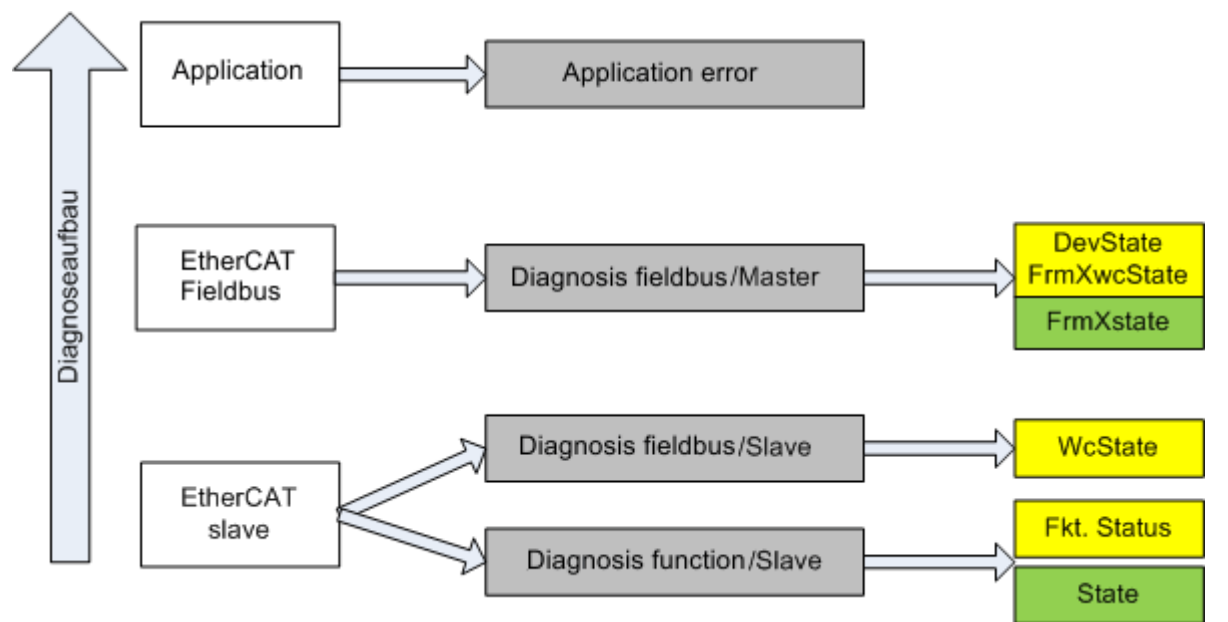

Fig. 136: Selection of the diagnostic information of an EtherCAT Slave

In general, an EtherCAT Slave offers

 communication diagnosis typical for a slave (diagnosis of successful participation in the exchange of process data, and correct operating mode)
 This diagnosis is the same for all slaves.

as well as

• function diagnosis typical for a channel (device-dependent) See the corresponding device documentation

The colors in Fig. "Selection of the diagnostic information of an EtherCAT Slave" also correspond to the variable colors in the System Manager, see Fig. "Basic EtherCAT Slave Diagnosis in the PLC".

| Colour | Meaning                                                                                                    |
|--------|----------------------------------------------------------------------------------------------------|
| yellow | Input variables from the Slave to the EtherCAT Master, updated in every cycle                                                                                                    |
| red    | Output variables from the Slave to the EtherCAT Master, updated in every cycle                                                                                                    |
| green  | Information variables for the EtherCAT Master that are updated acyclically. This means that it is possible that in any particular cycle they do not represent the latest possible status. It is therefore useful to read such variables through ADS. |

Fig. *"Basic EtherCAT Slave Diagnosis in the PLC"* shows an example of an implementation of basic EtherCAT Slave Diagnosis. A Beckhoff EL3102 (2-channel analogue input terminal) is used here, as it offers both the communication diagnosis typical of a slave and the functional diagnosis that is specific to a channel. Structures are created as input variables in the PLC, each corresponding to the process image.

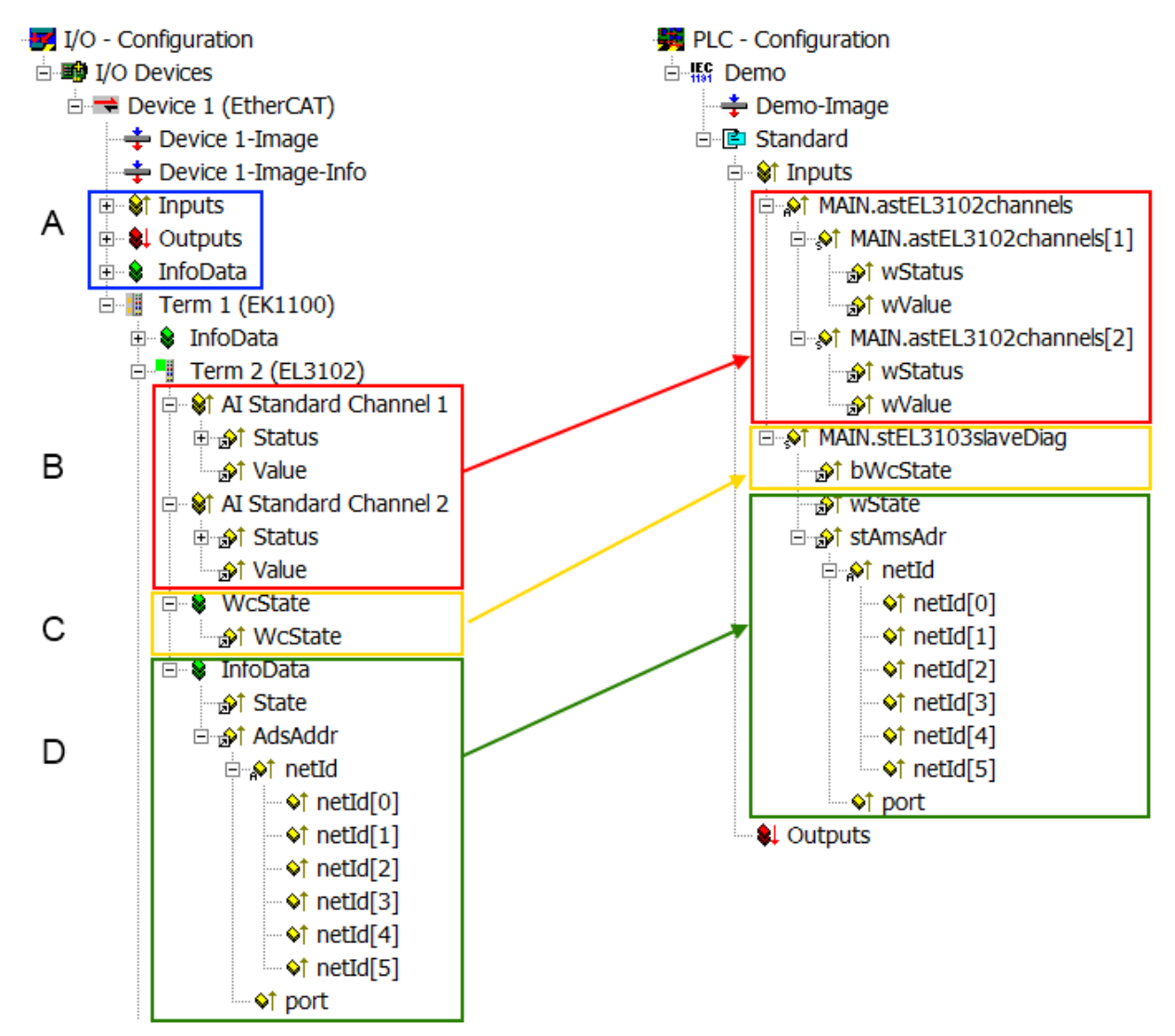

Fig. 137: Basic EtherCAT Slave Diagnosis in the PLC

The following aspects are covered here:

| Code | Function                                                                                                    | Implementation                                                                                                    | Application/evaluation                                                                                                    |
|------|----------------------------------------------------------------------------------------------------|----------------------------------------------------------------------------------------------------|----------------------------------------------------------------------------------------------------|
| A    | The EtherCAT Master's diagnostic infor-<br>mation                                                                                                    |                                                                                                    | At least the DevState is to be evaluated for the most recent cycle in the PLC.                                                                                                    |
|      | updated acyclically (yellow) or provided acyclically (green).                                                                                                    |                                                                                                    | The EtherCAT Master's diagnostic informa-<br>tion offers many more possibilities than are<br>treated in the EtherCAT System Documenta-<br>tion. A few keywords:                                                                                                    |
|      |                                                                                                    |                                                                                                    | CoE in the Master for communication<br>with/through the Slaves                                                                                                    |
|      |                                                                                                    |                                                                                                    | Functions from <i>TcEtherCAT.lib</i>                                                                                                    |
|      |                                                                                                    |                                                                                                    | Perform an OnlineScan                                                                                                    |
| В    | In the example chosen (EL3102) the<br>EL3102 comprises two analogue input<br>channels that transmit a single function<br>status for the most recent cycle.                                                                                                    | <ul> <li>Status</li> <li>the bit significations may be found in the device documentation</li> <li>other devices may supply more information, or none that is typical of a slave</li> </ul>                                                                                                    | In order for the higher-level PLC task (or cor-<br>responding control applications) to be able to<br>rely on correct data, the function status must<br>be evaluated there. Such information is<br>therefore provided with the process data for<br>the most recent cycle.                                   |
| С    | For every EtherCAT Slave that has cyclic<br>process data, the Master displays, using<br>what is known as a WorkingCounter,<br>whether the slave is participating success-<br>fully and without error in the cyclic ex-<br>change of process data. This important, el-<br>ementary information is therefore provided<br>for the most recent cycle in the System<br>Manager<br>1. at the EtherCAT Slave, and, with<br>identical contents<br>2. as a collective variable at the<br>EtherCAT Master (see Point A)<br>for linking | WcState (Working Counter)<br>0: valid real-time communication in<br>the last cycle<br>1: invalid real-time communication<br>This may possibly have effects on<br>the process data of other Slaves<br>that are located in the same Syn-<br>cUnit                                                                                                    | In order for the higher-level PLC task (or cor-<br>responding control applications) to be able to<br>rely on correct data, the communication sta-<br>tus of the EtherCAT Slave must be evaluated<br>there. Such information is therefore provided<br>with the process data for the most recent cy-<br>cle. |
| D    | Diagnostic information of the EtherCAT<br>Master which, while it is represented at the<br>slave for linking, is actually determined by<br>the Master for the Slave concerned and<br>represented there. This information cannot<br>be characterized as real-time, because it<br>• is only rarely/never changed,<br>except when the system starts up<br>• is itself determined acyclically (e.g.<br>EtherCAT Status)                                                                                                    | State<br>current Status (INITOP) of the<br>Slave. The Slave must be in OP<br>(=8) when operating normally.<br><i>AdsAddr</i><br>The ADS address is useful for<br>communicating from the PLC/task<br>via ADS with the EtherCAT Slave,<br>e.g. for reading/writing to the CoE.<br>The AMS-NetID of a slave corre-<br>sponds to the AMS-NetID of the<br>EtherCAT Master; communication<br>with the individual Slave is possible<br>via the <i>port</i> (= EtherCAT address). | Information variables for the EtherCAT Mas-<br>ter that are updated acyclically. This means<br>that it is possible that in any particular cycle<br>they do not represent the latest possible sta-<br>tus. It is therefore possible to read such vari-<br>ables through ADS.                                |

## NOTE

## **Diagnostic information**

It is strongly recommended that the diagnostic information made available is evaluated so that the application can react accordingly.

## **CoE Parameter Directory**

The CoE parameter directory (CanOpen-over-EtherCAT) is used to manage the set values for the slave concerned. Changes may, in some circumstances, have to be made here when commissioning a relatively complex EtherCAT Slave. It can be accessed through the TwinCAT System Manager, see Fig. *"EL3102, CoE directory"*:

| G | eneral EtherCA       | T DC Process Data S       | tartup CoE | - Online Online |
|---|----------------------|---------------------------|------------|-----------------|
|   | Update               | List 📃 Auto Up            | date 🔽     | Single Update 🔽 |
|   | Advance              | ed                        |            |                 |
|   | Add to Sta           | artup Offline Data        | I          | Module OD (Aol  |
|   | Index                | Name                      | Flags      | Value           |
|   | <b>⊞</b> 6010:0      | Al Inputs Ch.2            | R0         | > 17 <          |
|   | <b>⊕</b> 6401:0      | Channels                  | RO         | >2<             |
|   | Ė <sup></sup> 8000:0 | Al Settings Ch.1          | RW         | > 24 <          |
|   | 8000:01              | Enable user scale         | RW         | FALSE           |
|   | 8000:02              | Presentation              | RW         | Signed (0)      |
|   | 8000:05              | Siemens bits              | RW         | FALSE           |
|   | 8000:06              | Enable filter             | RW         | FALSE           |
|   | 8000:07              | Enable limit 1            | RW         | FALSE           |
|   | 8000:08              | Enable limit 2            | RW         | FALSE           |
|   | A0:008               | Enable user calibration   | RW         | FALSE           |
|   | 8000:0B              | Enable vendor calibration | RW         | TRUE            |

## Fig. 138: EL3102, CoE directory

## EtherCAT System Documentation

The comprehensive description in the <u>EtherCAT System Documentation</u> (EtherCAT Basics --> CoE Interface) must be observed!

A few brief extracts:

- Whether changes in the online directory are saved locally in the slave depends on the device. EL terminals (except the EL66xx) are able to save in this way.
- The user must manage the changes to the StartUp list.

## Commissioning aid in the TwinCAT System Manager

Commissioning interfaces are being introduced as part of an ongoing process for EL/EP EtherCAT devices. These are available in TwinCAT System Managers from TwinCAT 2.11R2 and above. They are integrated into the System Manager through appropriately extended ESI configuration files.

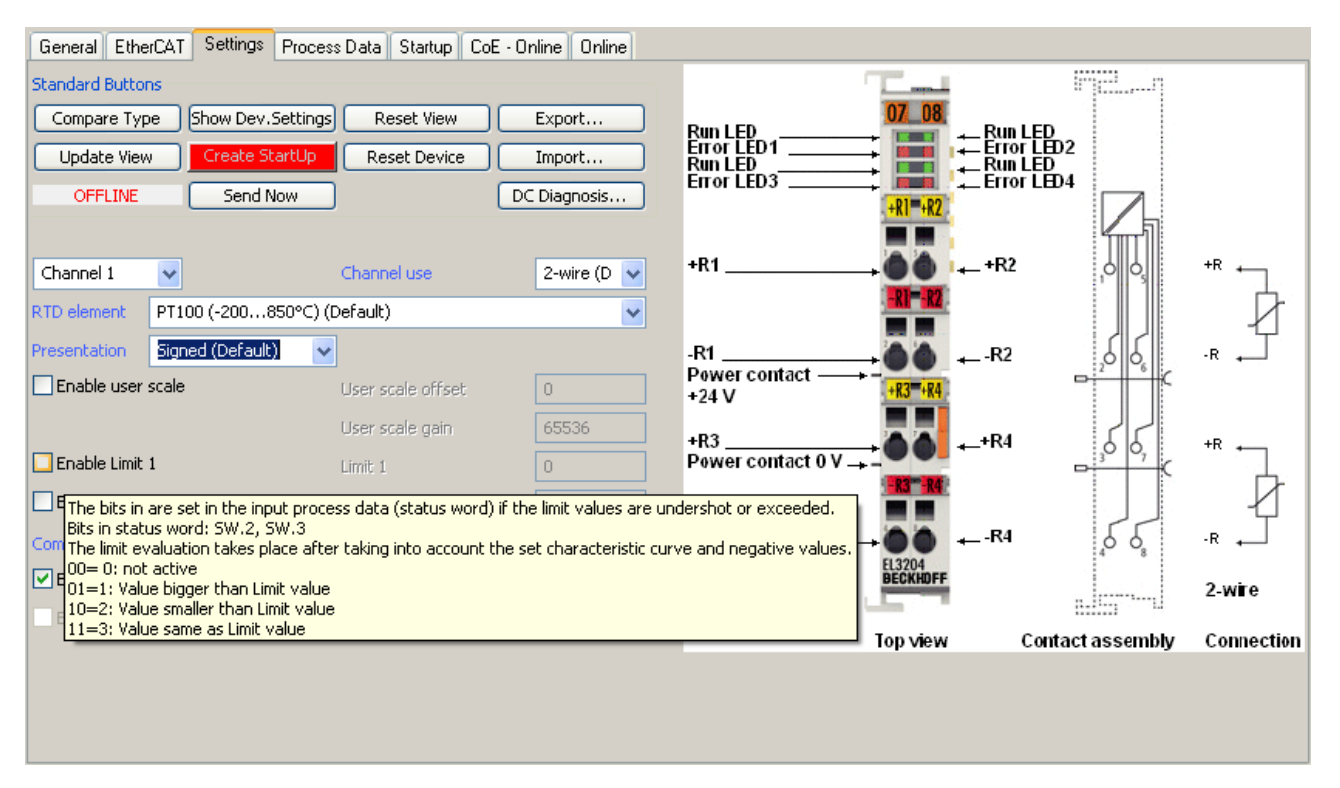

Fig. 139: Example of commissioning aid for a EL3204

This commissioning process simultaneously manages

- CoE Parameter Directory
- DC/FreeRun mode
- the available process data records (PDO)

Although the "Process Data", "DC", "Startup" and "CoE-Online" that used to be necessary for this are still displayed, it is recommended that, if the commissioning aid is used, the automatically generated settings are not changed by it.

The commissioning tool does not cover every possible application of an EL/EP device. If the available setting options are not adequate, the user can make the DC, PDO and CoE settings manually, as in the past.

#### EtherCAT State: automatic default behaviour of the TwinCAT System Manager and manual operation

After the operating power is switched on, an EtherCAT Slave must go through the following statuses

- INIT
- PREOP
- SAFEOP
- OP

to ensure sound operation. The EtherCAT Master directs these statuses in accordance with the initialization routines that are defined for commissioning the device by the ES/XML and user settings (Distributed Clocks (DC), PDO, CoE). See also the section on "Principles of <u>Communication, EtherCAT State Machine [> 25]</u>" in this connection. Depending how much configuration has to be done, and on the overall communication, booting can take up to a few seconds.

The EtherCAT Master itself must go through these routines when starting, until it has reached at least the OP target state.

The target state wanted by the user, and which is brought about automatically at start-up by TwinCAT, can be set in the System Manager. As soon as TwinCAT reaches the status RUN, the TwinCAT EtherCAT Master will approach the target states.

## Standard setting

The advanced settings of the EtherCAT Master are set as standard:

- EtherCAT Master: OP
- Slaves: OP

This setting applies equally to all Slaves.

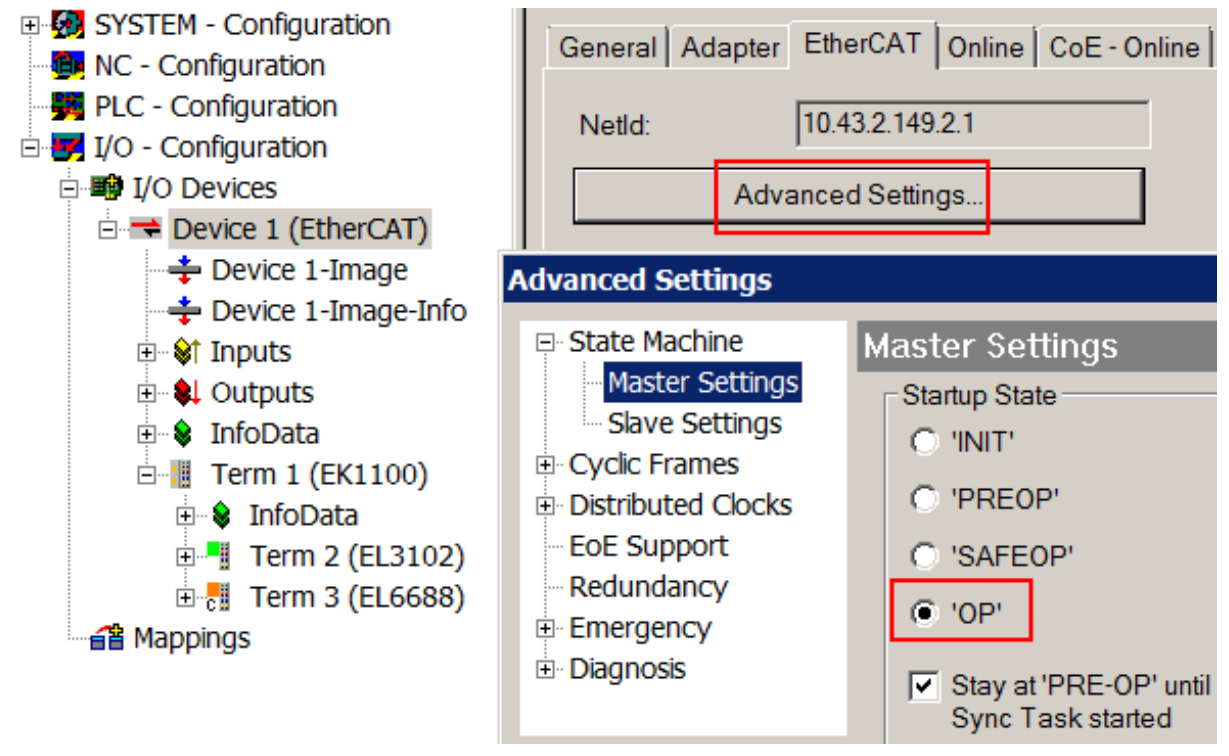

Fig. 140: Default behaviour of the System Manager

In addition, the target state of any particular Slave can be set in the "Advanced Settings" dialogue; the standard setting is again OP.

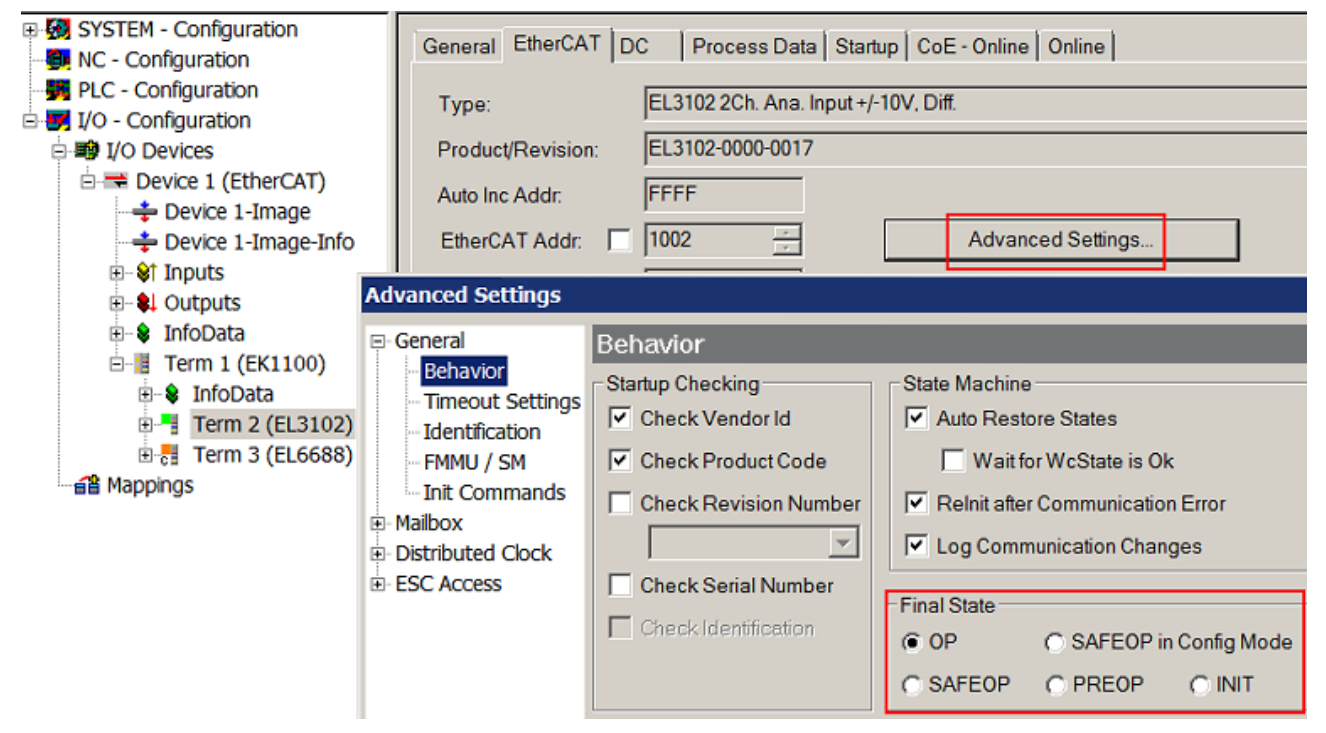

Fig. 141: Default target state in the Slave

## **Manual Control**

There are particular reasons why it may be appropriate to control the states from the application/task/PLC. For instance:

- for diagnostic reasons
- to induce a controlled restart of axes
- · because a change in the times involved in starting is desirable

In that case it is appropriate in the PLC application to use the PLC function blocks from the *TcEtherCAT.lib*, which is available as standard, and to work through the states in a controlled manner using, for instance, *FB\_EcSetMasterState*.

It is then useful to put the settings in the EtherCAT Master to INIT for master and slave.

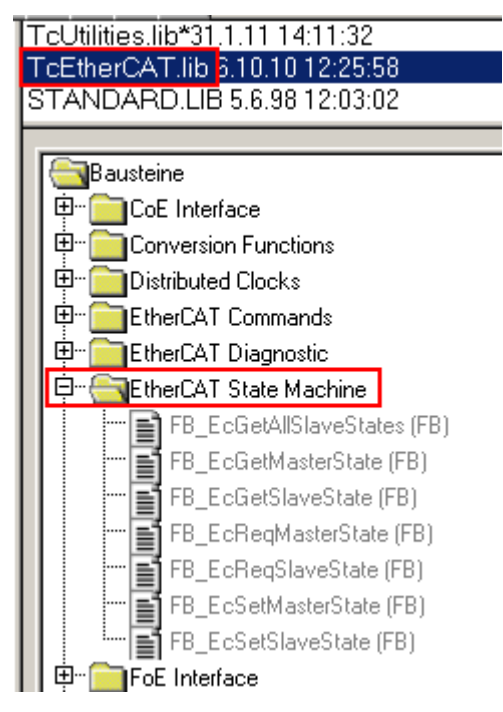

Fig. 142: PLC function blocks

### Note regarding E-Bus current

EL/ES terminals are placed on the DIN rail at a coupler on the terminal strand. A Bus Coupler can supply the EL terminals added to it with the E-bus system voltage of 5 V; a coupler is thereby loadable up to 2 A as a rule. Information on how much current each EL terminal requires from the E-bus supply is available online and in the catalogue. If the added terminals require more current than the coupler can supply, then power feed terminals (e.g. EL9410) must be inserted at appropriate places in the terminal strand.

The pre-calculated theoretical maximum E-Bus current is displayed in the TwinCAT System Manager as a column value. A shortfall is marked by a negative total amount and an exclamation mark; a power feed terminal is to be placed before such a position.

| General Ada | apter EtherCAT Online | CoE - On | line   |           |          |         |
|-------------|-----------------------|----------|--------|-----------|----------|---------|
| NetId:      | 10.43.2.149.2.1       |          | A      | dvanced S | Settings |         |
| Number      | Box Name              | Address  | Туре   | In Size   | Out S    | E-Bus ( |
| 1           | Term 1 (EK1100)       | 1001     | EK1100 |           |          |         |
| 2           | Term 2 (EL3102)       | 1002     | EL3102 | 8.0       |          | 1830    |
| 3           | Term 4 (EL2004)       | 1003     | EL2004 |           | 0.4      | 1730    |
| 4           | Term 5 (EL2004)       | 1004     | EL2004 |           | 0.4      | 1630    |
| 5           | Term 6 (EL7031)       | 1005     | EL7031 | 8.0       | 8.0      | 1510    |
| 6           | Term 7 (EL2808)       | 1006     | EL2808 |           | 1.0      | 1400    |
| 7           | Term 8 (EL3602)       | 1007     | EL3602 | 12.0      |          | 1210    |
| 8           | Term 9 (EL3602)       | 1008     | EL3602 | 12.0      |          | 1020    |
| 9           | Term 10 (EL3602)      | 1009     | EL3602 | 12.0      |          | 830     |
| 10          | Term 11 (EL3602)      | 1010     | EL3602 | 12.0      |          | 640     |
| 11          | Term 12 (EL3602)      | 1011     | EL3602 | 12.0      |          | 450     |
| 12          | Term 13 (EL3602)      | 1012     | EL3602 | 12.0      |          | 260     |
| 13          | Term 14 (EL3602)      | 1013     | EL3602 | 12.0      |          | 70      |
| c 14        | Term 3 (EL6688)       | 1014     | EL6688 | 22.0      |          | -240 !  |

Fig. 143: Illegally exceeding the E-Bus current

From TwinCAT 2.11 and above, a warning message "E-Bus Power of Terminal..." is output in the logger window when such a configuration is activated:

#### Message

E-Bus Power of Terminal 'Term 3 (EL6688)' may to low (-240 mA) - please check!

Fig. 144: Warning message for exceeding E-Bus current

## NOTE

## Caution! Malfunction possible!

The same ground potential must be used for the E-Bus supply of all EtherCAT terminals in a terminal block!

## 5.4 Operating modes and process data

## Version notes

The single-channel EL60x1 has been developed and enhanced over a number of years. Through further development of the EL6001/EL6021 the following functional extensions have been implemented:

- from firmware (FW) 05 / hardware (HW) 03, (EL6001); firmware (FW) 04 / hardware (HW) 03, (EL6021) the objects for status monitoring and parameterization are also available from index 0x6000 (profile-specific objects) and can be parameterized in the TwinCAT System Manager, depending on the hardware.
- from firmware (FW) 06 / hardware (HW) 03, (EL6021) the command mode [> 127] is supported
- from firmware 08 (EL6001) the 16-bit process data interface for sending/receiving of > 8 bit is supported
- from firmware 11 (EL6001) all integer baud rates 1000...115200 baud can be used.

from FW/HW **ESI** Control/status/parameterizing objects area EL6001 01/01 from EL6001-0000-0000 Index 0x300n:01 (Control-Word) from EL6021-0000-0000 Index 0x310n:01 (Status-Word) EL6021 01/01 Index 0x4070 (Data bytes in send buffer) Index 0x4071 (Data bytes in receive buffer) Index 0x4072 (Diagnosis) Index 0x4073 (Baud rate) Index 0x4074 (Data frame) Index 0x4075 (Feature bits) EL6001 05/03 from EL6001-0000-0016 in addition to the above described objects: from EL6021-0000-0016 EL6021 04/03 Index 0x6000 (COM inputs) Index 0x7000 (COM outputs) Index 0xA000 (COM Diag data Index 0x8000 (COM settings) EL6021 06/03 from EL6021-0000-0018 in addition to the above described objects: Index 0xB000 (Command) EL6001 08/03 from EL6001-0000-0019 in addition to the above described objects: Objects for 16-bit PDO EL6001 11/11 from EL6001-0000-0020 All baud rates 1000...115200 via explicitBaudrate implemented

Older versions of the EL6001/EL6021 do not support this functionality!

The EL6002/EL6022 devices with revision -0016 already feature objects in the 6000, 7000 and 8000 range from the first release.

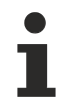

### Compatibility in the case of service

Example: An EL6001/EL6021 employed and projected with Hardware 03 or higher cannot be replaced by an EL6001/EL6021 with an older hardware version (<03)! The reverse case can be implemented without problem!

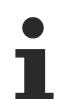

### Process data monitoring

- WcState: if ≠ 0, this EtherCAT device does not take part in the process data traffic
- **State**: if ≠ 8, the EtherCAT device is not in OP (operational) status
- **TxPDO state, SyncError:** if ≠ 0, then no valid process data are available, e.g. caused by broken wire
- TxPDO Toggle: if this bit is toggling, a new set of process data is available

## StartUp entries (hardware < 03)

i

## StartUp list entry

For the EL6001/EL6021 with hardware < 03, the startUp entries can only be set in the transition from SafeOP to OP (S -> O). The default setting is PreOP -> SafeOP (P -> S). When creating StartUp entries, ensure that the checkbox "S -> O" is ticked (see Fig.)!

| ransition                                                      | Protocol                                                                                                    | Index Data                                                                                                    | Comme                                                                                                    | ent                                                                                  |               |
|----------------------------------------------------------------|----------------------------------------------------------------------------------------------------|----------------------------------------------------------------------------------------------------|----------------------------------------------------------------------------------------------------|--------------------------------------------------------------------------------------|---------------|
| KPS C                                                          | ANopen Startup                                                                                                    | Eintrag Bearbeiten                                                                                                    |                                                                                                    |                                                                                      |               |
| <ps<br><ps<br><ps<br><ps<br>S0</ps<br></ps<br></ps<br></ps<br> | Transition<br>☐ I -> P<br>☐ P -> S  <br>☑ S -> 0                                                                                                    | Index (hex):<br>S -> P Sub-Index (dec):<br>O -> S □ Validate                                                                                                    | 4075<br>1<br>Complete                                                                                                 | e Access                                                                             | OK<br>Abbruch |
|                                                                | Daten (bin):                                                                                                    | 01                                                                                                    | •                                                                                                    |                                                                                      | Hex Edit      |
|                                                                | Validate Mask:                                                                                                    |                                                                                                    |                                                                                                    |                                                                                      |               |
|                                                                |                                                                                                    |                                                                                                    |                                                                                                    |                                                                                      |               |
|                                                                | Kommentar:                                                                                                    | Enable half duplex                                                                                                    |                                                                                                    |                                                                                      |               |
|                                                                | Kommentar:                                                                                                    | Enable half duplex                                                                                                    |                                                                                                    |                                                                                      |               |
|                                                                | Kommentar:                                                                                                    | Enable half duplex                                                                                                    | Flags                                                                                                    | Wert                                                                                 |               |
|                                                                | Kommentar:<br>Index<br>I 3102:0                                                                                                    | Enable half duplex Name Inputs                                                                                                    | Flags<br>RO P                                                                                                    | Wert                                                                                 |               |
|                                                                | Kommentar:<br>Index<br>⊕ 3102:0<br>⊕ 3103:0                                                                                                    | Enable half duplex Name Inputs Inputs                                                                                                    | Flags<br>RO P<br>RO P                                                                                                 | Wert                                                                                 |               |
|                                                                | Kommentar:<br>Index                                                                                                    | Enable half duplex Name Inputs Inputs Data bytes in send buffer                                                                                                    | Flags<br>RO P<br>RO P<br>RO P<br>RO                                                                                   | Wert<br>0x0000 (0)                                                                   |               |
|                                                                | Kommentar:<br>Index                                                                                                    | Enable half duplex Name Inputs Inputs Data bytes in send buffer Data bytes in receive buffer                                                                                                    | Flags<br>RO P<br>RO P<br>RO<br>RO<br>RO<br>RO                                                                         | 0x0000 (0)<br>0x0000 (0)                                                             |               |
|                                                                | Kommentar:<br>Index<br>Index<br>Ind | Enable half duplex Name Inputs Data bytes in send buffer Data bytes in receive buffer Diagnostic                                                                                                    | Flags<br>RO P<br>RO P<br>RO<br>RO<br>RO<br>RO<br>RO                                                                   | 0x0000 (0)<br>0x0000 (0)                                                             |               |
|                                                                | Kommentar:<br>Index<br>3102:0<br>3103:0<br>4070<br>4071<br>1<br>4072:0<br>4073                                                                                                    | Enable half duplex Name Inputs Inputs Data bytes in send buffer Data bytes in receive buffer Diagnostic Baudrate                                                                                                    | Flags<br>R0 P<br>R0 P<br>R0<br>R0<br>R0<br>R0<br>R0<br>R0<br>R0<br>R0<br>RW                                           | 0x0000 (0)<br>0x0000 (0)<br>0x0000 (0)<br>9600 Baud (6)                              |               |
|                                                                | Kommentar:<br>Index<br>3102:0<br>3103:0<br>4070<br>4071<br>1<br>4072:0<br>4073<br>4074                                                                                                    | Enable half duplex Name Inputs Inputs Data bytes in send buffer Data bytes in receive buffer Diagnostic Baudrate Date frame                                                                                                    | Flags<br>R0 P<br>R0 P<br>R0<br>R0<br>R0<br>R0<br>R0<br>RW<br>RW<br>RW                                                 | 0x0000 (0)<br>0x0000 (0)<br>0x0000 (0)<br>9600 Baud (6)<br>8N1 (3)                   |               |
|                                                                | Kommentar:<br>Index<br>3102:0<br>3103:0<br>4070<br>4071<br>0<br>4071<br>0<br>4073<br>4074<br>0<br>4075:0                                                                                                    | Enable half duplex Name Inputs Inputs Data bytes in send buffer Data bytes in receive buffer Diagnostic Baudrate Date frame Feature bits                                                                                                    | Flags<br>R0 P<br>R0 P<br>R0<br>R0<br>R0<br>R0<br>RW<br>RW<br>RW<br>RW                                                 | 0x0000 (0)<br>0x0000 (0)<br>9600 Baud (6)<br>8N1 (3)                                 |               |
|                                                                | Kommentar:<br>Index<br>Index<br>In  | Enable half duplex           Name           Inputs           Inputs           Data bytes in send buffer           Data bytes in receive buffer           Diagnostic           Baudrate           Date frame           Feature bits           Enable half duplex                                                                                                    | Flags<br>R0 P<br>R0 P<br>R0<br>R0<br>R0<br>R0<br>RW<br>RW<br>RW<br>RW<br>RW                                           | Wert<br>0x0000 (0)<br>0x0000 (0)<br>9600 Baud (6)<br>8N1 (3)                         |               |
| Lever 1                                                        | Kommentar:<br>Index<br>Index<br>Ind | Enable half duplex           Name           Inputs           Inputs           Data bytes in send buffer           Data bytes in receive buffer           Diagnostic           Baudrate           Date frame           Feature bits           Enable half duplex           Enable XON/XOFF supported tx data                                                                                                    | Flags<br>R0 P<br>R0 P<br>R0<br>R0<br>R0<br>R0<br>RW<br>RW<br>RW<br>RW<br>RW<br>RW                                     | Wert<br>0x0000 (0)<br>0x0000 (0)<br>9600 Baud (6)<br>8N1 (3)                         |               |
| dove                                                           | Kommentar:<br>Index<br>3102:0<br>3103:0<br>4070<br>4071<br>4072:0<br>4073<br>4074<br>■<br>4075:01<br>4075:02<br>4075:03                                                                                                    | Enable half duplex           Name           Inputs           Inputs           Data bytes in send buffer           Data bytes in receive buffer           Diagnostic           Baudrate           Date frame           Feature bits           Enable half duplex           Enable XON/XOFF supported tx data                                                                                                    | Flags<br>R0 P<br>R0 P<br>R0<br>R0<br>R0<br>R0<br>RW<br>RW<br>RW<br>RW<br>RW<br>RW<br>RW<br>RW<br>RW                   | Wert<br>0x0000 (0)<br>0x0000 (0)<br>9600 Baud (6)<br>8N1 (3)<br><br>                 |               |
| dove                                                           | Kommentar:<br>Index<br>3102:0<br>3103:0<br>4070<br>4071<br>4072:0<br>4073<br>4074<br>0<br>4075:0<br>4075:01<br>4075:02<br>4075:03<br>4075:04                                                                                                    | Enable half duplex           Name           Inputs           Inputs           Data bytes in send buffer           Data bytes in receive buffer           Diagnostic           Baudrate           Date frame           Feature bits           Enable half duplex           Enable XON/XOFF supported tx data           Enable point to point connection (RS                                                                                  | Flags<br>R0 P<br>R0 P<br>R0<br>R0<br>R0<br>RW<br>RW<br>RW<br>RW<br>RW<br>RW<br>RW<br>RW<br>RW<br>RW<br>RW<br>RW       | Wert<br>0x0000 (0)<br>0x0000 (0)<br>9600 Baud (6)<br>8N1 (3)<br><br><br>             |               |
| <i>dove</i>                                                    | Kommentar:<br>Index<br>3102:0<br>3103:0<br>4070<br>4071<br>4072:0<br>4073<br>4074<br>0<br>4075:0<br>4075:02<br>4075:02<br>4075:03<br>4075:04<br>4075:04<br>4075:05                                                                                                    | Enable half duplex           Name           Inputs           Inputs           Data bytes in send buffer           Data bytes in receive buffer           Diagnostic           Baudrate           Date frame           Feature bits           Enable half duplex           Enable XON/XOFF supported tx data           Enable point to point connection (RS           Enable send FIFO data continous                                        | Flags<br>R0 P<br>R0 P<br>R0<br>R0<br>R0<br>RW<br>RW<br>RW<br>RW<br>RW<br>RW<br>RW<br>RW<br>RW<br>RW<br>RW<br>RW<br>RW | Wert<br>0x0000 (0)<br>0x0000 (0)<br>9600 Baud (6)<br>8N1 (3)<br><br><br><br><br><br> |               |
| 4ove                                                           | Kommentar:<br>Index<br>3102:0<br>3103:0<br>4070<br>4071<br>4072:0<br>4073<br>4074<br>-<br>4075:0<br>4075:02<br>4075:03<br>4075:03<br>4075:04<br>4075:05<br>4075:06                                                                                                    | Enable half duplex           Name           Inputs           Inputs           Data bytes in send buffer           Data bytes in receive buffer           Diagnostic           Baudrate           Date frame           Feature bits           Enable half duplex           Enable XON/XOFF supported tx data           Enable SON/XOFF supported rx data           Enable send FIFO data continous           Enable send FIFO data continous | Flags<br>R0 P<br>R0 P<br>R0<br>R0<br>R0<br>RW<br>RW<br>RW<br>RW<br>RW<br>RW<br>RW<br>RW<br>RW<br>RW<br>RW<br>RW       | Wert 0x0000 (0) 0x0000 (0) 9600 Baud (6) 8N1 (3)                                     |               |

Fig. 145: StartUp entry with transition S -> O

### Process data

As delivered, 22 bytes of user data and 1 control/status word are transferred.

The process data are generated from CoE objects 0x6000 (Inputs) and 0x7000 (Outputs) and are described in chapter <u>Object description and parameterization [16]</u> in detail.

### Enlarged process image 50x 16-bit

An enlarged process data interface is necessary for communication with >8 data bits. If the terminal supports this (see <u>Communication features [ $\blacktriangleright$  131]</u>) a 50-word interface can be set as an alternative to the 22-byte interface (PDOs 0x1605 and 0x1A05). This can be used with every encryption regulation (7xx, 8xx), but only makes sense with a regulation >8 bits, e.g. 9N1. In each case the least significant bits must be occupied by the data bits, i.e. in the case of 9N1 the 9 least significant bits in the data words.

## Process data of the EL60x2 from revision -0016

EL60x2 from revision -0016

## Sync Manager (SM) – PDO Assignment

| SM2, PDO assignment 0x1C12 |                                |                    |                      |                                           |  |  |  |
|----------------------------|--------------------------------|--------------------|----------------------|-------------------------------------------|--|--|--|
| Index                      | Index of ex-<br>cluded<br>PDOs | Size<br>(byte.bit) | Name                 | PDO content                               |  |  |  |
| 0x1600                     | -                              | 24.0               | COM Outputs Channel1 | Index 0x7000:01 - CtrlTransmit request    |  |  |  |
|                            |                                |                    |                      | Index 0x7000:02 - CtrlReceive<br>accepted |  |  |  |
|                            |                                |                    |                      | Index 0x7000:03 - CtrlInit request        |  |  |  |
|                            |                                |                    |                      | Index 0x7000:04 - CtrlSend continous      |  |  |  |
|                            |                                |                    |                      | Index 0x7000:09 - CtrlOutput<br>length    |  |  |  |
|                            |                                |                    |                      | Index 0x7000:11 - Data out 0              |  |  |  |
|                            |                                |                    |                      |                                           |  |  |  |
|                            |                                |                    |                      | Index 0x7000:26                           |  |  |  |
| 0x1601                     | -                              | 24.0               | COM Outputs Channel2 | Index 0x7010:01                           |  |  |  |
|                            |                                |                    |                      | Index 0x7010:02                           |  |  |  |
|                            |                                |                    |                      | Index 0x7010:03                           |  |  |  |
|                            |                                |                    |                      | Index 0x7010:04                           |  |  |  |
|                            |                                |                    |                      | Index 0x7010:09                           |  |  |  |
|                            |                                |                    |                      | Index 0x7010:11                           |  |  |  |
|                            |                                |                    |                      |                                           |  |  |  |
|                            |                                |                    |                      | Index 0x7010:26                           |  |  |  |
| 0x1604                     | -                              | 24.0               | COM Outputs Channel1 | Index 0x7001:01 - Ctrl                    |  |  |  |
| (default)                  |                                |                    |                      | Index 0x7000:11 - Data out 0              |  |  |  |
|                            |                                |                    |                      |                                           |  |  |  |
|                            |                                |                    |                      | Index 0x7000:26                           |  |  |  |
| 0x1605                     | -                              | 24.0               | COM Outputs Channel2 | Index 0x7011:01 - Ctrl                    |  |  |  |
| (default)                  |                                |                    |                      | Index 0x7010:11 - Data out 0              |  |  |  |
|                            |                                |                    |                      |                                           |  |  |  |
|                            |                                |                    |                      | Index 0x7010:26                           |  |  |  |

| SM2, PDO as | SM2, PDO assignment 0x1C13     |                    |                     |                                              |  |  |  |  |  |
|-------------|--------------------------------|--------------------|---------------------|----------------------------------------------|--|--|--|--|--|
| Index       | Index of ex-<br>cluded<br>PDOs | Size<br>(byte.bit) | Name                | PDO content                                  |  |  |  |  |  |
| 0x1A00      | -                              | 24.0               | COM Inputs Channel1 | Index 0x6000:01 - StatusTransmit<br>accepted |  |  |  |  |  |
|             |                                |                    |                     | Index 0x6000:02 - StatusReceive request      |  |  |  |  |  |
|             |                                |                    |                     | Index 0x6000:03 - StatusInit<br>accepted     |  |  |  |  |  |
|             |                                |                    |                     | Index 0x6000:04 - StatusBuffer<br>full       |  |  |  |  |  |
|             |                                |                    |                     | Index 0x6000:05 - Status_Input<br>length     |  |  |  |  |  |
|             |                                |                    |                     | Index 0x6000:06 - StatusFraming<br>error     |  |  |  |  |  |
|             |                                |                    |                     | Index 0x6000:07 - Status_Overrun<br>error    |  |  |  |  |  |
|             |                                |                    |                     | Index 0x6000:09 - Status_Input<br>length     |  |  |  |  |  |
|             |                                |                    |                     | Index 0x6000:11 - Data in 0                  |  |  |  |  |  |
|             |                                |                    |                     |                                              |  |  |  |  |  |
|             |                                |                    |                     | Index 0x6000:26                              |  |  |  |  |  |
| 0x1A01      | -                              | 24.0               | COM Inputs Channel2 | Index 0x6010:01                              |  |  |  |  |  |
|             |                                |                    |                     | Index 0x6010:02                              |  |  |  |  |  |
|             |                                |                    |                     | Index 0x6010:03                              |  |  |  |  |  |
|             |                                |                    |                     | Index 0x6010:04 - StatusBuffer<br>full       |  |  |  |  |  |
|             |                                |                    |                     | Index 0x6010:05                              |  |  |  |  |  |
|             |                                |                    |                     | Index 0x6010:06                              |  |  |  |  |  |
|             |                                |                    |                     | Index 0x6010:07                              |  |  |  |  |  |
|             |                                |                    |                     | Index 0x6010:09                              |  |  |  |  |  |
|             |                                |                    |                     | Index 0x6010:11                              |  |  |  |  |  |
|             |                                |                    |                     |                                              |  |  |  |  |  |
|             |                                |                    |                     | Index 0x6010:26                              |  |  |  |  |  |
| 0x1A04(defa | -                              | 24.0               | COM Inputs Channel1 | Index 0x6001:01                              |  |  |  |  |  |
| uit)        |                                |                    |                     | Index 0x6000:11                              |  |  |  |  |  |
|             |                                |                    |                     |                                              |  |  |  |  |  |
|             |                                |                    |                     | Index 0x6000:26                              |  |  |  |  |  |
| 0x1A05(defa | -                              | 24.0               | COM Inputs Channel2 | Index 0x6011:01                              |  |  |  |  |  |
|             |                                |                    |                     | Index 0x6010:11                              |  |  |  |  |  |
|             |                                |                    |                     |                                              |  |  |  |  |  |
|             |                                |                    |                     | Index 0x6010:26                              |  |  |  |  |  |

## Features and application notes

Optional features are generally set in the CoE directory (CAN over EtherCAT, index 0x80n0).

## Parameterization via the CoE list (CAN over EtherCAT)

Please note the following general CoE information when using/manipulating the CoE parameters: -Keep a startup list if components have to be replaced - Differentiate between online/offline dictionary, ensure existence of current <u>XML description</u> - use "CoE reload" for resetting changes Please note especially for the EL60xx, if any changes are made to the communication settings (baud rate, data frame, feature bits), an InitRequest via the control word is required to apply the changes. The following CoE settings are possible from object 0x8000 and are shown below in their default settings:

| Allg | Allgemein EtherCAT Prozessdaten Startup CoE - Online Online |                                   |              |                  |  |  |
|------|-------------------------------------------------------------|-----------------------------------|--------------|------------------|--|--|
|      | Update Lis<br>Erweitert.<br>Add to Startu                   | st Auto Update Single             | e Update 🔽 S | how Offline Data |  |  |
|      | Index                                                       | Name                              | Flags        | Wert 🔺           |  |  |
| 1    | Ė∽ 8000:0                                                   | COM Settings Ch.1                 | RW           | > 26 <           |  |  |
|      | 8000:01                                                     | Enable RTS/CTS                    | RW           | TRUE             |  |  |
|      | 8000:02                                                     | Enable XON/XOFF supported tx data | RW           | FALSE            |  |  |
|      | 8000:03                                                     | Enable XON/XOFF supported rx data | RW           | FALSE            |  |  |
|      | 8000:04                                                     | Enable send FIFO data continuous  | RW           | FALSE            |  |  |
|      | 8000:05                                                     | Enable transfer rate optimization | RW           | TRUE             |  |  |
|      | 8000:11                                                     | Baudrate                          | RW           | 9600 Baud (6)    |  |  |
|      | 8000:15                                                     | Data frame                        | RW           | 8N1 (3)          |  |  |
|      | 8000:1A                                                     | Rx buffer full notification       | RW           | 0x0360 (864)     |  |  |
| [    | <u>∃</u> 8010:0                                             | COM Settings Ch.2                 | RW           | > 26 <           |  |  |
|      | 8010:01                                                     | Enable RTS/CTS                    | RW           | TRUE             |  |  |
|      | 8010:02                                                     | Enable XON/XOFF supported tx data | RW           | FALSE            |  |  |
|      | 8010:03                                                     | Enable XON/XOFF supported rx data | RW           | FALSE            |  |  |
|      | 8010:04                                                     | Enable send FIFO data continuous  | RW           | FALSE            |  |  |
|      | 8010:05                                                     | Enable transfer rate optimization | RW           | TRUE             |  |  |
|      | 8010:11                                                     | Baudrate                          | RW           | 9600 Baud (6)    |  |  |
|      | 8010:15                                                     | Data frame                        | RW           | 8N1 (3)          |  |  |
|      | 8010:1A                                                     | Rx buffer full notification       | RW           | 0x0360 (864)     |  |  |

Fig. 146: "CoE - Online, EL60x4 terminals" tab

### Transfer rates

The terminal has a process image of 22 bytes of user data. It possible to transmit or receive these 22 bytes every second cycle at the most.

The data is transferred from the terminal to the controller in the first cycle. In the second cycle, the controller must acknowledge that it has accepted the data.

Therefore, if the cycle time is 10 ms, 50 times 22 bytes can be transmitted per second.

With a set data frame of 8N1, each transmitted byte consists of a start bit, eight data bits and a stop bit. This is equivalent to 10 bits per user byte.

With the above mentioned settings, a continuous data transfer rate of:
50[1/s]\*22[Byte]\*10[Bit] = 11000 bps can be achieved.

The next lower baud rate is 9600 baud. Accordingly, continuous transfer at a maximum baud rate of 9600 can be secured with a cycle time of 10 ms.

From firmware 11 the CoE 0x8000:1B supports with *explicitBaudrate* all baud rates 1000...115200 baud. When the baud rate is selected, the compatibility of the remote station to the set baud rate must be taken into account.

If only low quantities of data are to be transmitted or received sporadically (e.g. bar code scanner) the baud rate can also be set higher, or the cycle time can be enlarged.

If the controller cannot fetch the data quickly enough from the terminal, the data will be stored intermediately in the internal buffer of the terminal. The buffer for received data has a size of 864 bytes. If this is exhausted, all further data will be lost.

Another scenario: the controller transfers significantly more data to the terminal than the latter can transmit. For a 'baud rate' setting of 300 and a 'data frame' setting of 8N1, the terminal can only transmit 30 bytes per second. However, if more than these 30 bytes per second are received, a 128 byte transmit buffer will be written to first in this case also. Once this is full, all further data will be lost.

## Optimization of transfer rates

In normal operating mode the data received will be adopted immediately into the process image. In order to enable a continuous flow of data, the 'Enable transfer rate optimization' option in the Settings object is activated as standard. Due to this switch, the data will first be stored intermediately in the receive buffer (864 bytes).

The data will only be copied into the process image if no further character is received for 16 bit periods or if the buffer is full.

#### Continuous transmission of data

Usually the EL60xx terminal automatically decides when to send the data bytes contained in the buffer. For many applications it is helpful to have a continuous data stream. For this purpose, the Beckhoff EL60xx terminals feature the 'Enable send FIFO data continuous' setting in the Settings object. If this switch is set.

- The internal send buffer (128 bytes) must be filled first. To this end, data will be sent from the controller to the terminal as in a normal data transfer.
- Data transfer from the buffer commences with a rising edge of the bit "Send continuous"
- If the data has been transferred, the terminal informs the controller by setting the "InitAccepted" bit. "Init accepted" is cleared with "Send continuous".

This setting enables up to 128 bytes to be transferred without long delays, even with slower EtherCAT cycle times and high baud rates.

The terminal tries to leave as little distance as possible between the telegrams by seamlessly following each stop bit with the next start bit. Nevertheless, in two-channel mode high baud rates may result in short pauses between telegrams. A 20-byte data block may be sent in two blocks of 5 and 15 or 7 and 13 telegrams, for example, or with a different distribution. In a two-channel terminal channel 1 is given priority.

#### Prioritization

Since received data normally cannot be repeated, it has a higher priority than data to be transmitted. Furthermore, the priority decreases as the channel number increases. Hence, the reception of data on channel 1 has the highest priority.

#### Command mode

From firmware 06 / revision -0018 the EL6021 supports the so-called command mode. Certain terminal functions can be used and controlled through optional combination and/or sequence of commands. The following functions are currently supported:

• Multi-data frame feature: (from firmware 06) change of coding during ongoing data communication (sending)

To this end the send buffer of the terminal should be filled with the bytes to be sent (note the maximum buffer size). As soon as the send process is started via the control word, the first n bytes are sent based on coding A, the remaining bytes in the buffer are sent with coding B. The buffer can then be refilled and sent accordingly. Example: The first byte is sent with mark parity, the remaining bytes with space parity.

Sequence:

- After each startup/restart of the EL60xx EtherCAT slave the parameterization has to be repeated. The command function is not stored in the event of a power failure.
- Activation of SendContinuous mode through writing of 0x1 after 0x8000:04
- Activation of the multi-data frame feature through writing of 0x2001 after request 0xB000:01 Check that 0xB000:02 = 0
- Specify coding A through writing of 0x2100 + [date frame code] after 0xB000:01
   Example: 8E2 = 0x12 --> write value 0x2112
   Check that 0xB000:02 = 0
- Specify n bytes to be sent in coding A through writing of 0x2200 + [n] after 0xB000:01 Check that 0xB000:02 = 0
- Specify coding B through writing of 0x2300 + [date frame code] after 0xB000:01 Check that 0xB000:02 = 0

- Start sending through rising edge of Ctrl SendContinuous
- Terminal signals completed transfer through *InitAccepted* = 1. *InitAccepted* is reset with *SendContinuous*.

CmdNameMeaning0x2000 + ControlByteCmdControlByteBit 0: Enable MultiDataFrame feature Bit 1..7: do not use0x2100 + Valuefirst data frameselect preferred value from data frame table0x2200 + NoOfBytesNo of bytesNo of bytes transfered with first data frame0x2300 + Valuesecond data frameselect prefered value from data frame table

Note: In this mode coding 8M1 and 8S1 is also supported, although this coding cannot be selected via 0x8000:15.

· Further features can be implemented on request

#### Data transfer examples

#### Initialization

Initialization is performed prior to the first transmission/reception. The terminal is thereby parameterized with the data from the corresponding Settings object.

Procedure:

- 1. Set "Init request" to 1
- 2. The terminal confirms successful initialization by setting "Init accepted"
- 3. Reset "Init request"
- 4. The terminal sets "Init accepted" to 0

The terminal is now ready for data exchange.

#### Data transmission from the controller to the terminal (send 2 characters)

- 1. Set "Output length" to 2
- 2. Fill "Data Out 0" and "Data Out 1" with user data
- 3. Change the state of "Transmit request"
- 4. The terminal acknowledges receipt of the data by changing the state of the "Transmit accepted" bit.

#### Data transmission from the terminal to the controller (receive characters)

- 1. The terminal indicates that there is new data in the process image by changing the state of the "Receive request" bit.
- 2. The number of bytes received is written in "Input length"
- 3. The controller acknowledges acceptance of the bytes by changing the state of "Receive request"

## 5.5 Hints regarding TcVirtualComDriver

In case the EL60xx is to cooperate with the TwinCAT Virtual Serial COM Driver, here are a few hints:

Usually the customer-specific higher-level Windows application sets the desired feature of the COM interface according to the application, e.g. 2400 baud and 7N2 coding. Therefore, the customer-specific entries made *before* parameterization in the CoE StartUp entries, the Settings dialogue, the VirtualComPort or the device CoE are usually irrelevant.

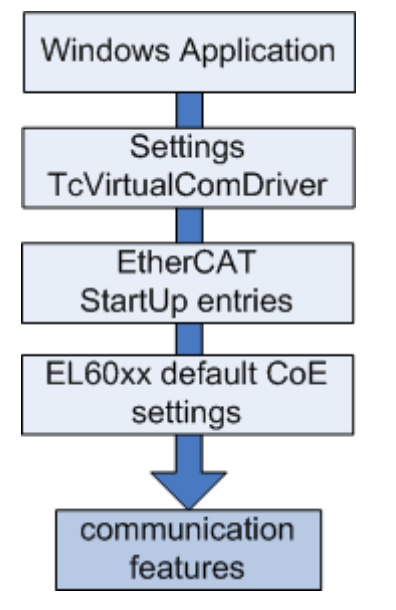

BECKHOFF

Fig. 147: Each higher level (if available or activated) dictates the communication features to the level below it.

## NOTE

### TcVirtualComDriver version

Check whether the desired Baud rate/coding combination of the TcVirtualComDriver version and EL/EP terminal used by you is also supported. If this is not the case:

- it may not be possible to open the COM port
- an ADS error message may appear in the ADS logger in the System Manager
- a CoE error message may appear in the ADS logger

The TcVirtualComDriver supports ExplicitBaudrate (CoE 0x80n0:1B) from version 1.18.

If the COM application has then set the features (such as baud rate) during the runtime, the correct setting can be checked against it in the Online CoE, see fig.

| G | eneral EtherCAT | Process Data Startup CoE - Onlin  | e EL60xx (1)   | EL60xx (2) 🛛 Online 📔 |
|---|-----------------|-----------------------------------|----------------|-----------------------|
|   | Update Lis      | st 🔽 Auto Update 🔽 Sin            | gle Update 🔲 S | how Offline Data      |
|   | Advanced.       |                                   |                |                       |
|   | Add to Startu   | ip                                | Module OD (AoE | Port): 0              |
|   | Index           | Name                              | Flags          | Value                 |
|   | É~ 8000:0       | COM Settings Ch.1                 | RW             | > 27 <                |
|   | 8000:01         | Enable RTS/CTS                    | RW             | FALSE                 |
|   | 8000:02         | Enable XON/XOFF supported tx data | RW             | FALSE                 |
|   | 8000:03         | Enable XON/XOFF supported rx data | RW             | FALSE                 |
|   | 8000:04         | Enable send FIFO data continuous  | RW             | FALSE                 |
|   | 8000:05         | Enable transfer rate optimization | BW             | FALSE                 |
|   | 8000:11         | Baudrate                          | RW             | Use explicit baudrati |
|   | 8000:15         | Data frame                        | RW             | 7N2 (8)               |
|   | 8000:1A         | Rx buffer full notification       | RW             | 0x0360 (864)          |
|   | 8000:1B         | Explicit baudrate                 | RW             | 0x00000096 (150)      |
|   | · ± · · 8010:0  | COM Settings Ch.2                 | RW             | > 27 <                |

Fig. 148: Checking the settings desired by the COM application in the CoE

| CoE - Online EL60xx (1) EL60xx (2) Online                                                                                    |                      |
|----------------------------------------------------------------------------------------------------|----------------------|
|                                                                                                    |                      |
| Data Comment                                                                                                    |                      |
| 02 00 00 16 01 16 download pdo 0                                                                                             | 1C12 index           |
| 02 00 00 1A 01 1A download pdo 0                                                                                             | 1C13 index           |
| Data         Comment           02 00 00 16 01 16         download pdo 0x           02 00 00 1A 01 1A         download pdo 0x | 1012 ind<br>1013 ind |

## startup entries not relevant for TcVirtualComDriver

Fig. 149: Default startup entries of a EL6002 (example) – only the default entries (in this case 0x1C12 and 0x1C13) are required

| SYSTEM - Configuration     MO - Configuration                                                                        | General EtherCAT Process Data Startup CoE | - Online EL60xx (1) EL60xx (2) Online               |
|----------------------------------------------------------------------------------------------------|-------------------------------------------|-----------------------------------------------------|
| PLC - Configuration<br>I/O - Configuration<br>I/O Devices<br>Device 4 (EtherCAT)<br>Device 4-Image<br>Device 4-Image | Com Port                                  | Host Ams NetId<br>Local<br>Net Id: 172.17.40.50.1.1 |
| ⊕\$î Inputs<br>⊕\$L Outputs<br>⊕\$InfoData<br>⊡111 Term 1 (EK1101)                                                   | Com Port Settings<br>Baudrate: 9600       |                                                     |
| ⊡… ID<br>⊞… State                                                                                                    | Parity: None 💌                            | RxXON/XOFF                                          |
| InfoData                                                                                                    | Databits: 8                               | Transfer Rate Optimization                          |
| E c Term 3 (EL0002)<br>⊡ c Term 4 (EL6002)                                                                           | Stopbits: 1                               | 🔲 Send Fifo Data Continuously                       |
|                                                                                                    | Fifo Threshold: 864                       | Rts/Cts                                             |

Fig. 150: VirtualComDriver Settings (example)

The settings are relevant only if no specification of the COM features is made or can be made from the application. The COM port is opened with these default settings.

*Exception: TransferRateOptimization, SendFifoDataContinously* and *FiFoThreshold* are to be set only from TwinCAT.

## **5.6** Communication features

Central features of the EL60xx devices for serial communication are baud rate and data telegram structure/ coding on the field side. The devices differ in the available features. For a clearer overview, the devices are listed here with the parameters available according to the firmware/hardware revision.

Check on the Beckhoff web page whether more up-to-date <u>documentation</u> is available.

| Device overv | Device overview     |                                                                     |            |           |                                                                   |            |  |
|--------------|---------------------|---------------------------------------------------------------------|------------|-----------|-------------------------------------------------------------------|------------|--|
|              | Available bau       | d rate                                                              |            | Available | coding                                                            |            |  |
| Device       | Baud rate<br>[baud] | CoE Value<br>[0x80n0:11]                                            | from FW/HW | Coding    | CoE Value<br>[0x80n0:15]                                          | from FW/HW |  |
| EL6001       | 2400                | 4                                                                   |            | 7E1       | 1                                                                 |            |  |
|              | 4800                | 5                                                                   |            | 701       | 2                                                                 |            |  |
|              | 9600                | 6                                                                   |            | 8N1       | 3                                                                 |            |  |
|              | 12000               | 14                                                                  | from FW07  | 8E1       | 4                                                                 |            |  |
|              | 14400               | 15                                                                  | from FW07  | 801       | 5                                                                 |            |  |
|              | 19200               | 7                                                                   |            | 7E2       | 9                                                                 |            |  |
|              | 38400               | 8                                                                   |            | 702       | 10                                                                |            |  |
|              | 57600               | 9                                                                   |            | 8N2       | 11                                                                |            |  |
|              | 115200              | 10                                                                  |            | 8E2       | 12                                                                |            |  |
|              | 104167              | Explicit<br>Baudrate<br>[0x8000:1B]                                 | from FW08  | 802       | 13                                                                |            |  |
|              |                     |                                                                     |            | 9N1       | 32<br><u>Extended data</u><br><u>frame [▶ 168]</u><br>[0x8000:1C] | from FW08  |  |
|              | 1000115200<br>*)    | Explicit<br>Baudrate<br>[0x8000:1B]                                 | from FW11  |           |                                                                   |            |  |
| EL6002       | 110                 | Explicit<br>Baudrate<br>[▶_129]<br>[0x80n0:1B]                      | from FW03  | 7E1       | 1                                                                 |            |  |
|              | 150                 | <u>Explicit</u><br><u>Baudrate</u><br>[▶ <u>129]</u><br>[0x80n0:1B] | from FW03  | 701       | 2                                                                 |            |  |
|              | 300                 | 1                                                                   |            | 8N1       | 3                                                                 |            |  |
|              | 600                 | 2                                                                   |            | 8E1       | 4                                                                 |            |  |
|              | 1200                | 3                                                                   |            | 8O1       | 5                                                                 |            |  |
|              | 2400                | 4                                                                   |            | 7N2       | 8                                                                 | from FW03  |  |
|              | 4800                | 5                                                                   |            | 7E2       | 9                                                                 |            |  |
|              | 9600                | 6                                                                   |            | 702       | 10                                                                |            |  |
|              | 19200               | 7                                                                   |            | 8N2       | 11                                                                |            |  |
|              | 38400               | 8                                                                   |            | 8E2       | 12                                                                |            |  |
|              | 57600               | 9                                                                   |            | 802       | 13                                                                |            |  |
|              | 115200              | 10                                                                  |            |           |                                                                   |            |  |

| Device ove | Device overview     |                         |            |                  |                         |                              |  |  |  |
|------------|---------------------|-------------------------|------------|------------------|-------------------------|------------------------------|--|--|--|
|            | Available ba        | ud rate                 |            | Available coding |                         |                              |  |  |  |
| Device     | Baud rate<br>[baud] | CoE Value<br>[x80n0:11] | from FW/HW | Coding           | CoE Value<br>[x80n0:15] | from FW/HW                   |  |  |  |
| EL6021     | 2400                | 4                       |            | 7E1              | 1                       |                              |  |  |  |
|            | 4800                | 5                       |            | 701              | 2                       |                              |  |  |  |
|            | 9600                | 6                       |            | 8N1              | 3                       |                              |  |  |  |
|            | 19200               | 7                       |            | 8E1              | 4                       |                              |  |  |  |
|            | 38400               | 8                       |            | 801              | 5                       |                              |  |  |  |
|            | 57600               | 9                       |            | 7E2              | 9                       |                              |  |  |  |
|            | 115200              | 10                      |            | 702              | 10                      |                              |  |  |  |
|            |                     |                         |            | 8N2              | 11                      |                              |  |  |  |
|            |                     |                         |            | 8E2              | 12                      |                              |  |  |  |
|            |                     |                         |            | 802              | 13                      |                              |  |  |  |
|            |                     |                         |            | 8S1              | 18                      | Command<br>mode from<br>FW06 |  |  |  |
|            |                     |                         |            | 8M1              | 19                      | Command<br>mode from<br>FW06 |  |  |  |
| EL6022     | 300                 | 1                       |            | 7E1              | 1                       |                              |  |  |  |
|            | 600                 | 2                       |            | 701              | 2                       |                              |  |  |  |
|            | 1200                | 3                       |            | 8N1              | 3                       |                              |  |  |  |
|            | 2400                | 4                       |            | 8E1              | 4                       |                              |  |  |  |
|            | 4800                | 5                       |            | 801              | 5                       |                              |  |  |  |
|            | 9600                | 6                       |            | 7E2              | 9                       |                              |  |  |  |
|            | 19200               | 7                       |            | 702              | 10                      |                              |  |  |  |
|            | 38400               | 8                       |            | 8N2              | 11                      |                              |  |  |  |
|            | 57600               | 9                       |            | 8E2              | 12                      |                              |  |  |  |
|            | 115200              | 10                      |            | 802              | 13                      |                              |  |  |  |
| EP6022     | 300                 | 1                       |            | 7E1              | 1                       |                              |  |  |  |
|            | 600                 | 2                       |            | 701              | 2                       |                              |  |  |  |
|            | 1200                | 3                       |            | 8N1              | 3                       |                              |  |  |  |
|            | 2400                | 4                       |            | 8E1              | 4                       |                              |  |  |  |
|            | 4800                | 5                       |            | 801              | 5                       |                              |  |  |  |
|            | 9600                | 6                       |            | 7E2              | 9                       |                              |  |  |  |
|            | 19200               | 7                       |            | 702              | 10                      |                              |  |  |  |
|            | 38400               | 8                       |            | 8N2              | 11                      |                              |  |  |  |
|            | 57600               | 9                       |            | 8E2              | 12                      |                              |  |  |  |
|            | 115200              | 10                      |            | 802              | 13                      |                              |  |  |  |

\*) any integer baud rate can be set as an int32 value. The frequency error across all baud rates is < 0,6 %.

## 5.7 LIN Master Feature EL6001

## Description of "LIN master support"

The EL6001 realizes a bus interface for RS232 levels. From software version 10, the EL6001 features an auxiliary function for sending and receiving LIN telegrams. This function does not cover the formal treatment of the protocol layers for LIN ("protocol stack") or a physical LIN connection. Instead, the EL6001 can deal with the prolonged start/end mark of a LIN telegram in write and read direction.

"Above" the terminal a LIN stack is required that is implemented in the PLC, for example, below the terminal an RS232 <-> 5/12 V level converter is required.

Before using this function, please check the suitability in your system, since the EL6001 does not have a fully comprehensive LIN implementation!

A complete LIN frame results from a master query with directly following slave response. As master operating, the terminal sends the master frame and receives the slave data. With activated LIN functionality of the EL6001 (since FW10) a "sync break" and a "sync byte" is always output before the "protected identifier" (PID). In fact this terminal is therefore able to operate as a data receiving slave, too, but not as a data sending slave node.

### Activation

The addition of a "sync break" and "sync field" for sending, which is required for LIN, can be activated via the "Command" object. To this end, enter the value 0x3000 in the <u>CoE object 0xB000:01 [ $\blacktriangleright$  164]</u>. The response can be read in CoE object 0xB000:03 with the values 0x01 0x00 0x00 0x4C 0x49 0x4E (4C 49 4E = ASCII "LIN") as confirmation of the activation of this function. The terminal is then ready for receiving frames on the LIN bus containing the 13-bit "sync break" and the "sync field" (0x55), and to make only the following information in the receive data and to output these IDs during sending.

This setting is not permanently stored in the terminal and has to be written again after each new startup. The startup [ $\blacktriangleright$  107] list can be used to circumvent this.

#### User-specific baud rate

Any already available baud rate and or the baud rate 10417 can be entered in the object "Explicit baudrate" (0x8000:1B).

#### **Further parameters**

The following settings within <u>CoE object 0x8000 [> 146]</u> are necessary to ensure correct function in LIN mode:

| Index:Subindex | Name                              | Value                                                |
|----------------|-----------------------------------|------------------------------------------------------|
| 0x8000:01      | Enable RTS/CTS                    | FALSE                                                |
| 0x8000:02      | Enable XON/XOFF supported tx data | FALSE                                                |
| 0x8000:03      | Enable XON/XOFF supported rx data | FALSE                                                |
| 0x8000:04      | Enable send FIFO data continuous  | FALSE                                                |
| 0x8000:05      | Enable transfer rate optimization | TRUE                                                 |
| 0x8000:15      | Dataframe                         | 3 (8N1)                                              |
| 0x8000:1A      | Rx buffer full notification       | See <u>objects for commissioning</u> [ <u>146]</u> . |

### Operation

The application of the control and status words remains unchanged in LIN mode.

In LIN mode, the EL6001 automatically precedes the user data with the "Break field" and the "Sync byte" field. During receiving these two fields are automatically removed.

The process image should be used as follows:

| Process data       | Contents                                              |
|--------------------|-------------------------------------------------------|
| Ctrl.Output length | Number of user data bytes (n) + 2                     |
| Data Out 0         | Protected ID field (PID = Protected identifier field) |
| Data Out 1         | Data byte 1                                           |
|                    |                                                       |
| Data Out n         | Data byte n                                           |
| Data Out n+1       | Checksum                                              |

#### EL6001 LIN example

The following LIN communication example is intended to illustrate that participation of a PLC controller via the EL6001 terminal in a LIN cluster is possible by activating the complementary LIN functionality via the 0xB000 CoE "command" object in combination with a physical conversion of RS-232 to the LIN bus.

#### Hardware connection based on a UART-LIN converter

The implementation of the physical layer as a basic prerequisite for LIN communication includes the provision of one-wire bus with corresponding signal levels 0V / 12V. This is best done with an RS232-LIN converter, which is connected to a sub-D connector and on the other side provides three poles for ground, power supply and the electrical connection to the one-wire LIN-bus.

The use of an RS232-LIN converter requires a sub-D 9-pin connector to be connected to the EL6001 terminal, as shown in the diagram:

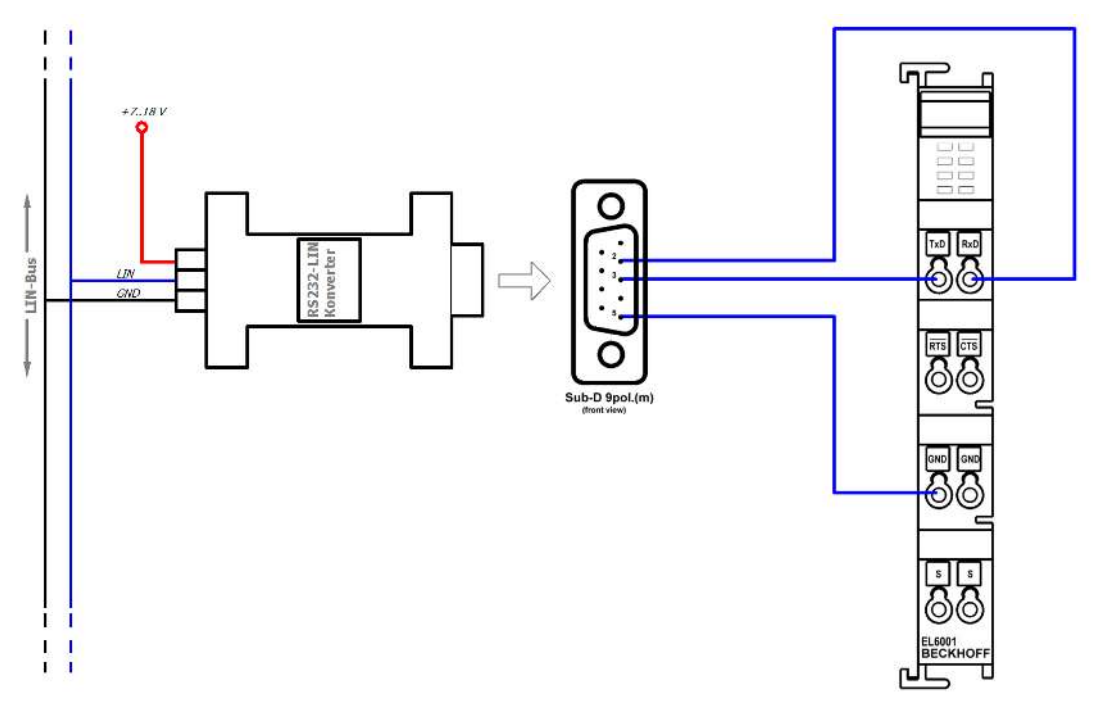

Fig. 151: RS232-LIN sub-D connector connected to the EL6001 terminal

Electrical connections between the EL6001 terminal and the sub-D 9-pin connector:

- RxD  $\rightarrow$  pin 2
- TxD  $\rightarrow$ pin 3
- GND  $\rightarrow$  pin 5

### **Programming in ST**

A LIN communication can be represented by a PLC "master task", whereby a master sends an "unconditional frame", as usual with a LIN bus, and only outputs the PID (protocol identifier) of a known slave node on the LIN bus, thereby generally requesting data from the respective slave. The chapter on commissioning contains a relevant programming example [> 136].

In this example the slave has the ID 0x07; the master therefore sends the ID 0x07 on the bus, including the calculated parity, resulting in the PID field 0x47. The message on the LIN bus then looks as follows:

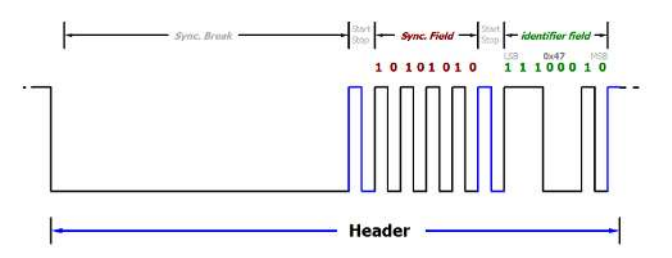

Fig. 152: LIN frame example: Query from master to node with ID 0x07

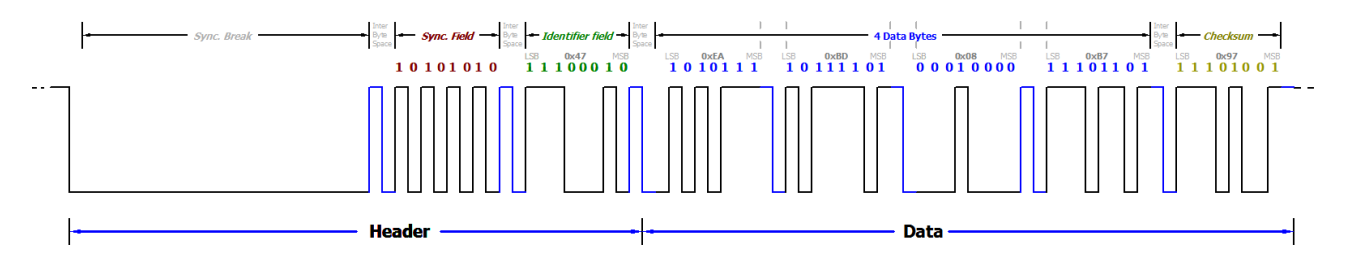

Fig. 153: LIN frame example: ID0x07 with data 0xEA,0xBD,0x08,0xB7 + checksum 0x97

Oscilloscope recordings LIN frame with ID 0x07:

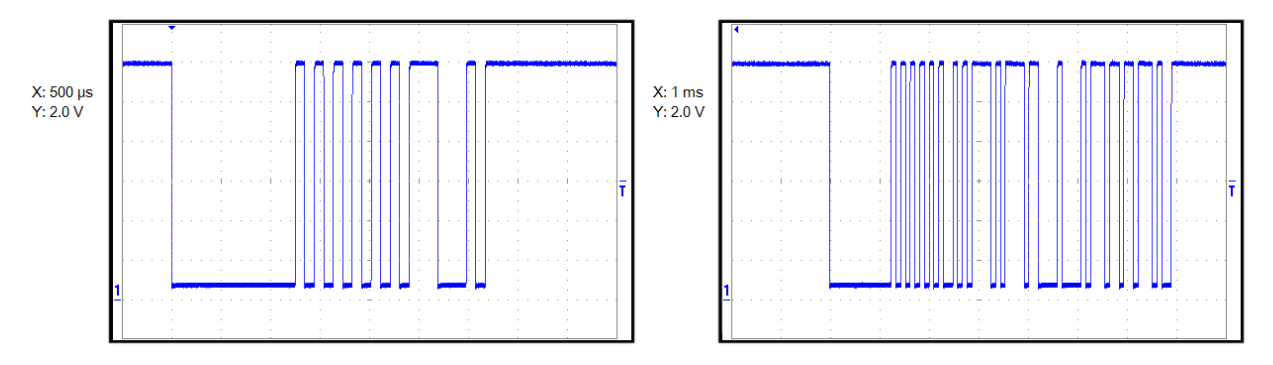

Fig. 154: Left: Query on the LIN bus with PID 0x47, right: LIN frame with the same PID and data, including checksum

## 5.8 Example programs

## • Using the sample programs

This document contains sample applications of our products for certain areas of application. The application notes provided here are based on typical features of our products and only serve as examples. The notes contained in this document explicitly do not refer to specific applications. The customer is therefore responsible for assessing and deciding whether the product is suitable for a particular application. We accept no responsibility for the completeness and correctness of the source code contained in this document. We reserve the right to modify the content of this document at any time and accept no responsibility for errors and missing information.

## 5.8.1 Sample program 1

https://infosys.beckhoff.com/content/1033/el600x\_el602x/Resources/zip/1719190795.zip

## Connection of a serial bar code scanner

In this example a bar code reader is connected to the EL6001. Characters will be read by the reader until the ASCII character  $0x0D (13_{dec}, CR)$  is received.

Data:

- · Quick task for executing the serial communication: 1 ms cycle time
- · Standard PLC task: 10 ms cycle time
- Barcode scanner on channel 1
- TwinCAT 2.11 required
- "TwinCAT PLC Serial Communication" supplement is required

A detailed description for the use of the serial communication library is stored in the Beckhoff Information System.

Beckhoff Information System -> TwinCAT -> TwinCAT PLC -> TwinCAT libraries for PC-based systems -> TwinCAT PLC Library : Serial communication

### Starting the example program

The application examples have been tested with a test configuration and are described accordingly.

Certain deviations when setting up actual applications are possible.

The following hardware and software were used for the test configuration:

- TwinCAT master PC with Windows XP Professional SP 3, TwinCAT version 2.11 (Build 1528) and INTEL PRO/100 VE Ethernet adapter
- Beckhoff EK1100 EtherCAT coupler, EL6001 terminals
- Serial barcode scanner with 9-pole sub-D connector

### Procedure for starting the program

- After clicking the Download button, save the zip file locally on your hard disk, and unzip the \*.TSM (configuration) and the \*.PRO (PLC program) files into a temporary working folder
- Run the \*.TSM file and the \*.PRO file; the TwinCAT System Manager and TwinCAT PLC will open
- Connect the hardware in accordance with fig. 1 and connect the Ethernet adapter of your PC to the EtherCAT coupler (further information on this can be found in the corresponding coupler manuals)
- Select the local Ethernet adapter (with real-time driver, if one) under System configuration, I/O configuration, I/O devices, Device (EtherCAT); on the "Adapter" tab choose "Search...", select the appropriate adapter and confirm (see Fig. 2a + 2b)

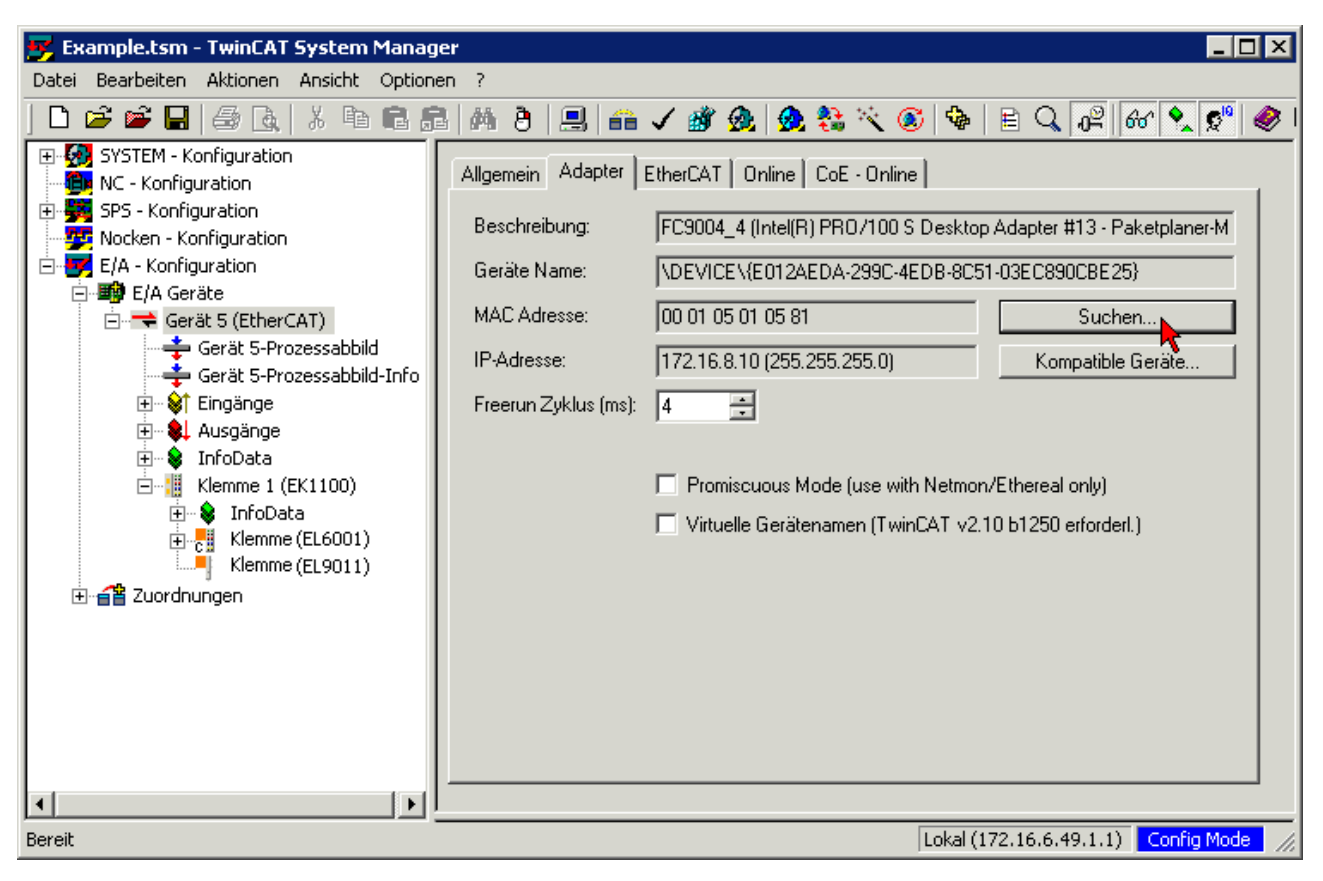

Fig. 155: Searching the Ethernet adapter

| Gerät an Adresse gefunden                                                                                                    | ×                                               |
|----------------------------------------------------------------------------------------------------|-------------------------------------------------|
| (keine)<br>LAN-Verbindung 2 (Intel(R) PRO/100 S-Mobiladapter - Paketplaner-Min<br>LAN-Verbindung 7 (TeamViewer VPN Adapter #2 - Paketplaner-Minipor<br>TeamViewer VPN (TeamViewer VPN Adapter - Paketplaner-Miniport) | OK<br>Abbruch<br>O Unbenutzt<br>O Alle<br>Hilfe |

Fig. 156: Selection and confirmation of the Ethernet adapter

Activation of the configuration and confirmation (Fig. 3a +3b)

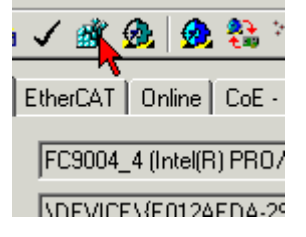

Fig. 157: Activation of the configuration

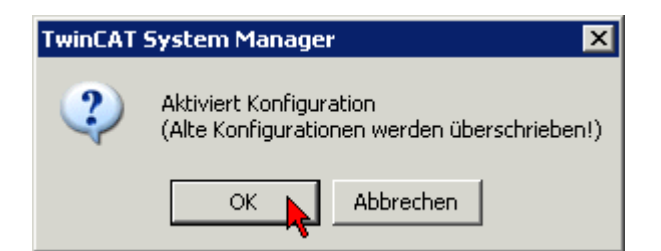

Fig. 158: Confirming the activation of the configuration

• Confirming new variable mapping, restart in RUN mode (Fig. 4a + 4b)

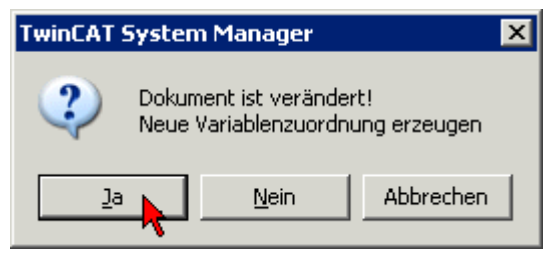

Fig. 159: Generating variable mapping

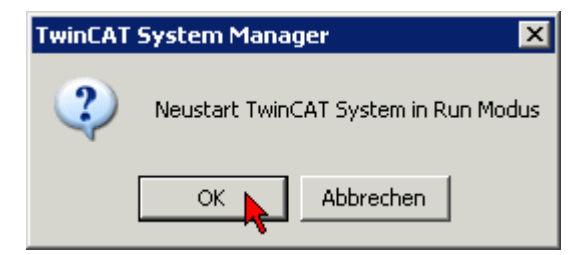

Fig. 160: Restarting TwinCAT in RUN mode

• In TwinCAT PLC, under the "Project" menu, select "Rebuild all" to compile the project (Fig. 5)

| 🎉 TwinCA1   | PLC Contr        | ol - 200                                               | 9-03-04_                                                            | EL2262_        | Drive  | Example. | .pro* | - [VISU_MOTOR] -ST)]                                                          |
|-------------|------------------|--------------------------------------------------------|---------------------------------------------------------------------|----------------|--------|----------|-------|-------------------------------------------------------------------------------|
| 🧏 Datei 🛛 B | Bearbeiten       | Projekt                                                | Einfügen                                                            | Extras         | Online | Fenster  | Hilfe |                                                                               |
| Bauste      | ine<br>AIN (PRG) | Übers<br>Alles I<br>Alles I<br>Down<br>Objek<br>Projel | etzen<br>Übersetzen<br>bereinigen<br>load-Inforr<br>t<br>ktdatenbar | nation lac     | len    | Strg+F8  | •     | Bibliothek 'C:\PROGRAMM<br>Bibliothek 'C:\PROGRAMM<br>Bibliothek 'C:\PROGRAMM |
|             |                  | Option<br>In and<br>Dokur<br>Expor                     | nen<br>dere Spraci<br>mentieren<br>tieren<br>tieren                 | ne überse<br>, | stzen  |          | •     |                                                                               |

## Fig. 161: Compile project

 In TwinCAT PLC: log in with the "F11" button, confirm loading the program (Fig. 6), run the program with the "F5" button

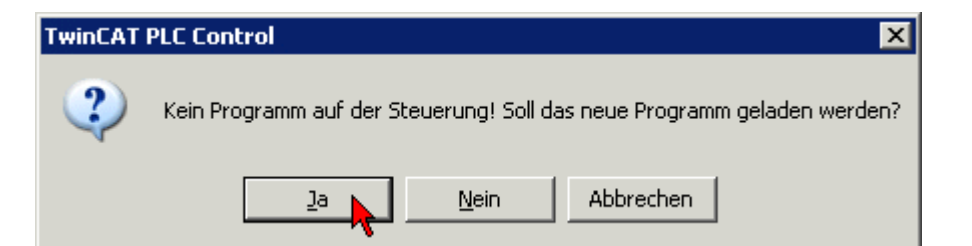

Fig. 162: Confirming program start

• After the character 0x13 has been received, the barcode is stored in "LastBarcode"

| 0001<br>0002 | Receive(<br>Suffix:= '\$0D', (* RETURN*)   | Receive.StringRec = <b>FALSE</b>                          |
|--------------|--------------------------------------------|-----------------------------------------------------------|
| 0003         | Timeout:= T#1s,                            |                                                           |
| 0004         | ReceivedString:= Barcode,                  | Barcode = '544900017888\$R'                               |
| 0005         | RXbuffer:= RxBuffer,                       |                                                           |
| 0006         | StringReceived=> BarcodeReceived,          | BarcodeReceived = <u>FALSE</u>                            |
| 0007         | Busy=> ReceiveBusy,                        | ReceiveBusy = FALSE                                       |
| 0008         | Error=> ReceiveErrorID,                    | ReceiveErrorID = COMERRO                                  |
| 0009         | RxTimeout=> ReceiveTimeout );              | ReceiveTimeout = FALSE                                    |
| 0010         |                                            |                                                           |
| 0011         | NewBarcode(CLK := Receive.StringReceived); | Receive.StringRec = FALSE                                 |
| 0012         | IF NewBarcode.Q THEN                       | NewBarcode.Q = FALSE                                      |
| 0013         | LastBarcode := Barcode;                    | (LastBarcode = '544900017888) Barcode = '544900017888\$R' |
| 0014         | END_IF                                     |                                                           |
|              |                                            | •                                                         |

Fig. 163: Received barcode

## 5.8.2 Sample program 2

Https://infosys.beckhoff.com/content/1033/el600x\_el602x/Resources/zip/1719192971.zip

### Reading and interpreting time telegrams

This example shows a way to process and interpret the most diverse serial time protocols in the PLC. To this end, IEC61131-PLC blocks will be presented that interpret the bit stream arriving at the PLC and, if necessary, extract the time/place information. This information can be used, for example, to synchronize controllers or record movements.

In this example, it is assumed that the data is delivered via a 22-byte interface by a Beckhoff EL/KL60xx serial data exchange terminal.

### **Background information**

Not only in maritime applications is time and place information transported via serial buses: In the majority of cases an existing source distributes its information to lower level listeners/listeners cyclically or after a trigger via RS232 / RS485, USB or Ethernet.

A very large number of telegram formats exists worldwide for the distribution of time and place information; these are also known as 'sentences'. Such a telegram consists of n bytes of data and is characterized by:

- Start and end characters STX, ETX for telegram recognition, possibly more than one end character
- a defined and fixed length
- · a defined structure
- checksum (not necessary)
- · type designations in the sentence if necessary

The most diverse organizations and companies have developed open or proprietary formats for specific purposes of use. Therefore, two sample implementations will be presented in this example that can easily be adapted to other specific protocols. The telegram formats in the example are the Meinberg Standard and NMEA0183 v2.3 type RMC.

## Sources of information

GPS or radio controlled clock gateways are used as data transmitters in the serial sector. These devices receive the respective time signal (GPS via satellite or radio controlled clock via long wave) and convert it to the serial, wire-bound transmission e.g. RS232 with 8N1. The gateway often contains a local clock source in order to be able to continue distributing reliable time information for a certain time in the event of a short-term failure of the reference signal (GPS, radio transmitter). In Central Europe, the German DCF77 transmitter can be used.

If necessary, further information from the reference signal can be used:

- GPS: location information (W/N and height), upcoming clock change DCF77: weather information, major incidents
- DCF77: weather information, major incidents

### Synchronization of lower level time slaves

In general, lower level slaves should be adjusted to the time gateway, i.e. they should synchronize their time. The following are necessary for this:

- Offset: the absolute deviation of the slave's own clock from the gateway reference time this
  information can be transmitted, for example, acyclically and serially if it is known when the time
  information is to be considered valid. Gaining these offset-information is possible via the serial
  transport route from this example.
- the frequency ratio: a high-precision cyclic signal from the gateway to the slaves allows drift processes to be compensated and might state the time when the above absolute offset is valid. One example of such a signal is the widespread PPS (pulses per second).

If the serial telegram from the gateway is placed cyclically to the bus, the time of the first bit can often be interpreted as a PPS signal. In the block in this example, this information would be lost; only the absolute time information is evaluated.

### Time formats

Time telegrams conforming to the NMEA0183 standard are widespread. Please note:

- there are currently (as of 2009) 8 versions of NMEA0183 1.5 to 4.00 within the NMEA0183 standard the structure of telegrams may have changed between the versions.
- 70 different formats are defined in NMEA0183 v2.30 alone; device manufacturers can create their own formats in addition.
- The telegram is called a sentence
- A TalkerID (2 characters) and a TypeID (3 characters) at the start define the type of sentence used.
- A checksum is calculated for the telegram.
- Information can be found online at <u>www.nmea.org</u> or elsewhere.

Furthermore, many proprietary formats exist, such as Meinberg Standard, Siemens SINEC H1 and SAT 1703, or military formats, such as the IRIG codes (USA).

#### Using the sample program

The PLC project contains 2 function blocks (FBs), which must be linked exclusively with an EL/KL600x. Then collect the received bytes from the terminal and interpret the contents as far as possible. The FBs cover:

- Meinberg Standard
- NMEA0183 v2.3 type RMC

For other time formats, you can create your own interpretation FBs on the basis of a known telegram structure; contact your device manufacturer regarding this.

Hardware used in the example: EK1100 and EL6001 (also EL600x, KL600x)

The FB to be tested must be linked with its process data to the terminal in the System Manager (22-byte process image and control/status word).

The NMEA block is linked in the example. The baud rate of the terminal must be set to match your transmitter.

## References

- www.beuth.de, IEC61162: based on NMEA2000
- <u>http://gpsinformation.net</u> private, via NMEA, many formats: <u>http://www.gpsinformation.org/dale/</u> <u>nmea.htm</u>

http://www.nmea.de/nmea0183datensaetze.html

• <u>http://www.meinberg.de/german/info/irig.htm</u>, IRIG codes

## 5.8.3 Sample program 3 (LIN)

Download (TwinCAT 3 example program):

Https://infosys.beckhoff.com/content/1033/el600x\_el602x/Resources/zip/1805853195.zip

## Global variables for LIN master example program

```
VAR_GLOBAL
nSetBaudrate : UINT := 10417; // Für Rx-Delay-Berechnung
(* I/O variables for EL6001 terminal acting as Master*)
COMin_EL6001_MASTER AT %I* : EL6inData22B; (* linked to the EL6001 in the TwinCAT System Manager *)
COMout_EL6001_MASTER AT %Q*: EL6outData22B; (* linked to the EL6001 in the TwinCAT System Manager *)
RxBuffer_MASTER : ComBuffer; (* Receive data buffer; used with all receive function blocks *)
TxBuffer_MASTER : ComBuffer; (* Transmit data buffer; used with all receive function blocks *)
END_VAR
```

## Data types for LIN master-slave example program

TYPE tDataFrame : ARRAY[0..8] OF BYTE; END\_TYPE // Datentyp für ein LIN-Frame

Function for adding data length information and parity bits:

## Declaration part:

```
FUNCTION F_ADD_LIN_NODE_PARITY : BYTE
VAR_INPUT
nNodeID:BYTE; // Inputvariable: node-Id
nReqLen:BYTE; // Inputvariable: length-identification: 2,4,8 Byte-Frame
END_VAR
VAR
bParity0:BYTE; // Internal intermediate value parity 0
bParity1:BYTE; // Internal intermediate value parity 1
nPrepId:BYTE; // Intermediate value for PID
END_VAR
```

## Execution part:

nPrepId := nNodeID OR SHL(nReqLen,4);

```
bParity0 :=
(nNodeID AND 2#0001)
XOR (SHR((nNodeID AND 2#0010), 1))
XOR (SHR((nNodeID AND 2#0100), 2))
XOR (SHR((nNodeID AND 2#0001_0000), 4));
bParity1 := 16#01 AND (NOT(
SHR((nNodeID AND 2#0010), 1)
XOR (SHR((nNodeID AND 2#1000), 3))
XOR (SHR((nNodeID AND 2#0001_0000), 4))
XOR (SHR((nNodeID AND 2#0010_0000), 5))));
```

F\_ADD\_LIN\_NODE\_PARITY := nPrepId OR SHL(bParity0,6) OR SHL(bParity1,7);

### Function for calculating the checksum (conventional method)

## Declaration part:

```
FUNCTION F_CALC_LIN_CHKSUM : BYTE
VAR_INPUT
pData:POINTER TO ARRAY[0..10] OF BYTE; // Pointer to source datafield
nLen:BYTE; // Number of bytes used for calculating the checksum
END_VAR
VAR
```

i: BYTE; // Counter variable
wResult:WORD; // Resulting output value
END\_VAR

#### Execution part:

```
wResult := BYTE_TO_WORD(pData^[0]);
FOR i := 1 TO (nLen-1) DO
wResult := wResult + BYTE_TO_WORD(pData^[i]);
IF wResult > 255 THEN
wResult := wResult - 255;
END_IF
END_FOR
F CALC LIN CHKSUM := WORD TO BYTE(NOT(wResult));
```

This master program part should be called from a corresponding separate task. Here, a node in the LIN bus with the ID 0x07 is queried every 200 ms.

#### Declaration part:

```
PROGRAM EL6001 MASTER
VAR
Timer: TON; // Timer for periodical requests by the master
Send: SendData; // Functionblock of TC2_SerialCom
SendBusy: BOOL; // Flag copy of SendData.Busy
SendErrorID: ComError t; // Flag-Copy of Error-ID
aDataTX:tDataFrame; // Data frame being send
Receive: ReceiveData; // Functionblock of TC2_SerialCom
LastReceivedDataBytes: tDataFrame; // Copy (Latch) of received data
DataReceived: BOOL; // Flag copy of receive confirmation
ReceiveBusy: BOOL; // Flag copy of reception not ready
ReceiveError: BOOL; // Flag copy of receive error
ReceiveErrorID: ComError_t;// Error-ID copy
ReceiveTimeout: BOOL; // Flag copy of receive-timeout
ReceiveCounter: UDINT := 0; // Number of received frames
aDataRX:tDataFrame; // Receiving data frame buffer
nDataLen:BYTE := 4; // Fixed data length
nState:BYTE := 0; // Initial state (start)
bNodeId SL1: BYTE := 16#07; // ID of slave node
bReqLen_SL1: BYTE := 0; // Optional entry for 4 Data bytes Value 2
nRxChecksum: BYTE; // Storage of received checksum
nCalcChecksum:BYTE; // Storage of calculated checksum
T_ReceiveDelay:TIME; // Storage of calculated delay time
end var
```

#### Execution part:

```
(*_____
Receive data
CASE nState OF
0:
Timer(IN:=TRUE, PT:=T#0.5S); // Call timer for periodical master requests
IF Timer.Q THEN
// Put ID into Tranceive data:
aDataTX[0] := F ADD LIN NODE PARITY(bNodeId SL1, bReqLen SL1);
LastReceivedDataBytes[0] := aDataTX[0];
// Send request to Slave 1 (get Data)
Send(pSendData:= ADR(aDataTX), Length:= 1,
TXbuffer:= TxBuffer MASTER,
Busy => SendBusy, Error => SendErrorID);
Timer(IN:=FALSE); (* reset timer *)
IF NOT SendBusy THEN // Wait until sending ends
nState := nState + 1;
END IF
END IF
1:
// Delaytime by 1/Tbaud * Number of Bytes * (8 Databits + 2 Bit:start-Stop) * 1000ms
T ReceiveDelay := REAL TO TIME((1/DINT TO REAL(nSetBaudrate)) * 33 * 1000); // .. for 1 Byte
Timer(IN:=TRUE, PT:=T ReceiveDelay);
IF Timer.Q THEN
// Wait until ID is send
nState := nState + 1;
Timer(IN:=FALSE); (* reset timer *)
END IF
2:
Receive(
pReceiveData:= ADR (aDataRX),
SizeReceiveData:= (nDataLen + 1),
RXbuffer:= RxBuffer MASTER,
```

#### Commissioning

```
BECKHOFF
```

```
Timeout:= T#1S,
DataReceived=> DataReceived,
busy=> ReceiveBusy,
Error=> ReceiveErrorID,
RxTimeout=> ReceiveTimeout );
IF DataReceived THEN
// DataReceived := FALSE;
ReceiveCounter := ReceiveCounter + 1;
IF NOT ReceiveBusy THEN
// Compare checksum
nRxChecksum := aDataRX[nDataLen];
nCalcChecksum := F CALC LIN CHKSUM(pData := ADR(aDataRX), nLen := nDataLen);
IF(nRxChecksum = nCalcChecksum) THEN
// Response received - clear databuffer:
memset(ADR(LastReceivedDataBytes[1]), 0, (SIZEOF(aDataRX)-1));
// Take-over data when checksum OK:
memcpy(ADR(LastReceivedDataBytes[1]), ADR(aDataRX), (nDataLen +1));
END IF
nState := 0;
END IF
ELSE
Timer(IN:=TRUE, PT:=T#0.1S); // Receive-Timeout 100 ms: no data
IF Timer.Q THEN
nState := 0;
END IF
END_IF
END CASE
(*==
                                                    _____
*)
```

#### Program fast task / RS232 background communication

In this example, third task should be created with as few "cycle ticks" as possible, which deals with the background communication with the EL6001 terminal (as master).

#### Declaration part:

```
PROGRAM FAST
VAR
(* background communication with the EL6001 as Master device *)
COMportControl_MASTER: SerialLineControl;
COMportControlError_MASTER: BOOL;
COMportControlErrorID_MASTER: ComError_t;
END_VAR
```

#### Execution part:

```
COMportControl_MASTER(

Mode:= SERIALLINEMODE_EL6_22B,

pComIn:= ADR(COMin_EL6001_MASTER),(* I/O data; see global variables *)

pComOut:= ADR(COMout_EL6001_MASTER),(* I/O data; see global variables *)

SizeComIn:= SIZEOF(COMin_EL6001_MASTER),(* I/O data; see global variables *)

TxBuffer:= TxBuffer_MASTER,(* transmit buffer; see global variables *)

RxBuffer:= RxBuffer_MASTER,(* receive buffer; see global variables *)

Error=> COMportControlError_MASTER,(* indicating an error *)

ErrorID=> COMportControlErrorID_MASTER );(* contains the error-ID *)
```

# 6 Overview of CoE objects EL6001, EL6021

## 6.1 **Object description and parameterization**

## EtherCAT XML Device Description

The display matches that of the CoE objects from the EtherCAT XML Device Description. We recommend downloading the latest XML file from the download area of the <u>Beckhoff website</u> and installing it according to installation instructions.

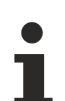

## Parameterization

The terminal is parameterized via the <u>CoE - Online tab [ $\blacktriangleright$  108]</u> (with a double-click on the respective object, see below).

## Introduction

The CoE overview contains objects for different intended applications:

- <u>Objects required for parameterization [} 144</u>] during commissioning
- Objects for indicating internal settings [ 146] (may be fixed)
- <u>Profile specific objects [162]</u>, which represent the status displays of the inputs and outputs (from hardware version 03 [162])

The following section first describes the objects required for normal operation, followed by a complete overview of missing objects.

## 6.1.1 Objects for commissioning

### Index 0x1011 Restore default parameters

| Index<br>(hex) | Name                                     | Meaning                                                                                                    | Data type | Flags | Default                          |
|----------------|------------------------------------------|----------------------------------------------------------------------------------------------------|-----------|-------|----------------------------------|
| 1011:0         | Restore default<br>parameters<br>[▶_198] | Restore default parameters                                                                                                    | UINT8     | RO    | 0x01 (1 <sub>dec</sub> )         |
| 1011:01        | SubIndex 0x001                           | If this object is set to " <b>0x64616F6C</b> " in the set value dialog, all backup objects are reset to their delivery state. | UINT32    | RW    | 0x0000000<br>(0 <sub>dec</sub> ) |

### Index 0x4073 Baud rate

| Index<br>(hex) | Name      | Meaning                                                                                   | Data type | Flags | Default                    |
|----------------|-----------|-------------------------------------------------------------------------------------------|-----------|-------|----------------------------|
| 4073:0         | Baud rate | Detailed information can be found in chapter <u>Communication</u> features [▶ <u>131]</u> | UINT16    | RW    | 0x0006 (6 <sub>dec</sub> ) |

### Index 0x4074 Data frame

| Index<br>(hex) | Name       | Meaning                                                                                      | Data type | Flags | Default                    |
|----------------|------------|----------------------------------------------------------------------------------------------|-----------|-------|----------------------------|
| 4074:0         | Data frame | Detailed information can be found in chapter <u>Communication</u> <u>features [&gt; 131]</u> | UINT16    | RW    | 0x0003 (3 <sub>dec</sub> ) |
#### Index 0x4075 Feature bits

| Index<br>(hex) | Name                                                      | Meaning                                                                                                    | Data type  | Flags | Default                  |
|----------------|-----------------------------------------------------------|----------------------------------------------------------------------------------------------------|------------|-------|--------------------------|
| 4075:0         | Feature bits                                              | Length of this object                                                                                                    | UINT8      | RO    | 0x06 (6 <sub>dec</sub> ) |
| 4075:01        | EL6001:<br>Enable RTS/CTS                                 | 0: RTS/CTS not enabled<br>1: RTS/CTS enabled                                                                                                    | BOOLEAN    | RW    | 0x00 (0 <sub>dec</sub> ) |
|                | EL6021:<br>Enable half du-<br>plex                        | 0: Full-duplex mode<br>1: Half-duplex mode                                                                                                    |            |       |                          |
| 4075:02        | Enable XON/<br>XOFF supported<br>tx data                  | 0: XON/XOFF is not supported for send data<br>1: XON/XOFF is supported for send data                                                                                                    | BOOLEAN    | RW    | 0x00 (0 <sub>dec</sub> ) |
| 4075:03        | Enable XON/<br>XOFF supported<br>rx data                  | 0: XON/XOFF is not supported for receive data<br>1: XON/XOFF is supported for receive data                                                                                                    | BOOLEAN    | RW    | 0x00 (0 <sub>dec</sub> ) |
| 4075:04        | EL6001:<br>Enable send FIFO<br>data continous             | 0: No continuous sending of data from the FIFO<br>1: The send buffer is filled (up to 128 bytes) by the controller.<br>The buffer content is sent with rising edge of bit <u>CW.3</u> [▶ <u>165</u> ]<br>in the control word. The terminal acknowledges the data<br>transfer to the controller through setting of bit <u>SW.2</u> [▶ <u>166</u> ] in<br>the status word. SW.2 is reset with CW.3.                | BOOLEAN RO | RO    | 0x00 (0 <sub>dec</sub> ) |
|                | EL6021:<br>Enable point to<br>point connection<br>(RS422) | 0: Point-to-point connection disabled<br>1: Point-to-point connection enabled                                                                                                    |            |       |                          |
| 4075:05        | EL6001:<br>Enable transfer<br>rate optimization           | <ul> <li>0: Transfer rate optimization switched off</li> <li>1: Transfer rate optimization switched on:</li> <li>The content of the input buffer is automatically transferred into the process image if <ul> <li>no further byte was received for approx. 16 bit times (i.e. the time it would have taken to receive 2 bytes) after data were received;</li> <li>the input buffer is full</li> </ul> </li> </ul> | BOOLEAN    | RO    | 0x00 (0 <sub>dec</sub> ) |
|                | EL6021:<br>Enable send FIFO<br>data continuous            | 0: No continuous sending of data from the FIFO<br>1: The send buffer is filled (up to 128 bytes) by the controller.<br>The buffer content is sent with rising edge of bit <u>CW.3 [▶ 165]</u><br>in the control word. The terminal acknowledges the data<br>transfer to the controller through setting of bit <u>SW.2 [▶ 166]</u> in<br>the status word. SW.2 is reset with CW.3.                                | _          |       |                          |
| 4075:06        | EL6021 only:<br>Enable transfer<br>rate optimization      | 0: Transfer rate optimization switched off<br>1: Transfer rate optimization switched on:<br>The content of the input buffer is automatically transferred<br>into the process image if                                                                                                    | BOOLEAN    | RW    | 0x00 (0 <sub>dec</sub> ) |
|                |                                                           | <ul> <li>no further byte was received for approx. 16 bit times<br/>(i.e. the time it would have taken to receive 2 bytes)<br/>after data were received;</li> </ul>                                                                                                    |            |       |                          |
|                |                                                           | <ul> <li>the process image is filled</li> </ul>                                                                                                    |            |       |                          |

# Index 0x4076 Rx buffer full notification

| Index<br>(hex) | Name                             | Meaning                                                                                                    | Data type | Flags | Default                    |
|----------------|----------------------------------|----------------------------------------------------------------------------------------------------|-----------|-------|----------------------------|
| 4076:0         | Rx buffer full noti-<br>fication | The value determines the number of data in the receive FIFO from which bit $\underline{SW.3}$ [ $\blacktriangleright \underline{166}$ ] (BUF_F) is set in the status byte. | UINT16    | RW    | 0x0000 (0 <sub>dec</sub> ) |

# Index 0x8000 COM settings [from hardware version 03]

| Index<br>(hex) | Name                                 | Meaning                                                              |                                                                                                    | Data type | Flags | Default                              |
|----------------|--------------------------------------|----------------------------------------------------------------------|----------------------------------------------------------------------------------------------------|-----------|-------|--------------------------------------|
| 8000:0         | COM Settings                         | Max. Subl                                                            | ndex (hex)                                                                                                    | UINT8     | RO    | 0x26 (38 <sub>dec</sub> )            |
| 8000:01**      | Enable RTS/CTS                       | FALSE                                                                | RTS/CTS not enabled                                                                                                    | BOOLEAN   | RW    | 0x01 (1 <sub>dec</sub> )             |
|                |                                      | TRUE                                                                 | RTS/CTS enabled                                                                                                    |           |       |                                      |
| 8000:02        | Enable XON/                          | FALSE                                                                | XON/XOFF is not supported for send data                                                                                                    | BOOLEAN   | RW    | 0x00 (0 <sub>dec</sub> )             |
|                | XOFF supported<br>tx data            | TRUE                                                                 | XON/XOFF is supported for send data                                                                                                    |           |       |                                      |
| 8000:03        | Enable XON/                          | FALSE                                                                | XON/XOFF is not supported for receive data                                                                                                    | BOOLEAN   | RW    | 0x00 (0 <sub>dec</sub> )             |
|                | rx data                              | TRUE                                                                 | XON/XOFF is supported for receive data                                                                                                    |           |       |                                      |
| 8000:04        | Enable send FIFO                     | FALSE                                                                | No continuous sending of data from the FIFO                                                                                                    | BOOLEAN   | RW    | 0x00 (0 <sub>dec</sub> )             |
|                | data continuous                      | TRUE                                                                 | Continuous sending of data from the FIFO en-<br>abled:<br>The send buffer is filled (up to 128 bytes) by the<br>controller.<br>The filled buffer content is sent on rising edge of<br>bit " <u>SendContinious [▶ 163]</u> ".<br>The terminal acknowledges the data transfer to<br>the controller through setting of bit "InitAccepted".<br>" <u>InitAccepted [▶ 162]</u> " is reset with "SendContinu-<br>ous". |           |       |                                      |
| 8000:05        | Enable transfer<br>rate optimization | FALSE                                                                | Transfer rate optimization switched off                                                                                                    | BOOLEAN   | RW    | 0x01 (1 <sub>dec</sub> )             |
|                |                                      | TRUE                                                                 | <ul> <li>Transfer rate optimization switched on:</li> <li>The content of the input buffer is automatically transferred into the process image if</li> <li>no further byte was received for approx.<br/>16 bit times (i.e. the time it would have taken to receive 2 bytes) after data were received;</li> <li>the process image is filled</li> </ul>                                                            |           |       |                                      |
| 8000:06**      | Enable half du-                      | FALSE                                                                | Full-duplex mode                                                                                                    | BOOLEAN   | RW    | 0x00 (0 <sub>dec</sub> )             |
| *              | plex                                 | TRUE                                                                 | Half-duplex mode                                                                                                    | -         |       |                                      |
| 8000:07**      | Enable point to                      | FALSE                                                                | Point-to-point connection disabled                                                                                                    | BOOLEAN   | RW    | 0x00 (0 <sub>dec</sub> )             |
| *              | point connection (RS422)             | TRUE                                                                 | Point-to-point connection enabled                                                                                                    |           |       |                                      |
| 8000:11        | Baud rate                            | Detailed in <u>features</u>                                          | formation can be found in chapter <u>Communication</u> <u>131]</u>                                                                                                    | BIT4      | RW    | 0x06 (6 <sub>dec</sub> )             |
| 8000:15        | Data frame                           | Detailed in <u>features</u>                                          | formation can be found in chapter <u>Communication</u> <u>131</u> ]                                                                                                    | BIT4      | RW    | 0x03 (3 <sub>dec</sub> )             |
| 8000:1A        | Rx buffer full noti-<br>fication     | The value<br>from which                                              | specifies the number of data in the receive FIFO,<br>h the bit " <u>buffer full</u> [▶ <u>164]</u> " is set.                                                                                                    | UINT16    | RW    | 0x0360 (864 <sub>dec</sub> )         |
| 8000:1B**      | Explicit baudrate                    | In this obje<br>a number.<br>Only the b<br>[▶_131] are<br>adopted in | ect the desired baud rate can be entered directly as<br>aud rates specified in <u>Communication features</u><br>supported. Changes to this object are also<br>to the objects 0x8000:11 and 4073                                                                                                    | UINT32    | RW    | 0x00000384<br>(9600 <sub>dec</sub> ) |
| 8000:1C**      | Extended data frame                  | In this objection to the usual are also ac                           | ect special formats can also be selected in addition<br>al data frames (e.g. 9N1). Changes to this object<br>dopted in the objects 0x8000:15 and 0x4074.                                                                                                    | ENUM16    | RW    | 0x0003 (3 <sub>dec</sub> )           |

\*\*) only EL6001 \*\*\*) only EL6021

# 6.1.2 Standard objects (0x1000-0x1FFF)

The standard objects have the same meaning for all EtherCAT slaves.

## Index 0x1000 Device type

| Index<br>(hex) | Name        | Meaning                                                                                                    | Data type | Flags | Default                                  |
|----------------|-------------|----------------------------------------------------------------------------------------------------|-----------|-------|------------------------------------------|
| 1000:0         | Device type | Device type of the EtherCAT slave: the Lo-Word contains the CoE profile used (5001). The Hi-Word contains the module profile according to the modular device profile. | UINT32    | RO    | 0x02581389<br>(39326601 <sub>dec</sub> ) |

#### Index 0x1008 Device name

| Index<br>(hex) | Name        | Meaning                           | Data type | Flags | Default          |
|----------------|-------------|-----------------------------------|-----------|-------|------------------|
| 1008:0         | Device name | Device name of the EtherCAT slave | STRING    | RO    | EL6001<br>EL6021 |

#### Index 0x1009 Hardware version

| Index<br>(hex) | Name             | Meaning                                | Data type | Flags | Default |
|----------------|------------------|----------------------------------------|-----------|-------|---------|
| 1009:0         | Hardware version | Hardware version of the EtherCAT slave | STRING    | RO    | 04      |

#### Index 0x100A Software version

| Index<br>(hex) | Name             | Meaning                                | Data type | Flags | Default |
|----------------|------------------|----------------------------------------|-----------|-------|---------|
| 100A:0         | Software version | Firmware version of the EtherCAT slave | STRING    | RO    | 05      |

## Index 0x1018 Identity

| Index<br>(hex) | Name          | Meaning                                                                                                    | Data type | Flags | Default                                   |
|----------------|---------------|----------------------------------------------------------------------------------------------------|-----------|-------|-------------------------------------------|
| 1018:0         | Identity      | Information for identifying the slave                                                                                                    | UINT8     | RO    | 0x04 (4 <sub>dec</sub> )                  |
| 1018:01        | Vendor ID     | Vendor ID of the EtherCAT slave                                                                                                    | UINT32    | RO    | 0x0000002<br>(2 <sub>dec</sub> )          |
| 1018:02        | Product code  | Product code of the EtherCAT slave                                                                                                    | UINT32    | RO    | 0x17853052<br>(394604626 <sub>dec</sub> ) |
| 1018:03        | Revision      | Revision number of the EtherCAT slave; the low word (bit 0-15) indicates the special terminal number, the high word (bit 16-31) refers to the device description                                                      | UINT32    | RO    | 0x00100000<br>(1048576 <sub>dec</sub> )   |
| 1018:04        | Serial number | Serial number of the EtherCAT slave; the low byte (bit 0-7) of the low word contains the year of production, the high byte (bit 8-15) of the low word contains the week of production, the high word (bit 16-31) is 0 | UINT32    | RO    | 0x0000000<br>(0 <sub>dec</sub> )          |

## Index 0x10F0 Backup parameter handling

| Index<br>(hex) | Name                         | Meaning                                                           | Data type | Flags | Default                          |
|----------------|------------------------------|-------------------------------------------------------------------|-----------|-------|----------------------------------|
| 10F0:0         | Backup parameter<br>handling | Information for standardized loading and saving of backup entries | UINT8     | RO    | 0x01 (1 <sub>dec</sub> )         |
| 10F0:01        | Checksum                     | Checksum across all backup entries of the EtherCAT slave          | UINT32    | RO    | 0x0000000<br>(0 <sub>dec</sub> ) |

## Index 0x1400 RxPDO-Par Outputs

| Index<br>(hex) | Name                   | Meaning                                                                                                    | Data type           | Flags | Default                  |
|----------------|------------------------|----------------------------------------------------------------------------------------------------|---------------------|-------|--------------------------|
| 1400:0         | RxPDO-Par Out-<br>puts | PDO Parameter RxPDO 1                                                                                       | UINT8               | RO    | 0x06 (6 <sub>dec</sub> ) |
| 1400:06        | Exclude RxPDOs         | Specifies the RxPDOs (index 0x of RxPDO mapping objects) that must not be transferred together with RxPDO 1 | OCTET-<br>STRING[6] | RO    | 01 16 02 16 04<br>16     |

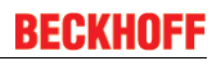

# Index 0x1401 RxPDO-Par Outputs

| Index<br>(hex) | Name              | Meaning                                                                                                    | Data type           | Flags | Default                  |
|----------------|-------------------|----------------------------------------------------------------------------------------------------|---------------------|-------|--------------------------|
| 1401:0         | RxPDO-Par Outputs | PDO Parameter RxPDO 2                                                                                            | UINT8               | RO    | 0x06 (6 <sub>dec</sub> ) |
| 1401:06        | Exclude RxPDOs    | Specifies the RxPDOs (index 0x of RxPDO mapping objects) that must not be transferred together with Rx-<br>PDO 2 | OCTET-<br>STRING[6] | RO    | 00 16 02 16 04<br>16     |

#### Index 0x1402 RxPDO-Par Outputs

| Index<br>(hex) | Name              | Meaning                                                                                                    | Data type           | Flags | Default                  |
|----------------|-------------------|----------------------------------------------------------------------------------------------------|---------------------|-------|--------------------------|
| 1402:0         | RxPDO-Par Outputs | PDO Parameter RxPDO 3                                                                                        | UINT8               | RO    | 0x06 (6 <sub>dec</sub> ) |
| 1402:06        | Exclude RxPDOs    | Specifies the RxPDOs (index 0x of RxPDO mapping objects) that must not be transferred together with Rx-PDO 3 | OCTET-<br>STRING[6] | RO    | 00 16 01 16 04<br>16     |

## Index 0x1600 RxPDO-Map Outputs

| Index<br>(hex) | Name              | Meaning                                                                  | Data type | Flags | Default                  |
|----------------|-------------------|--------------------------------------------------------------------------|-----------|-------|--------------------------|
| 1600:0         | RxPDO-Map Outputs | PDO Mapping RxPDO 1                                                      | UINT8     | RO    | 0x04 (4 <sub>dec</sub> ) |
| 1600:01        | SubIndex 0x001    | 1. PDO Mapping entry (object 0x3001 ( Outputs), entry 0x01 (Ctrl))       | UINT32    | RO    | 0x3001:01, 8             |
| 1600:02        | SubIndex 0x002    | 2. PDO Mapping entry (object 0x3001 ( Outputs), entry 0x02 (Data Out 0)) | UINT32    | RO    | 0x3001:02, 8             |
| 1600:03        | SubIndex 0x003    | 3. PDO Mapping entry (object 0x3001 ( Outputs), entry 0x03 (Data Out 1)) | UINT32    | RO    | 0x3001:03, 8             |
| 1600:04        | SubIndex 0x004    | 4. PDO Mapping entry (object 0x3001 ( Outputs), entry 0x04 (Data Out 2)) | UINT32    | RO    | 0x3001:04, 8             |

# Index 0x1601 RxPDO-Map Outputs

| Index<br>(hex) | Name              | Meaning                                                                  | Data type | Flags | Default                  |
|----------------|-------------------|--------------------------------------------------------------------------|-----------|-------|--------------------------|
| 1601:0         | RxPDO-Map Outputs | PDO Mapping RxPDO 2                                                      | UINT8     | RO    | 0x06 (6 <sub>dec</sub> ) |
| 1601:01        | SubIndex 0x001    | 1. PDO Mapping entry (object 0x3002 ( Outputs), entry 0x01 (Ctrl))       | UINT32    | RO    | 0x3002:01, 8             |
| 1601:02        | SubIndex 0x002    | 2. PDO Mapping entry (object 0x3002 ( Outputs), entry 0x02 (Data Out 0)) | UINT32    | RO    | 0x3002:02, 8             |
| 1601:03        | SubIndex 0x003    | 3. PDO Mapping entry (object 0x3002 ( Outputs), entry 0x03 (Data Out 1)) | UINT32    | RO    | 0x3002:03, 8             |
| 1601:04        | SubIndex 0x004    | 4. PDO Mapping entry (object 0x3002 ( Outputs), entry 0x04 (Data Out 2)) | UINT32    | RO    | 0x3002:04, 8             |
| 1601:05        | SubIndex 0x005    | 5. PDO Mapping entry (object 0x3002 ( Outputs), entry 0x05 (Data Out 3)) | UINT32    | RO    | 0x3002:05, 8             |
| 1601:06        | SubIndex 0x006    | 6. PDO Mapping entry (object 0x3002 ( Outputs), entry 0x06 (Data Out 4)) | UINT32    | RO    | 0x3002:06, 8             |

# Index 0x1602 RxPDO-Map Outputs

| Index<br>(hex) | Name              | Meaning                                                                        | Data type | Flags | Default                   |
|----------------|-------------------|--------------------------------------------------------------------------------|-----------|-------|---------------------------|
| 1602:0         | RxPDO-Map Outputs | PDO Mapping RxPDO 3                                                            | UINT8     | RO    | 0x17 (23 <sub>dec</sub> ) |
| 1602:01        | SubIndex 0x001    | 1. PDO Mapping entry (object 0x3003 (Outputs), entry 0x01 (Ctrl))              | UINT32    | RO    | 0x3003:01, 16             |
| 1602:02        | SubIndex 0x002    | 2. PDO Mapping entry (object 0x3003 (Outputs), entry 0x02 (Data Out 0))        | UINT32    | RO    | 0x3003:02, 8              |
| 1602:03        | SubIndex 0x003    | 3. PDO Mapping entry (object 0x3003 (Outputs), entry 0x03 (Data Out 1))        | UINT32    | RO    | 0x3003:03, 8              |
| 1602:04        | SubIndex 0x004    | 4. PDO Mapping entry (object 0x3003 (Outputs), entry 0x04 (Data Out 2))        | UINT32    | RO    | 0x3003:04, 8              |
| 1602:05        | SubIndex 0x005    | 5. PDO Mapping entry (object 0x3003 (Outputs), entry 0x05 (Data Out 3))        | UINT32    | RO    | 0x3003:05, 8              |
| 1602:06        | SubIndex 0x006    | 6. PDO Mapping entry (object 0x3003 (Outputs), entry 0x06 (Data Out 4))        | UINT32    | RO    | 0x3003:06, 8              |
| 1602:07        | SubIndex 0x007    | 7. PDO Mapping entry (object 0x3003 (Outputs), entry 0x07 (Data Out 5))        | UINT32    | RO    | 0x3003:07, 8              |
| 1602:08        | SubIndex 0x008    | 8. PDO Mapping entry (object 0x3003 (Outputs), entry 0x08 (Data Out 6))        | UINT32    | RO    | 0x3003:08, 8              |
| 1602:09        | SubIndex 0x009    | 9. PDO Mapping entry (object 0x3003 (Outputs), entry 0x09 (Data Out 7))        | UINT32    | RO    | 0x3003:09, 8              |
| 1602:0A        | SubIndex 0x010    | 10. PDO Mapping entry (object 0x3003 (Outputs), en-<br>try 0x0A (Data Out 8))  | UINT32    | RO    | 0x3003:0A, 8              |
| 1602:0B        | SubIndex 0x011    | 11. PDO Mapping entry (object 0x3003 (Outputs), en-<br>try 0x0B (Data Out 9))  | UINT32    | RO    | 0x3003:0B, 8              |
| 1602:0C        | SubIndex 0x012    | 12. PDO Mapping entry (object 0x3003 (Outputs), en-<br>try 0x0C (Data Out 10)) | UINT32    | RO    | 0x3003:0C, 8              |
| 1602:0D        | SubIndex 0x013    | 13. PDO Mapping entry (object 0x3003 (Outputs), en-<br>try 0x0D (Data Out 11)) | UINT32    | RO    | 0x3003:0D, 8              |
| 1602:0E        | SubIndex 0x014    | 14. PDO Mapping entry (object 0x3003 (Outputs), en-<br>try 0x0E (Data Out 12)) | UINT32    | RO    | 0x3003:0E, 8              |
| 1602:0F        | SubIndex 0x015    | 15. PDO Mapping entry (object 0x3003 (Outputs), en-<br>try 0x0F (Data Out 13)) | UINT32    | RO    | 0x3003:0F, 8              |
| 1602:10        | SubIndex 0x016    | 16. PDO Mapping entry (object 0x3003 (Outputs), en-<br>try 0x10 (Data Out 14)) | UINT32    | RO    | 0x3003:10, 8              |
| 1602:11        | SubIndex 0x017    | 17. PDO Mapping entry (object 0x3003 (Outputs), en-<br>try 0x11 (Data Out 15)) | UINT32    | RO    | 0x3003:11, 8              |
| 1602:12        | SubIndex 0x018    | 18. PDO Mapping entry (object 0x3003 (Outputs), en-<br>try 0x12 (Data Out 16)) | UINT32    | RO    | 0x3003:12, 8              |
| 1602:13        | SubIndex 0x019    | 19. PDO Mapping entry (object 0x3003 (Outputs), en-<br>try 0x13 (Data Out 17)) | UINT32    | RO    | 0x3003:13, 8              |
| 1602:14        | SubIndex 0x020    | 20. PDO Mapping entry (object 0x3003 (Outputs), en-<br>try 0x14 (Data Out 18)) | UINT32    | RO    | 0x3003:14, 8              |
| 1602:15        | SubIndex 0x021    | 21. PDO Mapping entry (object 0x3003 (Outputs), en-<br>try 0x15 (Data Out 19)) | UINT32    | RO    | 0x3003:15, 8              |
| 1602:16        | SubIndex 0x022    | 22. PDO Mapping entry (object 0x3003 (Outputs), en-<br>try 0x16 (Data Out 20)) | UINT32    | RO    | 0x3003:16, 8              |
| 1602:17        | SubIndex 0x023    | 23. PDO Mapping entry (object 0x3003 (Outputs), en-<br>try 0x17 (Data Out 21)) | UINT32    | RO    | 0x3003:17, 8              |

# Index 0x1604 COM RxPDO-Map Outputs [ab Hardwarestand 03]

| Index<br>(hex) | Name                       | Meaning                                                                              | Data type | Flags | Default                   |
|----------------|----------------------------|--------------------------------------------------------------------------------------|-----------|-------|---------------------------|
| 1604:0         | COM RxPDO-Map Out-<br>puts | PDO Mapping RxPDO 5                                                                  | UINT8     | RO    | 0x1C (28 <sub>dec</sub> ) |
| 1604:01        | SubIndex 0x001             | 1. PDO Mapping entry (object 0x7000 (COM Outputs),<br>entry 0x01 (Transmit request)) | UINT32    | RO    | 0x7000:01, 1              |
| 1604:02        | SubIndex 0x002             | 2. PDO Mapping entry (object 0x7000 (COM Outputs),<br>entry 0x02 (Receive accepted)) | UINT32    | RO    | 0x7000:02, 1              |
| 1604:03        | SubIndex 0x003             | 3. PDO Mapping entry (object 0x7000 (COM Outputs),<br>entry 0x03 (Init request))     | UINT32    | RO    | 0x7000:03, 1              |
| 1604:04        | SubIndex 0x004             | 4. PDO Mapping entry (object 0x7000 (COM Outputs),<br>entry 0x04 (Send continues))   | UINT32    | RO    | 0x7000:04, 1              |
| 1604:05        | SubIndex 0x005             | 5. PDO Mapping entry (4 bits align)                                                  | UINT32    | RO    | 0x0000:00, 4              |
| 1604:06        | SubIndex 0x006             | 6. PDO Mapping entry (object 0x7000 (COM Outputs),<br>entry 0x09 (Output length))    | UINT32    | RO    | 0x7000:09, 8              |
| 1604:07        | SubIndex 0x007             | 7. PDO Mapping entry (object 0x7000 (COM Outputs),<br>entry 0x11 (Data Out 0))       | UINT32    | RO    | 0x7000:11, 8              |
| 1604:08        | SubIndex 0x008             | 8. PDO Mapping entry (object 0x7000 (COM Outputs),<br>entry 0x12 (Data Out 1))       | UINT32    | RO    | 0x7000:12, 8              |
| 1604:09        | SubIndex 0x009             | 9. PDO Mapping entry (object 0x7000 (COM Outputs),<br>entry 0x13 (Data Out 2))       | UINT32    | RO    | 0x7000:13, 8              |
| 1604:0A        | SubIndex 0x010             | 10. PDO Mapping entry (object 0x7000 (COM Out-<br>puts), entry 0x14 (Data Out 3))    | UINT32    | RO    | 0x7000:14, 8              |
| 1604:0B        | SubIndex 0x011             | 11. PDO Mapping entry (object 0x7000 (COM Out-<br>puts), entry 0x15 (Data Out 4))    | UINT32    | RO    | 0x7000:15, 8              |
| 1604:0C        | SubIndex 0x012             | 12. PDO Mapping entry (object 0x7000 (COM Out-<br>puts), entry 0x16 (Data Out 5))    | UINT32    | RO    | 0x7000:16, 8              |
| 1604:0D        | SubIndex 0x013             | 13. PDO Mapping entry (object 0x7000 (COM Out-<br>puts), entry 0x17 (Data Out 6))    | UINT32    | RO    | 0x7000:17, 8              |
| 1604:0E        | SubIndex 0x014             | 14. PDO Mapping entry (object 0x7000 (COM Out-<br>puts), entry 0x18 (Data Out 7))    | UINT32    | RO    | 0x7000:18, 8              |
| 1604:0F        | SubIndex 0x015             | 15. PDO Mapping entry (object 0x7000 (COM Out-<br>puts), entry 0x19 (Data Out 8))    | UINT32    | RO    | 0x7000:19, 8              |
| 1604:10        | SubIndex 0x016             | 16. PDO Mapping entry (object 0x7000 (COM Out-<br>puts), entry 0x1A (Data Out 9))    | UINT32    | RO    | 0x7000:1A, 8              |
| 1604:11        | SubIndex 0x017             | 17. PDO Mapping entry (object 0x7000 (COM Out-<br>puts), entry 0x1B (Data Out 10))   | UINT32    | RO    | 0x7000:1B, 8              |
| 1604:12        | SubIndex 0x018             | 18. PDO Mapping entry (object 0x7000 (COM Out-<br>puts), entry 0x1C (Data Out 11))   | UINT32    | RO    | 0x7000:1C, 8              |
| 1604:13        | SubIndex 0x019             | 19. PDO Mapping entry (object 0x7000 (COM Out-<br>puts), entry 0x1D (Data Out 12))   | UINT32    | RO    | 0x7000:1D, 8              |
| 1604:14        | SubIndex 0x020             | 20. PDO Mapping entry (object 0x7000 (COM Out-<br>puts), entry 0x1E (Data Out 13))   | UINT32    | RO    | 0x7000:1E, 8              |
| 1604:15        | SubIndex 0x021             | 21. PDO Mapping entry (object 0x7000 (COM Out-<br>puts), entry 0x1F (Data Out 14))   | UINT32    | RO    | 0x7000:1F, 8              |
| 1604:16        | SubIndex 0x022             | 22. PDO Mapping entry (object 0x7000 (COM Out-<br>puts), entry 0x20 (Data Out 15))   | UINT32    | RO    | 0x7000:20, 8              |
| 1604:17        | SubIndex 0x023             | 23. PDO Mapping entry (object 0x7000 (COM Out-<br>puts), entry 0x21 (Data Out 16))   | UINT32    | RO    | 0x7000:21, 8              |
| 1604:18        | SubIndex 0x024             | 24. PDO Mapping entry (object 0x7000 (COM Out-<br>puts), entry 0x22 (Data Out 17))   | UINT32    | RO    | 0x7000:22, 8              |
| 1604:19        | SubIndex 0x025             | 25. PDO Mapping entry (object 0x7000 (COM Out-<br>puts), entry 0x23 (Data Out 18))   | UINT32    | RO    | 0x7000:23, 8              |
| 1604:1A        | SubIndex 0x026             | 26. PDO Mapping entry (object 0x7000 (COM Out-<br>puts), entry 0x24 (Data Out 19))   | UINT32    | RO    | 0x7000:24, 8              |
| 1604:1B        | SubIndex 0x027             | 27. PDO Mapping entry (object 0x7000 (COM Out-<br>puts), entry 0x25 (Data Out 20))   | UINT32    | RO    | 0x7000:25, 8              |
| 1604:1C        | SubIndex 0x028             | 28. PDO Mapping entry (object 0x7000 (COM Out-<br>puts), entry 0x26 (Data Out 21))   | UINT32    | RO    | 0x7000:26, 8              |

# Index 0x1605 COM ext. outputs

| Index<br>(hex) | Name             | Meaning                                                                                     | Data type | Flags | Default                   |
|----------------|------------------|---------------------------------------------------------------------------------------------|-----------|-------|---------------------------|
| 1605:0         | COM ext. outputs | PDO Mapping RxPDO 6                                                                         | UINT8     | RO    | 0x38 (56 <sub>dec</sub> ) |
| 1605:01        | SubIndex 0x001   | 1. PDO Mapping entry (object 0x7001 (COM ext. out-<br>puts), entry 0x01 (Transmit request)) | UINT32    | RO    | 0x7001:01, 1              |
| 1605:02        | SubIndex 0x002   | 2. PDO Mapping entry (object 0x7001 (COM ext. out-<br>puts), entry 0x02 (Receive accepted)) | UINT32    | RO    | 0x7001:02, 1              |
| 1605:03        | SubIndex 0x003   | 3. PDO Mapping entry (object 0x7001 (COM ext. out-<br>puts), entry 0x03 (Init request))     | UINT32    | RO    | 0x7001:03, 1              |
| 1605:04        | SubIndex 0x004   | 4. PDO Mapping entry (object 0x7001 (COM ext. out-<br>puts), entry 0x04 (Send continues))   | UINT32    | RO    | 0x7001:04, 1              |
| 1605:05        | SubIndex 0x005   | 5. PDO Mapping entry (4 bits align)                                                         | UINT32    | RO    | 0x0000:00, 4              |
| 1605:06        | SubIndex 0x006   | 6. PDO Mapping entry (object 0x7001 (COM ext. out-<br>puts), entry 0x09 (Output length))    | UINT32    | RO    | 0x7001:09, 8              |
| 1605:07        | SubIndex 0x007   | 7. PDO Mapping entry (object 0x7001 (COM ext. out-<br>puts), entry 0x11 (Data Out 0))       | UINT32    | RO    | 0x7001:11, 16             |
| 1605:08        | SubIndex 0x008   | 8. PDO Mapping entry (object 0x7001 (COM ext. out-<br>puts), entry 0x12 (Data Out 1))       | UINT32    | RO    | 0x7001:12, 16             |
| 1605:09        | SubIndex 0x009   | 9. PDO Mapping entry (object 0x7001 (COM ext. out-<br>puts), entry 0x13 (Data Out 2))       | UINT32    | RO    | 0x7001:13, 16             |
| 1605:0A        | SubIndex 0x010   | 10. PDO Mapping entry (object 0x7001 (COM ext. outputs), entry 0x14 (Data Out 3))           | UINT32    | RO    | 0x7001:14, 16             |
| 1605:0B        | SubIndex 0x011   | 11. PDO Mapping entry (object 0x7001 (COM ext. out-<br>puts), entry 0x15 (Data Out 4))      | UINT32    | RO    | 0x7001:15, 16             |
| 1605:0C        | SubIndex 0x012   | 12. PDO Mapping entry (object 0x7001 (COM ext. out-<br>puts), entry 0x16 (Data Out 5))      | UINT32    | RO    | 0x7001:16, 16             |
| 1605:0D        | SubIndex 0x013   | 13. PDO Mapping entry (object 0x7001 (COM ext. out-<br>puts), entry 0x17 (Data Out 6))      | UINT32    | RO    | 0x7001:17, 16             |
| 1605:0E        | SubIndex 0x014   | 14. PDO Mapping entry (object 0x7001 (COM ext. out-<br>puts), entry 0x18 (Data Out 7))      | UINT32    | RO    | 0x7001:18, 16             |
| 1605:0F        | SubIndex 0x015   | 15. PDO Mapping entry (object 0x7001 (COM ext. out-<br>puts), entry 0x19 (Data Out 8))      | UINT32    | RO    | 0x7001:19, 16             |
| 1605:10        | SubIndex 0x016   | 16. PDO Mapping entry (object 0x7001 (COM ext. outputs), entry 0x1A (Data Out 9))           | UINT32    | RO    | 0x7001:1A, 16             |
| 1605:11        | SubIndex 0x017   | 17. PDO Mapping entry (object 0x7001 (COM ext. out-<br>puts), entry 0x1B (Data Out 10))     | UINT32    | RO    | 0x7001:1B, 16             |
| 1605:12        | SubIndex 0x018   | 18. PDO Mapping entry (object 0x7001 (COM ext. out-<br>puts), entry 0x1C (Data Out 11))     | UINT32    | RO    | 0x7001:1C, 16             |
| 1605:13        | SubIndex 0x019   | 19. PDO Mapping entry (object 0x7001 (COM ext. out-<br>puts), entry 0x1D (Data Out 12))     | UINT32    | RO    | 0x7001:1D, 16             |
| 1605:14        | SubIndex 0x020   | 20. PDO Mapping entry (object 0x7001 (COM ext. outputs), entry 0x1E (Data Out 13))          | UINT32    | RO    | 0x7001:1E, 16             |
| 1605:15        | SubIndex 0x021   | 21. PDO Mapping entry (object 0x7001 (COM ext. out-<br>puts), entry 0x1F (Data Out 14))     | UINT32    | RO    | 0x7001:1F, 16             |
| 1605:16        | SubIndex 0x022   | 22. PDO Mapping entry (object 0x7001 (COM ext. outputs), entry 0x20 (Data Out 15))          | UINT32    | RO    | 0x7001:20, 16             |
| 1605:17        | SubIndex 0x023   | 23. PDO Mapping entry (object 0x7001 (COM ext. outputs), entry 0x21 (Data Out 16))          | UINT32    | RO    | 0x7001:21, 16             |
| 1605:18        | SubIndex 0x024   | 24. PDO Mapping entry (object 0x7001 (COM ext. out-<br>puts), entry 0x22 (Data Out 17))     | UINT32    | RO    | 0x7001:22, 16             |
| 1605:19        | SubIndex 0x025   | 25. PDO Mapping entry (object 0x7001 (COM ext. outputs), entry 0x23 (Data Out 18))          | UINT32    | RO    | 0x7001:23, 16             |
| 1605:1A        | SubIndex 0x026   | 26. PDO Mapping entry (object 0x7001 (COM ext. outputs), entry 0x24 (Data Out 19))          | UINT32    | RO    | 0x7001:24, 16             |
| 1605:1B        | SubIndex 0x027   | 27. PDO Mapping entry (object 0x7001 (COM ext. outputs), entry 0x25 (Data Out 20))          | UINT32    | RO    | 0x7001:25, 16             |
| 1605:1C        | SubIndex 0x028   | 28. PDO Mapping entry (object 0x7001 (COM ext. out-<br>puts), entry 0x26 (Data Out 21))     | UINT32    | RO    | 0x7001:26, 16             |
| 1605:1D        | SubIndex 0x029   | 29. PDO Mapping entry (object 0x7001 (COM ext. out-<br>puts), entry 0x27 (Data Out 22))     | UINT32    | RO    | 0x7001:27, 16             |
| 1605:1E        | SubIndex 0x030   | 30. PDO Mapping entry (object 0x7001 (COM ext. outputs), entry 0x28 (Data Out 23))          | UINT32    | RO    | 0x7001:28, 16             |
| 1605:1F        | SubIndex 0x031   | 31. PDO Mapping entry (object 0x7001 (COM ext. outputs), entry 0x29 (Data Out 24))          | UINT32    | RO    | 0x7001:29, 16             |

# BECKHOFF

| Index<br>(hex) | Name           | Meaning                                                                                 | Data type | Flags | Default       |
|----------------|----------------|-----------------------------------------------------------------------------------------|-----------|-------|---------------|
| 1605:20        | SubIndex 0x032 | 32. PDO Mapping entry (object 0x7001 (COM ext. outputs), entry 0x2A (Data Out 25))      | UINT32    | RO    | 0x7001:2A, 16 |
| 1605:21        | SubIndex 0x033 | 33. PDO Mapping entry (object 0x7001 (COM ext. outputs), entry 0x2B (Data Out 26))      | UINT32    | RO    | 0x7001:2B, 16 |
| 1605:22        | SubIndex 0x034 | 34. PDO Mapping entry (object 0x7001 (COM ext. outputs), entry 0x2C (Data Out 27))      | UINT32    | RO    | 0x7001:2C, 16 |
| 1605:23        | SubIndex 0x035 | 35. PDO Mapping entry (object 0x7001 (COM ext. outputs), entry 0x2D (Data Out 28))      | UINT32    | RO    | 0x7001:2D, 16 |
| 1605:24        | SubIndex 0x036 | 36. PDO Mapping entry (object 0x7001 (COM ext. outputs), entry 0x2E (Data Out 29))      | UINT32    | RO    | 0x7001:2E, 16 |
| 1605:25        | SubIndex 0x037 | 37. PDO Mapping entry (object 0x7001 (COM ext. outputs), entry 0x2F (Data Out 30))      | UINT32    | RO    | 0x7001:2F, 16 |
| 1605:26        | SubIndex 0x038 | 38. PDO Mapping entry (object 0x7001 (COM ext. outputs), entry 0x30 (Data Out 31))      | UINT32    | RO    | 0x7001:30, 16 |
| 1605:27        | SubIndex 0x039 | 39. PDO Mapping entry (object 0x7001 (COM ext. outputs), entry 0x31 (Data Out 32))      | UINT32    | RO    | 0x7001:31, 16 |
| 1605:28        | SubIndex 0x040 | 40. PDO Mapping entry (object 0x7001 (COM ext. outputs), entry 0x32 (Data Out 33))      | UINT32    | RO    | 0x7001:32, 16 |
| 1605:29        | SubIndex 0x041 | 41. PDO Mapping entry (object 0x7001 (COM ext. outputs), entry 0x33 (Data Out 34))      | UINT32    | RO    | 0x7001:33, 16 |
| 1605:2A        | SubIndex 0x042 | 42. PDO Mapping entry (object 0x7001 (COM ext. outputs), entry 0x34 (Data Out 35))      | UINT32    | RO    | 0x7001:34, 16 |
| 1605:2B        | SubIndex 0x043 | 43. PDO Mapping entry (object 0x7001 (COM ext. outputs), entry 0x35 (Data Out 36))      | UINT32    | RO    | 0x7001:35, 16 |
| 1605:2C        | SubIndex 0x044 | 44. PDO Mapping entry (object 0x7001 (COM ext. outputs), entry 0x36 (Data Out 37))      | UINT32    | RO    | 0x7001:36, 16 |
| 1605:2D        | SubIndex 0x045 | 45. PDO Mapping entry (object 0x7001 (COM ext. outputs), entry 0x37 (Data Out 38))      | UINT32    | RO    | 0x7001:37, 16 |
| 1605:2E        | SubIndex 0x046 | 46. PDO Mapping entry (object 0x7001 (COM ext. outputs), entry 0x38 (Data Out 39))      | UINT32    | RO    | 0x7001:38, 16 |
| 1605:2F        | SubIndex 0x047 | 47. PDO Mapping entry (object 0x7001 (COM ext. outputs), entry 0x39 (Data Out 40))      | UINT32    | RO    | 0x7001:39, 16 |
| 1605:30        | SubIndex 0x048 | 48. PDO Mapping entry (object 0x7001 (COM ext. outputs), entry 0x3A (Data Out 41))      | UINT32    | RO    | 0x7001:3A, 16 |
| 1605:31        | SubIndex 0x049 | 49. PDO Mapping entry (object 0x7001 (COM ext. outputs), entry 0x3B (Data Out 42))      | UINT32    | RO    | 0x7001:3B, 16 |
| 1605:32        | SubIndex 0x050 | 50. PDO Mapping entry (object 0x7001 (COM ext. outputs), entry 0x3C (Data Out 43))      | UINT32    | RO    | 0x7001:3C, 16 |
| 1605:33        | SubIndex 0x051 | 51. PDO Mapping entry (object 0x7001 (COM ext. outputs), entry 0x3D (Data Out 44))      | UINT32    | RO    | 0x7001:3D, 16 |
| 1605:34        | SubIndex 0x052 | 52. PDO Mapping entry (object 0x7001 (COM ext. outputs), entry 0x3E (Data Out 45))      | UINT32    | RO    | 0x7001:3E, 16 |
| 1605:35        | SubIndex 0x053 | 53. PDO Mapping entry (object 0x7001 (COM ext. outputs), entry 0x3F (Data Out 46))      | UINT32    | RO    | 0x7001:3F, 16 |
| 1605:36        | SubIndex 0x054 | 54. PDO Mapping entry (object 0x7001 (COM ext. outputs), entry 0x40 (Data Out 47))      | UINT32    | RO    | 0x7001:40, 16 |
| 1605:37        | SubIndex 0x055 | 55. PDO Mapping entry (object 0x7001 (COM ext. out-<br>puts), entry 0x41 (Data Out 48)) | UINT32    | RO    | 0x7001:41, 16 |
| 1605:38        | SubIndex 0x056 | 56. PDO Mapping entry (object 0x7001 (COM ext. outputs), entry 0x42 (Data Out 49))      | UINT32    | RO    | 0x7001:42, 16 |

# Index 0x1800 TxPDO-Par Inputs

| Index<br>(hex) | Name             | Meaning                                                                                                    | Data type           | Flags | Default                  |
|----------------|------------------|----------------------------------------------------------------------------------------------------|---------------------|-------|--------------------------|
| 1800:0         | TxPDO-Par Inputs | PDO Parameter TxPDO 1                                                                                        | UINT8               | RO    | 0x06 (6 <sub>dec</sub> ) |
| 1800:06        | Exclude TxPDOs   | Specifies the TxPDOs (index 0x of TxPDO mapping objects) that must not be transferred together with Tx-PDO 1 | OCTET-<br>STRING[6] | RO    | 01 1A 02 1A 04<br>1A     |

## Index 0x1801 TxPDO-Par Inputs

| Index<br>(hex) | Name             | Meaning                                                                                                    | Data type           | Flags | Default                  |
|----------------|------------------|----------------------------------------------------------------------------------------------------|---------------------|-------|--------------------------|
| 1801:0         | TxPDO-Par Inputs | PDO Parameter TxPDO 2                                                                                        | UINT8               | RO    | 0x06 (6 <sub>dec</sub> ) |
| 1801:06        | Exclude TxPDOs   | Specifies the TxPDOs (index 0x of TxPDO mapping objects) that must not be transferred together with Tx-PDO 2 | OCTET-<br>STRING[6] | RO    | 00 1A 02 1A 04<br>1A     |

#### Index 0x1802 TxPDO-Par Inputs

| Index<br>(hex) | Name             | Meaning                                                                                                    | Data type           | Flags | Default                  |
|----------------|------------------|----------------------------------------------------------------------------------------------------|---------------------|-------|--------------------------|
| 1802:0         | TxPDO-Par Inputs | PDO Parameter TxPDO 3                                                                                        | UINT8               | RO    | 0x06 (6 <sub>dec</sub> ) |
| 1802:06        | Exclude TxPDOs   | Specifies the TxPDOs (index 0x of TxPDO mapping objects) that must not be transferred together with Tx-PDO 3 | OCTET-<br>STRING[6] | RO    | 00 1A 01 1A 04<br>1A     |

## Index 0x1804 COM TxPDO-Par Inputs

| Index<br>(hex) | Name                 | Meaning                                                                                                    | Data type           | Flags | Default                    |
|----------------|----------------------|----------------------------------------------------------------------------------------------------|---------------------|-------|----------------------------|
| 1804:0         | COM TxPDO-Par Inputs | PDO Parameter TxPDO 5                                                                                        | UINT8               | RO    | 0x06 (6 <sub>dec</sub> )   |
| 1804:06        | Exclude TxPDOs       | Specifies the TxPDOs (index 0x of TxPDO mapping objects) that must not be transferred together with Tx-PDO 5 | OCTET-<br>STRING[8] | RO    | 00 1A 01 1A 02<br>1A 05 1A |

## Index 0x1805 COM ext. inputs

| Index<br>(hex) | Name            | Meaning                                                                                                    | Data type           | Flags | Default                    |
|----------------|-----------------|----------------------------------------------------------------------------------------------------|---------------------|-------|----------------------------|
| 1805:0         | COM ext. inputs | PDO Parameter TxPDO 6                                                                                        | UINT8               | RO    | 0x06 (6 <sub>dec</sub> )   |
| 1805:06        | Exclude TxPDOs  | Specifies the TxPDOs (index 0x of TxPDO mapping objects) that must not be transferred together with Tx-PDO 6 | OCTET-<br>STRING[8] | RO    | 00 1A 01 1A 02<br>1A 04 1A |

## Index 0x1A00 TxPDO-Map Inputs

| Index<br>(hex) | Name             | Meaning                                                               | Data type | Flags | Default                  |
|----------------|------------------|-----------------------------------------------------------------------|-----------|-------|--------------------------|
| 1A00:0         | TxPDO-Map Inputs | PDO Mapping TxPDO 1                                                   | UINT8     | RO    | 0x04 (4 <sub>dec</sub> ) |
| 1A00:01        | SubIndex 0x001   | 1. PDO Mapping entry (object 0x3101 (Inputs), entry 0x01 (Status))    | UINT32    | RO    | 0x3101:01, 8             |
| 1A00:02        | SubIndex 0x002   | 2. PDO Mapping entry (object 0x3101 (Inputs), entry 0x02 (Data In 0)) | UINT32    | RO    | 0x3101:02, 8             |
| 1A00:03        | SubIndex 0x003   | 3. PDO Mapping entry (object 0x3101 (Inputs), entry 0x03 (Data In 1)) | UINT32    | RO    | 0x3101:03, 8             |
| 1A00:04        | SubIndex 0x004   | 4. PDO Mapping entry (object 0x3101 (Inputs), entry 0x04 (Data In 2)) | UINT32    | RO    | 0x3101:04, 8             |

#### Index 0x1A01 TxPDO-Map Inputs

| Index<br>(hex) | Name             | Meaning                                                               | Data type | Flags | Default                  |
|----------------|------------------|-----------------------------------------------------------------------|-----------|-------|--------------------------|
| 1A01:0         | TxPDO-Map Inputs | PDO Mapping TxPDO 2                                                   | UINT8     | RO    | 0x06 (6 <sub>dec</sub> ) |
| 1A01:01        | SubIndex 0x001   | 1. PDO Mapping entry (object 0x3102 (Inputs), entry 0x01 (Status))    | UINT32    | RO    | 0x3102:01, 8             |
| 1A01:02        | SubIndex 0x002   | 2. PDO Mapping entry (object 0x3102 (Inputs), entry 0x02 (Data In 0)) | UINT32    | RO    | 0x3102:02, 8             |
| 1A01:03        | SubIndex 0x003   | 3. PDO Mapping entry (object 0x3102 (Inputs), entry 0x03 (Data In 1)) | UINT32    | RO    | 0x3102:03, 8             |
| 1A01:04        | SubIndex 0x004   | 4. PDO Mapping entry (object 0x3102 (Inputs), entry 0x04 (Data In 2)) | UINT32    | RO    | 0x3102:04, 8             |
| 1A01:05        | SubIndex 0x005   | 5. PDO Mapping entry (object 0x3102 (Inputs), entry 0x05 (Data In 3)) | UINT32    | RO    | 0x3102:05, 8             |
| 1A01:06        | SubIndex 0x006   | 6. PDO Mapping entry (object 0x3102 (Inputs), entry 0x06 (Data In 4)) | UINT32    | RO    | 0x3102:06, 8             |

# Index 0x1A02 TxPDO-Map Inputs

| Index<br>(hex) | Name             | Meaning                                                                 | Data type | Flags | Default                   |
|----------------|------------------|-------------------------------------------------------------------------|-----------|-------|---------------------------|
| 1A02:0         | TxPDO-Map Inputs | PDO Mapping TxPDO 3                                                     | UINT8     | RO    | 0x17 (23 <sub>dec</sub> ) |
| 1A02:01        | SubIndex 0x001   | 1. PDO Mapping entry (object 0x3103 (Inputs), entry 0x01 (Status))      | UINT32    | RO    | 0x3103:01, 16             |
| 1A02:02        | SubIndex 0x002   | 2. PDO Mapping entry (object 0x3103 (Inputs), entry 0x02 (Data In 0))   | UINT32    | RO    | 0x3103:02, 8              |
| 1A02:03        | SubIndex 0x003   | 3. PDO Mapping entry (object 0x3103 (Inputs), entry 0x03 (Data In 1))   | UINT32    | RO    | 0x3103:03, 8              |
| 1A02:04        | SubIndex 0x004   | 4. PDO Mapping entry (object 0x3103 (Inputs), entry 0x04 (Data In 2))   | UINT32    | RO    | 0x3103:04, 8              |
| 1A02:05        | SubIndex 0x005   | 5. PDO Mapping entry (object 0x3103 (Inputs), entry 0x05 (Data In 3))   | UINT32    | RO    | 0x3103:05, 8              |
| 1A02:06        | SubIndex 0x006   | 6. PDO Mapping entry (object 0x3103 (Inputs), entry 0x06 (Data In 4))   | UINT32    | RO    | 0x3103:06, 8              |
| 1A02:07        | SubIndex 0x007   | 7. PDO Mapping entry (object 0x3103 (Inputs), entry 0x07 (Data In 5))   | UINT32    | RO    | 0x3103:07, 8              |
| 1A02:08        | SubIndex 0x008   | 8. PDO Mapping entry (object 0x3103 (Inputs), entry 0x08 (Data In 6))   | UINT32    | RO    | 0x3103:08, 8              |
| 1A02:09        | SubIndex 0x009   | 9. PDO Mapping entry (object 0x3103 (Inputs), entry 0x09 (Data In 7))   | UINT32    | RO    | 0x3103:09, 8              |
| 1A02:0A        | SubIndex 0x010   | 10. PDO Mapping entry (object 0x3103 (Inputs), entry 0x0A (Data In 8))  | UINT32    | RO    | 0x3103:0A, 8              |
| 1A02:0B        | SubIndex 0x011   | 11. PDO Mapping entry (object 0x3103 (Inputs), entry 0x0B (Data In 9))  | UINT32    | RO    | 0x3103:0B, 8              |
| 1A02:0C        | SubIndex 0x012   | 12. PDO Mapping entry (object 0x3103 (Inputs), entry 0x0C (Data In 10)) | UINT32    | RO    | 0x3103:0C, 8              |
| 1A02:0D        | SubIndex 0x013   | 13. PDO Mapping entry (object 0x3103 (Inputs), entry 0x0D (Data In 11)) | UINT32    | RO    | 0x3103:0D, 8              |
| 1A02:0E        | SubIndex 0x014   | 14. PDO Mapping entry (object 0x3103 (Inputs), entry 0x0E (Data In 12)) | UINT32    | RO    | 0x3103:0E, 8              |
| 1A02:0F        | SubIndex 0x015   | 15. PDO Mapping entry (object 0x3103 (Inputs), entry 0x0F (Data In 13)) | UINT32    | RO    | 0x3103:0F, 8              |
| 1A02:10        | SubIndex 0x016   | 16. PDO Mapping entry (object 0x3103 (Inputs), entry 0x10 (Data In 14)) | UINT32    | RO    | 0x3103:10, 8              |
| 1A02:11        | SubIndex 0x017   | 17. PDO Mapping entry (object 0x3103 (Inputs), entry 0x11 (Data In 15)) | UINT32    | RO    | 0x3103:11, 8              |
| 1A02:12        | SubIndex 0x018   | 18. PDO Mapping entry (object 0x3103 (Inputs), entry 0x12 (Data In 16)) | UINT32    | RO    | 0x3103:12, 8              |
| 1A02:13        | SubIndex 0x019   | 19. PDO Mapping entry (object 0x3103 (Inputs), entry 0x13 (Data In 17)) | UINT32    | RO    | 0x3103:13, 8              |
| 1A02:14        | SubIndex 0x020   | 20. PDO Mapping entry (object 0x3103 (Inputs), entry 0x14 (Data In 18)) | UINT32    | RO    | 0x3103:14, 8              |
| 1A02:15        | SubIndex 0x021   | 21. PDO Mapping entry (object 0x3103 (Inputs), entry 0x15 (Data In 19)) | UINT32    | RO    | 0x3103:15, 8              |
| 1A02:16        | SubIndex 0x022   | 22. PDO Mapping entry (object 0x3103 (Inputs), entry 0x16 (Data In 20)) | UINT32    | RO    | 0x3103:16, 8              |
| 1A02:17        | SubIndex 0x023   | 23. PDO Mapping entry (object 0x3103 (Inputs), entry 0x17 (Data In 21)) | UINT32    | RO    | 0x3103:17, 8              |

# Index 0x1A04 COM TxPDO-Map Inputs [ab Hardwarestand 03]

| Index<br>(hex) | Name                      | Meaning                                                                              | Data type | Flags | Default                   |
|----------------|---------------------------|--------------------------------------------------------------------------------------|-----------|-------|---------------------------|
| 1A04:0         | COM TxPDO-Map In-<br>puts | PDO Mapping TxPDO 5                                                                  | UINT8     | RO    | 0x1F (31 <sub>dec</sub> ) |
| 1A04:01        | SubIndex 0x001            | 1. PDO Mapping entry (object 0x6000 (COM Inputs),<br>entry 0x01 (Transmit accepted)) | UINT32    | RO    | 0x6000:01, 1              |
| 1A04:02        | SubIndex 0x002            | 2. PDO Mapping entry (object 0x6000 (COM Inputs),<br>entry 0x02 (Receive request))   | UINT32    | RO    | 0x6000:02, 1              |
| 1A04:03        | SubIndex 0x003            | 3. PDO Mapping entry (object 0x6000 (COM Inputs),<br>entry 0x03 (Init accepted))     | UINT32    | RO    | 0x6000:03, 1              |
| 1A04:04        | SubIndex 0x004            | 4. PDO Mapping entry (object 0x6000 (COM Inputs),<br>entry 0x04 (Buffer full))       | UINT32    | RO    | 0x6000:04, 1              |
| 1A04:05        | SubIndex 0x005            | 5. PDO Mapping entry (object 0x6000 (COM Inputs),<br>entry 0x05 (Parity error))      | UINT32    | RO    | 0x6000:05, 1              |
| 1A04:06        | SubIndex 0x006            | 6. PDO Mapping entry (object 0x6000 (COM Inputs),<br>entry 0x06 (Framing error))     | UINT32    | RO    | 0x6000:06, 1              |
| 1A04:07        | SubIndex 0x007            | 7. PDO Mapping entry (object 0x6000 (COM Inputs),<br>entry 0x07 (Overrun error))     | UINT32    | RO    | 0x6000:07, 1              |
| 1A04:08        | SubIndex 0x008            | 8. PDO Mapping entry (1 bits align)                                                  | UINT32    | RO    | 0x0000:00, 1              |
| 1A04:09        | SubIndex 0x009            | 9. PDO Mapping entry (object 0x6000 (COM Inputs),<br>entry 0x09 (Input length))      | UINT32    | RO    | 0x6000:09, 8              |
| 1A04:0A        | SubIndex 0x010            | 10. PDO Mapping entry (object 0x6000 (COM Inputs),<br>entry 0x11 (Data In 0))        | UINT32    | RO    | 0x6000:11, 8              |
| 1A04:0B        | SubIndex 0x011            | 11. PDO Mapping entry (object 0x6000 (COM Inputs),<br>entry 0x12 (Data In 1))        | UINT32    | RO    | 0x6000:12, 8              |
| 1A04:0C        | SubIndex 0x012            | 12. PDO Mapping entry (object 0x6000 (COM Inputs),<br>entry 0x13 (Data In 2))        | UINT32    | RO    | 0x6000:13, 8              |
| 1A04:0D        | SubIndex 0x013            | 13. PDO Mapping entry (object 0x6000 (COM Inputs),<br>entry 0x14 (Data In 3))        | UINT32    | RO    | 0x6000:14, 8              |
| 1A04:0E        | SubIndex 0x014            | 14. PDO Mapping entry (object 0x6000 (COM Inputs),<br>entry 0x15 (Data In 4))        | UINT32    | RO    | 0x6000:15, 8              |
| 1A04:0F        | SubIndex 0x015            | 15. PDO Mapping entry (object 0x6000 (COM Inputs),<br>entry 0x16 (Data In 5))        | UINT32    | RO    | 0x6000:16, 8              |
| 1A04:10        | SubIndex 0x016            | 16. PDO Mapping entry (object 0x6000 (COM Inputs),<br>entry 0x17 (Data In 6))        | UINT32    | RO    | 0x6000:17, 8              |
| 1A04:11        | SubIndex 0x017            | 17. PDO Mapping entry (object 0x6000 (COM Inputs),<br>entry 0x18 (Data In 7))        | UINT32    | RO    | 0x6000:18, 8              |
| 1A04:12        | SubIndex 0x018            | 18. PDO Mapping entry (object 0x6000 (COM Inputs),<br>entry 0x19 (Data In 8))        | UINT32    | RO    | 0x6000:19, 8              |
| 1A04:13        | SubIndex 0x019            | 19. PDO Mapping entry (object 0x6000 (COM Inputs),<br>entry 0x1A (Data In 9))        | UINT32    | RO    | 0x6000:1A, 8              |
| 1A04:14        | SubIndex 0x020            | 20. PDO Mapping entry (object 0x6000 (COM Inputs),<br>entry 0x1B (Data In 10))       | UINT32    | RO    | 0x6000:1B, 8              |
| 1A04:15        | SubIndex 0x021            | 21. PDO Mapping entry (object 0x6000 (COM Inputs),<br>entry 0x1C (Data In 11))       | UINT32    | RO    | 0x6000:1C, 8              |
| 1A04:16        | SubIndex 0x022            | 22. PDO Mapping entry (object 0x6000 (COM Inputs),<br>entry 0x1D (Data In 12))       | UINT32    | RO    | 0x6000:1D, 8              |
| 1A04:17        | SubIndex 0x023            | 23. PDO Mapping entry (object 0x6000 (COM Inputs),<br>entry 0x1E (Data In 13))       | UINT32    | RO    | 0x6000:1E, 8              |
| 1A04:18        | SubIndex 0x024            | 24. PDO Mapping entry (object 0x6000 (COM Inputs),<br>entry 0x1F (Data In 14))       | UINT32    | RO    | 0x6000:1F, 8              |
| 1A04:19        | SubIndex 0x025            | 25. PDO Mapping entry (object 0x6000 (COM Inputs),<br>entry 0x20 (Data In 15))       | UINT32    | RO    | 0x6000:20, 8              |
| 1A04:1A        | SubIndex 0x026            | 26. PDO Mapping entry (object 0x6000 (COM Inputs),<br>entry 0x21 (Data In 16))       | UINT32    | RO    | 0x6000:21, 8              |
| 1A04:1B        | SubIndex 0x027            | 27. PDO Mapping entry (object 0x6000 (COM Inputs),<br>entry 0x22 (Data In 17))       | UINT32    | RO    | 0x6000:22, 8              |
| 1A04:1C        | SubIndex 0x028            | 28. PDO Mapping entry (object 0x6000 (COM Inputs),<br>entry 0x23 (Data In 18))       | UINT32    | RO    | 0x6000:23, 8              |
| 1A04:1D        | SubIndex 0x029            | 29. PDO Mapping entry (object 0x6000 (COM Inputs),<br>entry 0x24 (Data In 19))       | UINT32    | RO    | 0x6000:24, 8              |
| 1A04:1E        | SubIndex 0x030            | 30. PDO Mapping entry (object 0x6000 (COM Inputs),<br>entry 0x25 (Data In 20))       | UINT32    | RO    | 0x6000:25, 8              |
| 1A04:1F        | SubIndex 0x031            | 31. PDO Mapping entry (object 0x6000 (COM Inputs), entry 0x26 (Data In 21))          | UINT32    | RO    | 0x6000:26, 8              |

# Index 0x1A05 COM ext. inputs

| Index<br>(hex) | Name            | Meaning                                                                                     | Data type | Flags | Default                   |
|----------------|-----------------|---------------------------------------------------------------------------------------------|-----------|-------|---------------------------|
| 1A05:0         | COM ext. inputs | PDO Mapping TxPDO 6                                                                         | UINT8     | RO    | 0x3B (59 <sub>dec</sub> ) |
| 1A05:01        | SubIndex 0x001  | 1. PDO Mapping entry (object 0x6001 (COM ext. in-<br>puts), entry 0x01 (Transmit accepted)) | UINT32    | RO    | 0x6001:01, 1              |
| 1A05:02        | SubIndex 0x002  | 2. PDO Mapping entry (object 0x6001 (COM ext. in-<br>puts), entry 0x02 (Receive request))   | UINT32    | RO    | 0x6001:02, 1              |
| 1A05:03        | SubIndex 0x003  | 3. PDO Mapping entry (object 0x6001 (COM ext. in-<br>puts), entry 0x03 (Init accepted))     | UINT32    | RO    | 0x6001:03, 1              |
| 1A05:04        | SubIndex 0x004  | 4. PDO Mapping entry (object 0x6001 (COM ext. in-<br>puts), entry 0x04 (Buffer full))       | UINT32    | RO    | 0x6001:04, 1              |
| 1A05:05        | SubIndex 0x005  | 5. PDO Mapping entry (object 0x6001 (COM ext. in-<br>puts), entry 0x05 (Parity error))      | UINT32    | RO    | 0x6001:05, 1              |
| 1A05:06        | SubIndex 0x006  | 6. PDO Mapping entry (object 0x6001 (COM ext. in-<br>puts), entry 0x06 (Framing error))     | UINT32    | RO    | 0x6001:06, 1              |
| 1A05:07        | SubIndex 0x007  | 7. PDO Mapping entry (object 0x6001 (COM ext. in-<br>puts), entry 0x07 (Overrun error))     | UINT32    | RO    | 0x6001:07, 1              |
| 1A05:08        | SubIndex 0x008  | 8. PDO Mapping entry (1 bits align)                                                         | UINT32    | RO    | 0x0000:00, 1              |
| 1A05:09        | SubIndex 0x009  | 9. PDO Mapping entry (object 0x6001 (COM ext. in-<br>puts), entry 0x09 (Input length))      | UINT32    | RO    | 0x6001:09, 8              |
| 1A05:0A        | SubIndex 0x010  | 10. PDO Mapping entry (object 0x6001 (COM ext. in-<br>puts), entry 0x11 (Data In 0))        | UINT32    | RO    | 0x6001:11, 16             |
| 1A05:0B        | SubIndex 0x011  | 11. PDO Mapping entry (object 0x6001 (COM ext. in-<br>puts), entry 0x12 (Data In 1))        | UINT32    | RO    | 0x6001:12, 16             |
| 1A05:0C        | SubIndex 0x012  | 12. PDO Mapping entry (object 0x6001 (COM ext. in-<br>puts), entry 0x13 (Data In 2))        | UINT32    | RO    | 0x6001:13, 16             |
| 1A05:0D        | SubIndex 0x013  | 13. PDO Mapping entry (object 0x6001 (COM ext. in-<br>puts), entry 0x14 (Data In 3))        | UINT32    | RO    | 0x6001:14, 16             |
| 1A05:0E        | SubIndex 0x014  | 14. PDO Mapping entry (object 0x6001 (COM ext. in-<br>puts), entry 0x15 (Data In 4))        | UINT32    | RO    | 0x6001:15, 16             |
| 1A05:0F        | SubIndex 0x015  | 15. PDO Mapping entry (object 0x6001 (COM ext. in-<br>puts), entry 0x16 (Data In 5))        | UINT32    | RO    | 0x6001:16, 16             |
| 1A05:10        | SubIndex 0x016  | 16. PDO Mapping entry (object 0x6001 (COM ext. in-<br>puts), entry 0x17 (Data In 6))        | UINT32    | RO    | 0x6001:17, 16             |
| 1A05:11        | SubIndex 0x017  | 17. PDO Mapping entry (object 0x6001 (COM ext. in-<br>puts), entry 0x18 (Data In 7))        | UINT32    | RO    | 0x6001:18, 16             |
| 1A05:12        | SubIndex 0x018  | 18. PDO Mapping entry (object 0x6001 (COM ext. in-<br>puts), entry 0x19 (Data In 8))        | UINT32    | RO    | 0x6001:19, 16             |
| 1A05:13        | SubIndex 0x019  | 19. PDO Mapping entry (object 0x6001 (COM ext. in-<br>puts), entry 0x1A (Data In 9))        | UINT32    | RO    | 0x6001:1A, 16             |
| 1A05:14        | SubIndex 0x020  | 20. PDO Mapping entry (object 0x6001 (COM ext. in-<br>puts), entry 0x1B (Data In 10))       | UINT32    | RO    | 0x6001:1B, 16             |
| 1A05:15        | SubIndex 0x021  | 21. PDO Mapping entry (object 0x6001 (COM ext. in-<br>puts), entry 0x1C (Data In 11))       | UINT32    | RO    | 0x6001:1C, 16             |
| 1A05:16        | SubIndex 0x022  | 22. PDO Mapping entry (object 0x6001 (COM ext. in-<br>puts), entry 0x1D (Data In 12))       | UINT32    | RO    | 0x6001:1D, 16             |
| 1A05:17        | SubIndex 0x023  | 23. PDO Mapping entry (object 0x6001 (COM ext. in-<br>puts), entry 0x1E (Data In 13))       | UINT32    | RO    | 0x6001:1E, 16             |
| 1A05:18        | SubIndex 0x024  | 24. PDO Mapping entry (object 0x6001 (COM ext. in-<br>puts), entry 0x1F (Data In 14))       | UINT32    | RO    | 0x6001:1F, 16             |
| 1A05:19        | SubIndex 0x025  | 25. PDO Mapping entry (object 0x6001 (COM ext. in-<br>puts), entry 0x20 (Data In 15))       | UINT32    | RO    | 0x6001:20, 16             |
| 1A05:1A        | SubIndex 0x026  | 26. PDO Mapping entry (object 0x6001 (COM ext. in-<br>puts), entry 0x21 (Data In 16))       | UINT32    | RO    | 0x6001:21, 16             |
| 1A05:1B        | SubIndex 0x027  | 27. PDO Mapping entry (object 0x6001 (COM ext. in-<br>puts), entry 0x22 (Data In 17))       | UINT32    | RO    | 0x6001:22, 16             |
| 1A05:1C        | SubIndex 0x028  | 28. PDO Mapping entry (object 0x6001 (COM ext. in-<br>puts), entry 0x23 (Data In 18))       | UINT32    | RO    | 0x6001:23, 16             |
| 1A05:1D        | SubIndex 0x029  | 29. PDO Mapping entry (object 0x6001 (COM ext. in-<br>puts), entry 0x24 (Data In 19))       | UINT32    | RO    | 0x6001:24, 16             |
| 1A05:1E        | SubIndex 0x030  | 30. PDO Mapping entry (object 0x6001 (COM ext. in-<br>puts), entry 0x25 (Data In 20))       | UINT32    | RO    | 0x6001:25, 16             |
| 1A05:1F        | SubIndex 0x031  | 31. PDO Mapping entry (object 0x6001 (COM ext. in-<br>puts), entry 0x26 (Data In 21))       | UINT32    | RO    | 0x6001:26, 16             |

# BECKHOFF

| Index<br>(hex) | Name           | Meaning                                                                               | Data type | Flags | Default       |
|----------------|----------------|---------------------------------------------------------------------------------------|-----------|-------|---------------|
| 1A05:20        | SubIndex 0x032 | 32. PDO Mapping entry (object 0x6001 (COM ext. in-<br>puts), entry 0x27 (Data In 22)) | UINT32    | RO    | 0x6001:27, 16 |
| 1A05:21        | SubIndex 0x033 | 33. PDO Mapping entry (object 0x6001 (COM ext. in-<br>puts), entry 0x28 (Data In 23)) | UINT32    | RO    | 0x6001:28, 16 |
| 1A05:22        | SubIndex 0x034 | 34. PDO Mapping entry (object 0x6001 (COM ext. in-<br>puts), entry 0x29 (Data In 24)) | UINT32    | RO    | 0x6001:29, 16 |
| 1A05:23        | SubIndex 0x035 | 35. PDO Mapping entry (object 0x6001 (COM ext. in-<br>puts), entry 0x2A (Data In 25)) | UINT32    | RO    | 0x6001:2A, 16 |
| 1A05:24        | SubIndex 0x036 | 36. PDO Mapping entry (object 0x6001 (COM ext. in-<br>puts), entry 0x2B (Data In 26)) | UINT32    | RO    | 0x6001:2B, 16 |
| 1A05:25        | SubIndex 0x037 | 37. PDO Mapping entry (object 0x6001 (COM ext. in-<br>puts), entry 0x2C (Data In 27)) | UINT32    | RO    | 0x6001:2C, 16 |
| 1A05:26        | SubIndex 0x038 | 38. PDO Mapping entry (object 0x6001 (COM ext. in-<br>puts), entry 0x2D (Data In 28)) | UINT32    | RO    | 0x6001:2D, 16 |
| 1A05:27        | SubIndex 0x039 | 39. PDO Mapping entry (object 0x6001 (COM ext. in-<br>puts), entry 0x2E (Data In 29)) | UINT32    | RO    | 0x6001:2E, 16 |
| 1A05:28        | SubIndex 0x040 | 40. PDO Mapping entry (object 0x6001 (COM ext. in-<br>puts), entry 0x2F (Data In 30)) | UINT32    | RO    | 0x6001:2F, 16 |
| 1A05:29        | SubIndex 0x041 | 41. PDO Mapping entry (object 0x6001 (COM ext. in-<br>puts), entry 0x30 (Data In 31)) | UINT32    | RO    | 0x6001:30, 16 |
| 1A05:2A        | SubIndex 0x042 | 42. PDO Mapping entry (object 0x6001 (COM ext. in-<br>puts), entry 0x31 (Data In 32)) | UINT32    | RO    | 0x6001:31, 16 |
| 1A05:2B        | SubIndex 0x043 | 43. PDO Mapping entry (object 0x6001 (COM ext. in-<br>puts), entry 0x32 (Data In 33)) | UINT32    | RO    | 0x6001:32, 16 |
| 1A05:2C        | SubIndex 0x044 | 44. PDO Mapping entry (object 0x6001 (COM ext. in-<br>puts), entry 0x33 (Data In 34)) | UINT32    | RO    | 0x6001:33, 16 |
| 1A05:2D        | SubIndex 0x045 | 45. PDO Mapping entry (object 0x6001 (COM ext. in-<br>puts), entry 0x34 (Data In 35)) | UINT32    | RO    | 0x6001:34, 16 |
| 1A05:2E        | SubIndex 0x046 | 46. PDO Mapping entry (object 0x6001 (COM ext. in-<br>puts), entry 0x35 (Data In 36)) | UINT32    | RO    | 0x6001:35, 16 |
| 1A05:2F        | SubIndex 0x047 | 47. PDO Mapping entry (object 0x6001 (COM ext. in-<br>puts), entry 0x36 (Data In 37)) | UINT32    | RO    | 0x6001:36, 16 |
| 1A05:30        | SubIndex 0x048 | 48. PDO Mapping entry (object 0x6001 (COM ext. in-<br>puts), entry 0x37 (Data In 38)) | UINT32    | RO    | 0x6001:37, 16 |
| 1A05:31        | SubIndex 0x049 | 49. PDO Mapping entry (object 0x6001 (COM ext. in-<br>puts), entry 0x38 (Data In 39)) | UINT32    | RO    | 0x6001:38, 16 |
| 1A05:32        | SubIndex 0x050 | 50. PDO Mapping entry (object 0x6001 (COM ext. in-<br>puts), entry 0x39 (Data In 40)) | UINT32    | RO    | 0x6001:39, 16 |
| 1A05:33        | SubIndex 0x051 | 51. PDO Mapping entry (object 0x6001 (COM ext. in-<br>puts), entry 0x3A (Data In 41)) | UINT32    | RO    | 0x6001:3A, 16 |
| 1A05:34        | SubIndex 0x052 | 52. PDO Mapping entry (object 0x6001 (COM ext. in-<br>puts), entry 0x3B (Data In 42)) | UINT32    | RO    | 0x6001:3B, 16 |
| 1A05:35        | SubIndex 0x053 | 53. PDO Mapping entry (object 0x6001 (COM ext. in-<br>puts), entry 0x3C (Data In 43)) | UINT32    | RO    | 0x6001:3C, 16 |
| 1A05:36        | SubIndex 0x054 | 54. PDO Mapping entry (object 0x6001 (COM ext. in-<br>puts), entry 0x3D (Data In 44)) | UINT32    | RO    | 0x6001:3D, 16 |
| 1A05:37        | SubIndex 0x055 | 55. PDO Mapping entry (object 0x6001 (COM ext. in-<br>puts), entry 0x3E (Data In 45)) | UINT32    | RO    | 0x6001:3E, 16 |
| 1A05:38        | SubIndex 0x056 | 56. PDO Mapping entry (object 0x6001 (COM ext. in-<br>puts), entry 0x3F (Data In 46)) | UINT32    | RO    | 0x6001:3F, 16 |
| 1A05:39        | SubIndex 0x057 | 57. PDO Mapping entry (object 0x6001 (COM ext. in-<br>puts), entry 0x40 (Data In 47)) | UINT32    | RO    | 0x6001:40, 16 |
| 1A05:3A        | SubIndex 0x058 | 58. PDO Mapping entry (object 0x6001 (COM ext. in-<br>puts), entry 0x41 (Data In 48)) | UINT32    | RO    | 0x6001:41, 16 |
| 1A05:3B        | SubIndex 0x059 | 59. PDO Mapping entry (object 0x6001 (COM ext. in-<br>puts), entry 0x42 (Data In 49)) | UINT32    | RO    | 0x6001:42, 16 |

# Index 0x1C00 Sync manager type

| Index<br>(hex) | Name              | Meaning                                                   | Data type | Flags | Default                  |
|----------------|-------------------|-----------------------------------------------------------|-----------|-------|--------------------------|
| 1C00:0         | Sync manager type | Using the sync managers                                   | UINT8     | RO    | 0x04 (4 <sub>dec</sub> ) |
| 1C00:01        | SubIndex 0x001    | Sync-Manager Type Channel 1: Mailbox Write                | UINT8     | RO    | 0x01 (1 <sub>dec</sub> ) |
| 1C00:02        | SubIndex 0x002    | Sync-Manager Type Channel 2: Mailbox Read                 | UINT8     | RO    | 0x02 (2 <sub>dec</sub> ) |
| 1C00:03        | SubIndex 0x003    | Sync-Manager Type Channel 3: Process Data Write (Outputs) | UINT8     | RO    | 0x03 (3 <sub>dec</sub> ) |
| 1C00:04        | SubIndex 0x004    | Sync-Manager Type Channel 4: Process Data Read (Inputs)   | UINT8     | RO    | 0x04 (4 <sub>dec</sub> ) |

# Index 0x1C12 RxPDO assign

| Index<br>(hex) | Name           | Meaning                                                                                             | Data type | Flags | Default                          |
|----------------|----------------|----------------------------------------------------------------------------------------------------|-----------|-------|----------------------------------|
| 1C12:0         | RxPDO assign   | PDO Assign Outputs                                                                                  | UINT8     | RW    | 0x01 (1 <sub>dec</sub> )         |
| 1C12:01        | SubIndex 0x001 | 1 <sup>st</sup> allocated RxPDO (contains the index 0x of the as-<br>sociated RxPDO mapping object) | UINT16    | RW    | 0x1602<br>(5634 <sub>dec</sub> ) |
| 1C12:02        | SubIndex 0x002 | 2 <sup>nd</sup> allocated RxPDO (contains the index 0x of the associated RxPDO mapping object)      | UINT16    | RW    | 0x0000 (0 <sub>dec</sub> )       |

# Index 0x1C13 TxPDO assign

| Index<br>(hex) | Name           | Meaning                                                                                        | Data type | Flags | Default                          |
|----------------|----------------|------------------------------------------------------------------------------------------------|-----------|-------|----------------------------------|
| 1C13:0         | TxPDO assign   | PDO Assign Inputs                                                                              | UINT8     | RW    | 0x01 (1 <sub>dec</sub> )         |
| 1C13:01        | SubIndex 0x001 | 1 <sup>st</sup> allocated TxPDO (contains the index 0x of the associated TxPDO mapping object) | UINT16    | RW    | 0x1A02<br>(6658 <sub>dec</sub> ) |
| 1C13:02        | SubIndex 0x002 | 2 <sup>nd</sup> allocated TxPDO (contains the index 0x of the associated TxPDO mapping object) | UINT16    | RW    | 0x0000 (0 <sub>dec</sub> )       |

# Index 0x1C32 SM output parameter [from hardware version 03]

| Index<br>(hex) | Name                 | Meaning                                                                                                   | Data type | Flags | Default                               |
|----------------|----------------------|----------------------------------------------------------------------------------------------------|-----------|-------|---------------------------------------|
| 1C32:0         | SM output parameter  | Synchronization parameters for the outputs                                                                | UINT8     | RO    | 0x20 (32 <sub>dec</sub> )             |
| 1C32:01        | Sync mode            | Current synchronization mode:                                                                             | UINT16    | RW    | 0x0001 (1 <sub>dec</sub> )            |
|                |                      | 0: Free Run                                                                                               |           |       |                                       |
|                |                      | 1: Synchron with SM 2 Event                                                                               |           |       |                                       |
|                |                      | 2: DC-Mode - Synchron with SYNC0 Event                                                                    |           |       |                                       |
|                |                      | 3: DC-Mode - Synchron with SYNC1 Event                                                                    |           |       |                                       |
| 1C32:02        | Cycle time           | Cycle time (in ns):                                                                                       | UINT32    | RW    | 0x0007A120                            |
|                |                      | Free Run: Cycle time of the local timer                                                                   |           |       | (500000 <sub>dec</sub> )              |
|                |                      | Synchronous with SM 2 event: Master cycle time                                                            |           |       |                                       |
|                |                      | DC-Mode: SYNC0/SYNC1 Cycle Time                                                                           |           |       |                                       |
| 1C32:03        | Shift time           | Time between SYNC0 event and output of the outputs (in ns, DC mode only)                                  | UINT32    | RO    | 0x0000000<br>(0 <sub>dec</sub> )      |
| 1C32:04        | Sync modes supported | Supported synchronization modes:                                                                          | UINT16    | RO    | 0xC007                                |
|                |                      | Bit 0 = 1: free run is supported                                                                          |           |       | (49159 <sub>dec</sub> )               |
|                |                      | <ul> <li>Bit 1 = 1: Synchronous with SM 2 event is<br/>supported</li> </ul>                               |           |       |                                       |
|                |                      | • Bit 2-3 = 01: DC mode is supported                                                                      |           |       |                                       |
|                |                      | <ul> <li>Bit 4-5 = 10: Output shift with SYNC1 event<br/>(only DC mode)</li> </ul>                        |           |       |                                       |
|                |                      | <ul> <li>Bit 14 = 1: dynamic times (measurement<br/>through writing of <u>1C32:08 [▶ 158]</u>)</li> </ul> |           |       |                                       |
| 1C32:05        | Minimum cycle time   | Minimum cycle time (in ns)                                                                                | UINT32    | RO    | 0x00004E20<br>(20000 <sub>dec</sub> ) |

| Index<br>(hex) | Name                    | Meaning                                                                                                    | Data type | Flags | Default                          |
|----------------|-------------------------|----------------------------------------------------------------------------------------------------|-----------|-------|----------------------------------|
| 1C32:06        | Calc and copy time      | Minimum time between SYNC0 and SYNC1 event (in ns, DC mode only)                                                                                                    | UINT32    | RO    | 0x0000000<br>(0 <sub>dec</sub> ) |
| 1C32:08        | Command                 | <ul> <li>0: Measurement of the local cycle time is<br/>stopped</li> </ul>                                                                                                    | UINT16    | RW    | 0x0000 (0 <sub>dec</sub> )       |
|                |                         | <ul> <li>1: Measurement of the local cycle time is<br/>started</li> </ul>                                                                                                    |           |       |                                  |
|                |                         | The entries 1C32:03, 1C32:05, 1C32:06, 1C32:09 [▶ 158],<br>1C33:03, 1C33:06, 1C33:09 [▶ 159] are updated with the<br>maximum measured values.<br>For a subsequent measurement the measured values<br>are reset |           |       |                                  |
| 1C32:09        | Delay time              | Time between SYNC1 event and output of the outputs (in ns, DC mode only)                                                                                                    | UINT32    | RO    | 0x0000000<br>(0 <sub>dec</sub> ) |
| 1C32:0B        | SM event missed counter | Number of missed SM events in OPERATIONAL (DC mode only)                                                                                                    | UINT16    | RO    | 0x0000 (0 <sub>dec</sub> )       |
| 1C32:0C        | Cycle exceeded counter  | Number of occasions the cycle time was exceeded in<br>OPERATIONAL (cycle was not completed in time or<br>the next cycle began too early)                                                                       | UINT16    | RO    | 0x0000 (0 <sub>dec</sub> )       |
| 1C32:0D        | Shift too short counter | Number of occasions that the interval between SYNC0 and SYNC1 event was too short (DC mode only)                                                                                                    | UINT16    | RO    | 0x0000 (0 <sub>dec</sub> )       |
| 1C32:20        | Sync error              | The synchronization was not correct in the last cycle (outputs were output too late; DC mode only)                                                                                                    | BOOLEAN   | RO    | 0x00 (0 <sub>dec</sub> )         |

# Index 0x1C33 SM input parameter [from hardware version 03]

| Index<br>(hex) | Name                 | Meaning                                                                                                    | Data type | Flags | Default                                |
|----------------|----------------------|----------------------------------------------------------------------------------------------------|-----------|-------|----------------------------------------|
| 1C33:0         | SM input parameter   | Synchronization parameters for the inputs                                                                                                    | UINT8     | RO    | 0x20 (32 <sub>dec</sub> )              |
| 1C33:01        | Sync mode            | Current synchronization mode:                                                                                                    | UINT16    | RW    | 0x0022 (34 <sub>dec</sub> )            |
|                |                      | 0: Free Run                                                                                                    |           |       |                                        |
|                |                      | <ul> <li>1: Synchronous with SM 3 event (no outputs<br/>available)</li> </ul>                                                                         |           |       |                                        |
|                |                      | <ul> <li>2: DC - Synchron with SYNC0 Event</li> </ul>                                                                                                 |           |       |                                        |
|                |                      | <ul> <li>3: DC - Synchron with SYNC1 Event</li> </ul>                                                                                                 |           |       |                                        |
|                |                      | <ul> <li>34: Synchronous with SM 2 event (outputs<br/>available)</li> </ul>                                                                           |           |       |                                        |
| 1C33:02        | Cycle time           | as <u>1C32:02 [▶ 158]</u>                                                                                                    | UINT32    | RW    | 0x0007A120<br>(500000 <sub>dec</sub> ) |
| 1C33:03        | Shift time           | Time between SYNC0 event and reading of the inputs (in ns, only DC mode)                                                                              | UINT32    | RO    | 0x0000000<br>(0 <sub>dec</sub> )       |
| 1C33:04        | Sync modes supported | Supported synchronization modes:                                                                                                    | UINT16    | RO    | 0xC007                                 |
|                |                      | Bit 0: free run is supported                                                                                                    |           |       | (49159 <sub>dec</sub> )                |
|                |                      | <ul> <li>Bit 1: synchronous with SM 2 event is supported<br/>(outputs available)</li> </ul>                                                           |           |       |                                        |
|                |                      | <ul> <li>Bit 1: synchronous with SM 3 event is supported<br/>(no outputs available)</li> </ul>                                                        |           |       |                                        |
|                |                      | <ul> <li>Bit 2-3 = 01: DC mode is supported</li> </ul>                                                                                                |           |       |                                        |
|                |                      | <ul> <li>Bit 4-5 = 01: input shift through local event<br/>(outputs available)</li> </ul>                                                             |           |       |                                        |
|                |                      | <ul> <li>Bit 4-5 = 10: input shift with SYNC1 event (no<br/>outputs available)</li> </ul>                                                             |           |       |                                        |
|                |                      | <ul> <li>Bit 14 = 1: dynamic times (measurement<br/>through writing of <u>1C32:08</u> [▶ <u>158</u>] or <u>1C33:08</u><br/>[▶ <u>159</u>])</li> </ul> |           |       |                                        |
| 1C33:05        | Minimum cycle time   | as <u>1C32:05 [▶ 158]</u>                                                                                                    | UINT32    | RO    | 0x00004E20<br>(20000 <sub>dec</sub> )  |
| 1C33:06        | Calc and copy time   | Time between reading of the inputs and availability of the inputs for the master (in ns, only DC mode)                                                | UINT32    | RO    | 0x0000000<br>(0 <sub>dec</sub> )       |
| 1C33:08        | Command              | as <u>1C32:08 [▶ 158]</u>                                                                                                    | UINT16    | RW    | 0x0000 (0 <sub>dec</sub> )             |

# BECKHOFF

| Index<br>(hex) | Name                       | Meaning                                                                  | Data type | Flags | Default                          |
|----------------|----------------------------|--------------------------------------------------------------------------|-----------|-------|----------------------------------|
| 1C33:09        | Delay time                 | Time between SYNC1 event and reading of the inputs (in ns, only DC mode) | UINT32    | RO    | 0x0000000<br>(0 <sub>dec</sub> ) |
| 1C33:0B        | SM event missed<br>counter | as <u>1C32:11 [▶ 158]</u>                                                | UINT16    | RO    | 0x0000 (0 <sub>dec</sub> )       |
| 1C33:0C        | Cycle exceeded counter     | as <u>1C32:12 [▶ 158]</u>                                                | UINT16    | RO    | 0x0000 (0 <sub>dec</sub> )       |
| 1C33:0D        | Shift too short counter    | as <u>1C32:13 [▶ 158]</u>                                                | UINT16    | RO    | 0x0000 (0 <sub>dec</sub> )       |
| 1C33:20        | Sync error                 | as <u>1C32:32 [▶ 158]</u>                                                | BOOLEAN   | RO    | 0x00 (0 <sub>dec</sub> )         |

# Index 0x3001 Outputs

| Index<br>(hex) | Name       | Meaning               | Data type | Flags | Default                  |
|----------------|------------|-----------------------|-----------|-------|--------------------------|
| 3001:0         | Outputs    | Length of this object | UINT8     | RO    | 0x04 (4 <sub>dec</sub> ) |
| 3001:01        | Ctrl       | Control-Byte [ 165]   | UINT8     | RO    | 0x00 (0 <sub>dec</sub> ) |
| 3001:02        | Data Out 0 | Output byte 0         | UINT8     | RO    | 0x00 (0 <sub>dec</sub> ) |
| 3001:03        | Data Out 1 | Output byte 1         | UINT8     | RO    | 0x00 (0 <sub>dec</sub> ) |
| 3001:04        | Data Out 2 | Output byte 2         | UINT8     | RO    | 0x00 (0 <sub>dec</sub> ) |

# Index 0x3002 Outputs

| Index<br>(hex) | Name       | Meaning               | Data type | Flags | Default                  |
|----------------|------------|-----------------------|-----------|-------|--------------------------|
| 3002:0         | Outputs    | Length of this object | UINT8     | RO    | 0x06 (6 <sub>dec</sub> ) |
| 3002:01        | Ctrl       | Control-Byte [ 165]   | UINT8     | RO    | 0x00 (0 <sub>dec</sub> ) |
| 3002:02        | Data Out 0 | Output byte 0         | UINT8     | RO    | 0x00 (0 <sub>dec</sub> ) |
| 3002:03        | Data Out 1 | Output byte 1         | UINT8     | RO    | 0x00 (0 <sub>dec</sub> ) |
| 3002:04        | Data Out 2 | Output byte 2         | UINT8     | RO    | 0x00 (0 <sub>dec</sub> ) |
| 3002:05        | Data Out 3 | Output byte 3         | UINT8     | RO    | 0x00 (0 <sub>dec</sub> ) |
| 3002:06        | Data Out 4 | Output byte 4         | UINT8     | RO    | 0x00 (0 <sub>dec</sub> ) |

# Index 0x3003 Outputs

| Index<br>(hex) | Name        | Meaning               | Data type | Flags | Default                    |
|----------------|-------------|-----------------------|-----------|-------|----------------------------|
| 3003:0         | Outputs     | Length of this object | UINT8     | RO    | 0x17 (23 <sub>dec</sub> )  |
| 3003:01        | Ctrl        | Control word [ 165]   | UINT16    | RO    | 0x0000 (0 <sub>dec</sub> ) |
| 3003:02        | Data Out 0  | Output byte 0         | UINT8     | RO    | 0x00 (0 <sub>dec</sub> )   |
| 3003:03        | Data Out 1  | Output byte 1         | UINT8     | RO    | 0x00 (0 <sub>dec</sub> )   |
| 3003:04        | Data Out 2  | Output byte 2         | UINT8     | RO    | 0x00 (0 <sub>dec</sub> )   |
| 3003:05        | Data Out 3  | Output byte 3         | UINT8     | RO    | 0x00 (0 <sub>dec</sub> )   |
| 3003:06        | Data Out 4  | Output byte 4         | UINT8     | RO    | 0x00 (0 <sub>dec</sub> )   |
| 3003:07        | Data Out 5  | Output byte 5         | UINT8     | RO    | 0x00 (0 <sub>dec</sub> )   |
| 3003:08        | Data Out 6  | Output byte 6         | UINT8     | RO    | 0x00 (0 <sub>dec</sub> )   |
| 3003:09        | Data Out 7  | Output byte 7         | UINT8     | RO    | 0x00 (0 <sub>dec</sub> )   |
| 3003:0A        | Data Out 8  | Output byte 8         | UINT8     | RO    | 0x00 (0 <sub>dec</sub> )   |
| 3003:0B        | Data Out 9  | Output byte 9         | UINT8     | RO    | 0x00 (0 <sub>dec</sub> )   |
| 3003:0C        | Data Out 10 | Output byte 10        | UINT8     | RO    | 0x00 (0 <sub>dec</sub> )   |
| 3003:0D        | Data Out 11 | Output byte 11        | UINT8     | RO    | 0x00 (0 <sub>dec</sub> )   |
| 3003:0E        | Data Out 12 | Output byte 12        | UINT8     | RO    | 0x00 (0 <sub>dec</sub> )   |
| 3003:0F        | Data Out 13 | Output byte 13        | UINT8     | RO    | 0x00 (0 <sub>dec</sub> )   |
| 3003:10        | Data Out 14 | Output byte 14        | UINT8     | RO    | 0x00 (0 <sub>dec</sub> )   |
| 3003:11        | Data Out 15 | Output byte 15        | UINT8     | RO    | 0x00 (0 <sub>dec</sub> )   |
| 3003:12        | Data Out 16 | Output byte 16        | UINT8     | RO    | 0x00 (0 <sub>dec</sub> )   |
| 3003:13        | Data Out 17 | Output byte 17        | UINT8     | RO    | 0x00 (0 <sub>dec</sub> )   |
| 3003:14        | Data Out 18 | Output byte 18        | UINT8     | RO    | 0x00 (0 <sub>dec</sub> )   |
| 3003:15        | Data Out 19 | Output byte 19        | UINT8     | RO    | 0x00 (0 <sub>dec</sub> )   |
| 3003:16        | Data Out 20 | Output byte 20        | UINT8     | RO    | 0x00 (0 <sub>dec</sub> )   |
| 3003:17        | Data Out 21 | Output byte 21        | UINT8     | RO    | 0x00 (0 <sub>dec</sub> )   |

# BECKHOFF

## Index 0x3101 Inputs

| Index<br>(hex) | Name      | Meaning               | Data type | Flags | Default                  |
|----------------|-----------|-----------------------|-----------|-------|--------------------------|
| 3101:0         | Inputs    | Length of this object | UINT8     | RO    | 0x04 (4 <sub>dec</sub> ) |
| 3101:01        | Status    | Status byte [> 165]   | UINT8     | RO    | 0x00 (0 <sub>dec</sub> ) |
| 3101:02        | Data In 0 | Input byte 0          | UINT8     | RO    | 0x00 (0 <sub>dec</sub> ) |
| 3101:03        | Data In 1 | Input byte 1          | UINT8     | RO    | 0x00 (0 <sub>dec</sub> ) |
| 3101:04        | Data In 2 | Input byte 2          | UINT8     | RO    | 0x00 (0 <sub>dec</sub> ) |

# Index 0x3102 Inputs

| Index<br>(hex) | Name      | Meaning               | Data type | Flags | Default                  |
|----------------|-----------|-----------------------|-----------|-------|--------------------------|
| 3102:0         | Inputs    | Length of this object | UINT8     | RO    | 0x06 (6 <sub>dec</sub> ) |
| 3102:01        | Status    | Status byte [ 165]    | UINT8     | RO    | 0x00 (0 <sub>dec</sub> ) |
| 3102:02        | Data In 0 | Input byte 0          | UINT8     | RO    | 0x00 (0 <sub>dec</sub> ) |
| 3102:03        | Data In 1 | Input byte 1          | UINT8     | RO    | 0x00 (0 <sub>dec</sub> ) |
| 3102:04        | Data In 2 | Input byte 2          | UINT8     | RO    | 0x00 (0 <sub>dec</sub> ) |
| 3102:05        | Data In 3 | Input byte 3          | UINT8     | RO    | 0x00 (0 <sub>dec</sub> ) |
| 3102:06        | Data In 4 | Input byte 4          | UINT8     | RO    | 0x00 (0 <sub>dec</sub> ) |

## Index 0x3103 Inputs

| Index<br>(hex) | Name       | Meaning               | Data type | Flags | Default                    |
|----------------|------------|-----------------------|-----------|-------|----------------------------|
| 3103:0         | Inputs     | Length of this object | UINT8     | RO    | 0x17 (23 <sub>dec</sub> )  |
| 3103:01        | Status     | Status word [> 165]   | UINT16    | RO    | 0x0000 (0 <sub>dec</sub> ) |
| 3103:02        | Data In 0  | Input byte 0          | UINT8     | RO    | 0x00 (0 <sub>dec</sub> )   |
| 3103:03        | Data In 1  | Input byte 1          | UINT8     | RO    | 0x00 (0 <sub>dec</sub> )   |
| 3103:04        | Data In 2  | Input byte 2          | UINT8     | RO    | 0x00 (0 <sub>dec</sub> )   |
| 3103:05        | Data In 3  | Input byte 3          | UINT8     | RO    | 0x00 (0 <sub>dec</sub> )   |
| 3103:06        | Data In 4  | Input byte 4          | UINT8     | RO    | 0x00 (0 <sub>dec</sub> )   |
| 3103:07        | Data In 5  | Input byte 5          | UINT8     | RO    | 0x00 (0 <sub>dec</sub> )   |
| 3103:08        | Data In 6  | Input byte 6          | UINT8     | RO    | 0x00 (0 <sub>dec</sub> )   |
| 3103:09        | Data In 7  | Input byte 7          | UINT8     | RO    | 0x00 (0 <sub>dec</sub> )   |
| 3103:0A        | Data In 8  | Input byte 8          | UINT8     | RO    | 0x00 (0 <sub>dec</sub> )   |
| 3103:0B        | Data In 9  | Input byte 9          | UINT8     | RO    | 0x00 (0 <sub>dec</sub> )   |
| 3103:0C        | Data In 10 | Input byte 10         | UINT8     | RO    | 0x00 (0 <sub>dec</sub> )   |
| 3103:0D        | Data In 11 | Input byte 11         | UINT8     | RO    | 0x00 (0 <sub>dec</sub> )   |
| 3103:0E        | Data In 12 | Input byte 12         | UINT8     | RO    | 0x00 (0 <sub>dec</sub> )   |
| 3103:0F        | Data In 13 | Input byte 13         | UINT8     | RO    | 0x00 (0 <sub>dec</sub> )   |
| 3103:10        | Data In 14 | Input byte 14         | UINT8     | RO    | 0x00 (0 <sub>dec</sub> )   |
| 3103:11        | Data In 15 | Input byte 15         | UINT8     | RO    | 0x00 (0 <sub>dec</sub> )   |
| 3103:12        | Data In 16 | Input byte 16         | UINT8     | RO    | 0x00 (0 <sub>dec</sub> )   |
| 3103:13        | Data In 17 | Input byte 17         | UINT8     | RO    | 0x00 (0 <sub>dec</sub> )   |
| 3103:14        | Data In 18 | Input byte 18         | UINT8     | RO    | 0x00 (0 <sub>dec</sub> )   |
| 3103:15        | Data In 19 | Input byte 19         | UINT8     | RO    | 0x00 (0 <sub>dec</sub> )   |
| 3103:16        | Data In 20 | Input byte 20         | UINT8     | RO    | 0x00 (0 <sub>dec</sub> )   |
| 3103:17        | Data In 21 | Input byte 21         | UINT8     | RO    | 0x00 (0 <sub>dec</sub> )   |

# Index 0x4070 Data bytes in send buffer

| Index<br>(hex) | Name                           | Meaning                               | Data type | Flags | Default                    |
|----------------|--------------------------------|---------------------------------------|-----------|-------|----------------------------|
| 4070:0         | Data bytes in send buf-<br>fer | Number of data bytes in the send FIFO | UINT16    | RO    | 0x0000 (0 <sub>dec</sub> ) |

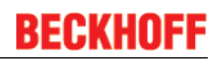

# Index 0x4071 Data bytes in receive buffer

| Index<br>(hex) | Name                         | Meaning                                  | Data type | Flags | Default                    |
|----------------|------------------------------|------------------------------------------|-----------|-------|----------------------------|
| 4071:0         | Data bytes in receive buffer | Number of data bytes in the receive FIFO | UINT16    | RO    | 0x0000 (0 <sub>dec</sub> ) |

#### Index 0x4072 Diagnostic

| Index<br>(hex) | Name            | Meaning                                                                                                    | Data type | Flags | Default                  |
|----------------|-----------------|----------------------------------------------------------------------------------------------------|-----------|-------|--------------------------|
| 4072:0         | Diagnostic      | Length of this object                                                                                                    | UINT8     | RO    | 0x05 (5 <sub>dec</sub> ) |
| 4072:01        | Buffer overflow | A buffer overflow has occurred.                                                                                              | BOOLEAN   | RO    | 0x00 (0 <sub>dec</sub> ) |
| 4072:02        | Parity error    | A parity error has occurred. The affected data item is<br>not loaded into the receive FIFO of the terminal and is<br>lost.   | BOOLEAN   | RO    | 0x00 (0 <sub>dec</sub> ) |
| 4072:03        | Framing error   | A framing error has occurred. The affected data item is not loaded into the receive FIFO of the terminal and is lost.        | BOOLEAN   | RO    | 0x00 (0 <sub>dec</sub> ) |
| 4072:04        | Overrun error   | An overrun error has occurred. The affected data item<br>is not loaded into the receive FIFO of the terminal and<br>is lost. | BOOLEAN   | RO    | 0x00 (0 <sub>dec</sub> ) |
| 4072:05        | Buffer full     | The reception FIFO is full. All further incoming data will be lost!                                                          | BOOLEAN   | RO    | 0x00 (0 <sub>dec</sub> ) |

# 6.1.3 Profile-specific objects (0x6000-0xFFFF) [from hardware version 03]

The profile-specific objects have the same meaning for all EtherCAT slaves that support the profile 5001.

#### Index 0x6000 COM Inputs

| Index<br>(hex) | Name              | Me                                             | aning                                                                                                    | Data type | Flags | Default                   |
|----------------|-------------------|------------------------------------------------|----------------------------------------------------------------------------------------------------|-----------|-------|---------------------------|
| 6000:0         | COM Inputs        | Ма                                             | x. SubIndex (hex)                                                                                                    | UINT8     | RO    | 0x26 (38 <sub>dec</sub> ) |
| 6000:01        | Transmit accepted | The<br>the<br>ferr                             | e terminal acknowledges receipt of data by changing<br>state of this bit. Only now new data can be trans-<br>red from the controller to the terminal.                                                                                                    | BOOLEAN   | RO    | 0x00 (0 <sub>dec</sub> )  |
| 6000:02        | Receive request   | By<br>the<br>of t<br>trol<br>ing<br>the<br>the | changing the state of this bit, the terminal informs<br>controller that the DataIn bytes contain the number<br>bytes displayed in "Input length [▶ 162]". The con-<br>ler must acknowledge receipt of the data by chang-<br>the state of the <u>ReceiveAccepted [▶ 163]</u> bit. Only<br>n new data can be transferred from the terminal to<br>controller. | BOOLEAN   | RO    | 0x00 (0 <sub>dec</sub> )  |
| 6000:03        | Init accepted     | 0                                              | The terminal is ready again for serial data ex-<br>change.                                                                                                    | BOOLEAN   | RO    | 0x00 (0 <sub>dec</sub> )  |
|                |                   | 1                                              | Initialization was completed by the terminal.                                                                                                    |           |       |                           |
| 6000:04        | Buffer full       | The                                            | e reception FIFO is full. All incoming data will be lost n this point on!                                                                                                    | BOOLEAN   | RO    | 0x00 (0 <sub>dec</sub> )  |
| 6000:05        | Parity error      | Ap                                             | arity error has occurred.                                                                                                    | BOOLEAN   | RO    | 0x00 (0 <sub>dec</sub> )  |
| 6000:06        | Framing error     | A f                                            | raming error has occurred.                                                                                                    | BOOLEAN   | RO    | 0x00 (0 <sub>dec</sub> )  |
| 6000:07        | Overrun error     | An                                             | overrun error has occurred.                                                                                                    | BOOLEAN   | RO    | 0x00 (0 <sub>dec</sub> )  |
| 6000:09        | Input length      | Nu<br>teri                                     | mber of input bytes available for transfer from the minal to the controller.                                                                                                    | UINT8     | RO    | 0x00 (0 <sub>dec</sub> )  |
| 6000:11        | Data In 0         | Inp                                            | ut byte 0                                                                                                    | UINT8     | RO    | 0x00 (0 <sub>dec</sub> )  |
|                |                   |                                                |                                                                                                    |           |       |                           |
| 6000:26        | Data In 21        | Inp                                            | ut byte 21                                                                                                    | UINT8     | RO    | 0x00 (0 <sub>dec</sub> )  |

# Index 0x6001 COM ext. inputs

| Index<br>(hex) | Name              | Meaning                   | Data type | Flags | Default                    |
|----------------|-------------------|---------------------------|-----------|-------|----------------------------|
| 6001:0         | COM ext. inputs   |                           | UINT8     | RO    | 0x00 (0 <sub>dec</sub> )   |
| 6001:01        | Transmit accepted | identical to index 0x6000 | BOOLEAN   | RO    | 0x00 (0 <sub>dec</sub> )   |
| 6001:02        | Receive request   |                           | BOOLEAN   | RO    | 0x00 (0 <sub>dec</sub> )   |
| 6001:03        | Init accepted     |                           | BOOLEAN   | RO    | 0x00 (0 <sub>dec</sub> )   |
| 6001:04        | Buffer full       |                           | BOOLEAN   | RO    | 0x00 (0 <sub>dec</sub> )   |
| 6001:05        | Parity error      |                           | BOOLEAN   | RO    | 0x00 (0 <sub>dec</sub> )   |
| 6001:06        | Framing error     |                           | BOOLEAN   | RO    | 0x00 (0 <sub>dec</sub> )   |
| 6001:07        | Overrun error     |                           | BOOLEAN   | RO    | 0x00 (0 <sub>dec</sub> )   |
| 6001:09        | Input length      |                           | UINT8     | RO    | 0x00 (0 <sub>dec</sub> )   |
| 6001:11        | Data In 0         |                           | UINT16    | RO    | 0x0000 (0 <sub>dec</sub> ) |
|                |                   |                           |           |       |                            |
| 6001:42        | Data In 49        |                           | UINT16    | RO    | 0x0000 (0 <sub>dec</sub> ) |

# Index 0x7000 COM Outputs

| Index<br>(hex) | Name             | Meaning                                                                                                    | Data type | Flags | Default                   |
|----------------|------------------|----------------------------------------------------------------------------------------------------|-----------|-------|---------------------------|
| 7000:0         | COM Outputs      | Max. SubIndex (hex)                                                                                                    | UINT8     | RO    | 0x26 (38 <sub>dec</sub> ) |
| 7000:01        | Transmit request | By changing the state of this bit, the controller informs the terminal that the DataOut bytes contain the number of bytes displayed in " <u>Output length [▶ 163]</u> ". The terminal acknowledges receipt of the data by changing the state of the " <u>TransmitAccepted [▶ 162]</u> " bit. Only now new data can be transferred from the controller to the terminal.                      | BOOLEAN   | RO    | 0x00 (0 <sub>dec</sub> )  |
| 7000:02        | Receive accepted | The controller acknowledges receipt of data by chang-<br>ing the state of this bit. Only then new data can be<br>transferred from the terminal to the controller.                                                                                                    | BOOLEAN   | RO    | 0x00 (0 <sub>dec</sub> )  |
| 7000:03        | Init request     | 0 The controller once again requests the terminal to prepare for serial data exchange.                                                                                                    | BOOLEAN   | RO    | 0x00 (0 <sub>dec</sub> )  |
|                |                  | 1 The controller requests terminal for initialization.<br>The transmit and receive functions will be blocked,<br>the FIFO pointer will be reset and the interface will<br>be initialized with the values of the responsible Set-<br>tings object. The execution of the initialization will<br>be acknowledged by the terminal with the 'Init ac-<br>cepted [▶ 162]' bit.                    |           |       |                           |
| 7000:04        | Send continuous  | Continuous sending of data from the FIFO.<br>The send buffer is filled (up to 128 bytes) by the con-<br>troller. The filled buffer contents will be sent on the ris-<br>ing edge of the bit. If the data has been transmitted, the<br>terminal informs the controller by setting the "Init ac-<br>cepted [▶ 162]" bit. "Init accepted [▶ 162]" is cleared<br>with "SendContinuous [▶ 163]". | BOOLEAN   | RO    | 0x00 (0 <sub>dec</sub> )  |
| 7000:09        | Output length    | Number of output bytes available for transfer from the controller to the terminal.                                                                                                    | UINT8     | RO    | 0x00 (0 <sub>dec</sub> )  |
| 7000:11        | Data Out 0       | Output byte 0                                                                                                    | UINT8     | RO    | 0x00 (0 <sub>dec</sub> )  |
|                |                  |                                                                                                    |           |       |                           |
| 7000:26        | Data Out 21      | Output byte 21                                                                                                    | UINT8     | RO    | $0x00 (0_{dec})$          |

# Index 0x7001 COM ext. outputs

| Index<br>(hex) | Name             | Meaning                   | Data type | Flags | Default                    |
|----------------|------------------|---------------------------|-----------|-------|----------------------------|
| 7001:0         | COM ext. outputs |                           | UINT8     | RO    | 0x00 (0 <sub>dec</sub> )   |
| 7001:01        | Transmit request | identical to index 0x7000 | BOOLEAN   | RO    | 0x00 (0 <sub>dec</sub> )   |
| 7001:02        | Receive accepted |                           | BOOLEAN   | RO    | 0x00 (0 <sub>dec</sub> )   |
| 7001:03        | Init request     |                           | BOOLEAN   | RO    | 0x00 (0 <sub>dec</sub> )   |
| 7001:04        | Send continuous  |                           | BOOLEAN   | RO    | 0x00 (0 <sub>dec</sub> )   |
| 7001:09        | Output length    |                           | UINT8     | RO    | 0x00 (0 <sub>dec</sub> )   |
| 7001:11        | Data Out 0       |                           | UINT16    | RO    | 0x0000 (0 <sub>dec</sub> ) |
|                |                  |                           | <         | <     | <                          |
| 7001:42        | Data Out 49      |                           | UINT16    | RO    | 0x0000 (0 <sub>dec</sub> ) |

## Index 0xA000 COM Diag data

| Index<br>(hex) | Name                            | Meaning                                                                        | Data type | Flags | Default                    |
|----------------|---------------------------------|--------------------------------------------------------------------------------|-----------|-------|----------------------------|
| A000:0         | COM Diag data                   | Max. SubIndex (hex)                                                            | UINT8     | RO    | 0x21 (33 <sub>dec</sub> )  |
| A000:01        | Buffer overflow                 | A buffer overflow has occurred.                                                | BOOLEAN   | RO    | 0x00 (0 <sub>dec</sub> )   |
| A000:02        | Parity error                    | A parity error has occurred.                                                   | BOOLEAN   | RO    | 0x00 (0 <sub>dec</sub> )   |
| A000:03        | Framing error                   | A framing error has occurred                                                   | BOOLEAN   | RO    | 0x00 (0 <sub>dec</sub> )   |
| A000:04        | Overrun error                   | An overrun error has occurred.                                                 | BOOLEAN   | RO    | 0x00 (0 <sub>dec</sub> )   |
| A000:05        | Buffer full                     | The reception FIFO is full. All incoming data will be lost from this point on! | BOOLEAN   | RO    | 0x00 (0 <sub>dec</sub> )   |
| A000:11        | Data bytes in send buf-<br>fer  | Number of data bytes in the send FIFO                                          | UINT16    | RO    | 0x0000 (0 <sub>dec</sub> ) |
| A000:21        | Data bytes in receive<br>buffer | Number of data bytes in the receive FIFO                                       | UINT16    | RO    | 0x0000 (0 <sub>dec</sub> ) |

#### Index 0xB000 Command

## Only EL6021 since FW06 and EL6001 since FW08.

| Index<br>(hex) | Name     | Meaning                                                                                                    | Data type           | Flags | Default                  |
|----------------|----------|----------------------------------------------------------------------------------------------------|---------------------|-------|--------------------------|
| B000:0         | Command  | Max. SubIndex (hex)                                                                                                    | UINT8               | RO    | 0x03 (3 <sub>dec</sub> ) |
| B000:01        | Request  | Commands can be sent to the terminal via the request object see <u>command mode</u> [▶ 125]                            | OCTET-<br>STRING[2] | RW    | {0}                      |
| B000:02        | Status   | Status of the command currently being executed<br>0: Command executed without error.<br>255: Command is being executed | UINT8               | RO    | 0x00 (0 <sub>dec</sub> ) |
| B000:03        | Response | Optional response value of the command<br>Byte 0: see B000:02<br>Byte 1: not used<br>2-n: Service response Data        | OCTET-<br>STRING[6] | RO    | {0}                      |

## Index 0xF000 Modular device profile

| Index<br>(hex) | Name                      | Meaning                                                        | Data type | Flags | Default                     |
|----------------|---------------------------|----------------------------------------------------------------|-----------|-------|-----------------------------|
| F000:0         | Modular device profile    | General information for the modular device profile             | UINT8     | RO    | 0x02 (2 <sub>dec</sub> )    |
| F000:01        | Module Index 0xdistance   | Index (hex) interval of the objects of the individual channels | UINT16    | RO    | 0x0010 (16 <sub>dec</sub> ) |
| F000:02        | Maximum number of modules | Number of channels                                             | UINT16    | RO    | 0x0002 (2 <sub>dec</sub> )  |

# Index 0xF008 Code word

| Index<br>(hex) | Name      | Meaning  | Data type | Flags | Default                          |
|----------------|-----------|----------|-----------|-------|----------------------------------|
| F008:0         | Code word | reserved | UINT32    | RW    | 0x0000000<br>(0 <sub>dec</sub> ) |

#### Index 0xF010 Module list

| Index<br>(hex) | Name           | Meaning             | Data type | Flags | Default                             |
|----------------|----------------|---------------------|-----------|-------|-------------------------------------|
| F010:0         | Module list    | Max. SubIndex (hex) | UINT8     | RW    | 0x02 (2 <sub>dec</sub> )            |
| F010:01        | SubIndex 0x001 | -                   | UINT32    | RW    | 0x0000000<br>(0 <sub>dec</sub> )    |
| F010:02        | SubIndex 0x002 | -                   | UINT32    | RW    | 0x00000258<br>(600 <sub>dec</sub> ) |

# 6.2 Control and status word

#### Control word

The control word (CW) is located in the output process image, and is transmitted from the controller to the terminal.

| Bit  | CW.15 | CW.14 | CW.13 | CW.12 | CW.11 | CW.10 | CW.9 | CW.8 | CW.7 | CW.6 | CW.5 | CW.4 | CW.3 | CW.2 | CW.1 | CW.0 |
|------|-------|-------|-------|-------|-------|-------|------|------|------|------|------|------|------|------|------|------|
| Name | OL7   | OL6   | OL5   | OL4   | OL3   | OL2   | OL1  | OL0  | -    | OL2* | OL1* | OL0* | SC   | IR   | RA   | TR   |

Bits CW.15 to CW.8 are only shown if the large process image is used.

If the small or medium process image is used, only bits CW.7 to CW.0 are shown as control bytes! The number of output bytes available for transfer from the controller to the terminal is displayed by bits OL2\* ... OL0\*.

#### Legend

| Bit       | Name                      | Description                        |                                                                                                    |  |  |  |  |
|-----------|---------------------------|------------------------------------|----------------------------------------------------------------------------------------------------|--|--|--|--|
| CW.15 CW8 | OL7 OL0<br>(OutLenght)    | 1 <sub>dec</sub> 22 <sub>dec</sub> | If the large process image is used: Number of output bytes available for transfer from the controller to the terminal.                                                                                                    |  |  |  |  |
|           |                           | -                                  | If the small/medium process image is used: not shown                                                                                                    |  |  |  |  |
| CW.7      | -                         | 0 <sub>bin</sub>                   | reserved                                                                                                    |  |  |  |  |
| CW.6 CW.4 | OL2* OL0*<br>(OutLenght*) | 0                                  | If the large process image is used: reserved                                                                                                    |  |  |  |  |
|           |                           | 1 6                                | If the medium process image is used: Number of output bytes available for transfer from the controller to the terminal.                                                                                                    |  |  |  |  |
|           |                           | 1 4                                | If the small process image is used: Number of output bytes available for transfer from the controller to the terminal.                                                                                                    |  |  |  |  |
| CW.3      | SC                        | rise                               | Continuous sending of data from the FIFO.                                                                                                    |  |  |  |  |
|           | (SendContinuous)          |                                    | The send buffer is filled (up to 128 bytes) by the controller. The buffer content is sent with rising edge of bit SC. The terminal acknowledges the data transfer to the controller through setting of bit SW.2. SW.2 is cancelled with CW.3                                                                                                    |  |  |  |  |
| CW.2      | IR<br>(InitRequest)       | 1 <sub>bin</sub>                   | The controller requests terminal for initialization. The send and receive functions are blocked, the FIFO pointers are reset, and the interface is initialized with the values of the responsible objects (baud rate $4073$ [ $\blacktriangleright$ 144], data frame $4074$ [ $\blacktriangleright$ 144], feature bits $4075$ [ $\blacktriangleright$ 145]). The terminal acknowledges completion of the initialization via bit SW.2 [ $\blacktriangleright$ 166] (IA). |  |  |  |  |
|           |                           | O <sub>bin</sub>                   | The controller once again requests the terminal to prepare for serial data exchange.                                                                                                    |  |  |  |  |
| CW.1      | RA<br>(ReceiveAccepted)   | toggle                             | The controller acknowledges receipt of data by changing the state of this bit.<br>Only then new data can be transferred from the terminal to the controller.                                                                                                    |  |  |  |  |
| CW.0      | TR<br>(TransmitRequest)   | toggle                             | Via a change of state of this bit the controller notifies the terminal that the DataOut bytes contain the number of bytes indicated via the OL bits. The terminal acknowledges receipt of the data in the status byte via a change of state of bit $\underline{SW.0}$ [ $\underline{\bullet}$ _166] (TA). Only now new data can be transferred from the controller to the terminal.                                                                                     |  |  |  |  |

# Status word

The status word (SW) is located in the input process image, and is transmitted from terminal to the controller.

| Bit                                                 | SW.<br>15 | SW.<br>14 | SW.<br>13 | SW.<br>12 | SW.<br>11 | SW.<br>10 | SW.<br>9 | SW.<br>8 | SW.<br>7 | SW.6           | SW.5           | SW.4          | SW.3  | SW.<br>2 | SW.<br>1 | SW.<br>0 |
|-----------------------------------------------------|-----------|-----------|-----------|-----------|-----------|-----------|----------|----------|----------|----------------|----------------|---------------|-------|----------|----------|----------|
| Name<br>(small and<br>medium<br>process im-<br>age) | -         | -         | -         | -         | -         | -         | -        | -        | -        | IL2*           | IL1*           | IL0*          | BUF_F | IA       | RR       | TA       |
| Name<br>(large process<br>image)                    | IL7       | IL6       | IL5       | IL4       | IL3       | IL2       | IL1      | IL0      | -        | OVERRUN<br>ERR | FRAMING<br>ERR | PARITY<br>ERR | BUF_F | IA       | RR       | TA       |

If the small or medium process image is used, only bits SW.7 to SW.0 are shown as status bytes! The number of input bytes available for transfer from the terminal to the controller is displayed by bits IL2\* ... IL0\*.

#### Legend

| Bit       | Name                     | Description                        |                                                                                                    |
|-----------|--------------------------|------------------------------------|----------------------------------------------------------------------------------------------------|
| SW.15 SW8 | IL7 IL0<br>(InLenght*)   | 1 <sub>dec</sub> 22 <sub>dec</sub> | If the large process image is used: Number of input bytes available for trans-<br>fer from the terminal to the controller.                                                                                                    |
|           |                          | -                                  | If the small/medium process image is used: not shown                                                                                                    |
| SW.7      | -                        | 0 <sub>bin</sub>                   | reserved                                                                                                    |
| SW.6      | IL2*<br>(InLenght*)      | 0 1                                | If the large process image is used: An overrun error has occurred. The af-<br>fected data item is not loaded into the receive FIFO of the terminal and is lost.                                                                                                    |
|           | OVERRUN ERR              | 1 6                                | If the medium process image is used: Number of input bytes available for transfer from the terminal to the controller.                                                                                                    |
|           |                          | 1 4                                | If the small process image is used: Number of input bytes available for trans-<br>fer from the terminal to the controller.                                                                                                    |
| SW.5      | IL1*<br>(InLenght*)      | 0 1                                | If the large process image is used: A framing error has occurred. The affected data item is not loaded into the receive FIFO of the terminal and is lost.                                                                                                    |
|           | FRAMING ERR              | 1 6                                | If the medium process image is used: Number of input bytes available for transfer from the terminal to the controller.                                                                                                    |
|           |                          | 1 4                                | If the small process image is used: Number of input bytes available for trans-<br>fer from the terminal to the controller.                                                                                                    |
| SW.4      | IL0*<br>(InLenght*)      | 0 1                                | If the large process image is used: A parity error has occurred. The affected data item is not loaded into the receive FIFO of the terminal and is lost                                                                                                    |
|           | PARITY ERR               | 1 6                                | If the medium process image is used: Number of input bytes available for transfer from the terminal to the controller.                                                                                                    |
|           |                          | 1 4                                | If the small process image is used: Number of input bytes available for trans-<br>fer from the terminal to the controller.                                                                                                    |
| SW.3      | BUF_F                    | 1 <sub>bin</sub>                   | The reception FIFO is full. All further incoming data will be lost!                                                                                                    |
| SW.2      | IA                       | 1 <sub>bin</sub>                   | Initialization was completed by the terminal.                                                                                                    |
|           | (InitAccepted-Bit)       | 0 <sub>bin</sub>                   | The terminal is ready again for serial data exchange.                                                                                                    |
| SW.1      | RR<br>(ReceiveRequest)   | toggle                             | Via a change of state of this bit the terminal notifies the controller that the DataIn bytes contain the number of bytes indicated via the IL bits. The controller has to acknowledge receipt of the data in the control byte via a change of state of bit $\underline{CW.1}$ [ $\blacktriangleright$ 165] (RA). Only then new data can be transferred from the terminal to the controller. |
| SW.0      | TA<br>(TransmitAccepted) | toggle                             | The terminal acknowledges receipt of data by changing the state of this bit.<br>Only now new data can be transferred from the controller to the terminal.                                                                                                    |

# Data transfer examples

The examples use the large process image.

• Initialization:

| Control word             |                                   | Status word              |                                   | Comment                                                                  |  |  |
|--------------------------|-----------------------------------|--------------------------|-----------------------------------|--------------------------------------------------------------------------|--|--|
| CW.15 CW.8               | CW.7 CW.0                         | SW.15 SW.8               | SW.7 SW.0                         |                                                                          |  |  |
| XXXX XXXX <sub>bin</sub> | XXXX XXXX <sub>bin</sub>          | XXXX XXXX <sub>bin</sub> | XXXX XXXX <sub>bin</sub>          | Start of data transmission                                               |  |  |
| 0000 0000 <sub>bin</sub> | 0000 0 <b>1</b> 00 <sub>bin</sub> | 0000 0000 <sub>bin</sub> | 0000 0000 <sub>bin</sub>          | The controller requests terminal initialization                          |  |  |
| 0000 0000 <sub>bin</sub> | 0000 0100 <sub>bin</sub>          | 0000 0000 <sub>bin</sub> | 0000 0 <b>1</b> 00 <sub>bin</sub> | Command is executed: Terminal<br>initialization is complete              |  |  |
| 0000 0000 <sub>bin</sub> | 0000 0 <b>0</b> 00 <sub>bin</sub> | 0000 0000 <sub>bin</sub> | 0000 0100 <sub>bin</sub>          | The controller requests the terminal to prepare for serial data exchange |  |  |
| 0000 0000 <sub>bin</sub> | 0000 0000 <sub>bin</sub>          | 0000 0000 <sub>bin</sub> | 0000 0 <b>0</b> 00 <sub>bin</sub> | Command is executed: Terminal is ready for serial data exchange          |  |  |

• Data transfer from the controller to the terminal:

| Control word                     |                                  | Status word              |                                  | Comment                                                                            |
|----------------------------------|----------------------------------|--------------------------|----------------------------------|------------------------------------------------------------------------------------|
| CW.15 CW.8                       | CW.7 CW.0                        | SW.15 SW.8               | SW.7 SW.0                        |                                                                                    |
| 0000 0000 <sub>bin</sub>         | 0000 0000 <sub>bin</sub>         | xxxx xxxx <sub>bin</sub> | 0000 x0x0 <sub>bin</sub>         | Start of data transmission                                                         |
| 0000 00 <b>10</b> <sub>bin</sub> | 0000 000 <b>1</b> <sub>bin</sub> | XXXX XXXX <sub>bin</sub> | 0000 x0x0 <sub>bin</sub>         | The controller requests transmission of <b>2</b> bytes by the terminal             |
| 0000 0010 <sub>bin</sub>         | 0000 0001 <sub>bin</sub>         | XXXX XXXX <sub>bin</sub> | 0000 x0x1 <sub>bin</sub>         | Command is executed: Terminal has loaded <b>2</b> bytes into the transmission FIFO |
| 000 <b>1 0000</b> <sub>bin</sub> | 0000 000 <b>0</b> <sub>bin</sub> | XXXX XXXX <sub>bin</sub> | 0000 x0x1 <sub>bin</sub>         | The controller requests transmission of <b>16</b> bytes by the terminal            |
| 0001 0000 <sub>bin</sub>         | 0000 0000 <sub>bin</sub>         | XXXX XXXX <sub>bin</sub> | 0000 x0x <b>0</b> <sub>bin</sub> | Command is executed: Terminal has loaded 16 bytes into the transmission FIFO       |

• Data transfer from the terminal to the controller:

| Control word             |                                   | Status word                      |                                   | Comment                                                                   |
|--------------------------|-----------------------------------|----------------------------------|-----------------------------------|---------------------------------------------------------------------------|
| CW.15 CW.8               | CW.7 CW.0                         | SW.15 SW.8                       | SW.7 SW.0                         |                                                                           |
| XXXX XXXX <sub>bin</sub> | 0000 000x <sub>bin</sub>          | 0000 0000 <sub>bin</sub>         | 0000 000x <sub>bin</sub>          | Start of data transmission                                                |
| XXXX XXXX <sub>bin</sub> | 0000 000x <sub>bin</sub>          | 0000 00 <b>11</b> <sub>bin</sub> | 0000 00 <b>1</b> x <sub>bin</sub> | The terminal requests transfer of <b>3</b> bytes from the controller      |
| XXXX XXXX <sub>bin</sub> | 0000 00 <b>1</b> x <sub>bin</sub> | 0000 0011 <sub>bin</sub>         | 0000 001x <sub>bin</sub>          | Acknowledgement: Controller has received 3 bytes from the reception FIFO  |
| XXXX XXXX <sub>bin</sub> | 0000 001x <sub>bin</sub>          | 000 <b>1 0110</b> <sub>bin</sub> | 0000 00 <b>0</b> x <sub>bin</sub> | The terminal requests transfer of <b>22</b> bytes from the controller     |
| XXXX XXXX <sub>bin</sub> | 0000 00 <b>0</b> x <sub>bin</sub> | 0001 0110 <sub>bin</sub>         | 0000 000x <sub>bin</sub>          | Acknowledgement: Controller has received 22 bytes from the reception FIFO |

# 7 Overview CoE objects EL6002, EL6022

# 7.1 Object description and parameterization

# EtherCAT XML Device Description

The display matches that of the CoE objects from the EtherCAT XML Device Description. We recommend downloading the latest XML file from the download area of the <u>Beckhoff website</u> and installing it according to installation instructions.

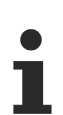

# Parameterization

The terminal is parameterized via the <u>CoE - Online tab [ $\blacktriangleright$  108]</u> (with a double-click on the respective object, see below).

# Introduction

The CoE overview contains objects for different intended applications:

- Objects required for parameterization [ 168] during commissioning
- Objects for indicating internal settings [ 169] (may be fixed)
- Profile specific objects [> 181], which represent the status displays of the inputs and outputs.

The following section first describes the objects required for normal operation, followed by a complete overview of missing objects.

# 7.1.1 Objects for commissioning

#### Index 0x1011 Restore default parameters

| Index<br>(hex) | Name                                    | Meaning                                                                                                    | Data type | Flags | Default                          |
|----------------|-----------------------------------------|----------------------------------------------------------------------------------------------------|-----------|-------|----------------------------------|
| 1011:0         | Restore default parame-<br>ters [▶ 198] | Restore default parameters                                                                                                | UINT8     | RO    | 0x01 (1 <sub>dec</sub> )         |
| 1011:01        | SubIndex 0x001                          | If this object is set to "0x64616F6C" in the set value di-<br>alog, all backup objects are reset to their delivery state. | UINT32    | RW    | 0x0000000<br>(0 <sub>dec</sub> ) |

| Index<br>(hex)  | Name                                   | Meaning                                    | I                                                                                                    | Data type | Flags | Default                              |
|-----------------|----------------------------------------|--------------------------------------------|----------------------------------------------------------------------------------------------------|-----------|-------|--------------------------------------|
| 80n0:0          | COM Settings Ch. 1 +<br>Ch. 2          | Max. Sul                                   | blndex (hex)                                                                                                    | UINT8     | RO    | 0x1A (26 <sub>dec</sub> )            |
| 80n0:01**       | Enable RTS/CTS                         | FALSE                                      | RTS/CTS not enabled                                                                                                    | BOOLEAN   | RW    | 0x01 (1 <sub>dec</sub> )             |
|                 |                                        | TRUE                                       | RTS/CTS enabled                                                                                                    | -         |       |                                      |
| 80n0:02         | Enable XON/XOFF sup-                   | FALSE                                      | XON/XOFF is not supported for send data                                                                                                    | BOOLEAN   | RW    | 0x00 (0 <sub>dec</sub> )             |
|                 | ported tx data                         | TRUE                                       | XON/XOFF is supported for send data                                                                                                    | _         |       |                                      |
| 80n0:03         | Enable XON/XOFF sup-                   | FALSE                                      | XON/XOFF is not supported for receive data                                                                                                    | BOOLEAN   | RW    | 0x00 (0 <sub>dec</sub> )             |
|                 | ported rx data                         | TRUE                                       | XON/XOFF is supported for receive data                                                                                                    |           |       |                                      |
| 80n0:04         | Enable send FIFO data                  | FALSE                                      | No continuous sending of data from the FIFO                                                                                                    | BOOLEAN   | RW    | 0x00 (0 <sub>dec</sub> )             |
|                 | continuous                             | TRUE                                       | Continuous sending of data from the FIFO en-<br>abled:<br>The send buffer is filled (up to 128 bytes) by<br>the controller.<br>The filled buffer content is sent on rising edge<br>of bit "SendContinious".<br>The terminal acknowledges the data transfer<br>to the controller through setting of bit "InitAc-<br>cepted".<br>"InitAccepted" is reset with "SendContinuous". |           |       |                                      |
| 80n0:05         | Enable transfer rate op-<br>timization | FALSE                                      | Transfer rate optimization switched off                                                                                                    | BOOLEAN   | RW    | 0x01 (1 <sub>dec</sub> )             |
|                 |                                        | TRUE                                       | <ul> <li>Transfer rate optimization switched on:</li> <li>The content of the input buffer is automatically transferred into the process image if</li> <li>no further byte was received for approx. 16 bit times (i.e. the time it would have taken to receive 2 bytes)</li> </ul>                                                                                             |           |       |                                      |
|                 |                                        |                                            | after data were received;                                                                                                    |           |       |                                      |
|                 |                                        |                                            | the process image is filled                                                                                                    |           |       |                                      |
| 80n0:06**       | Enable half duplex                     | FALSE                                      | Full-duplex mode                                                                                                    | BOOLEAN   | RW    | 0x00 (0 <sub>dec</sub> )             |
|                 |                                        | TRUE                                       | Half-duplex mode                                                                                                    |           |       |                                      |
| 80n0:07**       | Enable point to point                  | FALSE                                      | Point-to-point connection disabled                                                                                                    | BOOLEAN   | RW    | 0x00 (0 <sub>dec</sub> )             |
|                 |                                        | TRUE                                       | Point-to-point connection enabled                                                                                                    |           |       |                                      |
| 80n0:11         | Baud rate                              | Detailed<br>cation fe                      | information can be found in chapter Communi-<br>atures [> 131]                                                                                                    | BIT4      | RW    | 0x06 (6 <sub>dec</sub> )             |
| 80n0:15         | Data frame                             | Detailed cation fe                         | information can be found in chapter Communi-<br>atures [> 131]                                                                                                    | BIT4      | RW    | 0x03 (3 <sub>dec</sub> )             |
| 80n0:1A         | Rx buffer full notification            | The valu<br>FIFO, fro                      | e specifies the number of data in the receive                                                                                                    | UINT16    | RW    | 0x0360 (864 <sub>dec</sub> )         |
| 80n0:1B**<br>** | Explicit baudrate                      | More def<br><u>TcVirtual</u><br>tures [) 1 | ailed information can be found in chapters <u>ComDriver [▶ 129]</u> and <u>Communication fea-</u>                                                                                                    | UINT32    | RW    | 0x00002580<br>(9600 <sub>dec</sub> ) |

# Index 0x80n0 COM Settings Ch. 1 (n = 0), Ch. 2 (n = 1)

\*\*) only EL6002 \*\*\*) only EL6022

\*\*\*\*) only EL6002 from firmware 03 [> 186]

#### Standard objects (0x1000-0x1FFF) 7.1.2

The standard objects have the same meaning for all EtherCAT slaves.

## Index 0x1000 Device type

| Index<br>(hex) | Name        | Meaning                                                                                                    | Data type | Flags | Default                                  |
|----------------|-------------|----------------------------------------------------------------------------------------------------|-----------|-------|------------------------------------------|
| 1000:0         | Device type | Device type of the EtherCAT slave: the Lo-Word con-<br>tains the CoE profile used (5001). The Hi-Word con-<br>tains the module profile according to the modular de-<br>vice profile. | UINT32    | RO    | 0x02581389<br>(39326601 <sub>dec</sub> ) |

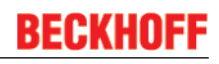

## Index 0x1008 Device name

| Index<br>(hex) | Name        | Meaning                           | Data type | Flags | Default |
|----------------|-------------|-----------------------------------|-----------|-------|---------|
| 1008:0         | Device name | Device name of the EtherCAT slave | STRING    | RO    | EL60xx  |

## Index 0x1009 Hardware version

| Index<br>(hex) | Name             | Meaning                                | Data type | Flags | Default |
|----------------|------------------|----------------------------------------|-----------|-------|---------|
| 1009:0         | Hardware version | Hardware version of the EtherCAT slave | STRING    | RO    | 00      |

# Index 0x100A Software version

| Index<br>(hex) | Name             | Meaning                                | Data type | Flags | Default |
|----------------|------------------|----------------------------------------|-----------|-------|---------|
| 100A:0         | Software version | Firmware version of the EtherCAT slave | STRING    | RO    | 01      |

# Index 0x1018 Identity

| Index<br>(hex) | Name          | Meaning                                                                                                    | Data type | Flags | Default                                              |
|----------------|---------------|----------------------------------------------------------------------------------------------------|-----------|-------|------------------------------------------------------|
| 1018:0         | Identity      | Information for identifying the slave                                                                                                    | UINT8     | RO    | 0x04 (4 <sub>dec</sub> )                             |
| 1018:01        | Vendor ID     | Vendor ID of the EtherCAT slave                                                                                                    | UINT32    | RO    | 0x0000002<br>(2 <sub>dec</sub> )                     |
| 1018:02        | Product code  | Product code of the EtherCAT slave                                                                                                    | UINT32    | RO    | EL6002:<br>0x17723052<br>(393359442 <sub>dec</sub> ) |
|                |               |                                                                                                    |           |       | EL6022:<br>0x17863052<br>(394670162 <sub>dec</sub> ) |
| 1018:03        | Revision      | Revision number of the EtherCAT slave; the low word<br>(bit 0-15) indicates the special terminal number, the<br>high word (bit 16-31) refers to the device description                                                | UINT32    | RO    | 0x00100000<br>(1048576 <sub>dec</sub> )              |
| 1018:04        | Serial number | Serial number of the EtherCAT slave; the low byte (bit 0-7) of the low word contains the year of production, the high byte (bit 8-15) of the low word contains the week of production, the high word (bit 16-31) is 0 | UINT32    | RO    | 0x00000000<br>(0 <sub>dec</sub> )                    |

# Index 0x10F0 Backup parameter handling

| Index<br>(hex) | Name                           | Meaning                                                           | Data type | Flags | Default                          |
|----------------|--------------------------------|-------------------------------------------------------------------|-----------|-------|----------------------------------|
| 10F0:0         | Backup parameter han-<br>dling | Information for standardized loading and saving of backup entries | UINT8     | RO    | 0x01 (1 <sub>dec</sub> )         |
| 10F0:01        | Checksum                       | Checksum across all backup entries of the EtherCAT slave          | UINT32    | RO    | 0x0000000<br>(0 <sub>dec</sub> ) |

# Index 0x1600 COM RxPDO-Map Outputs Ch.1

| Index<br>(hex) | Name                            | Meaning                                                                                | Data type | Flags | Default                   |
|----------------|---------------------------------|----------------------------------------------------------------------------------------|-----------|-------|---------------------------|
| 1600:0         | COM RxPDO-Map Out-<br>puts Ch.1 | PDO Mapping RxPDO 1                                                                    | UINT8     | RO    | 0x1C (28 <sub>dec</sub> ) |
| 1600:01        | SubIndex 0x001                  | 1. PDO Mapping entry (object 0x7000 (COM Outputs Ch.1), entry 0x01 (Transmit request)) | BOOLEAN   | RO    | 0x7000:01, 1              |
| 1600:02        | SubIndex 0x002                  | 2. PDO Mapping entry (object 0x7000 (COM Outputs Ch.1), entry 0x02 (Receive accepted)) | BOOLEAN   | RO    | 0x7000:02, 1              |
| 1600:03        | SubIndex 0x003                  | 3. PDO Mapping entry (object 0x7000 (COM Outputs Ch.1), entry 0x03 (Init request))     | BOOLEAN   | RO    | 0x7000:03, 1              |
| 1600:04        | SubIndex 0x004                  | 4. PDO Mapping entry (object 0x7000 (COM Outputs Ch.1), entry 0x04 (Send continuous))  | BOOLEAN   | RO    | 0x7000:04, 1              |
| 1600:05        | SubIndex 0x005                  | 5. PDO Mapping entry (4 bits align)                                                    | Align4    | RO    | 0x0000:00, 4              |
| 1600:06        | SubIndex 0x006                  | 6. PDO Mapping entry (object 0x7000 (COM Outputs Ch.1), entry 0x09 (Output length))    | UINT8     | RO    | 0x7000:09, 8              |
| 1600:07        | SubIndex 0x007                  | 7. PDO Mapping entry (object 0x7000 (COM Outputs Ch.1), entry 0x11 (Data Out 0))       | UINT8     | RO    | 0x7000:11, 8              |
| 1600:08        | SubIndex 0x008                  | 8. PDO Mapping entry (object 0x7000 (COM Outputs Ch.1), entry 0x12 (Data Out 1))       | UINT8     | RO    | 0x7000:12, 8              |
| 1600:09        | SubIndex 0x009                  | 9. PDO Mapping entry (object 0x7000 (COM Outputs Ch.1), entry 0x13 (Data Out 2))       | UINT8     | RO    | 0x7000:13, 8              |
| 1600:0A        | SubIndex 0x010                  | 10. PDO Mapping entry (object 0x7000 (COM Outputs Ch.1), entry 0x14 (Data Out 3))      | UINT8     | RO    | 0x7000:14, 8              |
| 1600:0B        | SubIndex 0x011                  | 11. PDO Mapping entry (object 0x7000 (COM Outputs<br>Ch.1), entry 0x15 (Data Out 4))   | UINT8     | RO    | 0x7000:15, 8              |
| 1600:0C        | SubIndex 0x012                  | 12. PDO Mapping entry (object 0x7000 (COM Outputs Ch.1), entry 0x16 (Data Out 5))      | UINT8     | RO    | 0x7000:16, 8              |
| 1600:0D        | SubIndex 0x013                  | 13. PDO Mapping entry (object 0x7000 (COM Outputs Ch.1), entry 0x17 (Data Out 6))      | UINT8     | RO    | 0x7000:17, 8              |
| 1600:0E        | SubIndex 0x014                  | 14. PDO Mapping entry (object 0x7000 (COM Outputs Ch.1), entry 0x18 (Data Out 7))      | UINT8     | RO    | 0x7000:18, 8              |
| 1600:0F        | SubIndex 0x015                  | 15. PDO Mapping entry (object 0x7000 (COM Outputs Ch.1), entry 0x19 (Data Out 8))      | UINT8     | RO    | 0x7000:19, 8              |
| 1600:10        | SubIndex 0x016                  | 16. PDO Mapping entry (object 0x7000 (COM Outputs Ch.1), entry 0x1A (Data Out 9))      | UINT8     | RO    | 0x7000:1A, 8              |
| 1600:11        | SubIndex 0x017                  | 17. PDO Mapping entry (object 0x7000 (COM Outputs Ch.1), entry 0x1B (Data Out 10))     | UINT8     | RO    | 0x7000:1B, 8              |
| 1600:12        | SubIndex 0x018                  | 18. PDO Mapping entry (object 0x7000 (COM Outputs Ch.1), entry 0x1C (Data Out 11))     | UINT8     | RO    | 0x7000:1C, 8              |
| 1600:13        | SubIndex 0x019                  | 19. PDO Mapping entry (object 0x7000 (COM Outputs Ch.1), entry 0x1D (Data Out 12))     | UINT8     | RO    | 0x7000:1D, 8              |
| 1600:14        | SubIndex 0x020                  | 20. PDO Mapping entry (object 0x7000 (COM Outputs Ch.1), entry 0x1E (Data Out 13))     | UINT8     | RO    | 0x7000:1E, 8              |
| 1600:15        | SubIndex 0x021                  | 21. PDO Mapping entry (object 0x7000 (COM Outputs Ch.1), entry 0x1F (Data Out 14))     | UINT8     | RO    | 0x7000:1F, 8              |
| 1600:16        | SubIndex 0x022                  | 22. PDO Mapping entry (object 0x7000 (COM Outputs Ch.1), entry 0x20 (Data Out 15))     | UINT8     | RO    | 0x7000:20, 8              |
| 1600:17        | SubIndex 0x023                  | 23. PDO Mapping entry (object 0x7000 (COM Outputs Ch.1), entry 0x21 (Data Out 16))     | UINT8     | RO    | 0x7000:21, 8              |
| 1600:18        | SubIndex 0x024                  | 24. PDO Mapping entry (object 0x7000 (COM Outputs Ch.1), entry 0x22 (Data Out 17))     | UINT8     | RO    | 0x7000:22, 8              |
| 1600:19        | SubIndex 0x025                  | 25. PDO Mapping entry (object 0x7000 (COM Outputs Ch.1), entry 0x23 (Data Out 18))     | UINT8     | RO    | 0x7000:23, 8              |
| 1600:1A        | SubIndex 0x026                  | 26. PDO Mapping entry (object 0x7000 (COM Outputs Ch.1), entry 0x24 (Data Out 19))     | UINT8     | RO    | 0x7000:24, 8              |
| 1600:1B        | SubIndex 0x027                  | 27. PDO Mapping entry (object 0x7000 (COM Outputs Ch.1), entry 0x25 (Data Out 20))     | UINT8     | RO    | 0x7000:25, 8              |
| 1600:1C        | SubIndex 0x028                  | 28. PDO Mapping entry (object 0x7000 (COM Outputs Ch.1), entry 0x26 (Data Out 21))     | UINT8     | RO    | 0x7000:26, 8              |

# Index 0x1601 COM RxPDO-Map Outputs Ch.2

| Index<br>(hex) | Name                            | Meaning                                                                                | Data type | Flags | Default                   |
|----------------|---------------------------------|----------------------------------------------------------------------------------------|-----------|-------|---------------------------|
| 1601:0         | COM RxPDO-Map Out-<br>puts Ch.2 | PDO Mapping RxPDO 2                                                                    | UINT8     | RO    | 0x1C (28 <sub>dec</sub> ) |
| 1601:01        | SubIndex 0x001                  | 1. PDO Mapping entry (object 0x7010 (COM Outputs Ch.2), entry 0x01 (Transmit request)) | BOOLEAN   | RO    | 0x7010:01, 1              |
| 1601:02        | SubIndex 0x002                  | 2. PDO Mapping entry (object 0x7010 (COM Outputs Ch.2), entry 0x02 (Receive accepted)) | BOOLEAN   | RO    | 0x7010:02, 1              |
| 1601:03        | SubIndex 0x003                  | 3. PDO Mapping entry (object 0x7010 (COM Outputs Ch.2), entry 0x03 (Init request))     | BOOLEAN   | RO    | 0x7010:03, 1              |
| 1601:04        | SubIndex 0x004                  | 4. PDO Mapping entry (object 0x7010 (COM Outputs Ch.2), entry 0x04 (Send continuous))  | BOOLEAN   | RO    | 0x7010:04, 1              |
| 1601:05        | SubIndex 0x005                  | 5. PDO Mapping entry (4 bits align)                                                    | Align4    | RO    | 0x0000:00, 4              |
| 1601:06        | SubIndex 0x006                  | 6. PDO Mapping entry (object 0x7010 (COM Outputs Ch.2), entry 0x09 (Output length))    | UINT8     | RO    | 0x7010:09, 8              |
| 1601:07        | SubIndex 0x007                  | 7. PDO Mapping entry (object 0x7010 (COM Outputs Ch.2), entry 0x11 (Data Out 0))       | UINT8     | RO    | 0x7010:11, 8              |
| 1601:08        | SubIndex 0x008                  | 8. PDO Mapping entry (object 0x7010 (COM Outputs Ch.2), entry 0x12 (Data Out 1))       | UINT8     | RO    | 0x7010:12, 8              |
| 1601:09        | SubIndex 0x009                  | 9. PDO Mapping entry (object 0x7010 (COM Outputs Ch.2), entry 0x13 (Data Out 2))       | UINT8     | RO    | 0x7010:13, 8              |
| 1601:0A        | SubIndex 0x010                  | 10. PDO Mapping entry (object 0x7010 (COM Outputs Ch.2), entry 0x14 (Data Out 3))      | UINT8     | RO    | 0x7010:14, 8              |
| 1601:0B        | SubIndex 0x011                  | 11. PDO Mapping entry (object 0x7010 (COM Outputs Ch.2), entry 0x15 (Data Out 4))      | UINT8     | RO    | 0x7010:15, 8              |
| 1601:0C        | SubIndex 0x012                  | 12. PDO Mapping entry (object 0x7010 (COM Outputs Ch.2), entry 0x16 (Data Out 5))      | UINT8     | RO    | 0x7010:16, 8              |
| 1601:0D        | SubIndex 0x013                  | 13. PDO Mapping entry (object 0x7010 (COM Outputs Ch.2), entry 0x17 (Data Out 6))      | UINT8     | RO    | 0x7010:17, 8              |
| 1601:0E        | SubIndex 0x014                  | 14. PDO Mapping entry (object 0x7010 (COM Outputs Ch.2), entry 0x18 (Data Out 7))      | UINT8     | RO    | 0x7010:18, 8              |
| 1601:0F        | SubIndex 0x015                  | 15. PDO Mapping entry (object 0x7010 (COM Outputs Ch.2), entry 0x19 (Data Out 8))      | UINT8     | RO    | 0x7010:19, 8              |
| 1601:10        | SubIndex 0x016                  | 16. PDO Mapping entry (object 0x7010 (COM Outputs Ch.2), entry 0x1A (Data Out 9))      | UINT8     | RO    | 0x7010:1A, 8              |
| 1601:11        | SubIndex 0x017                  | 17. PDO Mapping entry (object 0x7010 (COM Outputs Ch.2), entry 0x1B (Data Out 10))     | UINT8     | RO    | 0x7010:1B, 8              |
| 1601:12        | SubIndex 0x018                  | 18. PDO Mapping entry (object 0x7010 (COM Outputs Ch.2), entry 0x1C (Data Out 11))     | UINT8     | RO    | 0x7010:1C, 8              |
| 1601:13        | SubIndex 0x019                  | 19. PDO Mapping entry (object 0x7010 (COM Outputs Ch.2), entry 0x1D (Data Out 12))     | UINT8     | RO    | 0x7010:1D, 8              |
| 1601:14        | SubIndex 0x020                  | 20. PDO Mapping entry (object 0x7010 (COM Outputs Ch.2), entry 0x1E (Data Out 13))     | UINT8     | RO    | 0x7010:1E, 8              |
| 1601:15        | SubIndex 0x021                  | 21. PDO Mapping entry (object 0x7010 (COM Outputs Ch.2), entry 0x1F (Data Out 14))     | UINT8     | RO    | 0x7010:1F, 8              |
| 1601:16        | SubIndex 0x022                  | 22. PDO Mapping entry (object 0x7010 (COM Outputs Ch.2), entry 0x20 (Data Out 15))     | UINT8     | RO    | 0x7010:20, 8              |
| 1601:17        | SubIndex 0x023                  | 23. PDO Mapping entry (object 0x7010 (COM Outputs Ch.2), entry 0x21 (Data Out 16))     | UINT8     | RO    | 0x7010:21, 8              |
| 1601:18        | SubIndex 0x024                  | 24. PDO Mapping entry (object 0x7010 (COM Outputs Ch.2), entry 0x22 (Data Out 17))     | UINT8     | RO    | 0x7010:22, 8              |
| 1601:19        | SubIndex 0x025                  | 25. PDO Mapping entry (object 0x7010 (COM Outputs Ch.2), entry 0x23 (Data Out 18))     | UINT8     | RO    | 0x7010:23, 8              |
| 1601:1A        | SubIndex 0x026                  | 26. PDO Mapping entry (object 0x7010 (COM Outputs Ch.2), entry 0x24 (Data Out 19))     | UINT8     | RO    | 0x7010:24, 8              |
| 1601:1B        | SubIndex 0x027                  | 27. PDO Mapping entry (object 0x7010 (COM Outputs Ch.2), entry 0x25 (Data Out 20))     | UINT8     | RO    | 0x7010:25, 8              |
| 1601:1C        | SubIndex 0x028                  | 28. PDO Mapping entry (object 0x7010 (COM Outputs Ch.2), entry 0x26 (Data Out 21))     | UINT8     | RO    | 0x7010:26, 8              |

# Index 0x1604 COM RxPDO-Map Outputs Ch.1

| Index<br>(hex) | Name                            | Meaning                                                                               | Data type | Flags | Default                   |
|----------------|---------------------------------|---------------------------------------------------------------------------------------|-----------|-------|---------------------------|
| 1604:0         | COM RxPDO-Map Out-<br>puts Ch.1 | PDO Mapping RxPDO 1                                                                   | UINT8     | RO    | 0x17 (23 <sub>dec</sub> ) |
| 1604:01        | SubIndex 0x001                  | 1. PDO Mapping entry (object 0x7001 (Ctrl Ch.1), en-<br>try 0x01 (Ctrl))              | UINT16    | RO    | 0x7001:01, 16             |
| 1604:02        | SubIndex 0x002                  | 2. PDO Mapping entry (object 0x7000 (COM Outputs Ch.1), entry 0x11 (Data Out 0))      | UINT8     | RO    | 0x7000:11, 8              |
| 1604:03        | SubIndex 0x003                  | 3. PDO Mapping entry (object 0x7000 (COM Outputs Ch.1), entry 0x12 (Data Out 1))      | UINT8     | RO    | 0x7000:12, 8              |
| 1604:04        | SubIndex 0x004                  | 4. PDO Mapping entry (object 0x7000 (COM Outputs Ch.1), entry 0x13 (Data Out 2))      | UINT8     | RO    | 0x7000:13, 8              |
| 1604:05        | SubIndex 0x005                  | 5. PDO Mapping entry (object 0x7000 (COM Outputs Ch.1), entry 0x14 (Data Out 3))      | UINT8     | RO    | 0x7000:14, 8              |
| 1604:06        | SubIndex 0x006                  | 6. PDO Mapping entry (object 0x7000 (COM Outputs Ch.1), entry 0x15 (Data Out 4))      | UINT8     | RO    | 0x7000:15, 8              |
| 1604:07        | SubIndex 0x007                  | 7. PDO Mapping entry (object 0x7000 (COM Outputs Ch.1), entry 0x16 (Data Out 5))      | UINT8     | RO    | 0x7000:16, 8              |
| 1604:08        | SubIndex 0x008                  | 8. PDO Mapping entry (object 0x7000 (COM Outputs<br>Ch.1), entry 0x17 (Data Out 6))   | UINT8     | RO    | 0x7000:17, 8              |
| 1604:09        | SubIndex 0x009                  | 9. PDO Mapping entry (object 0x7000 (COM Outputs Ch.1), entry 0x18 (Data Out 7))      | UINT8     | RO    | 0x7000:18, 8              |
| 1604:0A        | SubIndex 0x010                  | 10. PDO Mapping entry (object 0x7000 (COM Outputs Ch.1), entry 0x19 (Data Out 8))     | UINT8     | RO    | 0x7000:19, 8              |
| 1604:0B        | SubIndex 0x011                  | 11. PDO Mapping entry (object 0x7000 (COM Outputs<br>Ch.1), entry 0x1A (Data Out 9))  | UINT8     | RO    | 0x7000:1A, 8              |
| 1604:0C        | SubIndex 0x012                  | 12. PDO Mapping entry (object 0x7000 (COM Outputs Ch.1), entry 0x1B (Data Out 10))    | UINT8     | RO    | 0x7000:1B, 8              |
| 1604:0D        | SubIndex 0x013                  | 13. PDO Mapping entry (object 0x7000 (COM Outputs Ch.1), entry 0x1C (Data Out 11))    | UINT8     | RO    | 0x7000:1C, 8              |
| 1604:0E        | SubIndex 0x014                  | 14. PDO Mapping entry (object 0x7000 (COM Outputs Ch.1), entry 0x1D (Data Out 12))    | UINT8     | RO    | 0x7000:1D, 8              |
| 1604:0F        | SubIndex 0x015                  | 15. PDO Mapping entry (object 0x7000 (COM Outputs Ch.1), entry 0x1E (Data Out 13))    | UINT8     | RO    | 0x7000:1E, 8              |
| 1604:10        | SubIndex 0x016                  | 16. PDO Mapping entry (object 0x7000 (COM Outputs<br>Ch.1), entry 0x1F (Data Out 14)) | UINT8     | RO    | 0x7000:1F, 8              |
| 1604:11        | SubIndex 0x017                  | 17. PDO Mapping entry (object 0x7000 (COM Outputs<br>Ch.1), entry 0x20 (Data Out 15)) | UINT8     | RO    | 0x7000:20, 8              |
| 1604:12        | SubIndex 0x018                  | 18. PDO Mapping entry (object 0x7000 (COM Outputs Ch.1), entry 0x21 (Data Out 16))    | UINT8     | RO    | 0x7000:21, 8              |
| 1604:13        | SubIndex 0x019                  | 19. PDO Mapping entry (object 0x7000 (COM Outputs Ch.1), entry 0x22 (Data Out 17))    | UINT8     | RO    | 0x7000:22, 8              |
| 1604:14        | SubIndex 0x020                  | 20. PDO Mapping entry (object 0x7000 (COM Outputs Ch.1), entry 0x23 (Data Out 18))    | UINT8     | RO    | 0x7000:23, 8              |
| 1604:15        | SubIndex 0x021                  | 21. PDO Mapping entry (object 0x7000 (COM Outputs<br>Ch.1), entry 0x24 (Data Out 19)) | UINT8     | RO    | 0x7000:24, 8              |
| 1604:16        | SubIndex 0x022                  | 22. PDO Mapping entry (object 0x7000 (COM Outputs Ch.1), entry 0x25 (Data Out 20))    | UINT8     | RO    | 0x7000:25, 8              |
| 1604:17        | SubIndex 0x023                  | 23. PDO Mapping entry (object 0x7000 (COM Outputs Ch.1), entry 0x26 (Data Out 21))    | UINT8     | RO    | 0x7000:26, 8              |

# Index 0x1605 COM RxPDO-Map Outputs Ch.2

| Index<br>(hex) | Name                            | Meaning                                                                            | Data type | Flags | Default                   |
|----------------|---------------------------------|------------------------------------------------------------------------------------|-----------|-------|---------------------------|
| 1605:0         | COM RxPDO-Map Out-<br>puts Ch.1 | PDO Mapping RxPDO 1                                                                | UINT8     | RO    | 0x17 (23 <sub>dec</sub> ) |
| 1605:01        | SubIndex 0x001                  | 1. PDO Mapping entry (object 0x7011 (Ctrl Ch.2), en-<br>try 0x01 (Ctrl))           | UINT16    | RO    | 0x7011:01, 16             |
| 1605:02        | SubIndex 0x002                  | 2. PDO Mapping entry (object 0x7010 (COM Outputs Ch.2), entry 0x11 (Data Out 0))   | UINT8     | RO    | 0x7010:11, 8              |
| 1605:03        | SubIndex 0x003                  | 3. PDO Mapping entry (object 0x7010 (COM Outputs Ch.2), entry 0x12 (Data Out 1))   | UINT8     | RO    | 0x7010:12, 8              |
| 1605:04        | SubIndex 0x004                  | 4. PDO Mapping entry (object 0x7010 (COM Outputs Ch.2), entry 0x13 (Data Out 2))   | UINT8     | RO    | 0x7010:13, 8              |
| 1605:05        | SubIndex 0x005                  | 5. PDO Mapping entry (object 0x7010 (COM Outputs Ch.2), entry 0x14 (Data Out 3))   | UINT8     | RO    | 0x7010:14, 8              |
| 1605:06        | SubIndex 0x006                  | 6. PDO Mapping entry (object 0x7010 (COM Outputs Ch.2), entry 0x15 (Data Out 4))   | UINT8     | RO    | 0x7010:15, 8              |
| 1605:07        | SubIndex 0x007                  | 7. PDO Mapping entry (object 0x7010 (COM Outputs Ch.2), entry 0x16 (Data Out 5))   | UINT8     | RO    | 0x7010:16, 8              |
| 1605:08        | SubIndex 0x008                  | 8. PDO Mapping entry (object 0x7010 (COM Outputs Ch.2), entry 0x17 (Data Out 6))   | UINT8     | RO    | 0x7010:17, 8              |
| 1605:09        | SubIndex 0x009                  | 9. PDO Mapping entry (object 0x7010 (COM Outputs Ch.2), entry 0x18 (Data Out 7))   | UINT8     | RO    | 0x7010:18, 8              |
| 1605:0A        | SubIndex 0x010                  | 10. PDO Mapping entry (object 0x7010 (COM Outputs Ch.2), entry 0x19 (Data Out 8))  | UINT8     | RO    | 0x7010:19, 8              |
| 1605:0B        | SubIndex 0x011                  | 11. PDO Mapping entry (object 0x7010 (COM Outputs Ch.2), entry 0x1A (Data Out 9))  | UINT8     | RO    | 0x7010:1A, 8              |
| 1605:0C        | SubIndex 0x012                  | 12. PDO Mapping entry (object 0x7010 (COM Outputs Ch.2), entry 0x1B (Data Out 10)) | UINT8     | RO    | 0x7010:1B, 8              |
| 1605:0D        | SubIndex 0x013                  | 13. PDO Mapping entry (object 0x7010 (COM Outputs Ch.2), entry 0x1C (Data Out 11)) | UINT8     | RO    | 0x7010:1C, 8              |
| 1605:0E        | SubIndex 0x014                  | 14. PDO Mapping entry (object 0x7010 (COM Outputs Ch.2), entry 0x1D (Data Out 12)) | UINT8     | RO    | 0x7010:1D, 8              |
| 1605:0F        | SubIndex 0x015                  | 15. PDO Mapping entry (object 0x7010 (COM Outputs Ch.2), entry 0x1E (Data Out 13)) | UINT8     | RO    | 0x7010:1E, 8              |
| 1605:10        | SubIndex 0x016                  | 16. PDO Mapping entry (object 0x7010 (COM Outputs Ch.2), entry 0x1F (Data Out 14)) | UINT8     | RO    | 0x7010:1F, 8              |
| 1605:11        | SubIndex 0x017                  | 17. PDO Mapping entry (object 0x7010 (COM Outputs Ch.2), entry 0x20 (Data Out 15)) | UINT8     | RO    | 0x7010:20, 8              |
| 1605:12        | SubIndex 0x018                  | 18. PDO Mapping entry (object 0x7010 (COM Outputs Ch.2), entry 0x21 (Data Out 16)) | UINT8     | RO    | 0x7010:21, 8              |
| 1605:13        | SubIndex 0x019                  | 19. PDO Mapping entry (object 0x7010 (COM Outputs Ch.2), entry 0x22 (Data Out 17)) | UINT8     | RO    | 0x7010:22, 8              |
| 1605:14        | SubIndex 0x020                  | 20. PDO Mapping entry (object 0x7010 (COM Outputs Ch.2), entry 0x23 (Data Out 18)) | UINT8     | RO    | 0x7010:23, 8              |
| 1605:15        | SubIndex 0x021                  | 21. PDO Mapping entry (object 0x7010 (COM Outputs Ch.2), entry 0x24 (Data Out 19)) | UINT8     | RO    | 0x7010:24, 8              |
| 1605:16        | SubIndex 0x022                  | 22. PDO Mapping entry (object 0x7010 (COM Outputs Ch.2), entry 0x25 (Data Out 20)) | UINT8     | RO    | 0x7010:25, 8              |
| 1605:17        | SubIndex 0x023                  | 23. PDO Mapping entry (object 0x7010 (COM Outputs Ch.2), entry 0x26 (Data Out 21)) | UINT8     | RO    | 0x7010:26, 8              |

# Index 0x1A00 COM TxPDO-Map Inputs Ch.1

| Index<br>(hex) | Name                           | Meaning                                                                                   | Data type | Flags | Default                   |
|----------------|--------------------------------|-------------------------------------------------------------------------------------------|-----------|-------|---------------------------|
| 1A00:0         | COM TxPDO-Map In-<br>puts Ch.1 | PDO Mapping TxPDO 1                                                                       | UINT8     | RO    | 0x1F (31 <sub>dec</sub> ) |
| 1A00:01        | SubIndex 0x001                 | 1. PDO Mapping entry (object 0x6000 (COM Inputs<br>Ch.1), entry 0x01 (Transmit accepted)) | BOOLEAN   | RO    | 0x6000:01, 1              |
| 1A00:02        | SubIndex 0x002                 | 2. PDO Mapping entry (object 0x6000 (COM Inputs<br>Ch.1), entry 0x02 (Receive request))   | BOOLEAN   | RO    | 0x6000:02, 1              |
| 1A00:03        | SubIndex 0x003                 | 3. PDO Mapping entry (object 0x6000 (COM Inputs Ch.1), entry 0x03 (Init accepted))        | BOOLEAN   | RO    | 0x6000:03, 1              |
| 1A00:04        | SubIndex 0x004                 | 4. PDO Mapping entry (object 0x6000 (COM Inputs Ch.1), entry 0x04 (Buffer full))          | BOOLEAN   | RO    | 0x6000:04, 1              |
| 1A00:05        | SubIndex 0x005                 | 5. PDO Mapping entry (object 0x6000 (COM Inputs<br>Ch.1), entry 0x05 (Parity error))      | BOOLEAN   | RO    | 0x6000:05, 1              |
| 1A00:06        | SubIndex 0x006                 | 6. PDO Mapping entry (object 0x6000 (COM Inputs Ch.1), entry 0x06 (Framing error))        | BOOLEAN   | RO    | 0x6000:06, 1              |
| 1A00:07        | SubIndex 0x007                 | 7. PDO Mapping entry (object 0x6000 (COM Inputs<br>Ch.1), entry 0x07 (Overrun error))     | BOOLEAN   | RO    | 0x6000:07, 1              |
| 1A00:08        | SubIndex 0x008                 | 8. PDO Mapping entry (1 bits align)                                                       | Align1    | RO    | 0x0000:00, 1              |
| 1A00:09        | SubIndex 0x009                 | 9. PDO Mapping entry (object 0x6000 (COM Inputs Ch.1), entry 0x09 (Input length))         | UINT8     | RO    | 0x6000:09, 8              |
| 1A00:0A        | SubIndex 0x010                 | 10. PDO Mapping entry (object 0x6000 (COM Inputs Ch.1), entry 0x11 (Data In 0))           | UINT8     | RO    | 0x6000:11, 8              |
| 1A00:0B        | SubIndex 0x011                 | 11. PDO Mapping entry (object 0x6000 (COM Inputs Ch.1), entry 0x12 (Data In 1))           | UINT8     | RO    | 0x6000:12, 8              |
| 1A00:0C        | SubIndex 0x012                 | 12. PDO Mapping entry (object 0x6000 (COM Inputs Ch.1), entry 0x13 (Data In 2))           | UINT8     | RO    | 0x6000:13, 8              |
| 1A00:0D        | SubIndex 0x013                 | 13. PDO Mapping entry (object 0x6000 (COM Inputs Ch.1), entry 0x14 (Data In 3))           | UINT8     | RO    | 0x6000:14, 8              |
| 1A00:0E        | SubIndex 0x014                 | 14. PDO Mapping entry (object 0x6000 (COM Inputs Ch.1), entry 0x15 (Data In 4))           | UINT8     | RO    | 0x6000:15, 8              |
| 1A00:0F        | SubIndex 0x015                 | 15. PDO Mapping entry (object 0x6000 (COM Inputs Ch.1), entry 0x16 (Data In 5))           | UINT8     | RO    | 0x6000:16, 8              |
| 1A00:10        | SubIndex 0x016                 | 16. PDO Mapping entry (object 0x6000 (COM Inputs Ch.1), entry 0x17 (Data In 6))           | UINT8     | RO    | 0x6000:17, 8              |
| 1A00:11        | SubIndex 0x017                 | 17. PDO Mapping entry (object 0x6000 (COM Inputs Ch.1), entry 0x18 (Data In 7))           | UINT8     | RO    | 0x6000:18, 8              |
| 1A00:12        | SubIndex 0x018                 | 18. PDO Mapping entry (object 0x6000 (COM Inputs Ch.1), entry 0x19 (Data In 8))           | UINT8     | RO    | 0x6000:19, 8              |
| 1A00:13        | SubIndex 0x019                 | 19. PDO Mapping entry (object 0x6000 (COM Inputs Ch.1), entry 0x1A (Data In 9))           | UINT8     | RO    | 0x6000:1A, 8              |
| 1A00:14        | SubIndex 0x020                 | 20. PDO Mapping entry (object 0x6000 (COM Inputs Ch.1), entry 0x1B (Data In 10))          | UINT8     | RO    | 0x6000:1B, 8              |
| 1A00:15        | SubIndex 0x021                 | 21. PDO Mapping entry (object 0x6000 (COM Inputs Ch.1), entry 0x1C (Data In 11))          | UINT8     | RO    | 0x6000:1C, 8              |
| 1A00:16        | SubIndex 0x022                 | 22. PDO Mapping entry (object 0x6000 (COM Inputs Ch.1), entry 0x1D (Data In 12))          | UINT8     | RO    | 0x6000:1D, 8              |
| 1A00:17        | SubIndex 0x023                 | 23. PDO Mapping entry (object 0x6000 (COM Inputs Ch.1), entry 0x1E (Data In 13))          | UINT8     | RO    | 0x6000:1E, 8              |
| 1A00:18        | SubIndex 0x024                 | 24. PDO Mapping entry (object 0x6000 (COM Inputs Ch.1), entry 0x1F (Data In 14))          | UINT8     | RO    | 0x6000:1F, 8              |
| 1A00:19        | SubIndex 0x025                 | 25. PDO Mapping entry (object 0x6000 (COM Inputs Ch.1), entry 0x20 (Data In 15))          | UINT8     | RO    | 0x6000:20, 8              |
| 1A00:1A        | SubIndex 0x026                 | 26. PDO Mapping entry (object 0x6000 (COM Inputs Ch.1), entry 0x21 (Data In 16))          | UINT8     | RO    | 0x6000:21, 8              |
| 1A00:1B        | SubIndex 0x027                 | 27. PDO Mapping entry (object 0x6000 (COM Inputs Ch.1), entry 0x22 (Data In 17))          | UINT8     | RO    | 0x6000:22, 8              |
| 1A00:1C        | SubIndex 0x028                 | 28. PDO Mapping entry (object 0x6000 (COM Inputs Ch.1), entry 0x23 (Data In 18))          | UINT8     | RO    | 0x6000:23, 8              |
| 1A00:1D        | SubIndex 0x029                 | 29. PDO Mapping entry (object 0x6000 (COM Inputs Ch.1), entry 0x24 (Data In 19))          | UINT8     | RO    | 0x6000:24, 8              |
| 1A00:1E        | SubIndex 0x030                 | 30. PDO Mapping entry (object 0x6000 (COM Inputs Ch.1), entry 0x25 (Data In 20))          | UINT8     | RO    | 0x6000:25, 8              |
| 1A00:1F        | SubIndex 0x031                 | 31. PDO Mapping entry (object 0x6000 (COM Inputs Ch.1), entry 0x26 (Data In 21))          | UINT8     | RO    | 0x6000:26, 8              |

# Index 0x1A01 COM TxPDO-Map Inputs Ch.2

| Index<br>(hex) | Name                           | Meaning                                                                                | Data type | Flags | Default                   |
|----------------|--------------------------------|----------------------------------------------------------------------------------------|-----------|-------|---------------------------|
| 1A01:0         | COM TxPDO-Map In-<br>puts Ch.2 | PDO Mapping TxPDO 2                                                                    | UINT8     | RO    | 0x1F (31 <sub>dec</sub> ) |
| 1A01:01        | SubIndex 0x001                 | 1. PDO Mapping entry (object 0x6010 (COM Inputs Ch.2), entry 0x01 (Transmit accepted)) | BOOLEAN   | RO    | 0x6010:01, 1              |
| 1A01:02        | SubIndex 0x002                 | 2. PDO Mapping entry (object 0x6010 (COM Inputs Ch.2), entry 0x02 (Receive request))   | BOOLEAN   | RO    | 0x6010:02, 1              |
| 1A01:03        | SubIndex 0x003                 | 3. PDO Mapping entry (object 0x6010 (COM Inputs Ch.2), entry 0x03 (Init accepted))     | BOOLEAN   | RO    | 0x6010:03, 1              |
| 1A01:04        | SubIndex 0x004                 | 4. PDO Mapping entry (object 0x6010 (COM Inputs Ch.2), entry 0x04 (Buffer full))       | BOOLEAN   | RO    | 0x6010:04, 1              |
| 1A01:05        | SubIndex 0x005                 | 5. PDO Mapping entry (object 0x6010 (COM Inputs Ch.2), entry 0x05 (Parity error))      | BOOLEAN   | RO    | 0x6010:05, 1              |
| 1A01:06        | SubIndex 0x006                 | 6. PDO Mapping entry (object 0x6010 (COM Inputs Ch.2), entry 0x06 (Framing error))     | BOOLEAN   | RO    | 0x6010:06, 1              |
| 1A01:07        | SubIndex 0x007                 | 7. PDO Mapping entry (object 0x6010 (COM Inputs Ch.2), entry 0x07 (Overrun error))     | BOOLEAN   | RO    | 0x6010:07, 1              |
| 1A01:08        | SubIndex 0x008                 | 8. PDO Mapping entry (1 bits align)                                                    | Align1    | RO    | 0x0000:00, 1              |
| 1A01:09        | SubIndex 0x009                 | 9. PDO Mapping entry (object 0x6010 (COM Inputs Ch.2), entry 0x09 (Input length))      | UINT8     | RO    | 0x6010:09, 8              |
| 1A01:0A        | SubIndex 0x010                 | 10. PDO Mapping entry (object 0x6010 (COM Inputs Ch.2), entry 0x11 (Data In 0))        | UINT8     | RO    | 0x6010:11, 8              |
| 1A01:0B        | SubIndex 0x011                 | 11. PDO Mapping entry (object 0x6010 (COM Inputs Ch.2), entry 0x12 (Data In 1))        | UINT8     | RO    | 0x6010:12, 8              |
| 1A01:0C        | SubIndex 0x012                 | 12. PDO Mapping entry (object 0x6010 (COM Inputs Ch.2), entry 0x13 (Data In 2))        | UINT8     | RO    | 0x6010:13, 8              |
| 1A01:0D        | SubIndex 0x013                 | 13. PDO Mapping entry (object 0x6010 (COM Inputs Ch.2), entry 0x14 (Data In 3))        | UINT8     | RO    | 0x6010:14, 8              |
| 1A01:0E        | SubIndex 0x014                 | 14. PDO Mapping entry (object 0x6010 (COM Inputs Ch.2), entry 0x15 (Data In 4))        | UINT8     | RO    | 0x6010:15, 8              |
| 1A01:0F        | SubIndex 0x015                 | 15. PDO Mapping entry (object 0x6010 (COM Inputs Ch.2), entry 0x16 (Data In 5))        | UINT8     | RO    | 0x6010:16, 8              |
| 1A01:10        | SubIndex 0x016                 | 16. PDO Mapping entry (object 0x6010 (COM Inputs Ch.2), entry 0x17 (Data In 6))        | UINT8     | RO    | 0x6010:17, 8              |
| 1A01:11        | SubIndex 0x017                 | 17. PDO Mapping entry (object 0x6010 (COM Inputs Ch.2), entry 0x18 (Data In 7))        | UINT8     | RO    | 0x6010:18, 8              |
| 1A01:12        | SubIndex 0x018                 | 18. PDO Mapping entry (object 0x6010 (COM Inputs Ch.2), entry 0x19 (Data In 8))        | UINT8     | RO    | 0x6010:19, 8              |
| 1A01:13        | SubIndex 0x019                 | 19. PDO Mapping entry (object 0x6010 (COM Inputs Ch.2), entry 0x1A (Data In 9))        | UINT8     | RO    | 0x6010:1A, 8              |
| 1A01:14        | SubIndex 0x020                 | 20. PDO Mapping entry (object 0x6010 (COM Inputs Ch.2), entry 0x1B (Data In 10))       | UINT8     | RO    | 0x6010:1B, 8              |
| 1A01:15        | SubIndex 0x021                 | 21. PDO Mapping entry (object 0x6010 (COM Inputs Ch.2), entry 0x1C (Data In 11))       | UINT8     | RO    | 0x6010:1C, 8              |
| 1A01:16        | SubIndex 0x022                 | 22. PDO Mapping entry (object 0x6010 (COM Inputs Ch.2), entry 0x1D (Data In 12))       | UINT8     | RO    | 0x6010:1D, 8              |
| 1A01:17        | SubIndex 0x023                 | 23. PDO Mapping entry (object 0x6010 (COM Inputs Ch.2), entry 0x1E (Data In 13))       | UINT8     | RO    | 0x6010:1E, 8              |
| 1A01:18        | SubIndex 0x024                 | 24. PDO Mapping entry (object 0x6010 (COM Inputs Ch.2), entry 0x1F (Data In 14))       | UINT8     | RO    | 0x6010:1F, 8              |
| 1A01:19        | SubIndex 0x025                 | 25. PDO Mapping entry (object 0x6010 (COM Inputs Ch.2), entry 0x20 (Data In 15))       | UINT8     | RO    | 0x6010:20, 8              |
| 1A01:1A        | SubIndex 0x026                 | 26. PDO Mapping entry (object 0x6010 (COM Inputs Ch.2), entry 0x21 (Data In 16))       | UINT8     | RO    | 0x6010:21, 8              |
| 1A01:1B        | SubIndex 0x027                 | 27. PDO Mapping entry (object 0x6010 (COM Inputs Ch.2), entry 0x22 (Data In 17))       | UINT8     | RO    | 0x6010:22, 8              |
| 1A01:1C        | SubIndex 0x028                 | 28. PDO Mapping entry (object 0x6010 (COM Inputs Ch.2), entry 0x23 (Data In 18))       | UINT8     | RO    | 0x6010:23, 8              |
| 1A01:1D        | SubIndex 0x029                 | 29. PDO Mapping entry (object 0x6010 (COM Inputs Ch.2), entry 0x24 (Data In 19))       | UINT8     | RO    | 0x6010:24, 8              |
| 1A01:1E        | SubIndex 0x030                 | 30. PDO Mapping entry (object 0x6010 (COM Inputs Ch.2), entry 0x25 (Data In 20))       | UINT8     | RO    | 0x6010:25, 8              |
| 1A01:1F        | SubIndex 0x031                 | 31. PDO Mapping entry (object 0x6010 (COM Inputs Ch.2), entry 0x26 (Data In 21))       | UINT8     | RO    | 0x6010:26, 8              |

# Index 0x1A04 COM TxPDO-Map Inputs Ch.1

| Index<br>(hex) | Name                           | Meaning                                                                           | Data type | Flags | Default                   |
|----------------|--------------------------------|-----------------------------------------------------------------------------------|-----------|-------|---------------------------|
| 1A04:0         | COM TxPDO-Map In-<br>puts Ch.1 | PDO Mapping TxPDO 1                                                               | UINT8     | RO    | 0x17 (23 <sub>dec</sub> ) |
| 1A04:01        | SubIndex 0x001                 | 1. PDO Mapping entry (object 0x6001 (Status Ch.1),<br>entry 0x01 (Status))        | UINT16    | RO    | 0x6001:01, 16             |
| 1A04:02        | SubIndex 0x002                 | 2. PDO Mapping entry (object 0x6000 (COM Inputs Ch.1), entry 0x11 (Data In 0))    | UINT8     | RO    | 0x6000:11, 8              |
| 1A04:03        | SubIndex 0x003                 | 3. PDO Mapping entry (object 0x6000 (COM Inputs Ch.1), entry 0x12 (Data In 1))    | UINT8     | RO    | 0x6000:12, 8              |
| 1A04:04        | SubIndex 0x004                 | 4. PDO Mapping entry (object 0x6000 (COM Inputs Ch.1), entry 0x13 (Data In 2))    | UINT8     | RO    | 0x6000:13, 8              |
| 1A04:05        | SubIndex 0x005                 | 5. PDO Mapping entry (object 0x6000 (COM Inputs Ch.1), entry 0x14 (Data In 3))    | UINT8     | RO    | 0x6000:14, 8              |
| 1A04:06        | SubIndex 0x006                 | 6. PDO Mapping entry (object 0x6000 (COM Inputs<br>Ch.1), entry 0x15 (Data In 4)) | UINT8     | RO    | 0x6000:15, 8              |
| 1A04:07        | SubIndex 0x007                 | 7. PDO Mapping entry (object 0x6000 (COM Inputs Ch.1), entry 0x16 (Data In 5))    | UINT8     | RO    | 0x6000:16, 8              |
| 1A04:08        | SubIndex 0x008                 | 8. PDO Mapping entry (object 0x6000 (COM Inputs Ch.1), entry 0x17 (Data In 6))    | UINT8     | RO    | 0x6000:17, 8              |
| 1A04:09        | SubIndex 0x009                 | 9. PDO Mapping entry (object 0x6000 (COM Inputs Ch.1), entry 0x18 (Data In 7))    | UINT8     | RO    | 0x6000:18, 8              |
| 1A04:0A        | SubIndex 0x010                 | 10. PDO Mapping entry (object 0x6000 (COM Inputs Ch.1), entry 0x19 (Data In 8))   | UINT8     | RO    | 0x6000:19, 8              |
| 1A04:0B        | SubIndex 0x011                 | 11. PDO Mapping entry (object 0x6000 (COM Inputs Ch.1), entry 0x1A (Data In 9))   | UINT8     | RO    | 0x6000:1A, 8              |
| 1A04:0C        | SubIndex 0x012                 | 12. PDO Mapping entry (object 0x6000 (COM Inputs Ch.1), entry 0x1B (Data In 10))  | UINT8     | RO    | 0x6000:1B, 8              |
| 1A04:0D        | SubIndex 0x013                 | 13. PDO Mapping entry (object 0x6000 (COM Inputs Ch.1), entry 0x1C (Data In 11))  | UINT8     | RO    | 0x6000:1C, 8              |
| 1A04:0E        | SubIndex 0x014                 | 14. PDO Mapping entry (object 0x6000 (COM Inputs Ch.1), entry 0x1D (Data In 12))  | UINT8     | RO    | 0x6000:1D, 8              |
| 1A04:0F        | SubIndex 0x015                 | 15. PDO Mapping entry (object 0x6000 (COM Inputs Ch.1), entry 0x1E (Data In 13))  | UINT8     | RO    | 0x6000:1E, 8              |
| 1A04:10        | SubIndex 0x016                 | 16. PDO Mapping entry (object 0x6000 (COM Inputs Ch.1), entry 0x1F (Data In 14))  | UINT8     | RO    | 0x6000:1F, 8              |
| 1A04:11        | SubIndex 0x017                 | 17. PDO Mapping entry (object 0x6000 (COM Inputs Ch.1), entry 0x20 (Data In 15))  | UINT8     | RO    | 0x6000:20, 8              |
| 1A04:12        | SubIndex 0x018                 | 17. PDO Mapping entry (object 0x6000 (COM Inputs Ch.1), entry 0x21 (Data In 16))  | UINT8     | RO    | 0x6000:21, 8              |
| 1A04:13        | SubIndex 0x019                 | 19. PDO Mapping entry (object 0x6000 (COM Inputs Ch.1), entry 0x22 (Data In 17))  | UINT8     | RO    | 0x6000:22, 8              |
| 1A04:14        | SubIndex 0x020                 | 20. PDO Mapping entry (object 0x6000 (COM Inputs Ch.1), entry 0x23 (Data In 18))  | UINT8     | RO    | 0x6000:23, 8              |
| 1A04:15        | SubIndex 0x021                 | 21. PDO Mapping entry (object 0x6000 (COM Inputs Ch.1), entry 0x24 (Data In 19))  | UINT8     | RO    | 0x6000:24, 8              |
| 1A04:16        | SubIndex 0x022                 | 22. PDO Mapping entry (object 0x6000 (COM Inputs Ch.1), entry 0x25 (Data In 20))  | UINT8     | RO    | 0x6000:25, 8              |
| 1A04:17        | SubIndex 0x023                 | 23. PDO Mapping entry (object 0x6000 (COM Inputs Ch.1), entry 0x26 (Data In 21))  | UINT8     | RO    | 0x6000:26, 8              |

# Index 0x1A05 COM TxPDO-Map Inputs Ch.2

| Index<br>(hex) | Name                           | Meaning                                                                          | Data type | Flags | Default                   |
|----------------|--------------------------------|----------------------------------------------------------------------------------|-----------|-------|---------------------------|
| 1A05:0         | COM TxPDO-Map In-<br>puts Ch.2 | PDO Mapping TxPDO 1                                                              | UINT8     | RO    | 0x17 (23 <sub>dec</sub> ) |
| 1A05:01        | SubIndex 0x001                 | 1. PDO Mapping entry (object 0x6011 (Status Ch.2),<br>entry 0x01 (Status))       | UINT16    | RO    | 0x6011:01, 16             |
| 1A05:02        | SubIndex 0x002                 | 2. PDO Mapping entry (object 0x6010 (COM Inputs Ch.2), entry 0x11 (Data In 0))   | UINT8     | RO    | 0x6010:11, 8              |
| 1A05:03        | SubIndex 0x003                 | 3. PDO Mapping entry (object 0x6010 (COM Inputs Ch.2), entry 0x12 (Data In 1))   | UINT8     | RO    | 0x6010:12, 8              |
| 1A05:04        | SubIndex 0x004                 | 4. PDO Mapping entry (object 0x6010 (COM Inputs Ch.2), entry 0x13 (Data In 2))   | UINT8     | RO    | 0x6010:13, 8              |
| 1A05:05        | SubIndex 0x005                 | 5. PDO Mapping entry (object 0x6010 (COM Inputs Ch.2), entry 0x14 (Data In 3))   | UINT8     | RO    | 0x6010:14, 8              |
| 1A05:06        | SubIndex 0x006                 | 6. PDO Mapping entry (object 0x6010 (COM Inputs Ch.2), entry 0x15 (Data In 4))   | UINT8     | RO    | 0x6010:15, 8              |
| 1A05:07        | SubIndex 0x007                 | 7. PDO Mapping entry (object 0x6010 (COM Inputs Ch.2), entry 0x16 (Data In 5))   | UINT8     | RO    | 0x6010:16, 8              |
| 1A05:08        | SubIndex 0x008                 | 8. PDO Mapping entry (object 0x6010 (COM Inputs Ch.2), entry 0x17 (Data In 6))   | UINT8     | RO    | 0x6010:17, 8              |
| 1A05:09        | SubIndex 0x009                 | 9. PDO Mapping entry (object 0x6010 (COM Inputs Ch.2), entry 0x18 (Data In 7))   | UINT8     | RO    | 0x6010:18, 8              |
| 1A05:0A        | SubIndex 0x010                 | 10. PDO Mapping entry (object 0x6010 (COM Inputs Ch.2), entry 0x19 (Data In 8))  | UINT8     | RO    | 0x6010:19, 8              |
| 1A05:0B        | SubIndex 0x011                 | 11. PDO Mapping entry (object 0x6010 (COM Inputs Ch.2), entry 0x1A (Data In 9))  | UINT8     | RO    | 0x6010:1A, 8              |
| 1A05:0C        | SubIndex 0x012                 | 12. PDO Mapping entry (object 0x6010 (COM Inputs Ch.2), entry 0x1B (Data In 10)) | UINT8     | RO    | 0x6010:1B, 8              |
| 1A05:0D        | SubIndex 0x013                 | 13. PDO Mapping entry (object 0x6010 (COM Inputs Ch.2), entry 0x1C (Data In 11)) | UINT8     | RO    | 0x6010:1C, 8              |
| 1A05:0E        | SubIndex 0x014                 | 14. PDO Mapping entry (object 0x6010 (COM Inputs Ch.2), entry 0x1D (Data In 12)) | UINT8     | RO    | 0x6010:1D, 8              |
| 1A05:0F        | SubIndex 0x015                 | 15. PDO Mapping entry (object 0x6010 (COM Inputs Ch.2), entry 0x1E (Data In 13)) | UINT8     | RO    | 0x6010:1E, 8              |
| 1A05:10        | SubIndex 0x016                 | 16. PDO Mapping entry (object 0x6010 (COM Inputs Ch.2), entry 0x1F (Data In 14)) | UINT8     | RO    | 0x6010:1F, 8              |
| 1A05:11        | SubIndex 0x017                 | 17. PDO Mapping entry (object 0x6010 (COM Inputs Ch.2), entry 0x20 (Data In 15)) | UINT8     | RO    | 0x6010:20, 8              |
| 1A05:12        | SubIndex 0x018                 | 17. PDO Mapping entry (object 0x6010 (COM Inputs Ch.2), entry 0x21 (Data In 16)) | UINT8     | RO    | 0x6010:21, 8              |
| 1A05:13        | SubIndex 0x019                 | 19. PDO Mapping entry (object 0x6010 (COM Inputs Ch.2), entry 0x22 (Data In 17)) | UINT8     | RO    | 0x6010:22, 8              |
| 1A05:14        | SubIndex 0x020                 | 20. PDO Mapping entry (object 0x6010 (COM Inputs Ch.2), entry 0x23 (Data In 18)) | UINT8     | RO    | 0x6010:23, 8              |
| 1A05:15        | SubIndex 0x021                 | 21. PDO Mapping entry (object 0x6010 (COM Inputs Ch.2), entry 0x24 (Data In 19)) | UINT8     | RO    | 0x6010:24, 8              |
| 1A05:16        | SubIndex 0x022                 | 22. PDO Mapping entry (object 0x6010 (COM Inputs Ch.2), entry 0x25 (Data In 20)) | UINT8     | RO    | 0x6010:25, 8              |
| 1A05:17        | SubIndex 0x023                 | 23. PDO Mapping entry (object 0x6010 (COM Inputs Ch.2), entry 0x26 (Data In 21)) | UINT8     | RO    | 0x6010:26, 8              |

# Index 0x1C00 Sync manager type

| Index<br>(hex) | Name              | Meaning                                                   | Data type | Flags | Default                  |
|----------------|-------------------|-----------------------------------------------------------|-----------|-------|--------------------------|
| 1C00:0         | Sync manager type | Using the sync managers                                   | UINT8     | RO    | 0x04 (4 <sub>dec</sub> ) |
| 1C00:01        | SubIndex 0x001    | Sync-Manager Type Channel 1: Mailbox Write                | UINT8     | RO    | 0x01 (1 <sub>dec</sub> ) |
| 1C00:02        | SubIndex 0x002    | Sync-Manager Type Channel 2: Mailbox Read                 | UINT8     | RO    | 0x02 (2 <sub>dec</sub> ) |
| 1C00:03        | SubIndex 0x003    | Sync-Manager Type Channel 3: Process Data Write (Outputs) | UINT8     | RO    | 0x03 (3 <sub>dec</sub> ) |
| 1C00:04        | SubIndex 0x004    | Sync-Manager Type Channel 4: Process Data Read (Inputs)   | UINT8     | RO    | 0x04 (4 <sub>dec</sub> ) |

## Index 0x1C12 RxPDO assign

| Index<br>(hex) | Name           | Meaning                                                                                             | Data type | Flags | Default                       |
|----------------|----------------|----------------------------------------------------------------------------------------------------|-----------|-------|-------------------------------|
| 1C12:0         | RxPDO assign   | PDO Assign Outputs                                                                                  | UINT8     | RO    | 0x04 (4 <sub>dec</sub> )      |
| 1C12:01        | SubIndex 0x001 | 1 <sup>st</sup> allocated RxPDO (contains the index 0x of the as-<br>sociated RxPDO mapping object) | UINT16    | RO    | 0x1600 (5632 <sub>dec</sub> ) |
| 1C12:02        | SubIndex 0x002 | 2 <sup>nd</sup> allocated RxPDO (contains the index 0x of the associated RxPDO mapping object)      | UINT16    | RO    | 0x1601 (5633 <sub>dec</sub> ) |

# Index 0x1C13 TxPDO assign

| Index<br>(hex) | Name           | Meaning                                                                                             | Data type | Flags | Default                       |
|----------------|----------------|----------------------------------------------------------------------------------------------------|-----------|-------|-------------------------------|
| 1C13:0         | TxPDO assign   | PDO Assign Inputs                                                                                   | UINT8     | RO    | 0x04 (4 <sub>dec</sub> )      |
| 1C13:01        | SubIndex 0x001 | 1 <sup>st</sup> allocated TxPDO (contains the index 0x of the as-<br>sociated TxPDO mapping object) | UINT16    | RO    | 0x1A00 (6656 <sub>dec</sub> ) |
| 1C13:02        | SubIndex 0x002 | 2 <sup>nd</sup> allocated TxPDO (contains the index 0x of the associated TxPDO mapping object)      | UINT16    | RO    | 0x1A01 (6657 <sub>dec</sub> ) |

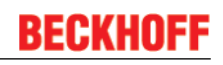

# Index 0x1C32 SM output parameter

| Index<br>(hex) | Name                    | Meaning                                                                                                    | Data type | Flags | Default                               |
|----------------|-------------------------|----------------------------------------------------------------------------------------------------|-----------|-------|---------------------------------------|
| 1C32:0         | SM output parameter     | Synchronization parameters for the outputs                                                                                                    | UINT8     | RO    | 0x20 (32 <sub>dec</sub> )             |
| 1C32:01        | Sync mode               | Current synchronization mode:                                                                                                    | UINT16    | RW    | 0x0000 (0 <sub>dec</sub> )            |
|                |                         | 0: Free Run                                                                                                    |           |       |                                       |
|                |                         | 1: Synchron with SM 2 Event                                                                                                    |           |       |                                       |
|                |                         | • 2: DC-Mode - Synchron with SYNC0 Event                                                                                                    |           |       |                                       |
|                |                         | • 3: DC-Mode - Synchron with SYNC1 Event                                                                                                    |           |       |                                       |
| 1C32:02        | Cycle time              | Cycle time (in ns):                                                                                                    | UINT32    | RW    | 0x0003D090                            |
|                |                         | Free Run: Cycle time of the local timer                                                                                                    |           |       | (250000 <sub>dec</sub> )              |
|                |                         | <ul> <li>Synchronous with SM 2 event: Master cycle<br/>time</li> </ul>                                                                                                    |           |       |                                       |
|                |                         | DC-Mode: SYNC0/SYNC1 Cycle Time                                                                                                    |           |       |                                       |
| 1C32:03        | Shift time              | Time between SYNC0 event and output of the outputs (in ns, DC mode only)                                                                                                    | UINT32    | RO    | 0x0000000 (0 <sub>dec</sub> )         |
| 1C32:04        | Sync modes supported    | Supported synchronization modes:                                                                                                    | UINT16    | RO    | 0xC007 (49159 <sub>dec</sub> )        |
|                |                         | <ul> <li>Bit 0 = 1: free run is supported</li> </ul>                                                                                                    |           |       |                                       |
|                |                         | <ul> <li>Bit 1 = 1: Synchronous with SM 2 event is<br/>supported</li> </ul>                                                                                                    |           |       |                                       |
|                |                         | • Bit 2-3 = 01: DC mode is supported                                                                                                    |           |       |                                       |
|                |                         | <ul> <li>Bit 4-5 = 10: Output shift with SYNC1 event<br/>(only DC mode)</li> </ul>                                                                                                    |           |       |                                       |
|                |                         | <ul> <li>Bit 14 = 1: dynamic times (measurement<br/>through writing of 1C32:08)</li> </ul>                                                                                                |           |       |                                       |
| 1C32:05        | Minimum cycle time      | Minimum cycle time (in ns)                                                                                                    | UINT32    | RO    | 0x00004E20<br>(20000 <sub>dec</sub> ) |
| 1C32:06        | Calc and copy time      | Minimum time between SYNC0 and SYNC1 event (in ns, DC mode only)                                                                                                    | UINT32    | RO    | 0x0000000 (0 <sub>dec</sub> )         |
| 1C32:08        | Command                 | <ul> <li>0: Measurement of the local cycle time is<br/>stopped</li> </ul>                                                                                                    | UINT16    | RW    | 0x0000 (0 <sub>dec</sub> )            |
|                |                         | <ul> <li>1: Measurement of the local cycle time is<br/>started</li> </ul>                                                                                                    |           |       |                                       |
|                |                         | The entries 1C32:03, 1C32:05, 1C32:06, 1C32:09, 1C33:03, 1C33:06, and 1C33:09 are updated with the maximum measured values.<br>For a subsequent measurement the measured values are reset |           |       |                                       |
| 1C32:09        | Delay time              | Time between SYNC1 event and output of the outputs (in ns, DC mode only)                                                                                                    | UINT32    | RO    | 0x0000000 (0 <sub>dec</sub> )         |
| 1C32:0B        | SM event missed counter | Number of missed SM events in OPERATIONAL (DC mode only)                                                                                                    | UINT16    | RO    | 0x0000 (0 <sub>dec</sub> )            |
| 1C32:0C        | Cycle exceeded counter  | Number of occasions the cycle time was exceeded in OPERATIONAL (cycle was not completed in time or the next cycle began too early)                                                        | UINT16    | RO    | 0x0000 (0 <sub>dec</sub> )            |
| 1C32:0D        | Shift too short counter | Number of occasions that the interval between SYNC0 and SYNC1 event was too short (DC mode only)                                                                                          | UINT16    | RO    | 0x0000 (0 <sub>dec</sub> )            |
| 1C32:20        | Sync error              | The synchronization was not correct in the last cycle (outputs were output too late: DC mode only)                                                                                        | BOOLEAN   | RO    | 0x00 (0 <sub>dec</sub> )              |
#### Index 0x1C33 SM input parameter

| Index<br>(hex) | Name                    | Meaning                                                                                                | Data type | Flags | Default                                |
|----------------|-------------------------|----------------------------------------------------------------------------------------------------|-----------|-------|----------------------------------------|
| 1C33:0         | SM input parameter      | Synchronization parameters for the inputs                                                              | UINT8     | RO    | 0x20 (32 <sub>dec</sub> )              |
| 1C33:01        | Sync mode               | Current synchronization mode:                                                                          | UINT16    | RW    | 0x0000 (0 <sub>dec</sub> )             |
|                |                         | 0: Free Run                                                                                            |           |       |                                        |
|                |                         | 1: Synchronous with SM 3 event (no outputs available)                                                  |           |       |                                        |
|                |                         | • 2: DC - Synchronous with SYNC0 Event                                                                 |           |       |                                        |
|                |                         | 3: DC - Synchronous with SYNC1 Event                                                                   |           |       |                                        |
|                |                         | 34: Synchronous with SM 2 event (outputs available)                                                    |           |       |                                        |
| 1C33:02        | Cycle time              | as 1C32:02                                                                                             | UINT32    | RW    | 0x0003D090<br>(250000 <sub>dec</sub> ) |
| 1C33:03        | Shift time              | Time between SYNC0 event and reading of the in-<br>puts (in ns, only DC mode)                          | UINT32    | RO    | 0x0000000 (0 <sub>dec</sub> )          |
| 1C33:04        | Sync modes supported    | Supported synchronization modes:                                                                       | UINT16    | RO    | 0xC007 (49159 <sub>dec</sub> )         |
|                |                         | Bit 0: free run is supported                                                                           |           |       |                                        |
|                |                         | <ul> <li>Bit 1: synchronous with SM 2 event is<br/>supported (outputs available)</li> </ul>            |           |       |                                        |
|                |                         | <ul> <li>Bit 1: synchronous with SM 3 event is<br/>supported (no outputs available)</li> </ul>         |           |       |                                        |
|                |                         | • Bit 2-3 = 01: DC mode is supported                                                                   |           |       |                                        |
|                |                         | <ul> <li>Bit 4-5 = 01: input shift through local event<br/>(outputs available)</li> </ul>              |           |       |                                        |
|                |                         | <ul> <li>Bit 4-5 = 10: input shift with SYNC1 event<br/>(no outputs available)</li> </ul>              |           |       |                                        |
|                |                         | <ul> <li>Bit 14 = 1: dynamic times (measurement<br/>through writing of 1C32:08 or 1C33:08)</li> </ul>  |           |       |                                        |
| 1C33:05        | Minimum cycle time      | as 1C32:05                                                                                             | UINT32    | RO    | 0x00004E20<br>(20000 <sub>dec</sub> )  |
| 1C33:06        | Calc and copy time      | Time between reading of the inputs and availability of the inputs for the master (in ns, only DC mode) | UINT32    | RO    | 0x0000000 (0 <sub>dec</sub> )          |
| 1C33:08        | Command                 | as 1C32:08                                                                                             | UINT16    | RW    | 0x0000 (0 <sub>dec</sub> )             |
| 1C33:09        | Delay time              | Time between SYNC1 event and reading of the in-<br>puts (in ns, only DC mode)                          | UINT32    | RO    | 0x0000000 (0 <sub>dec</sub> )          |
| 1C33:0B        | SM event missed counter | as 1C32:11                                                                                             | UINT16    | RO    | 0x0000 (0 <sub>dec</sub> )             |
| 1C33:0C        | Cycle exceeded counter  | as 1C32:12                                                                                             | UINT16    | RO    | 0x0000 (0 <sub>dec</sub> )             |
| 1C33:0D        | Shift too short counter | as 1C32:13                                                                                             | UINT16    | RO    | 0x0000 (0 <sub>dec</sub> )             |
| 1C33:20        | Sync error              | as 1C32:32                                                                                             | BOOLEAN   | RO    | 0x00 (0 <sub>dec</sub> )               |

# 7.1.3 Profile-specific objects (0x6000-0xFFFF) [from hardware version 03]

The profile-specific objects have the same meaning for all EtherCAT slaves that support the profile 5001.

### Index 0x60n0 COM Inputs Ch. 1 (n = 0), Ch. 2 (n = 1)

| Index<br>(hex) | Name                     | Mea                                                                               | aning                                                                                                    | Data type | Flags | Default                   |
|----------------|--------------------------|-----------------------------------------------------------------------------------|----------------------------------------------------------------------------------------------------|-----------|-------|---------------------------|
| 60n0:0         | COM Inputs Ch. 1 + Ch. 2 | Max                                                                               | x. SubIndex (hex)                                                                                                    | UINT8     | RO    | 0x26 (38 <sub>dec</sub> ) |
| 60n0:01        | Transmit accepted        | The<br>cha<br>data<br>tern                                                        | e terminal acknowledges receipt of data by<br>nging the state of this bit. Only now new<br>a can be transferred from the controller to the<br>ninal.                                                                                                    | BOOLEAN   | RO    | 0x00 (0 <sub>dec</sub> )  |
| 60n0:02        | Receive request          | By form<br>tain<br>leng<br>edg<br>the<br>data<br>con                              | changing the state of this bit, the terminal in-<br>ns the controller that the DataIn bytes con-<br>the number of bytes displayed in " <u>Input</u><br><u>gth [▶ 182]</u> ". The controller must acknowl-<br>le receipt of the data by changing the state of<br><u>ReceiveAccepted [▶ 183]</u> bit. Only then new<br>a can be transferred from the terminal to the<br>troller. | BOOLEAN   | RO    | 0x00 (0 <sub>dec</sub> )  |
| 60n0:03        | Init accepted            | 0                                                                                 | The terminal is ready again for serial data exchange.                                                                                                    | BOOLEAN   | RO    | 0x00 (0 <sub>dec</sub> )  |
|                |                          | 1                                                                                 | Initialization was completed by the terminal.                                                                                                    |           |       |                           |
| 60n0:04        | Buffer full              | The<br>be l                                                                       | e reception FIFO is full. All incoming data will ost from this point on!                                                                                                    | BOOLEAN   | RO    | 0x00 (0 <sub>dec</sub> )  |
| 60n0:05        | Parity error             | Аp                                                                                | arity error has occurred.                                                                                                    | BOOLEAN   | RO    | 0x00 (0 <sub>dec</sub> )  |
| 60n0:06        | Framing error            | A fr                                                                              | aming error has occurred.                                                                                                    | BOOLEAN   | RO    | 0x00 (0 <sub>dec</sub> )  |
| 60n0:07        | Overrun error            | An                                                                                | overrun error has occurred.                                                                                                    | BOOLEAN   | RO    | 0x00 (0 <sub>dec</sub> )  |
| 60n0:09        | Input length             | Number of input bytes available for transfer from the terminal to the controller. |                                                                                                    | UINT8     | RO    | 0x00 (0 <sub>dec</sub> )  |
| 60n0:11        | Data In 0                | Inp                                                                               | ut byte 0                                                                                                    | UINT8     | RO    | 0x00 (0 <sub>dec</sub> )  |
|                |                          |                                                                                   |                                                                                                    |           |       |                           |
| 60n0:26        | Data In 21               | Inp                                                                               | ut byte 21                                                                                                    | UINT8     | RO    | 0x00 (0 <sub>dec</sub> )  |

### Index 0x60n1 Status Ch. 1 (n = 0), Ch. 2 (n = 1)

| Index<br>(hex) | Name                 | Meaning             | Data type | Flags | Default                   |
|----------------|----------------------|---------------------|-----------|-------|---------------------------|
| 60n1:0         | Status Ch. 1 + Ch. 2 | Max. SubIndex (hex) | UINT8     | RO    | 0x01 (01 <sub>dec</sub> ) |
| 60n1:01        | Status               | Status word         | UINT16    | RO    | 0x00 (0 <sub>dec</sub> )  |

#### Index 0x70n0 COM Outputs Ch. 1 (n = 0), Ch. 2 (n = 1)

| Index<br>(hex) | Name                         | Me                                                                                                    | aning                                                                                                    | Data type | Flags | Default                   |
|----------------|------------------------------|----------------------------------------------------------------------------------------------------|----------------------------------------------------------------------------------------------------|-----------|-------|---------------------------|
| 70n0:0         | COM Outputs Ch. 1 +<br>Ch. 2 | Ма                                                                                                    | x. SubIndex (hex)                                                                                                    | UINT8     | RO    | 0x26 (38 <sub>dec</sub> ) |
| 70n0:01        | Transmit request             | By<br>form<br>the<br>I▶_<br>dat<br>[▶_<br>from                                                                                                    | changing the state of this bit, the controller in-<br>ms the terminal that the DataOut bytes contain<br>number of bytes displayed in " <u>Output length</u><br><u>L83]</u> ". The terminal acknowledges receipt of the<br>a by changing the state of the " <u>TransmitAccepted</u><br><u>L82]</u> " bit. Only now new data can be transferred<br>n the controller to the terminal. | BOOLEAN   | RO    | 0x00 (0 <sub>dec</sub> )  |
| 70n0:02        | Receive accepted             | Th<br>cha<br>car<br>tro                                                                                                    | e controller acknowledges receipt of data by<br>anging the state of this bit. Only then new data<br>to be transferred from the terminal to the con-<br>ler.                                                                                                    | BOOLEAN   | RO    | 0x00 (0 <sub>dec</sub> )  |
| 70n0:03        | Init request                 | 0                                                                                                    | The controller once again requests the terminal to prepare for serial data exchange.                                                                                                    | BOOLEAN   | RO    | 0x00 (0 <sub>dec</sub> )  |
|                | 1                            | The controller requests terminal for initialization.<br>The transmit and receive functions will be<br>blocked, the FIFO pointer will be reset and the<br>interface will be initialized with the values of the<br>responsible Settings object. The execution of<br>the initialization will be acknowledged by the ter-<br>minal with the 'Init accepted [▶ 182]' bit. |                                                                                                    |           |       |                           |
| 70n0:04        | Send continuous              | Co<br>The<br>cor<br>the<br>mit<br>the<br>is c                                                                                                    | ntinuous sending of data from the FIFO.<br>e send buffer is filled (up to 128 bytes) by the<br>ntroller. The filled buffer contents will be sent on<br>rising edge of the bit. If the data has been trans-<br>ted, the terminal informs the controller by setting<br>"Init accepted [▶ 182]" bit. "Init accepted [▶ 182]"<br>cleared with "SendContinuous [▶ 183]".                | BOOLEAN   | RO    | 0x00 (0 <sub>dec</sub> )  |
| 70n0:09        | Output length                | Nu<br>the                                                                                                    | mber of output bytes available for transfer from controller to the terminal.                                                                                                    | UINT8     | RO    | 0x00 (0 <sub>dec</sub> )  |
| 70n0:11        | Data Out 0                   | Ou                                                                                                    | tput byte 0                                                                                                    | UINT8     | RO    | 0x00 (0 <sub>dec</sub> )  |
|                |                              |                                                                                                    |                                                                                                    |           |       |                           |
| 70n0:26        | Data Out 21                  | Ou                                                                                                    | tput byte 21                                                                                                    | UINT8     | RO    | 0x00 (0 <sub>dec</sub> )  |

#### Index 0x70n1 Ctrl Ch. 1 (n = 0), Ch. 2 (n = 1)

| Index<br>(hex) | Name               | Meaning             | Data type | Flags | Default                   |
|----------------|--------------------|---------------------|-----------|-------|---------------------------|
| 70n1:0         | Crtl Ch. 1 + Ch. 2 | Max. SubIndex (hex) | UINT8     | RO    | 0x01 (01 <sub>dec</sub> ) |
| 70n1:01        | Status             | Control word        | UINT16    | RO    | 0x00 (0 <sub>dec</sub> )  |

#### Index 0xA0n0 COM Diag data Ch. 1 (n = 0), Ch. 2 (n = 1)

| Index<br>(hex) | Name                           | Meaning                                                                        | Data type | Flags | Default                    |
|----------------|--------------------------------|--------------------------------------------------------------------------------|-----------|-------|----------------------------|
| A0n0:0         | COM Diag data Ch. 1 +<br>Ch. 2 | Max. SubIndex (hex)                                                            | UINT8     | RO    | 0x12 (18 <sub>dec</sub> )  |
| A0n0:01        | Buffer overflow                | A buffer overflow has occurred.                                                | BOOLEAN   | RO    | 0x00 (0 <sub>dec</sub> )   |
| A0n0:02        | Parity error                   | A parity error has occurred.                                                   | BOOLEAN   | RO    | 0x00 (0 <sub>dec</sub> )   |
| A0n0:03        | Framing error                  | A framing error has occurred                                                   | BOOLEAN   | RO    | 0x00 (0 <sub>dec</sub> )   |
| A0n0:04        | Overrun error                  | An overrun error has occurred.                                                 | BOOLEAN   | RO    | 0x00 (0 <sub>dec</sub> )   |
| A0n0:05        | Buffer full                    | The reception FIFO is full. All incoming data will be lost from this point on! | BOOLEAN   | RO    | 0x00 (0 <sub>dec</sub> )   |
| A0n0:11        | Data bytes in send buf-<br>fer | Number of data bytes in the send FIFO                                          | UINT16    | RO    | 0x0000 (0 <sub>dec</sub> ) |
| A0n0:21        | Data bytes in receive buffer   | Number of data bytes in the receive FIFO                                       | UINT16    | RO    | 0x0000 (0 <sub>dec</sub> ) |

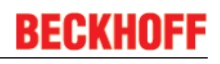

#### Index 0xF000 Modular device profile

| Index<br>(hex) | Name                      | Meaning                                                        | Data type | Flags | Default                     |
|----------------|---------------------------|----------------------------------------------------------------|-----------|-------|-----------------------------|
| F000:0         | Modular device profile    | General information for the modular device profile             | UINT8     | RO    | 0x02 (2 <sub>dec</sub> )    |
| F000:01        | Module Index 0xdistance   | Index (hex) interval of the objects of the individual channels | UINT16    | RO    | 0x0010 (16 <sub>dec</sub> ) |
| F000:02        | Maximum number of modules | Number of channels                                             | UINT16    | RO    | 0x0004 (4 <sub>dec</sub> )  |

#### Index 0xF008 Code word

| Index<br>(hex) | Name      | Meaning  | Data type | Flags | Default                          |
|----------------|-----------|----------|-----------|-------|----------------------------------|
| F008:0         | Code word | reserved | UINT32    | RW    | 0x0000000<br>(0 <sub>dec</sub> ) |

#### Index 0xF010 Module list

| Index<br>(hex) | Name           | Meaning             | Data type | Flags | Default                             |
|----------------|----------------|---------------------|-----------|-------|-------------------------------------|
| F010:0         | Module list    | Max. SubIndex (hex) | UINT8     | RW    | 0x04 (4 <sub>dec</sub> )            |
| F010:01        | SubIndex 0x001 | -                   | UINT32    | RW    | 0x00000258<br>(600 <sub>dec</sub> ) |
| F010:02        | SubIndex 0x002 | -                   | UINT32    | RW    | 0x00000258<br>(600 <sub>dec</sub> ) |

## 7.2 Control and status data

The control and status data are located in the first 16 bits of the input and output process image. Communication between the terminal and the controller is controlled via this data.

#### Status data

| Bit position | Name                 | Meaning                                                                                                    | Data type |
|--------------|----------------------|----------------------------------------------------------------------------------------------------|-----------|
| 0            | Transmit<br>accepted | The terminal acknowledges receipt of data by changing the state of this bit. Only now new data can be transferred from the controller to the terminal.                                                                                                    | BOOLEAN   |
| 1            | Receive request      | By changing the state of this bit, the terminal informs the<br>controller that the DataIn bytes contain the number of bytes<br>displayed in "Input length". The controller must acknowledge<br>receipt of the data by changing the state of the<br>ReceiveAccepted bit. Only then new data can be transferred<br>from the terminal to the controller. | BOOLEAN   |
| 2            | Init accepted        | 0 The terminal is ready again for serial data exchange.                                                                                                    | BOOLEAN   |
|              |                      | 1 Initialization was completed by the terminal.                                                                                                    |           |
| 3            | Buffer full          | The reception FIFO is full. All incoming data will be lost from this point on!                                                                                                    | BOOLEAN   |
| 4            | Parity error         | A parity error has occurred.                                                                                                    | BOOLEAN   |
| 5            | Framing error        | A framing error has occurred.                                                                                                    | BOOLEAN   |
| 6            | Overrun error        | An overrun error has occurred.                                                                                                    | BOOLEAN   |
| 7            | -                    |                                                                                                    |           |
| 815          | Input length         | Number of input bytes available for transfer from the terminal to the controller.                                                                                                    | UINT8     |

#### Control data

| Bit position | Name             | Meaning                                                                                                    | Data type |
|--------------|------------------|----------------------------------------------------------------------------------------------------|-----------|
| 0            | Transmit request | By changing the state of this bit, the controller informs the terminal that the DataOut bytes contain the number of bytes displayed in "Output length". The terminal acknowledges receipt of the data by changing the state of the "TransmitAccepted" bit. Only now new data can be transferred from the controller to the terminal.                       | BOOLEAN   |
| 1            | Receive accepted | The controller acknowledges receipt of data by changing the state of this bit. Only then new data can be transferred from the terminal to the controller.                                                                                                    | BOOLEAN   |
| 2            | Init request     | 0 The controller once again requests the terminal to prepare for serial data exchange.                                                                                                    | BOOLEAN   |
|              |                  | 1 The controller requests terminal for initialization. The transmit and receive functions will be blocked, the FIFO pointer will be reset and the interface will be initialized with the values of the responsible Settings object. The execution of the initialization will be acknowledged by the terminal with the 'Init accepted' bit.                 |           |
| 3            | Send continuous  | Continuous sending of data from the FIFO.<br>The send buffer is filled (up to 128 bytes) by the controller. The<br>filled buffer contents will be sent on the rising edge of the bit. If<br>the data has been transmitted, the terminal informs the<br>controller by setting the "Init accepted" bit. "Init accepted" is<br>cleared with "SendContinuous". | BOOLEAN   |
| 47           | -                |                                                                                                    |           |
| 815          | Output length    | Number of output bytes available for transfer from the controller to the terminal.                                                                                                    | UINT8     |

#### **PDO Assignment**

The terminal makes two input/output process images available for each channel. These differ only in the representation of the control/status data.

In the case of bitwise representation, the data is made available as shown in the tables above. In the case of word-wise representation, the first 16 bits of the process data are combined in one word.

The process data objects begin as standard with a control/status word. This PDO assignment is required in order to use the 'TwinCAT PLC Serial Communication' library.

| Status Inputs | Control Outputs | Representation |
|---------------|-----------------|----------------|
| 0x1A00        | 0x1600          | bitwise Ch. 1  |
| 0x1A01        | 0x1601          | bitwise Ch. 2  |
| 0x1A02        | 0x1602          | bitwise Ch. 3  |
| 0x1A03        | 0x1603          | bitwise Ch. 4  |
| 0x1A04        | 0x1604          | word-wise Ch 1 |
| 0x1A05        | 0x1605          | word-wise Ch 2 |
| 0x1A06        | 0x1606          | word-wise Ch 3 |
| 0x1A07        | 0x1607          | word-wise Ch 4 |

# 8 Appendix

# 8.1 EtherCAT AL Status Codes

For detailed information please refer to the EtherCAT system description.

## 8.2 Firmware compatibility

#### Note

- It is recommended to use the newest possible firmware for the respective hardware.
- Beckhoff is not under any obligation to provide customers with free firmware updates for delivered products.

#### NOTE

#### Risk of damage to the device

Pay attention to the instructions for firmware updates on the separate page [> 187].

If a device is placed in BOOTSTRAP mode for a firmware update, it does not check when downloading whether the new firmware is suitable.

This can result in damage to the device!

Therefore, always make sure that the firmware is suitable for the hardware version!

| EL6001        |               |                  |              |  |  |  |
|---------------|---------------|------------------|--------------|--|--|--|
| Hardware (HW) | Firmware (FW) | Revision no.     | Release date |  |  |  |
| 00 - 02       | 01            |                  | 05/2006      |  |  |  |
|               | 02            |                  | 12/2006      |  |  |  |
|               | 03            |                  | 04/2008      |  |  |  |
|               | 04            |                  | 04/2008      |  |  |  |
| 04 - 11*      | 05            | EL6001-0000-0016 | 12/2009      |  |  |  |
|               | 06            |                  | 04/2010      |  |  |  |
|               | 07            | EL6001-0000-0017 | 03/2011      |  |  |  |
|               |               | EL6001-0000-0018 | 10/2012      |  |  |  |
|               | 08            | EL6001-0000-0019 | 05/2014      |  |  |  |
|               | 09            | EL6001-0000-0020 | 08/2014      |  |  |  |
|               | 10            |                  | 05/2015      |  |  |  |
|               | 11*           |                  | 06/2017      |  |  |  |

| EL6002        |               |                  |              |  |  |  |  |
|---------------|---------------|------------------|--------------|--|--|--|--|
| Hardware (HW) | Firmware (FW) | Revision no.     | Release date |  |  |  |  |
| 00 - 14*      | 01            | EL6002-0000-0016 | 12/2009      |  |  |  |  |
|               | 02            |                  | 06/2010      |  |  |  |  |
|               | 03            | EL6002-0000-0017 | 11/2012      |  |  |  |  |
|               |               | EL6002-0000-0018 | 08/2013      |  |  |  |  |
|               | 04*           | EL6002-0000-0019 | 05/2014      |  |  |  |  |

| EL6021        |               |                  |              |  |  |
|---------------|---------------|------------------|--------------|--|--|
| Hardware (HW) | Firmware (FW) | Revision no.     | Release date |  |  |
| 00 - 02       | 01            |                  | 05/2005      |  |  |
|               | 02            |                  | 12/2006      |  |  |
|               | 03            |                  | 04/2008      |  |  |
| 03 - 12*      | 04            | EL6021-0000-0016 | 11/2009      |  |  |
|               | 05            |                  | 04/2010      |  |  |
|               |               | EL6021-0000-0017 | 10/2012      |  |  |
|               | 06            | EL6021-0000-0018 | 08/2013      |  |  |
|               | 07            | EL6021-0000-0019 | 06/2014      |  |  |
|               | 08*           | EL6021-0000-0020 | 10/2014      |  |  |

| EL6022        |               |                  |              |  |  |  |  |
|---------------|---------------|------------------|--------------|--|--|--|--|
| Hardware (HW) | Firmware (FW) | Revision no.     | Release date |  |  |  |  |
| 00 - 14*      | 01            | EL6022-0000-0016 | 01/2010      |  |  |  |  |
|               | 02            |                  | 06/2010      |  |  |  |  |
|               | 03*           |                  | 09/2011      |  |  |  |  |
|               |               | EL6022-0000-0017 | 08/2012      |  |  |  |  |
|               |               | EL6022-0000-0018 | 08/2013      |  |  |  |  |
|               |               | EL6022-0000-0019 | 03/2015      |  |  |  |  |

\*) This is the current compatible firmware/hardware version at the time of the preparing this documentation. Check on the Beckhoff web page whether more up-to-date <u>documentation</u> is available.

# 8.3 Firmware Update EL/ES/EM/EPxxxx

This section describes the device update for Beckhoff EtherCAT slaves from the EL/ES, EM, EK and EP series. A firmware update should only be carried out after consultation with Beckhoff support.

#### Storage locations

An EtherCAT slave stores operating data in up to 3 locations:

- Depending on functionality and performance EtherCAT slaves have one or several local controllers for processing I/O data. The corresponding program is the so-called **firmware** in \*.efw format.
- In some EtherCAT slaves the EtherCAT communication may also be integrated in these controllers. In this case the controller is usually a so-called **FPGA** chip with \*.rbf firmware.
- In addition, each EtherCAT slave has a memory chip, a so-called ESI-EEPROM, for storing its own device description (ESI: EtherCAT Slave Information). On power-up this description is loaded and the EtherCAT communication is set up accordingly. The device description is available from the download area of the Beckhoff website at (<u>http://www.beckhoff.de</u>). All ESI files are accessible there as zip files.

Customers can access the data via the EtherCAT fieldbus and its communication mechanisms. Acyclic mailbox communication or register access to the ESC is used for updating or reading of these data.

The TwinCAT System Manager offers mechanisms for programming all 3 parts with new data, if the slave is set up for this purpose. Generally the slave does not check whether the new data are suitable, i.e. it may no longer be able to operate if the data are unsuitable.

#### Simplified update by bundle firmware

The update using so-called **bundle firmware** is more convenient: in this case the controller firmware and the ESI description are combined in a \*.efw file; during the update both the firmware and the ESI are changed in the terminal. For this to happen it is necessary

- for the firmware to be in a packed format: recognizable by the file name, which also contains the revision number, e.g. ELxxxx-xxxx\_REV0016\_SW01.efw
- for password=1 to be entered in the download dialog. If password=0 (default setting) only the firmware update is carried out, without an ESI update.
- for the device to support this function. The function usually cannot be retrofitted; it is a component of many new developments from year of manufacture 2016.

Following the update, its success should be verified

- ESI/Revision: e.g. by means of an online scan in TwinCAT ConfigMode/FreeRun this is a convenient way to determine the revision
- · Firmware: e.g. by looking in the online CoE of the device

#### NOTE

#### Risk of damage to the device!

Note the following when downloading new device files

- Firmware downloads to an EtherCAT device must not be interrupted
- Flawless EtherCAT communication must be ensured. CRC errors or LostFrames must be avoided.
- The power supply must adequately dimensioned. The signal level must meet the specification.

In the event of malfunctions during the update process the EtherCAT device may become unusable and require re-commissioning by the manufacturer.

### 8.3.1 Device description ESI file/XML

#### NOTE

#### Attention regarding update of the ESI description/EEPROM

Some slaves have stored calibration and configuration data from the production in the EEPROM. These are irretrievably overwritten during an update.

The ESI device description is stored locally on the slave and loaded on start-up. Each device description has a unique identifier consisting of slave name (9 characters/digits) and a revision number (4 digits). Each slave configured in the System Manager shows its identifier in the EtherCAT tab:

|                             | General EtherCAT  | Process Data Startup  | CoE - Online Online |   |
|-----------------------------|-------------------|-----------------------|---------------------|---|
| PLC - Configuration         | Туре:             | EL3204 4Ch. Ana. Inpu | t PT100 (RTD)       |   |
| I/O Devices                 | Product/Revision: | EL3204-0000-0016      |                     |   |
| Device 2 (EtherCAT)         | Auto Inc Addr:    | FFFF                  |                     | _ |
| 🕂 Device 2-Image-Info       | EtherCAT Addr:    | 1002 🗘                | Advanced Settings   |   |
| ⊞… 💱 Inputs<br>⊞… 💱 Outputs | Previous Port:    | Term 1 (EK1101) - B   |                     | ~ |
| 🖅 😫 InfoData                |                   |                       |                     |   |
| 🖃 📲 Term 1 (EK1101)         |                   |                       |                     |   |
| ⊞¥⊺ ID                      |                   |                       |                     |   |
| 🖽 😻 WCState                 |                   |                       |                     |   |
| Term 2 (EL3204)             |                   |                       |                     |   |

Fig. 164: Device identifier consisting of name EL3204-0000 and revision -0016

The configured identifier must be compatible with the actual device description used as hardware, i.e. the description which the slave has loaded on start-up (in this case EL3204). Normally the configured revision must be the same or lower than that actually present in the terminal network.

For further information on this, please refer to the EtherCAT system documentation.

#### Update of XML/ESI description

The device revision is closely linked to the firmware and hardware used. Incompatible combinations lead to malfunctions or even final shutdown of the device. Corresponding updates should only be carried out in consultation with Beckhoff support.

#### Display of ESI slave identifier

The simplest way to ascertain compliance of configured and actual device description is to scan the EtherCAT boxes in TwinCAT mode Config/FreeRun:

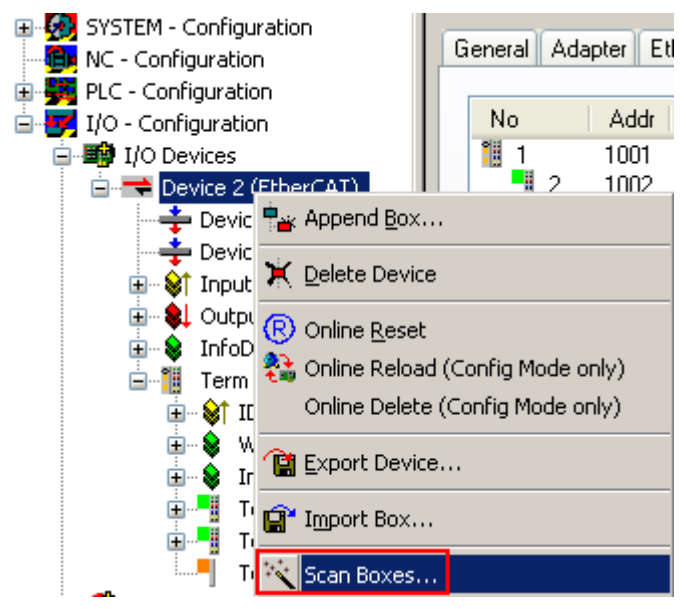

Fig. 165: Scan the subordinate field by right-clicking on the EtherCAT device

If the found field matches the configured field, the display shows

| TwinCAT System Manager 🛛 🔀 |    |  |  |  |  |  |
|----------------------------|----|--|--|--|--|--|
| Configuration is identical |    |  |  |  |  |  |
|                            | ОК |  |  |  |  |  |

Fig. 166: Configuration is identical

otherwise a change dialog appears for entering the actual data in the configuration.

| Check Configuration |                                                                                                    | ×                 |
|---------------------|----------------------------------------------------------------------------------------------------|-------------------|
| Found Items:        | Disable > Ignore > Delete > Copy Before > Copy After > Copy After > Co | Configured Items: |

Fig. 167: Change dialog

In this example in Fig. *Change dialog*, an EL3201-0000-**0017** was found, while an EL3201-0000-**0016** was configured. In this case the configuration can be adapted with the *Copy Before* button. The *Extended Information* checkbox must be set in order to display the revision.

#### Changing the ESI slave identifier

The ESI/EEPROM identifier can be updated as follows under TwinCAT:

- Trouble-free EtherCAT communication must be established with the slave.
- The state of the slave is irrelevant.
- Right-clicking on the slave in the online display opens the *EEPROM Update* dialog, Fig. *EEPROM Update*

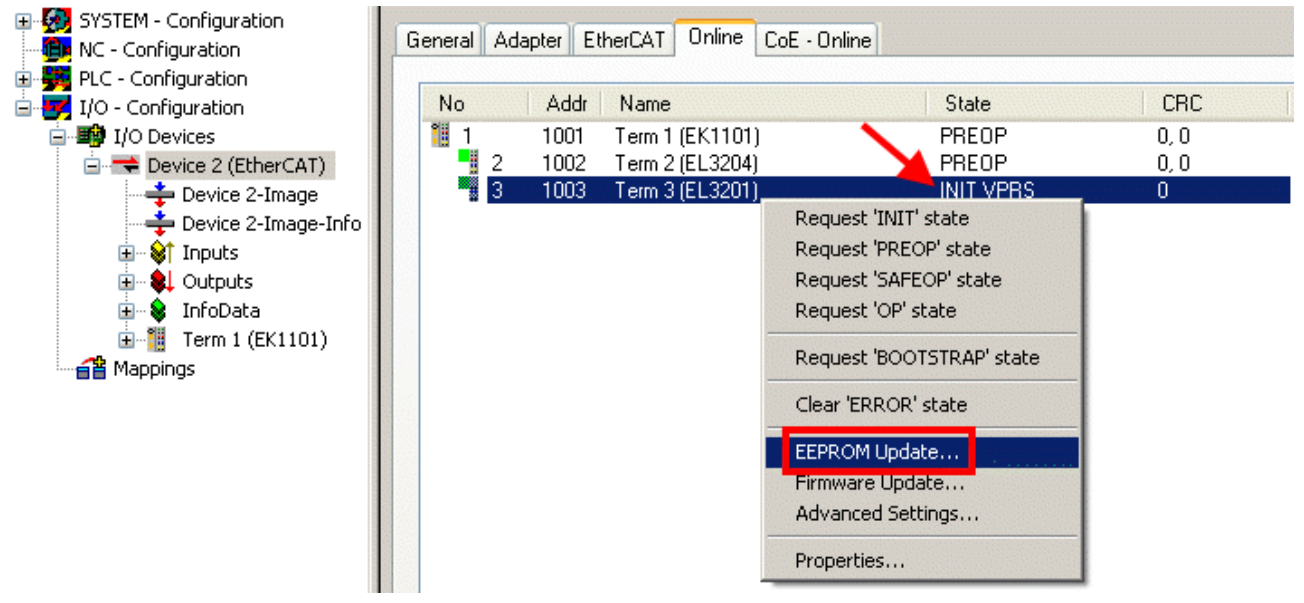

#### Fig. 168: EEPROM Update

The new ESI description is selected in the following dialog, see Fig. *Selecting the new ESI*. The checkbox *Show Hidden Devices* also displays older, normally hidden versions of a slave.

| DEGRIGIT | B | E | C | K | H | 0 | F | F |
|----------|---|---|---|---|---|---|---|---|
|----------|---|---|---|---|---|---|---|---|

| Write EEPROM                                          |                                         |
|-------------------------------------------------------|-----------------------------------------|
| Available EEPROM Descriptions:                        | Show Hidden Devices                     |
| EL3162 2Ch. Ana. Input 0-10V (EL3162-0000-0000        |                                         |
|                                                       | 00-0016)                                |
| EL3201-0010 1Ch. Ana. Input PT100 (RTD), High Pr      | recision (EL3201-0010-0016)             |
| EL3201-0020 1Ch. Ana. Input PT100 (RTD), High Pr      | recision, calibrated (EL3201-0020-0016) |
| EL3202 2Ch. Ana. Input PT100 (RTD) (EL3202-000        | )0-0016)                                |
| EL3202-0010 2Ch. Ana. Input PT100 (RTD), High Pr      | ecision (EL3202-0010-0016)              |
| EL3204 4Ch. Ana. Input PT100 (RTD) (EL3204-000        | 00-0016)                                |
| R EL3311 1Ch. Ana. Input Thermocouple (TC) (EL331     | (1-0000-0017)                           |
| EL3311 1Ch. Ana. Input Thermocouple (TC) (El          | L3311-0000-0016)                        |
| 🕀 🕀 🗄 EL3312 2Ch. Ana. Input Thermocouple (TC) (EL331 | (2-0000-0017)                           |

Fig. 169: Selecting the new ESI

A progress bar in the System Manager shows the progress. Data are first written, then verified.

The change only takes effect after a restart. Most EtherCAT devices read a modified ESI description immediately or after startup from the INIT. Some communication settings such as distributed clocks are only read during power-on. The Ether-CAT slave therefore has to be switched off briefly in order for the change to take effect.

### 8.3.2 Firmware explanation

#### Determining the firmware version

#### Determining the version on laser inscription

Beckhoff EtherCAT slaves feature serial numbers applied by laser. The serial number has the following structure: **KK YY FF HH** 

- KK week of production (CW, calendar week)
- YY year of production
- FF firmware version
- HH hardware version

Example with ser. no.: 12 10 03 02:

- 12 week of production 12
- 10 year of production 2010
- 03 firmware version 03
- 02 hardware version 02

#### Determining the version via the System Manager

The TwinCAT System Manager shows the version of the controller firmware if the master can access the slave online. Click on the E-Bus Terminal whose controller firmware you want to check (in the example terminal 2 (EL3204)) and select the tab *CoE Online* (CAN over EtherCAT).

### CoE Online and Offline CoE

Two CoE directories are available:

 online: This is offered in the EtherCAT slave by the controller, if the EtherCAT slave supports this. This CoE directory can only be displayed if a slave is connected and operational.
 offline: The EtherCAT Slave Information ESI/XML may contain the default content of the CoE.

This CoE directory can only be displayed if it is included in the ESI (e.g. "Beckhoff EL5xxx.xml").

The Advanced button must be used for switching between the two views.

In Fig. *Display of EL3204 firmware version* the firmware version of the selected EL3204 is shown as 03 in CoE entry 0x100A.

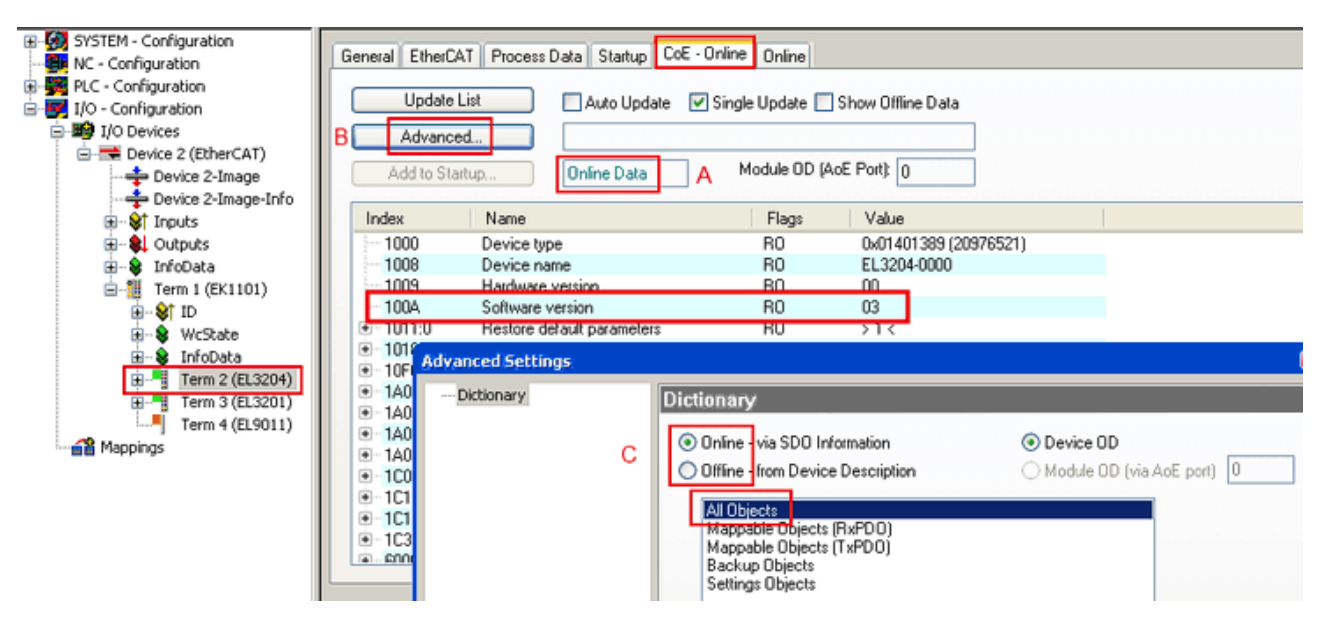

Fig. 170: Display of EL3204 firmware version

In (A) TwinCAT 2.11 shows that the Online CoE directory is currently displayed. If this is not the case, the Online directory can be loaded via the *Online* option in Advanced Settings (B) and double-clicking on *AllObjects*.

### 8.3.3 Updating controller firmware \*.efw

#### CoE directory

The Online CoE directory is managed by the controller and stored in a dedicated EEPROM, which is generally not changed during a firmware update.

Switch to the Online tab to update the controller firmware of a slave, see Fig. Firmware Update.

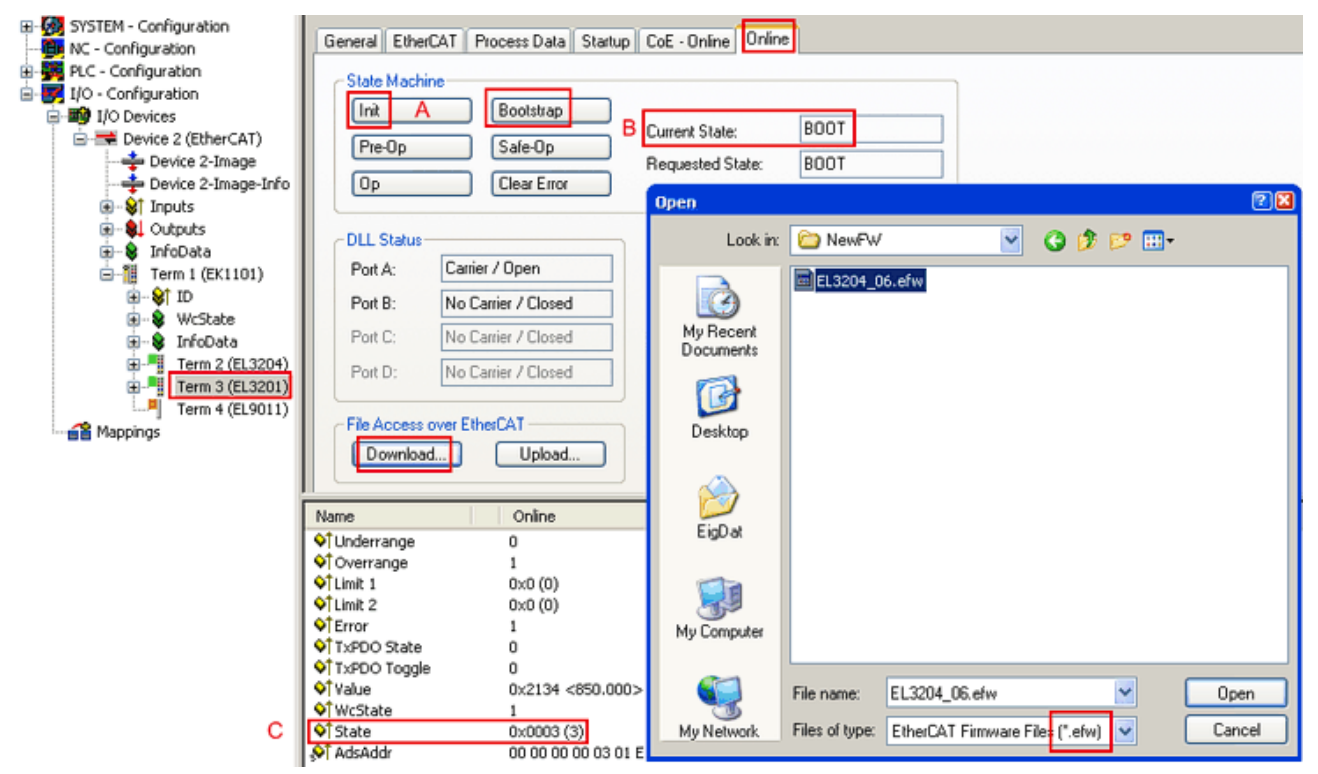

Fig. 171: Firmware Update

Proceed as follows, unless instructed otherwise by Beckhoff support. Valid for TwinCAT 2 and 3 as EtherCAT master.

• Switch TwinCAT system to ConfigMode/FreeRun with cycle time >= 1 ms (default in ConfigMode is 4 ms). A FW-Update during real time operation is not recommended.

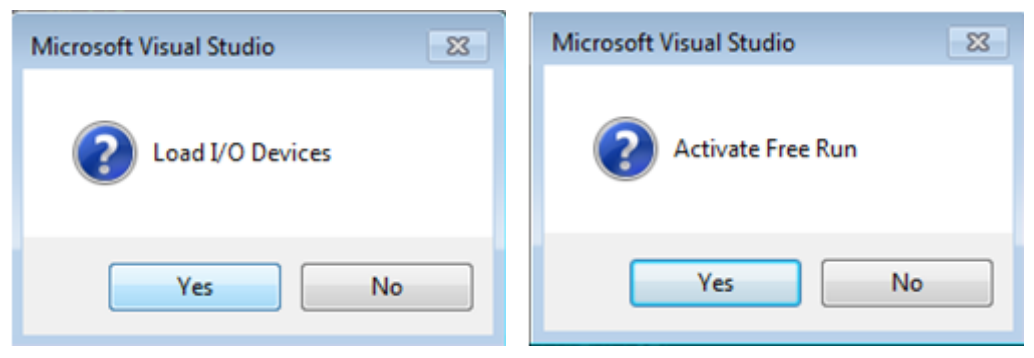

• Switch EtherCAT Master to PreOP

| Solution Explorer                 | - 4 ×      |                    |          | -                 | ⊨ × MAIN     |        |    |        |
|-----------------------------------|------------|--------------------|----------|-------------------|--------------|--------|----|--------|
| © © 🟠   To - 🗊   🖊 🗕              |            | General Ad         | apter E  | therCA1 Online Co | E - Online   |        |    |        |
| Search Solution Explorer (Ctrl+ü) | <i>-</i> م |                    |          | $\sim$            |              |        |    |        |
| SAFETY                            |            | No                 | Addr     | Name              | State        |        | CI | RC     |
| 6 C++                             |            | 1                  | 1001     | Term 5 (EL1004)   | PREC         | P      | 0. | 0      |
|                                   |            | 2                  | 1002     | Term 6 (EL2004)   | PREC         | P      | 0. | 0      |
|                                   |            | c <mark>.</mark> 3 | 1003     | Term 7 (EL6688)   | PREC         | P      | 0  |        |
| → Device 2 (EtherCAT)             |            |                    |          |                   |              |        |    |        |
|                                   | _          |                    |          |                   |              |        |    |        |
| Image-Info                        |            |                    |          |                   |              |        |    |        |
| SyncUnits                         |            | Actual State       | e: 🤇     | PREOP             | Counter      | Cyclic |    | Queued |
| Inputs                            |            | Init               | P-Op     | Safe-Op Op        | Send Frames  | 17167  | +  | 5289   |
| ₱ Frm0State                       |            | Clear              | <u> </u> | Clear Frames      | Frames / sec | 499    | +  | 43     |
| 🔁 Frm0WcState                     |            |                    | SINC     |                   | Lost Frames  | 0      | +  | 0      |
| 🔁 Frm0InputToggle                 |            |                    |          |                   | Tx/Rx Errors | 0      | /  | 0      |
| ✤ SlaveCount                      |            |                    |          |                   |              |        |    |        |
| 🔁 DevState                        |            |                    |          |                   |              |        |    |        |

- Switch slave to INIT (A)
- Switch slave to BOOTSTRAP
- Check the current status (B, C)
- Download the new \*efw file (wait until it ends). A pass word will not be neccessary usually.

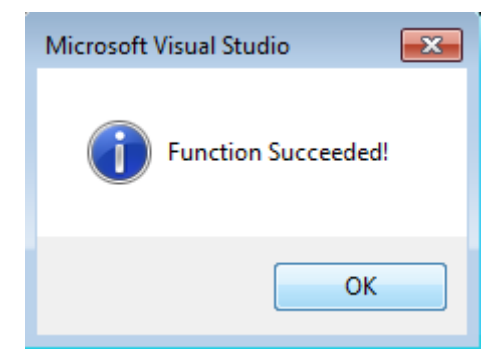

- · After the download switch to INIT, then PreOP
- Switch off the slave briefly (don't pull under voltage!)
- Check within CoE 0x100A, if the FW status was correctly overtaken.

### 8.3.4 FPGA firmware \*.rbf

If an FPGA chip deals with the EtherCAT communication an update may be accomplished via an \*.rbf file.

- Controller firmware for processing I/O signals
- FPGA firmware for EtherCAT communication (only for terminals with FPGA)

The firmware version number included in the terminal serial number contains both firmware components. If one of these firmware components is modified this version number is updated.

#### Determining the version via the System Manager

The TwinCAT System Manager indicates the FPGA firmware version. Click on the Ethernet card of your EtherCAT strand (Device 2 in the example) and select the *Online* tab.

The *Reg:0002* column indicates the firmware version of the individual EtherCAT devices in hexadecimal and decimal representation.

| 📂 TwinCAT System Manager            |                                       |                                    |
|-------------------------------------|---------------------------------------|------------------------------------|
| File Edit Actions View Options Help |                                       |                                    |
| ] 🗅 🚅 📽 🔚 🎒 🖪 🖌 🕷 🖻                 | 🗟 🚧 ð 🖳 🖴 🗸 💣 👧                       | 🙆 🛟 🔨 🎯 🏘 🖹                        |
|                                     | General Adapter EtherCAT Online       |                                    |
| NC - Configuration                  | No Addr Name                          | State CRC Reg:0002 N               |
| PLC - Configuration                 | 1 1001 Term 1 (EK1100)                | OP 0 0x0002(11)                    |
| 🖻 📝 I/O - Configuration             | 2 1002 Term 2 (EL1012)                | OP 0 0x0002(10)                    |
|                                     | - 3 1003 1erm 3 (EL2004)              | OP 0 0x0002(11)<br>OP 0 0v0002(10) |
| Device 2 (EtherCAT)                 | 5 1005 Term 5 (EL4102)                | OP 0 0x0008 (11)                   |
|                                     | 6 1006 Term 6 (EL5001)                | OP 0 0x0002 (11)                   |
|                                     | 📲 7 1007 Term 7 (EL6751)              | OP 0 0x000C (12)                   |
| E Outputs                           | Actual State: OP                      | Send Frames: 74237                 |
|                                     | Init Pre-Op Safe-Op Op                | Frames / sec: 329                  |
| International Mappings              | Clear CRC Clear Frames                | Lost Frames: 0                     |
|                                     | Number Box Name Addres                | s Type In Size 0 🔺                 |
|                                     | 🛄 1 Term 1 (EK1100) 1001              | EK1100 0.0 0                       |
|                                     | 2 Term 2 (EL2004) 1002                | EL2004 0.0 0                       |
|                                     | - 3 Term 3 (EL2004) 1003              | EL2004 0.0 0                       |
| Ready                               | · · · · · · · · · · · · · · · · · · · | Local () Free Run                  |

Fig. 172: FPGA firmware version definition

If the column *Reg:0002* is not displayed, right-click the table header and select *Properties* in the context menu.

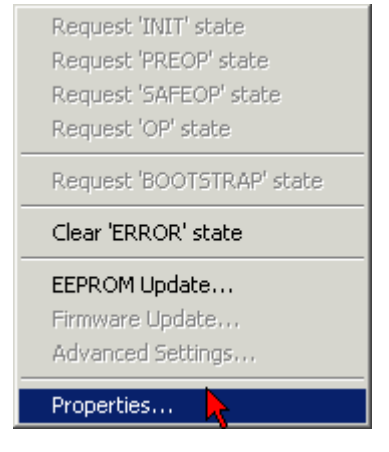

Fig. 173: Context menu Properties

The *Advanced Settings* dialog appears where the columns to be displayed can be selected. Under *Diagnosis/***Online View** select the *'0002 ETxxxx Build'* check box in order to activate the FPGA firmware version display.

| 1 | Advanced Settings                                            |                                                                                                    | ×            |
|---|--------------------------------------------------------------|----------------------------------------------------------------------------------------------------|--------------|
|   | ⊡ - Diagnosis<br><b>Online View</b><br>⊡ - Emergency<br>Scan | Online View<br>□ 0000 'ET1xxxx Rev/Type'  □ 0002 'ET1xxxx Build'<br>□ 0004 'SM/FMMU Cnt'<br>□ 0006 'DPRAM Size'<br>□ 0008 'Features'<br>□ 0010 'Phys Addr'<br>□ 0012 'Phys Addr 2nd' | 0000 Add     |
|   | ,                                                            |                                                                                                    | OK Abbrechen |

Fig. 174: Dialog Advanced Settings

#### Update

For updating the FPGA firmware

- of an EtherCAT coupler the coupler must have FPGA firmware version 11 or higher;
- of an E-Bus Terminal the terminal must have FPGA firmware version 10 or higher.

Older firmware versions can only be updated by the manufacturer!

#### Updating an EtherCAT device

The following sequence order have to be met if no other specifications are given (e.g. by the Beckhoff support):

• Switch TwinCAT system to ConfigMode/FreeRun with cycle time >= 1 ms (default in ConfigMode is 4 ms). A FW-Update during real time operation is not recommended.

 In the TwinCAT System Manager select the terminal for which the FPGA firmware is to be updated (in the example: Terminal 5: EL5001) and eliek the Advanced Softings button in the EtherCAT tab;

click the Advanced Settings button in the EtherCAT tab:

| 🛒 TwinCAT System Manager                                                                                                    |                                                                                                    |                                                                                                    |                                                   | _ 🗆 🗙                           |
|----------------------------------------------------------------------------------------------------|----------------------------------------------------------------------------------------------------|----------------------------------------------------------------------------------------------------|---------------------------------------------------|---------------------------------|
| File Edit Actions View Options Help                                                                                                    |                                                                                                    |                                                                                                    |                                                   |                                 |
| D 🗳 📽 🔒   🍜 🖪   🕉 🖻                                                                                                    | 8 4 8                                                                                                    | 💻   🙃 🗸 💣 👧   🖸                                                                                                    | <b>)</b> 👫 🔨 💽                                    | 💊   🖹                           |
| SYSTEM - Configuration CNC - Configuration NC - Configuration PLC - Configuration I/O - Configuration I/O - Configuration I/O Devices Configuration Configuration Configu | General Eth<br>Type:<br>Product / Revisi<br>Auto Inc Addre<br>EtherCAT Addre<br>Previous Port:                                                                   | erCAT Process Data Sta<br>EL5001 1K. SSI Er<br>on: EL5001-0000-0000<br>ss: FFFC<br>ss: 1005 =<br>Term 4 (EL5001) - | artup   CoE - Onli<br>ncoder<br>)<br>Advanced Set | tings                           |
|                                                                                                    | http://www.be                                                                                                    | ckhoff.de/german/default.htr                                                                                       | n?EtherCAT/EL5                                    | <u>;001.htm</u>                 |
| 🕀 😵 Channel 1                                                                                                    | Name                                                                                                    | Online                                                                                                    | Туре                                              | Size                            |
|                                                                                                    | <ul> <li>♦<sup>†</sup> Status</li> <li>♦<sup>†</sup> Value</li> <li>♦<sup>†</sup> WcState</li> <li>♦<sup>†</sup> State</li> <li>♦<sup>†</sup> AdsAddr</li> </ul> | 0x41 (65)<br>0x00000000 (0)<br>0<br>0x0008 (8)<br>AC 10 03 F3 03 01 ED 03                                          | Byte<br>Udint<br>Bool<br>Uint<br>Amsaddress       | 1.0<br>4.0<br>0.1<br>2.0<br>8.0 |
| Ready                                                                                                    |                                                                                                    |                                                                                                    | Local () Con                                      | fig Mode                        |

• The *Advanced Settings* dialog appears. Under *ESC Access/E<sup>2</sup>PROM*/FPGA click on *Write FPGA* button:

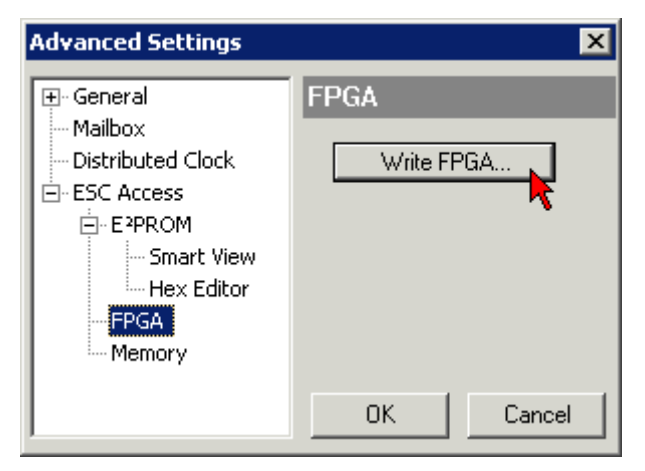

• Select the file (\*.rbf) with the new FPGA firmware, and transfer it to the EtherCAT device:

- Wait until download ends
- Switch slave current less for a short time (don't pull under voltage!). In order to activate the new FPGA firmware a restart (switching the power supply off and on again) of the EtherCAT device is required.
- · Check the new FPGA status

#### NOTE

#### Risk of damage to the device!

A download of firmware to an EtherCAT device must not be interrupted in any case! If you interrupt this process by switching off power supply or disconnecting the Ethernet link, the EtherCAT device can only be recommissioned by the manufacturer!

### 8.3.5 Simultaneous updating of several EtherCAT devices

The firmware and ESI descriptions of several devices can be updated simultaneously, provided the devices have the same firmware file/ESI.

| Ger | heral | Adapter Eth      | erCAT   | Online                | CoE - Online |                                 |               |
|-----|-------|------------------|---------|-----------------------|--------------|---------------------------------|---------------|
|     |       |                  |         |                       |              |                                 |               |
|     | No    | Addr             | Name    |                       |              | State                           | в             |
|     | 1     | 1001             | Term 5  | (EK1101)              | )            | INIT                            |               |
|     |       | 2 1002           | Term 6  | (EL3102)              |              | INIT                            |               |
|     |       | 3 1003           | Term 7  | (EL3102)              | Bequest "    | INIT<br>INIT <sup>i</sup> ctoto |               |
|     |       | 4 1004<br>≂ 1005 | Term 8  | (EL3102)<br>(EL 2102) | Request !    | DDEOD <sup>i</sup> chate        | _             |
|     |       | 0 1000           | 1 erm 9 | (EE3102)              | Request i    | SAFEOD <sup>i</sup> ata         | to I          |
|     |       |                  |         |                       | Request :    | OR' choko                       | <sup>16</sup> |
|     |       |                  |         |                       | Request      | OF SLALE                        |               |
|     |       |                  |         |                       | Request '    | BOOTSTRAP                       | 'state        |
|     |       |                  |         |                       | Clear 'ERF   | ROR' state                      |               |
|     |       |                  |         |                       | EEPROMU      | Update                          |               |
|     |       |                  |         |                       | Firmware     | Update                          |               |

Fig. 175: Multiple selection and firmware update

Select the required slaves and carry out the firmware update in BOOTSTRAP mode as described above.

# 8.4 Restoring the delivery state

To restore the delivery state for backup objects in ELxxxx terminals, the CoE object Restore default parameters, *SubIndex 001* can be selected in the TwinCAT System Manager (Config mode) (see Fig. *Selecting the Restore default parameters PDO*)

| General EtherCAT                      | DC Process D         | ata Startu            | ip CoE - O | nline Onli | ne           |            |   |   |
|---------------------------------------|----------------------|-----------------------|------------|------------|--------------|------------|---|---|
| Update Li<br>Advanced<br>Add to Start | st Auto              | o Update 「<br>objects | Single Up  | odate 🔽 S  | ihow Offline | e Data     |   |   |
| Index                                 | Name                 |                       | FI         | ags        | Value        |            |   |   |
| 1000                                  | Device type          |                       | R          | 0          | 0x00001      | 389 (5001) |   |   |
| 1008                                  | Device name          |                       | B          | 0          | EL5101       |            |   |   |
| 1009                                  | Hardware version     |                       | R          | 0          | 09           |            |   |   |
| 100A                                  | Software version     |                       | R          | 0          | 10           |            |   |   |
| E 10 <u>11:0</u>                      | Restore default para | meters                | R          | 0          | >1<          |            |   | _ |
| <u>1011:01</u>                        | SubIndex 001         |                       | R'         | W          | 0x00000      | 000 (0)    |   |   |
| · <b>1</b> 018:0                      | Identity 🐴           |                       | R          | 0          | > 4 <        |            |   |   |
| Name                                  | Туре                 | Size                  | >Addr      | In/Out     | User ID      | Linked to  | 1 |   |
| <b>♦</b> † Status                     | USINT                | 1.0                   | 26.0       | Input      | 0            |            |   |   |
| 📢 Value                               | UINT                 | 2.0                   | 27.0       | Input      | 0            |            |   |   |
| <b>♦</b> †Latch                       | UINT                 | 2.0                   | 29.0       | Input      | 0            |            |   |   |
| <b>♦</b> ↑WcState                     | BOOL                 | 0.1                   | 1522.0     | Input      | 0            |            |   |   |
| <b>\$</b> †State                      | UINT                 | 2.0                   | 1550.0     | Input      | 0            |            |   |   |
| 🔊 AdsAddr                             | AMSADDRESS           | 5 8.0                 | 1552.0     | Input      | 0            |            |   |   |
| 😂 netid                               | ΛΟΟΛΥ ΓΟ             | 6.0                   | 1552.0     | Innut      | 0            |            |   |   |

Fig. 176: Selecting the "Restore default parameters" PDO

Double-click on SubIndex 001 to enter the Set Value dialog. Enter the value **1684107116** in field *Dec* or the value **0x64616F6C** in field *Hex* and confirm with *OK* (Fig. *Entering a restore value in the Set Value dialog*). All backup objects are reset to the delivery state.

| Set Value Dia | og             | ×          |
|---------------|----------------|------------|
| Dec:          | 1684107116     | ОК         |
| Hex:          | 0x64616F6C     | Abbruch    |
| Float:        | 1684107116     |            |
|               |                |            |
| Bool:         | 0 1            | Hex Edit   |
| Binär:        | 6C 6F 61 64    | 4          |
| Bitgröße      | ○1 ○8 ○16 ⊙ 32 | 2 C 64 C ? |
|               |                |            |

Fig. 177: Entering a restore value in the Set Value dialog

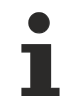

#### Alternative restore value

In some older terminals the backup objects can be switched with an alternative restore value: Decimal value: 1819238756, Hexadecimal value: 0x6C6F6164An incorrect entry for the restore value has no effect.

### 8.5 Support and Service

Beckhoff and their partners around the world offer comprehensive support and service, making available fast and competent assistance with all questions related to Beckhoff products and system solutions.

#### Beckhoff's branch offices and representatives

Please contact your Beckhoff branch office or representative for <u>local support and service</u> on Beckhoff products!

The addresses of Beckhoff's branch offices and representatives round the world can be found on her internet pages:

http://www.beckhoff.com

You will also find further documentation for Beckhoff components there.

#### **Beckhoff Headquarters**

Beckhoff Automation GmbH & Co. KG

Huelshorstweg 20 33415 Verl Germany

Phone: Fax: e-mail: +49(0)5246/963-0 +49(0)5246/963-198 info@beckhoff.com

#### **Beckhoff Support**

Support offers you comprehensive technical assistance, helping you not only with the application of individual Beckhoff products, but also with other, wide-ranging services:

- support
- design, programming and commissioning of complex automation systems
- · and extensive training program for Beckhoff system components

| Hotline: | +49(0)5246/963-157   |
|----------|----------------------|
| Fax:     | +49(0)5246/963-9157  |
| e-mail:  | support@beckhoff.com |

#### **Beckhoff Service**

The Beckhoff Service Center supports you in all matters of after-sales service:

- · on-site service
- repair service
- · spare parts service
- hotline service

 Hotline:
 +49(0)5246/963-460
 +49(0)5246/963-479
 +49(0)5246/963-479

 e-mail:
 service@beckhoff.com

# List of illustratrions

| Fig. | 1  | EL5021 EL terminal, standard IP20 IO device with serial/ batch number and revision ID (since 2014/01)        |
|------|----|----------------------------------------------------------------------------------------------------|
| Fig. | 2  | EK1100 EtherCAT coupler, standard IP20 IO device with serial/ batch number                                   |
| Fig. | 3  | CU2016 switch with serial/ batch number                                                                      |
| Fig. | 4  | EL3202-0020 with serial/ batch number 26131006 and unique ID-number 204418 12                                |
| Fig. | 5  | EP1258-00001 IP67 EtherCAT Box with batch number/ date code 22090101 and unique se-<br>rial number 158102    |
| Fig. | 6  | EP1908-0002 IP67 EtherCAT Safety Box with batch number/ date code 071201FF and unique serial number 00346070 |
| Fig. | 7  | EL2904 IP20 safety terminal with batch number/ date code 50110302 and unique serial num-<br>ber 00331701     |
| Fig. | 8  | ELM3604-0002 terminal with unique ID number (QR code) 100001051 and serial/ batch number 44160201            |
| Fig. | 9  | Level interfaces RS232, RS485/422 15                                                                         |
| Fig. | 10 | RS422 termination 15                                                                                         |
| Fig. | 11 | RS485 termination 16                                                                                         |
| Fig. | 12 | EL60xx shield connection 17                                                                                  |
| Fig. | 13 | System manager current calculation                                                                           |
| Fig. | 14 | EtherCAT tab -> Advanced Settings -> Behavior -> Watchdog                                                    |
| Fig. | 15 | States of the EtherCAT State Machine                                                                         |
| Fig. | 16 | "CoE Online " tab                                                                                            |
| Fig. | 17 | Startup list in the TwinCAT System Manager                                                                   |
| Fig. | 18 | Offline list                                                                                                 |
| Fig. | 19 | Online list                                                                                                  |
| Fig. | 20 | Spring contacts of the Beckhoff I/O components                                                               |
| Fig. | 21 | Attaching on mounting rail                                                                                   |
| Fig. | 22 | Disassembling of terminal                                                                                    |
| Fig. | 23 | Power contact on left side                                                                                   |
| Fig. | 24 | Standard wiring                                                                                              |
| Fig. | 25 | Pluggable wiring                                                                                             |
| Fig. | 26 | High Density Terminals                                                                                       |
| Fig. | 27 | Connecting a cable on a terminal point                                                                       |
| Fig. | 28 | Correct positioning 40                                                                                       |
| Fig. | 29 | Incorrect positioning                                                                                        |
| Fig. | 30 | EL6001, EL6021 - LEDs and Connection                                                                         |
| Fig. | 31 | EL6001, EL6021 - LEDs and Connection                                                                         |
| Fig. | 32 | Connection for RS422 transfer                                                                                |
| Fig. | 33 | Connection for RS485 transfer                                                                                |
| Fig. | 34 | EL6002, EL6022 - LEDs                                                                                        |
| Fig. | 35 | Connection for RS422 transfer                                                                                |
| Fig. | 36 | Connection for RS485 transfer                                                                                |
| Fig. | 37 | Correct positioning                                                                                          |
| Fig. | 38 | Incorrect positioning                                                                                        |
| Fig. | 39 | Recommended distances for standard installation position                                                     |
| Fig. | 40 | Other installation positions                                                                                 |
| Fig. | 41 | Relationship between user side (commissioning) and installation                                              |

| Fig. 42 | Control configuration with Embedded PC, input (EL1004) and output (EL2008)               | 58 |
|---------|------------------------------------------------------------------------------------------|----|
| Fig. 43 | Initial TwinCAT 2 user interface                                                         | 58 |
| Fig. 44 | Selection of the target system                                                           | 59 |
| Fig. 45 | Specify the PLC for access by the TwinCAT System Manager: selection of the target system | 59 |
| Fig. 46 | Select "Scan Devices"                                                                    | 60 |
| Fig. 47 | Automatic detection of I/O devices: selection the devices to be integrated               | 60 |
| Fig. 48 | Mapping of the configuration in the TwinCAT 2 System Manager                             | 61 |
| Fig. 49 | Reading of individual terminals connected to a device                                    | 61 |
| Fig. 50 | TwinCAT PLC Control after startup                                                        | 62 |
| Fig. 51 | Sample program with variables after a compile process (without variable integration)     | 63 |
| Fig. 52 | Appending the TwinCAT PLC Control project                                                | 63 |
| Fig. 53 | PLC project integrated in the PLC configuration of the System Manager                    | 64 |
| Fig. 54 | Creating the links between PLC variables and process objects                             | 64 |
| Fig. 55 | Selecting PDO of type BOOL                                                               | 65 |
| Fig. 56 | Selecting several PDOs simultaneously: activate "Continuous" and "All types"             | 65 |
| Fig. 57 | Application of a "Goto Link" variable, using "MAIN.bEL1004_Ch4" as a sample              | 66 |
| Fig. 58 | Choose target system (remote)                                                            | 67 |
| Fig. 59 | PLC Control logged in, ready for program startup                                         | 68 |
| Fig. 60 | Initial TwinCAT 3 user interface                                                         | 69 |
| Fig. 61 | Create new TwinCAT project                                                               | 69 |
| Fig. 62 | New TwinCAT3 project in the project folder explorer                                      | 70 |
| Fig. 63 | Selection dialog: Choose the target system                                               | 70 |
| Fig. 64 | Specify the PLC for access by the TwinCAT System Manager: selection of the target system | 71 |
| Fig. 65 | Select "Scan"                                                                            | 71 |
| Fig. 66 | Automatic detection of I/O devices: selection the devices to be integrated               | 72 |
| Fig. 67 | Mapping of the configuration in VS shell of the TwinCAT3 environment                     | 72 |
| Fig. 68 | Reading of individual terminals connected to a device                                    | 73 |
| Fig. 69 | Adding the programming environment in "PLC"                                              | 74 |
| Fig. 70 | Specifying the name and directory for the PLC programming environment                    | 74 |
| Fig. 71 | Initial "Main" program of the standard PLC project                                       | 75 |
| Fig. 72 | Sample program with variables after a compile process (without variable integration)     | 76 |
| Fig. 73 | Start program compilation                                                                | 76 |
| Fig. 74 | Creating the links between PLC variables and process objects                             | 77 |
| Fig. 75 | Selecting PDO of type BOOL                                                               | 77 |
| Fig. 76 | Selecting several PDOs simultaneously: activate "Continuous" and "All types"             | 78 |
| Fig. 77 | Application of a "Goto Link" variable, using "MAIN.bEL1004_Ch4" as a sample              | 78 |
| Fig. 78 | TwinCAT development environment (VS shell): logged-in, after program startup             | 79 |
| Fig. 79 | System Manager "Options" (TwinCAT 2)                                                     | 81 |
| Fig. 80 | Call up under VS Shell (TwinCAT 3)                                                       | 81 |
| Fig. 81 | Overview of network interfaces                                                           | 81 |
| Fig. 82 | EtherCAT device properties(TwinCAT 2): click on "Compatible Devices…" of tab "Adapter"   | 82 |
| Fig. 83 | Windows properties of the network interface                                              | 82 |
| Fig. 84 | Exemplary correct driver setting for the Ethernet port                                   | 83 |
| Fig. 85 | Incorrect driver settings for the Ethernet port                                          | 84 |
| Fig. 86 | TCP/IP setting for the Ethernet port                                                     | 85 |
| Fig. 87 | Identifier structure                                                                     | 86 |
|         |                                                                                          |    |

| Fig.         | 88         | OnlineDescription information window (TwinCAT 2)                                                      | . 87           |
|--------------|------------|----------------------------------------------------------------------------------------------------|----------------|
| Fig.         | 89         | Information window OnlineDescription (TwinCAT 3)                                                      | . 87           |
| Fig.         | 90         | File OnlineDescription.xml created by the System Manager                                              | . 88           |
| Fig.         | 91         | Indication of an online recorded ESI of EL2521 as an example                                          | . 88           |
| Fig.         | 92         | Information window for faulty ESI file (left: TwinCAT 2; right: TwinCAT 3)                            | . 88           |
| Fig.         | 93         | Using the ESI Updater (>= TwinCAT 2.11)                                                               | . 90           |
| Fig.         | 94         | Using the ESI Updater (TwinCAT 3)                                                                     | . 90           |
| Fig.         | 95         | Append EtherCAT device (left: TwinCAT 2; right: TwinCAT 3)                                            | . 91           |
| Fig.         | 96         | Selecting the EtherCAT connection (TwinCAT 2.11, TwinCAT 3)                                           | . 91           |
| Fig.         | 97         | Selecting the Ethernet port                                                                           | . 91           |
| Fig.         | 98         | EtherCAT device properties (TwinCAT 2)                                                                | . 92           |
| Fig.         | 99         | Appending EtherCAT devices (left: TwinCAT 2; right: TwinCAT 3)                                        | . 92           |
| Fig.         | 100        | Selection dialog for new EtherCAT device                                                              | . 93           |
| Fig.         | 101        | Display of device revision                                                                            | . 93           |
| Fig.         | 102        | Display of previous revisions                                                                         | . 94           |
| Fig.         | 103        | Name/revision of the terminal                                                                         | . 94           |
| Fia.         | 104        | EtherCAT terminal in the TwinCAT tree (left: TwinCAT 2: right: TwinCAT 3)                             | . 95           |
| Fia.         | 105        | Differentiation local/target system (left: TwinCAT 2: right: TwinCAT 3)                               | . 96           |
| Fia.         | 106        | Scan Devices (left: TwinCAT 2: right: TwinCAT 3)                                                      | . 96           |
| Fia.         | 107        | Note for automatic device scan (left: TwinCAT 2: right: TwinCAT 3)                                    | . 96           |
| Fig.         | 108        | Detected Ethernet devices                                                                             | . 97           |
| Fig.         | 109        | Example default state                                                                                 | . 97           |
| Fia          | 110        | Installing EthetCAT terminal with revision -1018                                                      | . 98           |
| Fia          | 111        | Detection of EtherCAT terminal with revision -1019                                                    |                |
| Fig.         | 112        | Scan query after automatic creation of an EtherCAT device (left: TwinCAT 2: right: Twin-              |                |
| r ig.        |            | CAT 3)                                                                                                | . 98           |
| Fig.         | 113        | Manual triggering of a device scan on a specified EtherCAT device (left: TwinCAT 2; right: TwinCAT 3) | . 99           |
| Fig.         | 114        | Scan progressexemplary by TwinCAT 2                                                                   | . 99           |
| Fig.         | 115        | Config/FreeRun query (left: TwinCAT 2; right: TwinCAT 3)                                              | . 99           |
| Fig.         | 116        | Displaying of "Free Run" and "Config Mode" toggling right below in the status bar                     | . 99           |
| Fig.         | 117        | TwinCAT can also be switched to this state by using a button (left: TwinCAT 2; right: Twin-<br>CAT 3) | . 99           |
| Fig.         | 118        | Online display example                                                                                | . 100          |
| Fig.         | 119        | Faulty identification                                                                                 | . 100          |
| Fig.         | 120        | Identical configuration (left: TwinCAT 2; right: TwinCAT 3)                                           | . 101          |
| Fig.         | 121        | Correction dialog                                                                                     | . 101          |
| Fig.         | 122        | Name/revision of the terminal                                                                         | . 102          |
| Fig.         | 123        | Correction dialog with modifications                                                                  | . 103          |
| Fig.         | 124        | Dialog "Change to Compatible Type" (left: TwinCAT 2; right: TwinCAT 3)                                | . 103          |
| Fig.         | 125        | TwinCAT 2 Dialog Change to Alternative Type                                                           | . 103          |
| Fig.         | 126        | Branch element as terminal EL3751                                                                     | . 104          |
| Fig.         | 127        | "General" tab                                                                                         | . 104          |
| Fig.         | 128        | "EtherCAT" tab                                                                                        | . 105          |
|              |            |                                                                                                    |                |
| Fig.         | 129        | "Process Data" tab                                                                                    | . 106          |
| Fig.<br>Fig. | 129<br>130 | "Process Data" tab<br>Configuring the process data                                                    | . 106<br>. 107 |

| Fig.                                                                                                    | 132                                                                                                    | "CoE – Online" tab                                                                                                    | 109                                                                                                    |
|----------------------------------------------------------------------------------------------------|----------------------------------------------------------------------------------------------------|----------------------------------------------------------------------------------------------------|----------------------------------------------------------------------------------------------------|
| Fig.                                                                                                    | 133                                                                                                    | Dialog "Advanced settings"                                                                                                    | 110                                                                                                    |
| Fig.                                                                                                    | 134                                                                                                    | "Online" tab                                                                                                    | 111                                                                                                    |
| Fig.                                                                                                    | 135                                                                                                    | "DC" tab (Distributed Clocks)                                                                                                    | 112                                                                                                    |
| Fig.                                                                                                    | 136                                                                                                    | Selection of the diagnostic information of an EtherCAT Slave                                                                                                    | 114                                                                                                    |
| Fig.                                                                                                    | 137                                                                                                    | Basic EtherCAT Slave Diagnosis in the PLC                                                                                                    | 115                                                                                                    |
| Fig.                                                                                                    | 138                                                                                                    | EL3102, CoE directory                                                                                                    | 117                                                                                                    |
| Fig.                                                                                                    | 139                                                                                                    | Example of commissioning aid for a EL3204                                                                                                    | 118                                                                                                    |
| Fig.                                                                                                    | 140                                                                                                    | Default behaviour of the System Manager                                                                                                    | 119                                                                                                    |
| Fig.                                                                                                    | 141                                                                                                    | Default target state in the Slave                                                                                                    | 119                                                                                                    |
| Fig.                                                                                                    | 142                                                                                                    | PLC function blocks                                                                                                    | 120                                                                                                    |
| Fig.                                                                                                    | 143                                                                                                    | Illegally exceeding the E-Bus current                                                                                                    | 121                                                                                                    |
| Fig.                                                                                                    | 144                                                                                                    | Warning message for exceeding E-Bus current                                                                                                    | 121                                                                                                    |
| Fig.                                                                                                    | 145                                                                                                    | StartUp entry with transition S -> O                                                                                                    | 123                                                                                                    |
| Fig.                                                                                                    | 146                                                                                                    | "CoE - Online, EL60x4 terminals" tab                                                                                                    | 126                                                                                                    |
| Fig.                                                                                                    | 147                                                                                                    | Each higher level (if available or activated) dictates the communication features to the level below it.                                                                                               | 129                                                                                                    |
| Fig.                                                                                                    | 148                                                                                                    | Checking the settings desired by the COM application in the CoE                                                                                                    | 130                                                                                                    |
| Fig.                                                                                                    | 149                                                                                                    | Default startup entries of a EL6002 (example) – only the default entries (in this case 0x1C12 and 0x1C13) are required                                                                                 | 130                                                                                                    |
| Fig.                                                                                                    | 150                                                                                                    | VirtualComDriver Settings (example)                                                                                                    | 130                                                                                                    |
| Fig.                                                                                                    | 151                                                                                                    | RS232-LIN sub-D connector connected to the EL6001 terminal                                                                                                    | 134                                                                                                    |
| Fig.                                                                                                    | 152                                                                                                    | LIN frame example: Query from master to node with ID 0x07                                                                                                    | 135                                                                                                    |
| Fig.                                                                                                    | 153                                                                                                    | LIN frame example: ID0x07 with data 0xEA,0xBD,0x08,0xB7 + checksum 0x97                                                                                                    | 135                                                                                                    |
|                                                                                                    |                                                                                                    |                                                                                                    |                                                                                                    |
| Fig.                                                                                                    | 154                                                                                                    | Left: Query on the LIN bus with PID 0x47, right: LIN frame with the same PID and data, in-<br>cluding checksum                                                                                         | 135                                                                                                    |
| Fig.<br>Fig.                                                                                                    | 154<br>155                                                                                                    | Left: Query on the LIN bus with PID 0x47, right: LIN frame with the same PID and data, in-<br>cluding checksum                                                                                         | 135<br>137                                                                                                    |
| Fig.<br>Fig.<br>Fig.                                                                                                    | 154<br>155<br>156                                                                                                    | Left: Query on the LIN bus with PID 0x47, right: LIN frame with the same PID and data, in-<br>cluding checksum<br>Searching the Ethernet adapter<br>Selection and confirmation of the Ethernet adapter | 135<br>137<br>137                                                                                                    |
| Fig.<br>Fig.<br>Fig.<br>Fig.                                                                                                    | 154<br>155<br>156<br>157                                                                                                    | Left: Query on the LIN bus with PID 0x47, right: LIN frame with the same PID and data, in-<br>cluding checksum                                                                                         | 135<br>137<br>137<br>137                                                                                                    |
| Fig.<br>Fig.<br>Fig.<br>Fig.<br>Fig.                                                                                                    | 154<br>155<br>156<br>157<br>158                                                                                                    | Left: Query on the LIN bus with PID 0x47, right: LIN frame with the same PID and data, in-<br>cluding checksum                                                                                         | 135<br>137<br>137<br>137<br>137                                                                                                    |
| Fig.<br>Fig.<br>Fig.<br>Fig.<br>Fig.<br>Fig.                                                                                                    | 154<br>155<br>156<br>157<br>158<br>159                                                                                                    | Left: Query on the LIN bus with PID 0x47, right: LIN frame with the same PID and data, in-<br>cluding checksum                                                                                         | 135<br>137<br>137<br>137<br>138<br>138                                                                                                    |
| Fig.<br>Fig.<br>Fig.<br>Fig.<br>Fig.<br>Fig.<br>Fig.                                                                                                    | 154<br>155<br>156<br>157<br>158<br>159<br>160                                                                                                   | Left: Query on the LIN bus with PID 0x47, right: LIN frame with the same PID and data, in-<br>cluding checksum                                                                                         | 135<br>137<br>137<br>137<br>138<br>138<br>138                                                                                                    |
| Fig.<br>Fig.<br>Fig.<br>Fig.<br>Fig.<br>Fig.<br>Fig.                                                                                                    | 154<br>155<br>156<br>157<br>158<br>159<br>160<br>161                                                                                            | Left: Query on the LIN bus with PID 0x47, right: LIN frame with the same PID and data, in-<br>cluding checksum                                                                                         | 135<br>137<br>137<br>137<br>138<br>138<br>138<br>138                                                                                                    |
| Fig.<br>Fig.<br>Fig.<br>Fig.<br>Fig.<br>Fig.<br>Fig.<br>Fig.                                                                                                    | 154<br>155<br>156<br>157<br>158<br>159<br>160<br>161<br>162                                                                                     | Left: Query on the LIN bus with PID 0x47, right: LIN frame with the same PID and data, in-<br>cluding checksum                                                                                         | 135<br>137<br>137<br>137<br>138<br>138<br>138<br>138<br>138                                                                                                    |
| Fig.<br>Fig.<br>Fig.<br>Fig.<br>Fig.<br>Fig.<br>Fig.<br>Fig.                                                                                                    | 154<br>155<br>156<br>157<br>158<br>159<br>160<br>161<br>162<br>163                                                                              | Left: Query on the LIN bus with PID 0x47, right: LIN frame with the same PID and data, in-<br>cluding checksum                                                                                         | <ol> <li>135</li> <li>137</li> <li>137</li> <li>138</li> <li>138</li> <li>138</li> <li>138</li> <li>138</li> <li>138</li> <li>139</li> <li>139</li> </ol>                                                                                            |
| Fig.<br>Fig.<br>Fig.<br>Fig.<br>Fig.<br>Fig.<br>Fig.<br>Fig.                                                                                                    | 154<br>155<br>156<br>157<br>158<br>159<br>160<br>161<br>162<br>163<br>164                                                                       | Left: Query on the LIN bus with PID 0x47, right: LIN frame with the same PID and data, in-<br>cluding checksum                                                                                         | <ol> <li>135</li> <li>137</li> <li>137</li> <li>138</li> <li>138</li> <li>138</li> <li>138</li> <li>138</li> <li>139</li> <li>139</li> <li>188</li> </ol>                                                                                            |
| Fig.<br>Fig.<br>Fig.<br>Fig.<br>Fig.<br>Fig.<br>Fig.<br>Fig.                                                                                                    | 154<br>155<br>156<br>157<br>158<br>159<br>160<br>161<br>162<br>163<br>164<br>165                                                                | Left: Query on the LIN bus with PID 0x47, right: LIN frame with the same PID and data, in-<br>cluding checksum                                                                                         | <ol> <li>135</li> <li>137</li> <li>137</li> <li>138</li> <li>138</li> <li>138</li> <li>138</li> <li>138</li> <li>139</li> <li>139</li> <li>188</li> <li>189</li> </ol>                                                                               |
| Fig.<br>Fig.<br>Fig.<br>Fig.<br>Fig.<br>Fig.<br>Fig.<br>Fig.                                                                                                    | 154<br>155<br>156<br>157<br>158<br>159<br>160<br>161<br>162<br>163<br>164<br>165<br>166                                                         | Left: Query on the LIN bus with PID 0x47, right: LIN frame with the same PID and data, in-<br>cluding checksum                                                                                         | <ol> <li>135</li> <li>137</li> <li>137</li> <li>138</li> <li>138</li> <li>138</li> <li>138</li> <li>139</li> <li>139</li> <li>189</li> <li>189</li> </ol>                                                                                            |
| Fig.<br>Fig.<br>Fig.<br>Fig.<br>Fig.<br>Fig.<br>Fig.<br>Fig.                                                                                                    | 154<br>155<br>156<br>157<br>158<br>159<br>160<br>161<br>162<br>163<br>164<br>165<br>166<br>167                                                  | Left: Query on the LIN bus with PID 0x47, right: LIN frame with the same PID and data, in-<br>cluding checksum                                                                                         | <ol> <li>135</li> <li>137</li> <li>137</li> <li>138</li> <li>138</li> <li>138</li> <li>138</li> <li>139</li> <li>139</li> <li>189</li> <li>189</li> <li>190</li> </ol>                                                                               |
| Fig.<br>Fig.<br>Fig.<br>Fig.<br>Fig.<br>Fig.<br>Fig.<br>Fig.                                                                                                    | 154<br>155<br>156<br>157<br>158<br>159<br>160<br>161<br>162<br>163<br>164<br>165<br>166<br>167<br>168                                           | Left: Query on the LIN bus with PID 0x47, right: LIN frame with the same PID and data, in-<br>cluding checksum                                                                                         | 135<br>137<br>137<br>138<br>138<br>138<br>138<br>139<br>139<br>188<br>189<br>189<br>189<br>190                                                                                                    |
| <ul> <li>Fig.</li> <li>Fig.</li> </ul>                                                                                                    | 154<br>155<br>156<br>157<br>158<br>159<br>160<br>161<br>162<br>163<br>164<br>165<br>166<br>167<br>168<br>169                                    | Left: Query on the LIN bus with PID 0x47, right: LIN frame with the same PID and data, in-<br>cluding checksum                                                                                         | <ol> <li>135</li> <li>137</li> <li>137</li> <li>138</li> <li>138</li> <li>138</li> <li>139</li> <li>139</li> <li>189</li> <li>189</li> <li>189</li> <li>190</li> <li>190</li> <li>191</li> </ol>                                                     |
| Fig.<br>Fig.<br>Fig.<br>Fig.<br>Fig.<br>Fig.<br>Fig.<br>Fig.                                                                                                    | 154<br>155<br>156<br>157<br>158<br>159<br>160<br>161<br>162<br>163<br>164<br>165<br>166<br>167<br>168<br>169<br>170                             | Left: Query on the LIN bus with PID 0x47, right: LIN frame with the same PID and data, in-<br>cluding checksum                                                                                         | <ol> <li>135</li> <li>137</li> <li>137</li> <li>138</li> <li>138</li> <li>138</li> <li>139</li> <li>139</li> <li>189</li> <li>189</li> <li>189</li> <li>190</li> <li>191</li> <li>192</li> </ol>                                                     |
| Fig.<br>Fig.<br>Fig.<br>Fig.<br>Fig.<br>Fig.<br>Fig.<br>Fig.                                                                                                    | 154<br>155<br>156<br>157<br>158<br>159<br>160<br>161<br>162<br>163<br>164<br>165<br>166<br>167<br>168<br>169<br>170<br>171                      | Left: Query on the LIN bus with PID 0x47, right: LIN frame with the same PID and data, in-<br>cluding checksum                                                                                         | <ol> <li>135</li> <li>137</li> <li>137</li> <li>138</li> <li>138</li> <li>138</li> <li>139</li> <li>139</li> <li>139</li> <li>189</li> <li>189</li> <li>189</li> <li>190</li> <li>190</li> <li>191</li> <li>192</li> <li>192</li> </ol>              |
| Fig.<br>Fig.<br>Fig.<br>Fig.<br>Fig.<br>Fig.<br>Fig.<br>Fig.                                                                                                    | 154<br>155<br>156<br>157<br>158<br>159<br>160<br>161<br>162<br>163<br>164<br>165<br>166<br>167<br>168<br>169<br>170<br>171<br>172               | Left: Query on the LIN bus with PID 0x47, right: LIN frame with the same PID and data, in-<br>cluding checksum                                                                                         | <ol> <li>135</li> <li>137</li> <li>137</li> <li>138</li> <li>138</li> <li>138</li> <li>139</li> <li>139</li> <li>188</li> <li>189</li> <li>189</li> <li>190</li> <li>190</li> <li>191</li> <li>192</li> <li>192</li> <li>194</li> </ol>              |
| Fig.<br>Fig.<br>Fig.<br>Fig.<br>Fig.<br>Fig.<br>Fig.<br>Fig.                                                                                                    | 154<br>155<br>156<br>157<br>158<br>159<br>160<br>161<br>162<br>163<br>164<br>165<br>166<br>167<br>168<br>169<br>170<br>171<br>172<br>173        | Left: Query on the LIN bus with PID 0x47, right: LIN frame with the same PID and data, in-<br>cluding checksum                                                                                         | <ol> <li>135</li> <li>137</li> <li>137</li> <li>138</li> <li>138</li> <li>138</li> <li>139</li> <li>139</li> <li>139</li> <li>189</li> <li>189</li> <li>189</li> <li>190</li> <li>191</li> <li>192</li> <li>192</li> <li>194</li> <li>194</li> </ol> |
| <ul> <li>Fig.</li> <li>Fig.</li> <li>Fig.<td>154<br/>155<br/>156<br/>157<br/>158<br/>159<br/>160<br/>161<br/>162<br/>163<br/>164<br/>165<br/>166<br/>167<br/>168<br/>169<br/>170<br/>171<br/>172<br/>173<br/>174</td><td>Left: Query on the LIN bus with PID 0x47, right: LIN frame with the same PID and data, in-<br/>cluding checksum</td><td><ol> <li>135</li> <li>137</li> <li>137</li> <li>138</li> <li>138</li> <li>138</li> <li>139</li> <li>139</li> <li>188</li> <li>189</li> <li>189</li> <li>190</li> <li>190</li> <li>191</li> <li>192</li> <li>192</li> <li>194</li> <li>195</li> </ol></td></li></ul> | 154<br>155<br>156<br>157<br>158<br>159<br>160<br>161<br>162<br>163<br>164<br>165<br>166<br>167<br>168<br>169<br>170<br>171<br>172<br>173<br>174 | Left: Query on the LIN bus with PID 0x47, right: LIN frame with the same PID and data, in-<br>cluding checksum                                                                                         | <ol> <li>135</li> <li>137</li> <li>137</li> <li>138</li> <li>138</li> <li>138</li> <li>139</li> <li>139</li> <li>188</li> <li>189</li> <li>189</li> <li>190</li> <li>190</li> <li>191</li> <li>192</li> <li>192</li> <li>194</li> <li>195</li> </ol> |

| Fig. | 176 | Selecting the "Restore default parameters" PDO   | 198 |
|------|-----|--------------------------------------------------|-----|
| Fig. | 177 | Entering a restore value in the Set Value dialog | 198 |